This manual is for use with catalog numbers 101ST462-UL-XX \* and 29B020128-PPE.

\* XX = number of modules

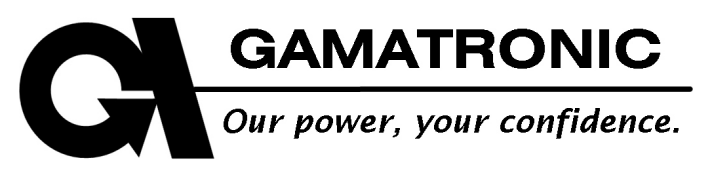

# **POWER**<sup>+</sup>

# MODULAR UPS SYSTEM

## RM100 MODEL, 3x208 VAC, 10 KVA TO 100 KVA

User Guide

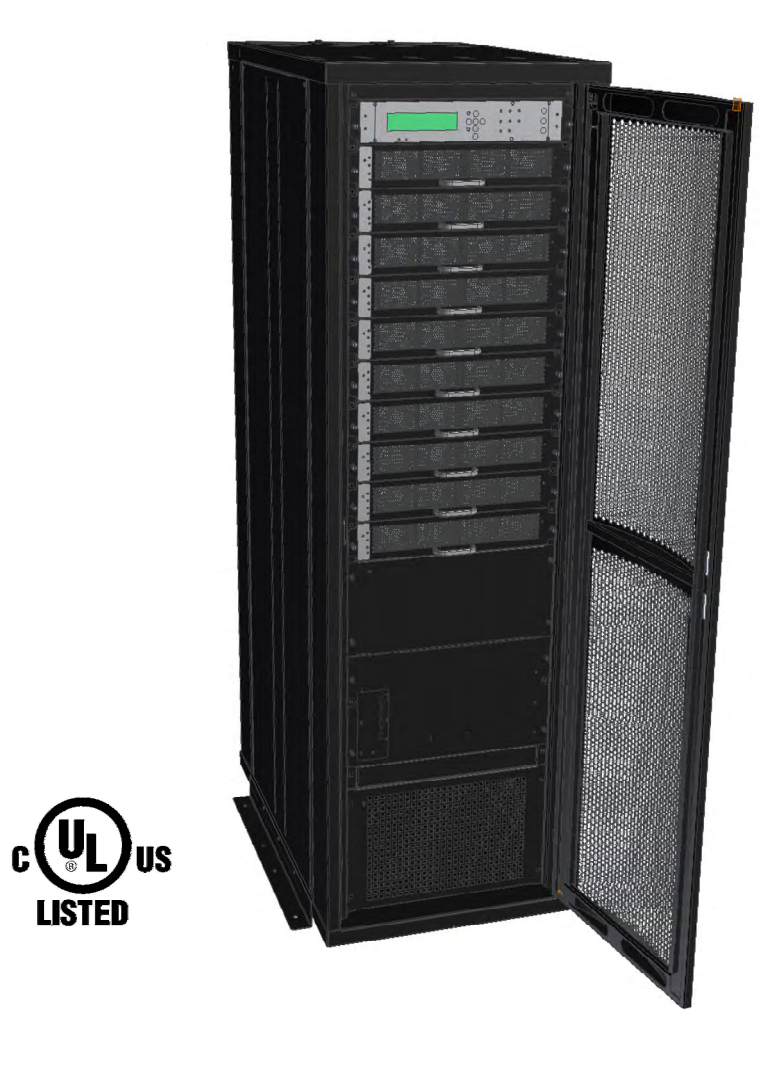

Release 1.0, November 2011

Har Hotzvim Industrial Park, 14 Hartom St., PO Box 45029, Jerusalem 91450, Israel Tel: +972-2-588-8222 Fax: +972-2-582-8875 Email: info@gamatronic.co.il Website: www.gamatronic.com **Gamatronic Electronic Industries Ltd.** Har Hotzvim Industrial Park 14 Hartom St., PO Box 45029, Jerusalem 91450 Israel Tel: +972-2-588-8222 Fax: +972-2-582-8875 Email: <u>info@gamatronic.co.il</u> Website: <u>www.gamatronic.com</u>

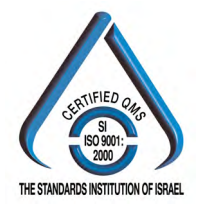

The equipment described in this document is not intended to be used in connection with any application requiring fail-safe performance, unless the application design includes appropriate redundancy. This exclusion includes, but is not limited to, the direct operation of any life support system or any other system whose failure could lead to serious injury, death, environmental damage or mass destruction.

© Copyright 2011 by Gamatronic Electronic Industries Ltd. All rights reserved worldwide.

The information contained in this document is proprietary and is subject to all relevant copyright, patent and other laws protecting intellectual property, as well as any specific agreement protecting Gamatronic Electronic Industries Ltd. rights in the aforesaid information. Neither this document nor the information contained herein may be published, reproduced or disclosed to third parties, in whole or in part, without the express, prior, written permission of Gamatronic Electronic Industries Ltd. In addition, any use of this document or the information contained herein those for which it was disclosed is strictly forbidden.

Gamatronic Electronic Industries Ltd. reserves the right, without prior notice or liability, to make changes in equipment design or specifications.

Information supplied by Gamatronic Electronic Industries Ltd. is believed to be accurate and reliable. However, no responsibility is assumed by Gamatronic Electronic Industries Ltd. for the use thereof nor for the rights of third parties which may be affected in any way by the use thereof.

Any representation(s) in this document concerning performance of Gamatronic Electronic Industries Ltd. product(s) are for informational purposes only and are not warranties of future performance, either express or implied. Gamatronic Electronic Industries Ltd. standard limited warranty, stated in its sales contract or order confirmation form, is the only warranty offered by Gamatronic Electronic Industries Ltd. in relation thereto.

This document may contain flaws, omissions or typesetting errors; no warranty is granted nor liability assumed in relation thereto unless specifically undertaken in Gamatronic Electronic Industries Ltd. sales contract or order confirmation. Information contained herein is periodically updated and changes will be incorporated into subsequent editions. If you have encountered an error, please notify Gamatronic Electronic Industries Ltd. All specifications are subject to change without prior notice.

If the UPS is delivered without batteries, Gamatronic is not responsible for any damage or malfunction due to incorrect wiring of the batteries.

IN THE EVENT THAT SYSTEM OUTPUT CAPACITY IS INCREASED ABOVE THE ORIGINAL FACTORY CONFIGURATION, THE SYSTEM NAMEPLATE MUST BE UPDATED TO INDICATE THE NEW POWER AND CURRENT CAPACITY. This condition applies when new, non-redundant power modules are added to the system or when formerly redundant modules are designated as non-redundant.

SI LA CAPACITÉ DE SORTIE EST AUGMENTÉE AU DELÀ DE LA CONFIGURATION D'ORIGINE, LA PLAQUE INDICATIVE DU PRODUIT DOIT ÊTRE MISE A JOUR AVEC LES NOUVELLES CAPACITÉS.

Cette condition s'applique si de nouvelles modules onduleurs non redondantes sont ajoutées ou si des modules onduleurs redondantes sont désignées comme non redondantes.

#### **STANDARDS AND CONVENTIONS**

This manual contains diagrams that include images of the LCD display screen of the UPS. Unless otherwise indicated, the readings shown in the screen images are representational only, and are not intended to match the readings on a specific system in a particular environment.

#### TABLE OF CONTENTS

| IMF | ORTANT        | SAFETY INSTRUCTIONS                                     | .XIV                 |
|-----|---------------|---------------------------------------------------------|----------------------|
|     | Do's.         |                                                         | . xiv                |
|     | Don'i         | S                                                       | XV                   |
| 1.  | INTROD        | UCTION                                                  | 1                    |
|     | 1.1           | POWER+ has many unique features:                        | 1                    |
|     | 1.2           | Ac and dc fuses                                         | 3                    |
|     | 1.3           | Ac input/output main terminals                          | 3                    |
|     | 1.4           | System controller                                       | 3                    |
|     | 1.5           | UPS module (10 kVA / 8 kW)                              | 3                    |
| ~   | 1.6           | Static Switch (ST/SW) module                            | 3                    |
| Ζ.  | BATTER<br>0.1 | Connecting the better cooking to the LIDS               | 4                    |
|     | 2.1           | Additional considerations                               | 00<br>6              |
|     | 2.2           | Battery replacement instructions                        | 10                   |
| 3   |               | ING MODES                                               | 11                   |
| υ.  | 3.1           | Normal operation                                        | 11                   |
|     | 3.2           | Battery operation.                                      |                      |
|     | 3.3           | Bypass operation                                        | 11                   |
|     | 3.4           | Maintenance bypass mode                                 | 12                   |
| 4.  | USER IN       | ITERFACE                                                | 13                   |
|     | 4.1           | Control Panel                                           | 13                   |
|     | 4.2           | UPS Module Panel                                        | 13                   |
|     | 4.3           | Static Switch Panel                                     | 14                   |
|     | 4.4           | POWER <sup>+</sup> control screen                       | 15                   |
|     |               | 4.4.1 Load-level bar graph                              | 15                   |
|     | 4.5           | Navigation and Operation Keypad                         | 16                   |
|     | 4.6           | Status Indicators                                       | 17                   |
|     | 4.7           | Operation Buttons                                       | 18                   |
|     | 4.8           | Network Access Indicator                                | 18                   |
|     | 4.9           | POWER+ Operation Modes                                  | 19                   |
|     |               | 4.9.1 Normal Operation                                  | 19                   |
|     |               | 4.9.2 Battery Operation                                 | 19                   |
|     |               | 4.9.3 Bypass Operation (Automatic)                      | 20                   |
|     |               | 4.9.4 Bypass Operation (Manual)                         | 20                   |
| _   | •             | 4.9.5 Emergency Power off – EPO (Manual)                | 21                   |
| 5.  | SYSTEN        | INSTALLATION                                            | 22                   |
|     | 5.1<br>5.2    | Cabling                                                 |                      |
|     | 5.2           | 5.2.1 A 4 polo switch might disconnect the neutral line | 20                   |
|     | 53            | Ground connections                                      | 20                   |
|     | 54            | Over-Current Protection                                 |                      |
|     | 0.7           | 5.4.1 Ac wiring                                         | 33                   |
|     |               | 5.4.2 Dc wiring                                         | 34                   |
|     | 5.5           | Fuses                                                   | 35                   |
|     |               | AC INPUT FUSES                                          | 35                   |
|     |               | DC DISTRIBUTION FUSES                                   | 36                   |
|     | 5.6           | Special terminal connections                            | 37                   |
|     |               | 5.6.1 Load on bypass alarm                              | 37                   |
|     |               | 5.6.2 Battery trip coil                                 | 37                   |
|     |               | 5.6.3 Emergency power-off                               | 38                   |
|     | 5.7           | Dry Contacts                                            | 39                   |
|     | 5.8           | Inspections to be performed prior to installation       | 40                   |
|     | 5.9<br>E 40   | Installation Procedure                                  | 41                   |
|     | 5.1U<br>5.11  | Checks to be performed following initial startup        | 42<br>15             |
|     | 5.11          | Connection diagram                                      | <del>4</del> 0<br>46 |
|     | 5 12          | Configuration                                           | <del>-</del> 0<br>47 |
|     | 5.15          | 5.13.1 Check Configured Modules                         | 47                   |
|     |               |                                                         |                      |

|    |              | 5.13.2               | Check Total Ampere-Hours                        | .49        |
|----|--------------|----------------------|-------------------------------------------------|------------|
|    |              | 5.13.3               | Set Date and Time and Serial Number             | .50        |
|    |              | 5.13.4               | Define the IP Address of the Power+             | .50        |
|    | 5.14         | Testing              |                                                 | .52        |
|    |              | 5.14.1               | Blackout Test                                   | .52        |
|    |              | 5.14.2               | Cold Start                                      | .52        |
|    |              | 5.14.3               | Test Under Load                                 | .52        |
|    |              | 5.14.4               | Check IP Communication with Controller          | .53        |
|    |              | 5.14.5               | Test Wing Option                                | .55        |
| 6. | POWE         | R <sup>+</sup> ROUTI | NE START-UP                                     | .57        |
|    | 6.1          | Start-up             | after Shutdown                                  | .57        |
|    | 62           | POWER                | R+ Shutdown (Switching to Bynass)               | 59         |
|    | 6.2          |                      | 2+ Total Shutdown (No Ao Output)                | 50         |
| _  | 0.3          |                      |                                                 | .59        |
| 7. | POWE         | R' CONTI             |                                                 | .61        |
| •  | 7.1<br>Dours | QUICK-re             | eterence summary of Power+ menu functions       | .62        |
| δ. | POWER        | + MENU F             | UNCTIONS IN DETAIL                              | .67        |
|    | 8.1          |                      | 20 mt                                           | .67        |
|    | 8.2          | "System              | " Option                                        | .68        |
|    | 8.3          | UPS m                |                                                 | .12        |
|    | 8.4<br>0.5   | Sell-les             | " (lage) Option                                 | .74        |
|    | 8.5          | HISIOIY              | (logs) Option                                   | .75        |
|    | 8.0          | Battery              |                                                 | .79        |
|    | ð./          | Alarm<br>"Cotur      | Alarm Sat" Ontion                               | .82        |
|    | 0.0          | Selup -              | - Alarm Set Option                              | .84        |
|    |              | 0.0.1                | Setting Activities Voltage Alarm                | .00<br>.00 |
|    |              | 0.0.2                | Setting Battery Over/Under Temperature Alarma   | .00        |
|    |              | 0.0.0                | Setting Battery Integration Alarm               | .00        |
|    | 0 0          | 0.0.4 ·              | Modulo Conf." Option                            | .09        |
|    | 0.9          |                      | Setting Number of Phases                        | .91        |
|    |              | 802                  | Setting Module/s Frequency                      | 02         |
|    |              | 803                  | Setting Module/s / requency                     | .92        |
|    |              | 801                  | Undate Voltage/Frequency/Phase                  | .33        |
|    |              | 895                  | Outnut Adjustment                               | .95<br>Q4  |
|    |              | 896                  | Setting Frequency Limits                        | 95         |
|    |              | 897 0                | Calibrating DC Voltage                          | 95         |
|    |              | 898 (                | Calibrating AC Voltage                          | .96        |
|    | 8 10         | "Setup -             | - Battery" Option                               | .00        |
|    |              | 8.10.1               | Setting Battery Test Voltage                    | .98        |
|    |              | 8.10.2               | Setting Battery Test Voltage Alarm              | .99        |
|    |              | 8.10.3               | Setting Battery Current Limit                   | 00         |
|    |              | 8.10.4               | Enable/Disable Battery Current Limit            | 01         |
|    |              | 8.10.5               | Setting Temperature Compensation1               | 02         |
|    |              | 8.10.6               | Setting Disable Temperature Compensation 1      | 03         |
|    |              | 8.10.7               | Setting Absolute Maximum and Minimum Voltages 1 | 03         |
|    |              | 8.10.8               | Activating the Battery Test 1                   | 05         |
|    |              | 8.10.9               | Setting the Automatic Battery Test Period 1     | 05         |
|    |              | 8.10.10              | Setting the Automatic Battery Test Top Time 1   | 06         |
|    |              | 8.10.11              | Setting the N <sup>th</sup> Battery Capacity 1  | 07         |
|    |              | 8.10.12              | Activating 'Auto' Test 1                        | 80         |
|    |              | 8.10.13              | Enabling/Disabling Options 1                    | 80         |
|    | 8.11         | Setup -              | Charge, Time, Site, and Password Options 1      | 10         |
|    |              | 8.11.1               | Setting the Floating Charge 1                   | 11         |
|    |              | 8.11.2               | Setting the Time 1                              | 12         |
|    |              | 8.11.3               | Setting the Site Number 1                       | 12         |
|    |              | 8.11.4               | Changing the Password 1                         | 13         |
|    | 8.12         | "Setup -             | - "Service" Option 1                            | 14         |
|    |              | 8.12.1               | Setting UPSs 1                                  | 16         |
|    |              | 8.12.2               | Testing Dry Output Relays 1                     | 16         |
|    |              | 8.12.3               | Configuring the UPS 1                           | 17         |
|    |              |                      |                                                 |            |

|       |         |           | 8.12.3.1    | Number of Redundant UPSs                         | 1  | 17         |
|-------|---------|-----------|-------------|--------------------------------------------------|----|------------|
|       |         |           | 8.12.3.2    | Total Number of UPSs                             | 1  | 18         |
|       |         |           | 8.12.3.3    | Total Number of Batteries                        | 1  | 18         |
|       |         |           | 8.12.3.4    | Setting up the Static Switch                     | 1  | 19         |
|       |         |           | 8.12.3.5    | Setting up the Dry Alarms                        | 12 | 20         |
|       |         |           | 8.12.3.6    | Calibrating DC Currents                          | 12 | 21         |
|       |         |           | 8.12.3.7    | Selecting Standalone or Parallel Operation       | 12 | 22         |
|       |         |           | 8.12.3.8    | Enabling/Disabling Remote Commands               | 12 | 23         |
|       |         | 8.12.4    | Enablin     | g/Disabling Current Sharing                      | 12 | 23         |
|       |         | 8.12.5    | Setting     | Power Factor Correction                          | 12 | <u>2</u> 4 |
|       |         | 8.12.6    | Setting     | the SC2012                                       | 12 | 24         |
|       | 8 13    | "Setup    | - "Silicon  | " Ontion                                         | 12 | 28         |
|       | 8 14    | "Static   | Switch" o   | ntion                                            | 1? | -0<br>31   |
|       | Q 15    | System    |             | n Satun Varification                             | 10 | 20         |
|       | 0.15    |           |             | l Selup verification                             | 1  | 22         |
|       |         | 0.10.1    | Setup v     |                                                  | 10 | 32         |
|       |         | 8.15.2    | Connec      | tion Status of UPSs                              |    | 33         |
|       |         | 8.15.3    | On/Off      | Status of UPSs                                   | 13 | 33         |
|       |         | 8.15.4    | Softwar     | e and Communication Revision                     | 13 | 33         |
|       |         | 8.15.5    | Networl     | Parameters                                       | 13 | 34         |
|       |         | 8.15.6    | Dry Inp     | ut and Output Relay Contact Status               | 13 | 34         |
|       |         | 8.15.7    | Alarms      | Status                                           | 13 | 34         |
|       |         | 8 15 8    | Setting     | the Menu Language                                | 12 | 35         |
|       |         | 8 15 0    | Svetem      | Parameter Settings                               | 12 | 35         |
|       |         | 0.15.3    | 8 15 0 1    | First General Screen                             | 11 | 35         |
|       |         |           | 8 15 9 2    | Second General Screen                            | 11 | 36         |
|       |         |           | 8 15 9 3    | Third General Screen                             | 11 | 37         |
|       |         |           | 8 15 9 4    | Fourth General Screen                            | 11 | 37         |
| ٥     |         |           |             |                                                  | 11 | 20         |
| э.    |         | Drolimi   | norioo to i | D INTERFACE                                      | 10 | 20         |
|       | 9.1     | Main O    | nanes to t  |                                                  | 10 | 20         |
|       | 9.2     | Main S    | creen       | · · · · · · · · · · · · · · · · · · ·            | 13 | 39         |
|       | 9.3     | The Ma    | ain Menu i  | and its options                                  | 14 | 10         |
|       |         | 9.3.1     | "Analysis   | " main menu option                               | 14 | 11         |
|       |         | 9.3.2     | "Modules    | s" main menu option ′                            | 14 | 41         |
|       |         | 9.3.3     | "STSW"      | (Static Switch) main menu option                 | 14 | 42         |
|       |         | 9.3.4     | "Log" ma    | in menu option                                   | 14 | 43         |
|       |         | 9.3.5     | "Control"   | main menu option                                 | 14 | 45         |
|       |         | 936       | "SMS" m     | ain menu option                                  | 12 | 46         |
|       |         | 937       | "Configu    | ration" main menu ontion                         | 12 | 17         |
|       |         | 0.0.1     | 0 3 7 1     | Network configuration                            | 12 | 48         |
|       |         |           | 0372        | "Date and time" – setting the calendar and clock | 12 | 48<br>48   |
|       |         |           | 9373        | Set user name and password                       | 14 | 49         |
|       |         |           | 9374        | SNMP security                                    | 1! | 50         |
|       |         |           | 9375        | SNMP tran targets                                | 1! | 50         |
|       |         |           | 9376        | Shutdown Targets                                 | 1! | 51         |
|       |         |           | 9.3.7.7     | Defining email notification targets              | 1  | 53         |
|       |         |           | 9.3.7.8     | Defining SMS notifications.                      | 1  | 54         |
| 10    | SNMP    | AGENT     |             |                                                  | 1! | 55         |
| 11    | WING    |           |             | אחודפה) ור                                       | 1  | 56         |
| • • • | 11 1    | Inetallin | a the Wir   |                                                  | 16 | 56         |
| 40    | DEL 47- | n staill  |             | ۱y                                               | 10 | 00         |
| 12.   | RELAIE  |           | JCTS        |                                                  | 10 | 20         |
|       | 12.1    | G4        |             | ······                                           | 10 | 50         |
|       | 12.2    | G-Eye.    |             | ······                                           | 16 | 1כ         |
| 13.   | MAINTE  | NANCE B   | SYPASS MO   | DE                                               | 16 | 52         |
|       | 13.1    | Putting   | the UPS     | in maintenance bypass mode                       | 16 | 32         |
|       | 13.2    | Returni   | ing the UF  | PS to normal operation                           | 16 | 33         |
| 14.   | PREVEN  |           |             | E                                                | 16 | 64         |
| 15.   | SERVIC  |           | PAIRS       | ,                                                | 16 | 64         |
| 16    | TECHNI  |           |             | 8                                                | 16 | 65         |
| 10.   | I LOUNI |           |             |                                                  |    |            |

#### LIST OF FIGURES

| FIGURE 1: MAIN SUBASSEMBLIES OF THE RM100                                 | 2   |
|---------------------------------------------------------------------------|-----|
| FIGURE 2: BATTERY CABINET                                                 | 7   |
| FIGURE 3: ONE BATTERY BOX                                                 | 8   |
| FIGURE 4: ONE BATTERY DRAWER                                              | 8   |
| FIGURE 5: BATTERY CABINET WIRING                                          | 9   |
| FIGURE 6: CONTROL PANEL                                                   | 13  |
| FIGURE 7: UPS MODULE PANEL                                                | 13  |
| FIGURE 8: STATIC SWITCH PANEL.                                            | 14  |
| FIGURE 9: POWER+ CONTROL SCREEN                                           | 15  |
| FIGURE 10: NAVIGATION AND OPERATION KEYPAD                                | 16  |
| FIGURE 11: STATUS INDICATORS                                              | 17  |
| FIGURE 12: NETWORK ACCESS INDICATOR                                       | 18  |
| FIGURE 13: POWER+ CONTROL SCREEN IN NORMAL OPERATION                      | 19  |
| FIGURE 14: NORMAL OPERATION INDICATION                                    | 19  |
| FIGURE 15: AC POWER FAILURE                                               | 19  |
| FIGURE 16: AC POWER FAILURE INDICATION                                    | 20  |
| FIGURE 17: UPS IN BYPASS MODE                                             | 20  |
| FIGURE 18: RED ALARM FLASHING                                             | 20  |
| FIGURE 19: RM100 3x208 V, REAR VIEW                                       | 23  |
| FIGURE 20: CABLE ENTRY FROM THE TOP OR BOTTOM OF UPS CABINET              | 24  |
| FIGURE 21: CONNECTION DIAGRAM FOR 3-3 CONFIGURATION                       | 25  |
| FIGURE 22: WRONG WAY TO CONNECT UPS WITH FOUR-POLE SWITCH                 | 27  |
| FIGURE 23: ACCEPTABLE CONNECTION FOR GROUNDED GENERATOR AND 4-POLE SWITCH | 28  |
| FIGURE 24: PREFERRED GENERATOR (NEUTRALIZED) AND CONNECTION (3-POLE)      | 29  |
| FIGURE 25: GROUND CONNECTIONS ON THEUPS CABINET ROOF                      | 30  |
| FIGURE 26: CRIMP - TYPE CABLE SHOES RECOMMENDED FOR ALL GROUND CABLES     | 31  |
| FIGURE 27: GROUND STUDS ON UPS CABINET ROOF. VIEW FROM BELOW              | 31  |
| FIGURE 28: GROUND STUDS ON INSIDE OF BATT. CABINET ROOF                   | 32  |
| FIGURE 29: GROUND BUS BAR AT BASE OF UPS REAR                             | 32  |
| FIGURE 30: AC INPUT FUSES (100 KVA MODEL)                                 | 35  |
| FIGURE 31: DC DISTRIBUTION FUSE ASSIGNMENT (100 KVA)                      | 36  |
| FIGURE 32: SPECIAL PURPOSE TERMINAL CONNECTIONS.                          |     |
| FIGURE 33: DRY CONTACTS ON REAR OF CONTROLLER                             |     |
| FIGURE 34: START-UP SCREEN 1                                              |     |
| FIGURE 35: START-UP SCREEN 2                                              |     |
| FIGURE 36: START-UP SCREEN 3                                              |     |
| FIGURE 37: START-UP SCREEN 4                                              | .43 |
| FIGURE 38: DEFAULT SCREEN, WITH NO LOAD, FOR 3-PHASE OUTPUT               |     |
| FIGURE 39: DEFAULT SCREEN, WITH NO LOAD, FOR 2-PHASE OUTPUT               |     |
| FIGURE 40: NORMAL DISPLAY, SYSTEM UNDER LOAD (3-PHASE OUTPUT)             |     |
| FIGURE 41: NORMAL DISPLAY, SYSTEM UNDER LOAD (2-PHASE OUTPUT)             |     |
| FIGURE 42: CONNECTION DIAGRAM (FOR COMPLETION BY THE CLISTOMER)           | 46  |
| FIGURE 43: MAIN MENU                                                      | 47  |
| FIGURE 44 <sup>-</sup> PASSWORD ACCESS                                    | 47  |
| FIGURE 45: SETUP MENU                                                     |     |
| FIGURE 46: SERVICE MENU                                                   | 48  |
| FIGURE 47: CONFIGURE MENU                                                 | 48  |
| FIGURE 48: # OF UPSs (TOTAL)                                              | 48  |
| FIGURE 49: # OF UPSs (REDUNDANCY)                                         | 48  |
| FIGURE 50: BATTERY STATUS                                                 | 49  |
|                                                                           |     |

| FIGURE 51: | BATTERY CAPACITY                              | .49 |
|------------|-----------------------------------------------|-----|
| FIGURE 52: | SET BATTERY CAPACITY                          | .49 |
| FIGURE 53: | DATE AND TIME                                 | .50 |
| FIGURE 54: | SITE NUMBER                                   | .50 |
| FIGURE 55: | NETWORK MENU                                  | .50 |
| FIGURE 56: | IP ADDRESS                                    | .51 |
| FIGURE 57: | GATEWAY                                       | .51 |
| FIGURE 58: | NETWORK MENU                                  | .51 |
| FIGURE 59: | NETWORK CONNECTIONS SCREEN                    | .53 |
| FIGURE 60: | LOCAL AREA CONNECTION PROPERTIES SCREEN       | .54 |
| FIGURE 61: | INTERNET PROTOCOL (TCP/IP) PROPERTIES SCREEN  | .54 |
| FIGURE 62: | MAIN SCREEN OF BUILT-IN WEB SERVER            | .55 |
| FIGURE 63: | LOGIN SCREEN OF BUILT-IN WEB SERVER           | .56 |
| FIGURE 64: | SMS SCREEN                                    | .56 |
| FIGURE 65: | MAIN SCREEN AFTER A POWER SHUTDOWN            | .57 |
| FIGURE 66: | MAIN SCREEN AFTER A POWER SHUTDOWN INDICATION | .57 |
| FIGURE 67: | MAIN SCREEN AT POWER-UP                       | .57 |
| FIGURE 68: | NORMAL OPERATION INDICATION                   | .58 |
| FIGURE 69: | MAIN SCREEN RESULTS                           | .58 |
| FIGURE 70: | MAIN SCREEN - SWITCHING TO BYPASS             | .59 |
| FIGURE 71: | BYPASS INDICATION                             | .59 |
| FIGURE 72: | MAIN SCREEN – TOTAL SHUTDOWN                  | .59 |
| FIGURE 73: | UPS OFF INDICATION                            | .60 |
| FIGURE 74: | CONTROL PANEL                                 | .61 |
| FIGURE 75: | MAIN MENU                                     | .62 |
| FIGURE 76: | SYSTEM MENU                                   | .62 |
| FIGURE 77: | BATTERY MENU                                  | .63 |
| FIGURE 78: | SETUP MENU                                    | .63 |
| FIGURE 79: | STATIC SWITCH MENU                            | .63 |
| FIGURE 80: | ALARM SET SUB-MENU                            | .64 |
| FIGURE 81: | MODULE CONFIGURATION SUB-MENU                 | .64 |
| FIGURE 82: | BATTERY MENU                                  | .64 |
| FIGURE 83: | SERVICE SUB-MENU                              | .65 |
| FIGURE 84: | CONFIGURE SUB-SUB-MENU                        | .66 |
| FIGURE 85: | SILICON SUB-MENU                              | .66 |
| FIGURE 86: | MAIN MENU                                     | .67 |
| FIGURE 87: | MAIN MENU OPTION 1 ("SYSTEM")                 | .68 |
| FIGURE 88: | SYSTEM DC VOLTAGES                            | .68 |
| FIGURE 89: | OUTPUT POWER FACTOR 1                         | .69 |
| FIGURE 90: | INPUT POWER FACTOR 1                          | .69 |
| FIGURE 91: | OVERALL PHASE VOLTAGES/CURRENTS               | .69 |
| FIGURE 92: | ELAPSED TIME                                  | .69 |
| FIGURE 93: | JUMPER SETTINGS WITHOUT REMOTE PANEL          | .70 |
| FIGURE 94: | JUMPER SETTINGS WITH REMOTE PANEL             | .70 |
| FIGURE 95: | INTERNAL CONTROLLER VOLTAGES                  | .70 |
| FIGURE 96: | BATTERY PARAMETERS                            | .70 |
| FIGURE 97: | FUSE STATUS                                   | .71 |
| FIGURE 98: | COMMUNICATION WITH INVERTER - TRANSMIT        | .71 |
| FIGURE 99: | COMMUNICATION WITH INVERTER - RECEIVE         | .71 |
| FIGURE 100 | : MAIN MENU OPTION 2 ("UPS MODULE")           | .72 |
| FIGURE 101 | : LCD PANEL – SELECT A UPS                    | .72 |
| FIGURE 102 | : MODULE PHASE VOLTAGES/CURRENTS              | .73 |

| FIGURE 103: | BATTERY VOLTAGES & TECHNICIAN PARAMETERS      | .73 |
|-------------|-----------------------------------------------|-----|
| FIGURE 104: | MAIN MENU OPTION 3 ("SELF TEST")              | .74 |
| FIGURE 105: | RESULT SCREEN FROM SELF-TEST                  | .74 |
| FIGURE 106: | MAIN MENU OPTION 4 ("HISTORY")                | .75 |
| FIGURE 107: | HISTORY LOGS                                  | .75 |
| FIGURE 108: | HISTORY LOG SCROLL                            | .76 |
| FIGURE 109: | MAIN MENU OPTION 5 ("BATTERY")                | .79 |
| FIGURE 110: | BATTERY STATUS                                | .79 |
| FIGURE 111: | BATTERY EQUALIZING                            | .80 |
| FIGURE 112: | TIME LEFT                                     | .80 |
| FIGURE 113: | LAST TEST                                     | .80 |
| FIGURE 114: | BATTERY CURRENT                               | .80 |
| FIGURE 115: | BATTERY CAPACITY                              | .81 |
| FIGURE 116: | BATTERY CURRENT LIMIT                         | .81 |
| FIGURE 117: | MAIN MENU OPTION 6 ("ALARM")                  | .82 |
| FIGURE 118: | Alarms 01-12                                  | .82 |
| FIGURE 119: | Alarms 13-24                                  | .83 |
| FIGURE 120: | Alarms 25-32                                  | .83 |
| FIGURE 121: | MAIN MENU OPTION 7 ("SETUP – ALARM SET")      | .84 |
| FIGURE 122: | LEVEL 1 PASSWORD ACCESS                       | .84 |
| FIGURE 123: | Setup menu                                    | .85 |
| FIGURE 124: | ALARM SETUP MENU                              | .85 |
| FIGURE 125: | AC ALARMS MENU                                | .85 |
| FIGURE 126: | SET AC ALARM VOLTAGE LEVELS                   | .85 |
| FIGURE 127: | AC ALARMS MENU                                | .86 |
| FIGURE 128: | SET AC VOLTAGE HYSTERESIS                     | .86 |
| FIGURE 129: | ALARM SET MENU                                | .86 |
| FIGURE 130: | BATTERY FLOATING CHARGE ALARM SETUP MENU      | .86 |
| FIGURE 131: | SET BATEND                                    | .87 |
| FIGURE 132: | BATTERY FLOATING CHARGE ALARM SETUP MENU      | .87 |
| FIGURE 133: | SET BATLOW                                    | .87 |
| FIGURE 134: | BATTERY FLOATING CHARGE ALARM SETUP MENU      | .87 |
| FIGURE 135: | SET BAT-HI                                    | .88 |
| FIGURE 136: | ALARM SET MENU                                | .88 |
| FIGURE 137: | OVER/UNDER TEMPERATURE MENU                   | .88 |
| FIGURE 138: | SET BATTERY MAXIMUM TEMPERATURE ALARM         | .88 |
| FIGURE 139: | OVER/UNDER TEMPERATURE MENU                   | .89 |
| FIGURE 140: | SET BATTERY MINIMUM TEMPERATURE ALARM         | .89 |
| FIGURE 141: | ALARM SET MENU                                | .89 |
| FIGURE 142: | SET THE INTEGRATION FACTOR ALARM              | .90 |
| FIGURE 143: | MAIN MENU OPTION 7 ("SETUP – MODULE CONF.")   | .91 |
| FIGURE 144: | LEVEL 1 PASSWORD ACCESS                       | .91 |
| FIGURE 145: | SETUP MENU                                    | .92 |
| FIGURE 146: | MODULE CONFIG. SETUP MENU                     | .92 |
| FIGURE 147: | MODULE CONFIG. SETUP MENU                     | .92 |
| FIGURE 148: | SETTING THE MODULE/S FREQUENCY                | .92 |
| FIGURE 149: | MODULE CONFIG. SETUP MENU                     | .93 |
| FIGURE 150: | SETTING THE MODULE/S VOLTAGE                  | .93 |
| FIGURE 151: | MODULE CONFIG. SETUP MENU                     | .93 |
| FIGURE 152: | UPDATING THE MODULE/S VOLTAGE/FREQUENCY/PHASE | .93 |
| FIGURE 153: | MODULE CONFIG. SETUP MENU                     | .94 |
| FIGURE 154: | SELECT A PHASE TO ADJUST                      | .94 |
|             |                                               |     |

| FIGURE 155: | SELECT A MODULE TO ADJUST                                     | 94    |
|-------------|---------------------------------------------------------------|-------|
| FIGURE 156: | SELECT A VALUE TO ADJUST                                      | 94    |
| FIGURE 157: | MODULE CONFIG. SETUP MENU                                     | 95    |
| FIGURE 158: | SELECT THE FREQUENCY LIMITS                                   | 95    |
| FIGURE 159: | MODULE CONFIG. SETUP MENU                                     | 95    |
| FIGURE 160: | CALIBRATE POSITIVE OR NEGATIVE VOLTAGE                        | 95    |
| FIGURE 161: | ENTER MEASURED VALUE                                          | 96    |
| FIGURE 162: | MODULE CONFIG. SETUP MENU                                     | 96    |
| FIGURE 163: | CALIBRATE INPUT OR OUTPUT VOLTAGE                             | 96    |
| FIGURE 164: | ENTER MEASURED VALUE                                          | 96    |
| FIGURE 165: | MAIN MENU OPTION 7 ("SETUP – BATTERY")                        | 97    |
| FIGURE 166: | LEVEL 1 PASSWORD ACCESS                                       | 98    |
| FIGURE 167: | SETUP MENU                                                    | 98    |
| FIGURE 168: | BATTERY SETUP MENU                                            | 98    |
| FIGURE 169: | SET BATTERY TEST VOLTAGE                                      | 98    |
| FIGURE 170: | BATTERY SETUP MENU                                            | 99    |
| FIGURE 171: | SET BATTERY TEST VOLTAGE ALARM                                | 99    |
| FIGURE 172: | BATTERY SETUP MENU                                            | . 100 |
| FIGURE 173: | CURRENT LIMIT SETUP MENU                                      | . 100 |
| FIGURE 174: | CURRENT LIMIT INDICATION FOR (EACH) BATTERY                   | . 100 |
| FIGURE 175: | SET CURRENT LIMIT FOR (EACH) BATTERY                          | . 100 |
| FIGURE 176: | BATTERY SETUP MENU                                            | . 101 |
| FIGURE 177: | CURRENT LIMIT SETUP MENU                                      | . 101 |
| FIGURE 178: | ENABLE/DISABLE CURRENT LIMIT                                  | . 101 |
| FIGURE 179: | BATTERY SETUP MENU                                            | . 102 |
| FIGURE 180: | TEMPERATURE COMPENSATION SETUP MENU                           | . 102 |
| FIGURE 181: | SET TEMPERATURE COMPENSATION                                  | . 102 |
| FIGURE 182: | BATTERY SETUP MENU                                            | . 103 |
| FIGURE 183: | ENABLE/DISABLE TEMPERATURE COMPENSATION                       | . 103 |
| FIGURE 184: | SELECT SET ABSOLUTE MAX & MIN VOLTAGES                        | . 103 |
| FIGURE 185: | SELECT SET ABSOLUTE MINIMUM OUTPUT VOLTAGE                    | . 104 |
| FIGURE 186: | SET ABSOLUTE MINIMUM OUTPUT VOLTAGE WHEN COMPENSATING         | . 104 |
| FIGURE 187: | SELECT SET ABSOLUTE MAXIMUM OUTPUT VOLTAGE                    | . 104 |
| FIGURE 188: | SET ABSOLUTE MAXIMUM OUTPUT VOLTAGE WHEN COMPENSATING         | . 104 |
| FIGURE 189: | BATTERY SETUP MENU                                            | . 105 |
| FIGURE 190: | SELECT ACTIVATE BATTERY TEST.                                 | . 105 |
| FIGURE 191: | ACTIVATE BATTERY TEST                                         | . 105 |
| FIGURE 192: | BATTERY SETUP MENU                                            | . 105 |
| FIGURE 193: | SELECT SET AUTO BATTERY TEST PERIOD                           | . 106 |
| FIGURE 194: | SET BATTERY TEST PERIOD                                       | . 106 |
| FIGURE 195: | BATTERY SETUP MENU                                            | . 106 |
| FIGURE 196: | SELECT SET AUTO BATTERY TEST TOP TIME                         | . 106 |
| FIGURE 197: | SET BATTERY TEST TOP TIME                                     | . 107 |
| FIGURE 198: | BATTERY SETUP MENU                                            | . 107 |
| FIGURE 199: | SELECT SET CAPACITY OF BATTERY #1                             | . 107 |
| FIGURE 200: | SET BATTERY CAPACITY                                          | . 107 |
| FIGURE 201: | BATTERY SETUP MENU                                            | . 108 |
| FIGURE 202: | ACTIVATED 'AUTO' TEST                                         | . 108 |
| FIGURE 203: | BATTERY SETUP MENU                                            | . 108 |
| FIGURE 204: | ENABLE/DISABLE SHUTDOWN BY LONG AC FAILURE                    | . 109 |
| FIGURE 205: | MAIN MENU OPTION 7 ("SETUP - CHARGE, TIME, SITE, & PASSWORD") | . 110 |
| FIGURE 206: | LEVEL 1 PASSWORD ACCESS                                       | . 110 |

| FIGURE 207: | SETUP MENU                                 | 11 | 11 |
|-------------|--------------------------------------------|----|----|
| FIGURE 208: | CHARGE SETUP MENU                          | 11 | 11 |
| FIGURE 209: | SET FLOATING CHARGE                        | 11 | 11 |
| FIGURE 210: | SETUP MENU                                 | 11 | 12 |
| FIGURE 211: | SET DATE AND TIME                          | 11 | 12 |
| FIGURE 212: | SETUP MENU                                 | 11 | 12 |
| FIGURE 213: | SET SITE NUMBER                            | 11 | 12 |
| FIGURE 214: | SETUP MENU                                 | 11 | 13 |
| FIGURE 215: | CHANGE PASSWORD                            | 11 | 13 |
| FIGURE 216: | MAIN MENU OPTION 7 ("SETUP – SERVICE") 1/2 | 11 | 14 |
| FIGURE 217: | MAIN MENU OPTION 7 ("SETUP – SERVICE") 2/2 | 11 | 15 |
| FIGURE 218: | LEVEL 1 PASSWORD ACCESS                    | 11 | 15 |
| FIGURE 219: | SETUP MENU                                 | 11 | 16 |
| FIGURE 220: | Service Menu                               | 11 | 16 |
| FIGURE 221: | SET UPSs                                   | 11 | 16 |
| FIGURE 222: | Service Menu                               | 11 | 16 |
| FIGURE 223: | SET UPSs                                   | 11 | 17 |
| FIGURE 224: | Service Menu                               | 11 | 17 |
| FIGURE 225: | SERVICE > CONFIGURE MENU                   | 11 | 17 |
| FIGURE 226: | SET NUMBER OF REDUNDANT UPSs               | 11 | 17 |
| FIGURE 227: | SERVICE > CONFIGURE MENU                   | 11 | 18 |
| FIGURE 228: | SET TOTAL NUMBER OF UPSs                   | 11 | 18 |
| FIGURE 229: | SERVICE > CONFIGURE MENU                   | 11 | 18 |
| FIGURE 230: | SET TOTAL NUMBER OF BATTERIES              | 11 | 18 |
| FIGURE 231: | SERVICE > CONFIGURE MENU                   | 11 | 19 |
| FIGURE 232: | STATIC SWITCH SETUP MENU.                  | 11 | 19 |
| FIGURE 233: | SET THE MASK                               | 11 | 19 |
| FIGURE 234: | STATIC SWITCH SETUP MENU.                  | 11 | 19 |
| FIGURE 235: | SERVICE > CONFIGURE MENU                   | 12 | 20 |
| FIGURE 236: | DRY RELAY MENU                             | 12 | 20 |
| FIGURE 237: | SET DRY CONTACT N ALARM ASSOCIATIONS       | 12 | 20 |
| FIGURE 238: | ENABLE / DISABLE ALARMS                    | 12 | 20 |
| FIGURE 239: | SERVICE > CONFIGURE MENU                   | 12 | 21 |
| FIGURE 240: | DC-I MENU                                  | 12 | 21 |
| FIGURE 241: | REMOVE CURRENT OFFSETS                     | 12 | 21 |
| FIGURE 242: | DC-I MENU                                  | 12 | 21 |
| FIGURE 243: | CALIBRATING DC CURRENT                     | 12 | 22 |
| FIGURE 244: | ENTERING ACTUAL CURRENT                    | 12 | 22 |
| FIGURE 245: | SERVICE > CONFIGURE MENU                   | 12 | 22 |
| FIGURE 246: | SETTING STANDALONE OR PARALLEL OPERATION   | 12 | 22 |
| FIGURE 247: | SERVICE > CONFIGURE MENU                   | 12 | 23 |
| FIGURE 248: | ENABLING/DISABLING REMOTE COMMANDS         | 12 | 23 |
| FIGURE 249: | Service Menu                               | 12 | 23 |
| FIGURE 250: | ENABLING/DISABLING CURRENT SHARING         | 12 | 23 |
| FIGURE 251: | Service Menu                               | 12 | 24 |
| FIGURE 252: | ENABLING/DISABLING POWER FACTOR CORRECTION | 12 | 24 |
| FIGURE 253: | SERVICE MENU                               | 12 | 24 |
| FIGURE 254: | SC2012 MENU                                | 12 | 24 |
| FIGURE 255: | SC2012 MENU                                | 12 | 25 |
| FIGURE 256: | SC2012 MENU                                | 12 | 25 |
| FIGURE 257: | NETWORK MENU                               | 12 | 25 |
| FIGURE 258: | SETTING AN IP ADDRESS                      | 12 | 25 |

| FIGURE 259: | NETWORK MENU                                           | 126   |
|-------------|--------------------------------------------------------|-------|
| FIGURE 260: | SETTING THE GATEWAY                                    | 126   |
| FIGURE 261: | NETWORK MENU                                           | 126   |
| FIGURE 262: | SETTING THE MASK                                       | 126   |
| FIGURE 263: | NETWORK MENU                                           | . 127 |
| FIGURE 264: | NETWORK MENU                                           | . 127 |
| FIGURE 265  | SETTING THE SNMP NO COMM FACTOR                        | 127   |
| FIGURE 266: | SC2012 MENU                                            | . 127 |
| FIGURE 267  | :MAIN MENU OPTION 7 ("SETUP – STATIC SWITCH")          | 128   |
| FIGURE 268: | LEVEL 1 PASSWORD ACCESS                                | 128   |
| FIGURE 269: | SETUP MENU                                             | 128   |
| FIGURE 270: | SILICON MENU                                           | 129   |
| FIGURE 271: | SILICON MENU                                           | 129   |
| FIGURE 272: | SILICON DEFAULTS                                       | 129   |
| FIGURE 273: | CONFIRMATION SCREEN                                    | 129   |
| FIGURE 274: | SILICON MENU                                           | 130   |
| FIGURE 275: | STATIC SWITCH OPTION                                   | 131   |
| FIGURE 276: | STATIC SWITCH VOLTAGE AND FREQUENCY                    | 131   |
| FIGURE 277: | STATIC SWITCH MESSAGING STATUS                         | 131   |
| FIGURE 278: | SETUP VERIFICATION SCREENS                             | 132   |
| FIGURE 279: | SETUP VERIFICATION MENU                                | 132   |
| FIGURE 280: | CONNECTION STATUS OF UPSs                              | 133   |
| FIGURE 281: | ON/OFF STATUS OF UPSs                                  | 133   |
| FIGURE 282: | SOFTWARE AND COMMUNICATION REVISION                    | 133   |
| FIGURE 283: | NETWORK PARAMETERS                                     | 134   |
| FIGURE 284: | DRY INPUT AND OUTPUT RELAY CONTACT STATUS              | 134   |
| FIGURE 285: | ALARMS STATUS                                          | 134   |
| FIGURE 286: | SET MENU LANGUAGE                                      | 135   |
| FIGURE 287: | SELECT GENERAL                                         | 135   |
| FIGURE 288: | GENERAL (SCREEN 1)                                     | 135   |
| FIGURE 289: | GENERAL (SCREEN 2)                                     | 136   |
| FIGURE 290: | GENERAL (SCREEN 3)                                     | . 137 |
| FIGURE 291: | GENERAL (SCREEN 4)                                     | . 137 |
| FIGURE 292: | POWER+ CONTROLLER REAR PANEL                           | 138   |
| FIGURE 293: | MAIN SCREEN OF THE POWER+ WEB INTERFACE                | 139   |
| FIGURE 294: | ANALYSIS OF SYSTEM INPUT AND OUTPUT VOLTAGES AND POWER | 141   |
| FIGURE 295: | MODULES MEASUREMENTS AND STATUS DISPLAY                | 141   |
| FIGURE 296: | STATIC SWITCH DATA AND STATUS DISPLAY                  | 142   |
| FIGURE 297: | LISTING THE LOG ENTRIES                                | 143   |
| FIGURE 298: | THE "CONTROL" MAIN MENU OPTION SCREEN                  | 145   |
| FIGURE 299: | "SMS" SCREEN                                           | . 146 |
| FIGURE 300: | CONFIGURATION MENU                                     | 147   |
| FIGURE 301: | CONFIGURING NETWORK COMMUNICATION PARAMETERS           | 148   |
| FIGURE 302: | SETTING THE POWER+ INTERNAL DATE AND TIME              | 148   |
| FIGURE 303: | CHANGING USERNAME AND PASSWORD OF THE WEB INTERFACE    | 149   |
| FIGURE 304: | DEFINE SNMP PERMISSIONS.                               | 150   |
| FIGURE 305: | DEFINING SNMP TRAP TARGETS                             | 150   |
| FIGURE 306: | DEFINE COMPUTERS FOR AUTO-SHUTDOWN                     | 151   |
| FIGURE 307: | DEFINING EMAIL NOTIFICATION TARGETS                    | 153   |
| FIGURE 308: | DEFINING SMS RECIPIENTS                                | 154   |
| FIGURE 300. |                                                        | 155   |
|             | A WING LINIT CONNECTED TO THE POWERPLUS                | 156   |
|             |                                                        |       |

| FIGURE 311: CONNECTIONS BETWEEN THE POWER+ CONTROLLER AND THE WING | 157 |
|--------------------------------------------------------------------|-----|
| FIGURE 312: HOME SCREEN OF THE POWER+ WEB INTERFACE                | 157 |
| FIGURE 313: THE SMS SCREEN ON THE POWER+ WEB INTERFACE             | 158 |
| FIGURE 314: GMACI G4                                               | 160 |
| FIGURE 315: G-EYE                                                  | 161 |

#### LIST OF TABLES

| TABLE 1: STATUS INDICATORS                                        | 17    |
|-------------------------------------------------------------------|-------|
| TABLE 2: OPERATION BUTTONS                                        | 18    |
| TABLE 3: NETWORK ACCESS INDICATION                                | 18    |
| TABLE 4: KEY TO FIGURE 27                                         | 31    |
| TABLE 5: KEY TO FIGURE 28 AND FIGURE 29 ABOVE                     | 32    |
| TABLE 6: REQUIRED OVER-CURRENT PROTECTION                         | 33    |
| TABLE 7: PRE-INSTALLATION INSPECTIONS                             | 40    |
| TABLE 8: INSTALLATION PROCEDURE                                   | 41    |
| TABLE 9: CHECKS AFTER INITIAL STARTUP                             | 45    |
| TABLE 10: MAIN MENU OPTIONS                                       | 67    |
| TABLE 11: LOG MESSAGES                                            | 77    |
| TABLE 12: INTERPRETING THE STATIC SWITCH TRANSFER CODE (LOADBP)   | 78    |
| TABLE 13: MAIN SCREEN FEATURES                                    | . 139 |
| TABLE 14: MAIN MENU OPTIONS                                       | . 140 |
| TABLE 15: DATA ITEMS ON THE EVENT LOG SCREEN                      | . 143 |
| TABLE 16: ALARM MESSAGE TEXT IN WEB INTERFACE LOG DISPLAY         | . 144 |
| TABLE 17: COMMANDS AVAILABLE ON THE "CONTROL" SCREEN              | . 145 |
| TABLE 18: DEFINING COMPUTERS FOR AUTO-SHUTDOWN                    | . 151 |
| TABLE 19: FIELDS IN THE EMAIL NOTIFICATIONS SCREEN                | . 153 |
| TABLE 20: FIELDS IN THE SMS NOTIFICATION TARGET DEFINITION SCREEN | . 154 |
| TABLE 21: LIST OF SMS COMMANDS                                    | . 159 |
| TABLE 22: NORMAL OPERATING POSITION OF THE AC CIRCUIT BREAKERS    | . 162 |
| TABLE 23: POSITION OF THE AC CBS IN MAINT. BYPASS MODE            | . 162 |
| TABLE 24: TECHNICAL SPECIFICATIONS FOR THE RM100 3x208 VAC        | . 165 |

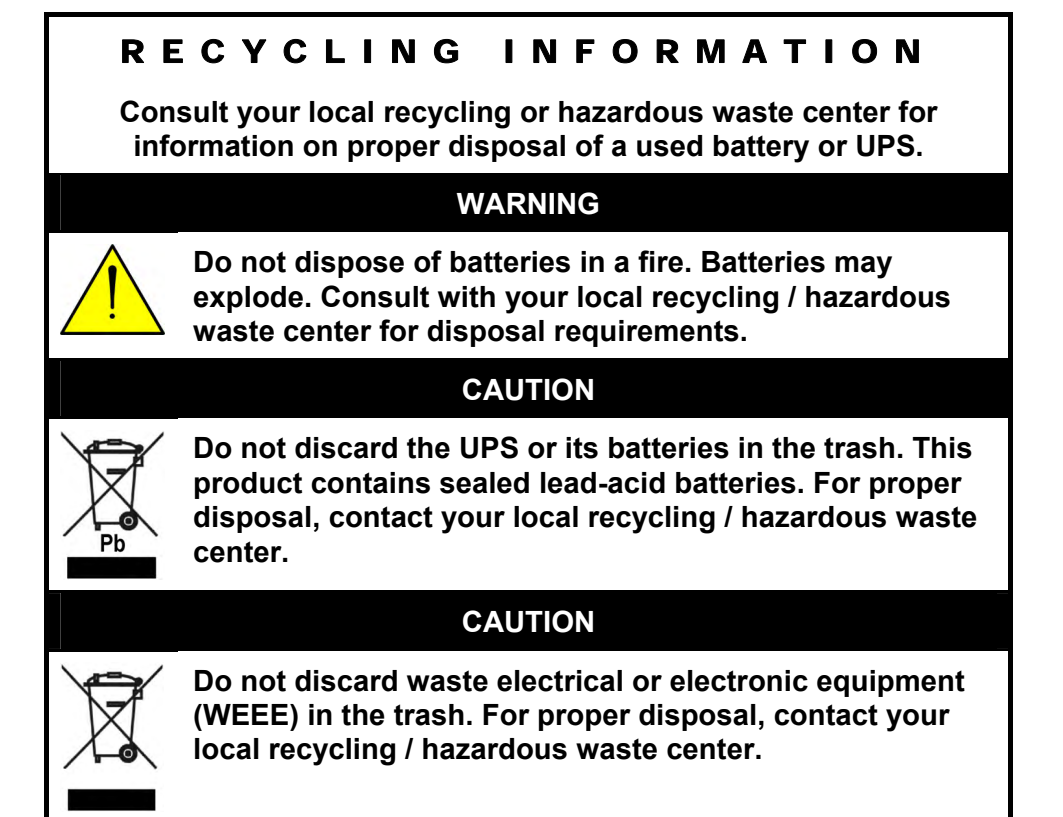

# **IMPORTANT SAFETY INSTRUCTIONS** (SAVE THESE INSTRUCTIONS)

#### This manual contains important instructions for the Power+ RM100 3x208 Vac model.

The **POWER+** UPS system is designed for industrial applications and harsh environments. Nevertheless, the **POWER+** UPS system is a sophisticated power system and should be handled with appropriate care, following these guidelines.

# Do's

- Read this manual carefully before starting installation and operation of the UPS.
- Review the safety precautions described below to avoid injury to users or damaging equipment.
- This UPS is intended for installation in a temperature-controlled, indoor area that is free from conductive contaminants.
- All power connections must be completed by a licensed electrician who is experienced in wiring this type of equipment, and who is knowledgeable about all federal, state, and local electrical codes and regulations. Improper wiring may cause damage to the equipment or injury to personnel.
- Pay attention to the warning signs, labels and marks on the unit. A warning sign signals the presence of a possibly serious, life-threatening condition.
- Keep the surroundings clean, uncluttered and free from excess moisture.
- Allow only qualified technicians to service the UPS. There are no user-serviceable components. **Do not try to repair it yourself!**
- Use the UPS only for its intended purpose.
- The battery cabinet should be located as close to the UPS as is practically possible.

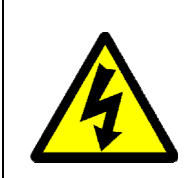

CAUTION - WARNING - RISK OF LETHAL ELECTRIC SHOCK:

The battery drawer contains a series of 12-Volt batteries that provide high voltage and energy in the UPS body even when the UPS is not connected to the ac input. Appropriate precautions should be taken during installation, inspection and servicing.

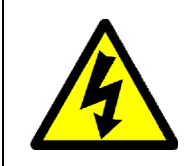

#### CAUTION - WARNING - RISK OF LETHAL ELECTRIC SHOCK:

The UPS receives power from more than one source. Disconnection of all of the ac sources and the dc source is required to de-energize this unit before servicing.

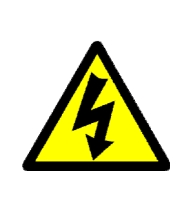

#### ATTENTION - AVERTISSEMENT - RISQUE DE DÉCHARGE ÉLECTRIQUE MORTELLE :

Le module de batterie contient une série de batteries 12-Volt qui fournissent une haute tension et l'énergie dans le corps de l'onduleur même lorsque l'onduleur n'est pas relié à l'entrée à A.C. Des précautions appropriées devraient être prises pendant l'installation, l'inspection et l'entretien.

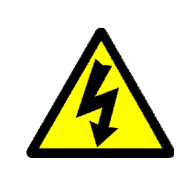

#### ATTENTION - AVERTISSEMENT - RISQUE DE DÉCHARGE ÉLECTRIQUE MORTELLE :

L'onduleur reçoit la puissance de plus d'une source. Le débranchement de toutes les sources à **A.C**. et source de **D.C** est exigé pour désactiver cette unité avant l'entretien.

# Don'ts

- Do not open the cover of the UPS or the battery cabinets under any circumstances. All UPS panels and doors should be closed.
- Do not insert any objects through the ventilation holes.
- Do not put objects on the UPS.
- Do not move the UPS while it is operating.
- Do not use the UPS outdoors.
- Do not turn the UPS upside down during transportation.
- Do not connect or disconnect the cable to the battery cabinet before the battery circuit breaker is turned OFF.
- Do not turn ON the battery circuit breaker when the battery cabinet is disconnected from the UPS.
- Do not install next to any gas or electrical heaters. A restricted location is recommended in order to prevent access by unauthorized personnel.

# WARNING: RISK OF SEVERE DAMAGE TO THE UPS!!!

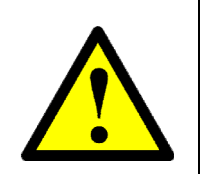

This system uses the neutral line for operation. Therefore, it is strictly forbidden to connect this system to the ac power source without a neutral (null) conductor!!

Failure to use a neutral conductor may cause permanent damage to the system.

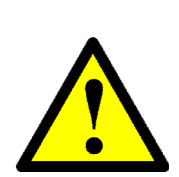

# <u>AVERTISSEMENT : RISQUE DE DOMMAGES GRAVES</u> À L'ONDULEUR !!!

Ce système emploie la ligne neuter pour l'opération. Par conséquent, il est strictement interdit de relier ce système a la source (ac) de courant alternative sans conducteur neuter (nul)!!

L'échec à l'utilisation d'un conducteur neuter peut endommager en le système de façon permanente.

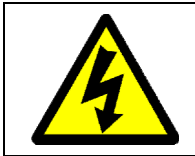

CAUTION – GROUND CONNECTION ESSENTIAL BEFORE CONNECTING SUPPLY

Connect the UPS to ground before connecting it to the ac supply.

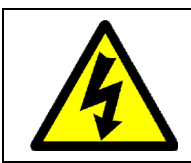

#### ATTENTION – LA PRISE DE TERRE AU SOL EST ESSENTIELLE AVANT DE RELIER L'APPROVISIONNEMENT

mettre l'onduleur à la terre avant de le relier à l'approvisionnement à A.C.

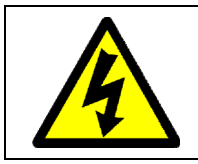

WARNING - RISK OF ELECTRIC SHOCK! DO NOT OPEN THE REAR DOOR!

Do not open the rear door of the UPS cabinet. Keep the rear door locked. The rear door should be opened only by an authorized technician.

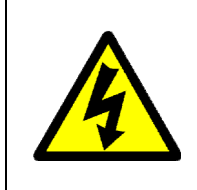

#### ATTENTION - RISQUE DE CHOC ÉLECTRIQUE! NE PAS OUVRIR PORTE ARRIERE!

Ne pas ouvrir la porte arrière de l'armoire de l'ondeuleur. Gardez la porte arrière verrouillée. Seul un technicien qualifié peut ouvrir la porte arrière de l'armoire de l'onduleur.

# 1. INTRODUCTION

In general, an Uninterruptible Power Supply (UPS) provides backup power for use when the utility ac electric power mains fail or drop to an unacceptable voltage level. **POWER+** is a whole lot more.

**POWER+** is designed to protect your data and equipment and minimize downtime and other adverse effects normally incurred by power irregularities and failures.

**POWER+** continually eliminates surges, spikes and sags that are inherent in commercial utility power. Over time, these irregularities shorten the life of equipment and components. The efficiency of **POWER+** thus helps to extend the life of your equipment, even through normal use when the input power system is constant and continuous.

**POWER+** requires very little attention or intervention during normal operation; however, you should read and understand the procedures described in this manual to ensure trouble-free operation.

**POWER+** is a parallel redundant UPS and is flexible in structure, allowing it to be easily extended by adding modules as required. The UPS modules are designed for hot swapping, making many different configurations possible.

The **POWER+ RM100** model fits into a standard 19" wide enclosure and is configurable for a capacity of 10 to 100 kVA.

#### 1.1 *POWER*+ has many unique features:

#### POWER+ is:

- Reliable, thanks to its N+ 1 parallel redundancy.
- Both flexible and modular; it may include from one to ten modules.
- A true on-line battery design according to IEC62040-3.
- A "green" power solution thanks to a THD of 5 % at the input, and provides "clean" power to your loads.
- A UPS that employs active current sharing at the input / output.
- A UPS that has an overall efficiency of up to 96 % and a backup efficiency of 98 %.
- Light and small, a 10 kVA module weighs approximately 22 lb. (10 Kg).

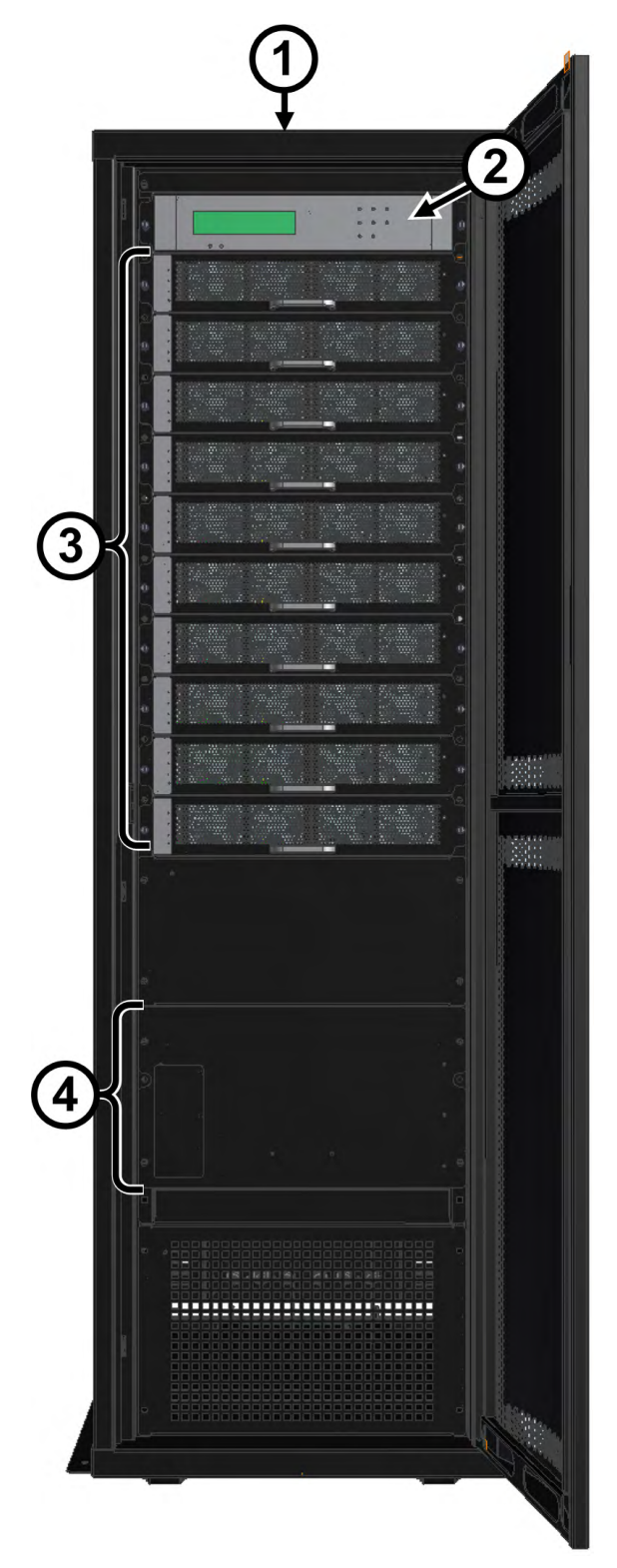

| Ітем | DESCRIPTION                                    |
|------|------------------------------------------------|
| 1    | 19-inch cabinet                                |
| 2    | System controller module                       |
| 3    | From 1 to 10 UPS power modules,<br>10 kVA each |
| 4    | Static switch assembly                         |

Figure 1: Main subassemblies of the RM100

#### 1.2 Ac and dc fuses

Ac and dc fuses are located on the rear panel of the UPS, above the terminals. See Figure 19 on page 23.

#### 1.3 Ac input/output main terminals

The main input and output terminals are located at the lower rear of the unit. The terminals are used to connect the ac input and bypass inputs, the battery, and the ac output. See Figure 19 on page 23.

#### 1.4 System controller

The **POWER+** system controller has multiple purposes:

- To allow the user to manage and control the UPS.
- To monitor the parameters of all sections of the **POWER+** via the control panel.
- To collect and summarize data from all sections of the UPS.
- To communicate with external computers for data transfer and operation.

The **POWER+** can work without the system controller but with reduced functionality.

#### 1.5 UPS module (10 kVA / 8 kW)

The UPS module is the core of the **POWER+**, which consists of from one to ten identical modules in parallel depending on capacity requirements.

Each module includes a 3-phase charger with PFC<sup>1</sup> and a 3-phase PWM inverter connected to batteries by a classic dc link. Each module is plug-in and weighs a mere 22 lb. (10 Kg), approximately.

#### 1.6 Static Switch (ST/SW) module

The centralized hybrid Static Switch enables an automatic transfer of the load from the output of the inverters to an alternate source whenever the inverter can no longer supply power to the load. The static switch can transfer high currents at high speed.

<sup>&</sup>lt;sup>1</sup> PFC is a feature included that reduces the amount of generated reactive power. Reactive power operates at right angles to true power and energizes the magnetic field. Reactive power has no real value for an electronic device, but electric companies charge for both true and reactive power resulting in unnecessary charges.

In power factor correction, the power factor (represented as "k") is the ratio of true power (kWatts) divided by reactive power (kVA). The power factor value is between 0.0 and 1.00. If the power factor is above 0.8, the device is using power efficiently. A standard power supply has a power factor of 0.70-0.75, and a power supply with PFC has a power factor of 0.95-0.99.

# 2. BATTERY

The POWER+ battery bank is used as a backup in the event that the utility ac input fails. The batteries are housed in an external cabinet (cat. no. **29B020128-PPE**) next to the POWER+ cabinet. The batteries are charged by the rectifier that supplies both the inverter and the battery charger. Batteries should always be located next to the UPS.

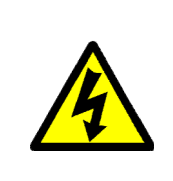

WARNING - RISK OF ELECTRIC SHOCK!

Do not open the battery cabinet. Keep it locked..Servicing of batteries should be performed or supervised by personnel knowledgeable of batteries and the required precautions. Keep unauthorized personnel away from batteries.

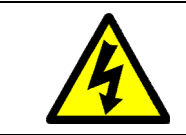

CAUTION - WARNING - RISK OF ELECTRIC SHOCK!

Do not touch uninsulated battery terminals.

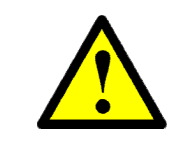

#### <u>CAUTION</u>

Do not dispose of battery or batteries in a fire. The battery may explode. For proper disposal, contact your local recycling / hazardous waste center.

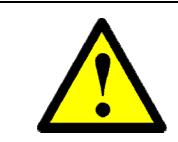

#### <u>CAUTION</u>

Do not open or mutilate the battery or batteries. Released electrolyte is harmful to the skin and eyes, and is toxic.

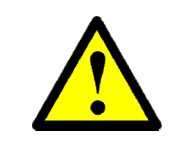

#### <u>CAUTION</u>

Batteries are heavy. Move them with care. Dropping a battery can result in injury and may damage the battery.

**CAUTION: A** BATTERY CAN PRESENT A RISK OF ELECTRICAL SHOCK AND HIGH SHORT-CIRCUIT CURRENT. THE FOLLOWING PRECAUTIONS SHOULD BE OBSERVED WHEN WORKING ON BATTERIES.

- Remove watches, rings, and other exposed metal objects from the body.
- Use tools with insulated handles.
- Wear rubber gloves and boots.
- Do not lay tools or metal parts on top of the batteries.
- Disconnect the charging source before connecting or disconnecting battery terminals.

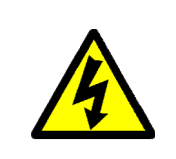

#### ATTENTION - RISQUE DE DÉCHARGE ÉLECTRIQUE !

Ne pas ouvrir le boîtier de la batterie, gardez l'armoire verrouillée. L'entretien des batteries doit être effectué ou supervisé par un personnel qualifié de batteries et les précautions nécessaires. Garder le personnel non autorisé loin des batteries.

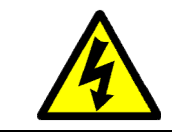

#### ATTENTION - AVERTISSEMENT - RISQUE DE DÉCHARGE ÉLECTRIQUE !

Ne touchez pas les bornes non isolées de batterie.

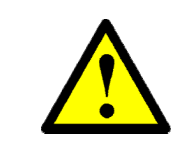

#### **ATTENTION**

Ne vous débarrassez pas de la batterie ou des batteries dans un feu. La batterie peut éclater. Pour la disposition appropriée, entrez en contact avec votre centre de recyclage de gens du pays/perte dangereuse.

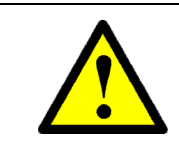

#### **ATTENTION**

N'ouvrez pas ou ne mutilez pas la batterie ou les batteries. L'électrolyte libéré est nocif à la peau et aux yeux, et est toxique.

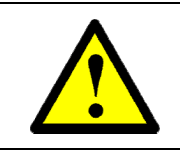

#### **ATTENTION**

Les batteries sont lourdes. Déplacez-les avec soin. La chute d'une batterie peut avoir comme conséquence les dommages et peut endommager la batterie.

#### ATTENTION : UNE BATTERIE PEUT PRÉSENTER UN RISQUE DE CHOC ÉLECTRIQUE ET DE COURANT ÉLEVÉ DE SHORT-CIRCUIT. ON DEVRAIT OBSERVER LES PRÉCAUTIONS SUIVANTES EN TRAVAILLANT AVEC LES BATTERIES.

- Enlevez les montres, les anneaux, et d'autres objets exposés en métal du corps.
- Utilisez les outils avec les poignées isolées.
- Portez les gants et les initialisations en caoutchouc.
- N'étendez pas les outils ou les pièces en métal sur les batteries.
- Débranchez la source de remplissage avant de relier ou débrancher des bornes de batterie.

### 2.1 Connecting the battery cabinet to the UPS

To connect the battery cabinet to the UPS, use wire size of 300 kcmils, rated for 600 V, 75  $^{\circ}$ C copper wire.

When connecting the external battery cabinet to the UPS, connect the terminals according to the numbers. That is, connect terminal 1 on the battery cabinet to battery terminal 1 on the UPS, 2 to 2, 3 to 3, and 4 to 4. See Figure 2 on page 7 and Figure 19 on page 23.

#### 2.2 Additional considerations

Free air circulation around the batteries is extremely important for proper battery safety. This means that solid glass or acrylic-type door panels are not suitable for a cabinet housing the batteries, neither for the front cabinet door nor for the rear door.

If the UPS is delivered without batteries, Gamatronic is not responsible for any damage or malfunction due to incorrect wiring of the batteries.

Protect the batteries from moisture, dampness, and foreign substances.

The temperature of the battery's surroundings influences the batteries' useful lifetime. To achieve optimum battery service life, **Eurobat**'s **operational recommendations** for valveregulated lead acid batteries must be followed.

Operation of valve-regulated batteries at temperatures higher than 68 °F (20 °C) reduces their life expectancy.

Please refer to the battery manufacturer's data sheets for additional information.

#### When replacing internal batteries, replace with the same number and type!

| BATTERY MANUFACTURER                               | PART NUMBER                                       |  |
|----------------------------------------------------|---------------------------------------------------|--|
|                                                    | HR 1290W                                          |  |
| CSB Battery Co.,<br>a.k.a CSB Battery Technologies | BATTERY DESCRIPTION                               |  |
| a.k.a CSB Battery Europe                           | 12 V, 90 W, 22.5 Ah,<br>valve-regulated lead-acid |  |

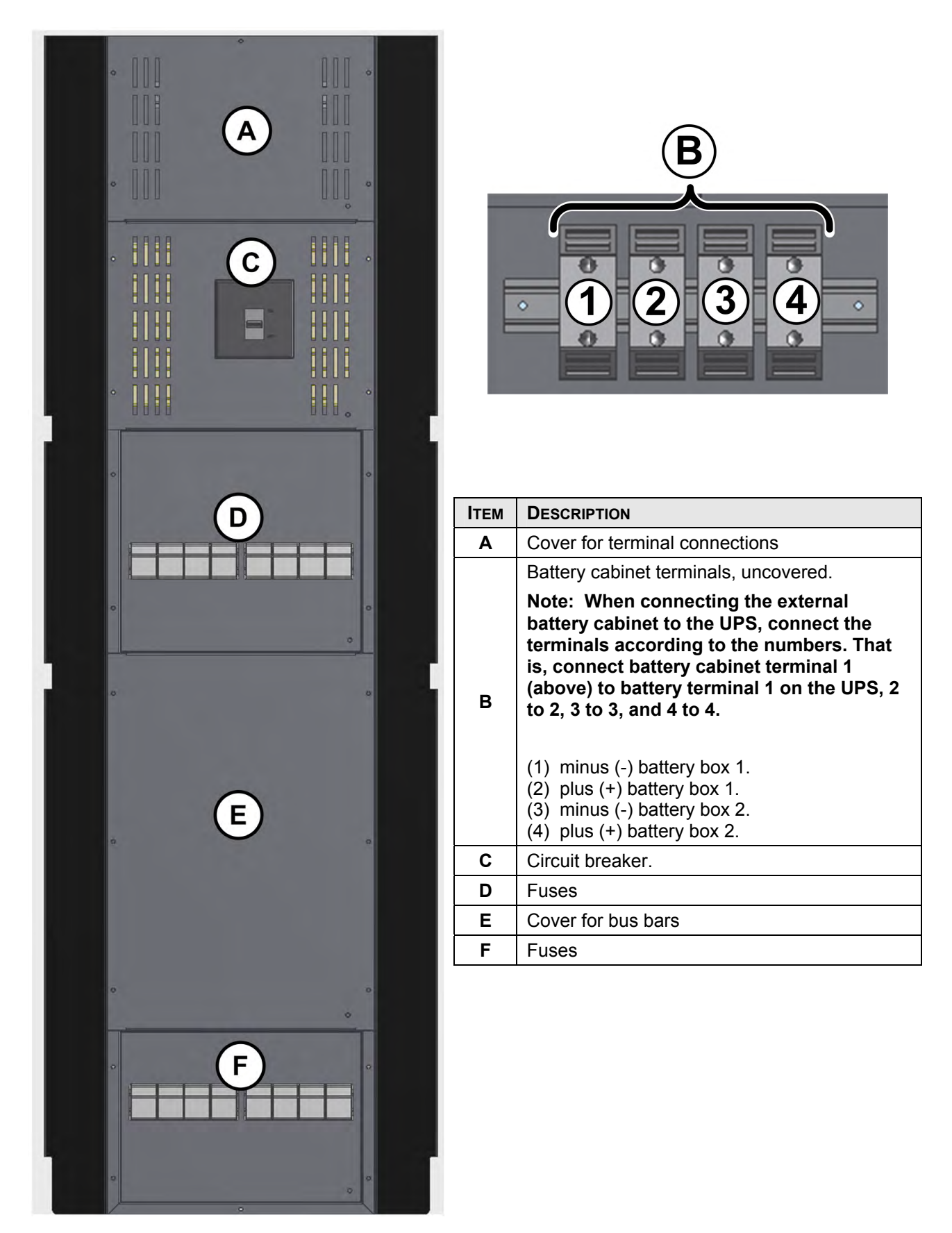

Figure 2: Battery cabinet

- The battery cabinet (cat. no. **29B020128-PPE**) contains two battery boxes.
- Each battery box contains eight drawers of batteries.
- Each drawer contains eight batteries.

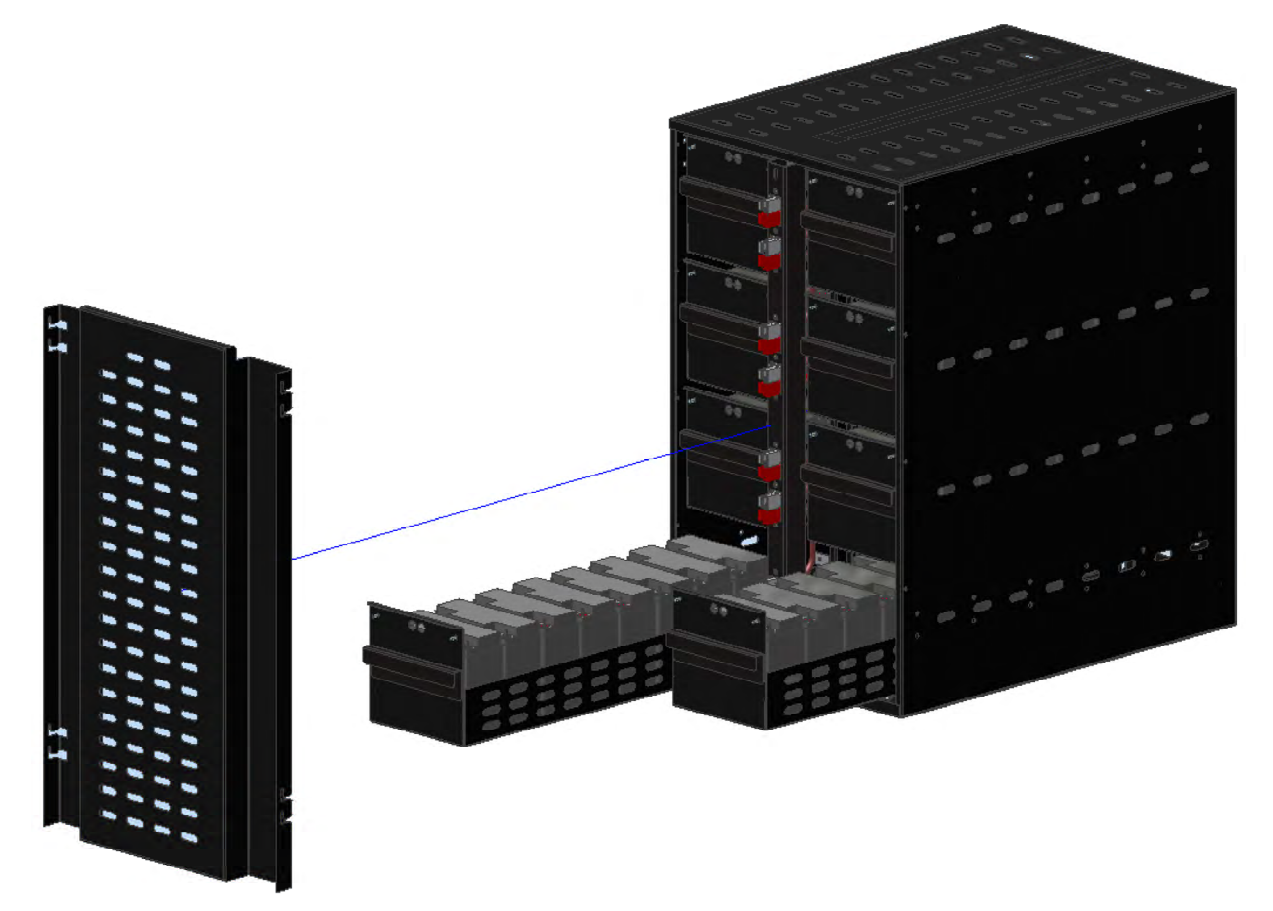

Figure 3: One battery box

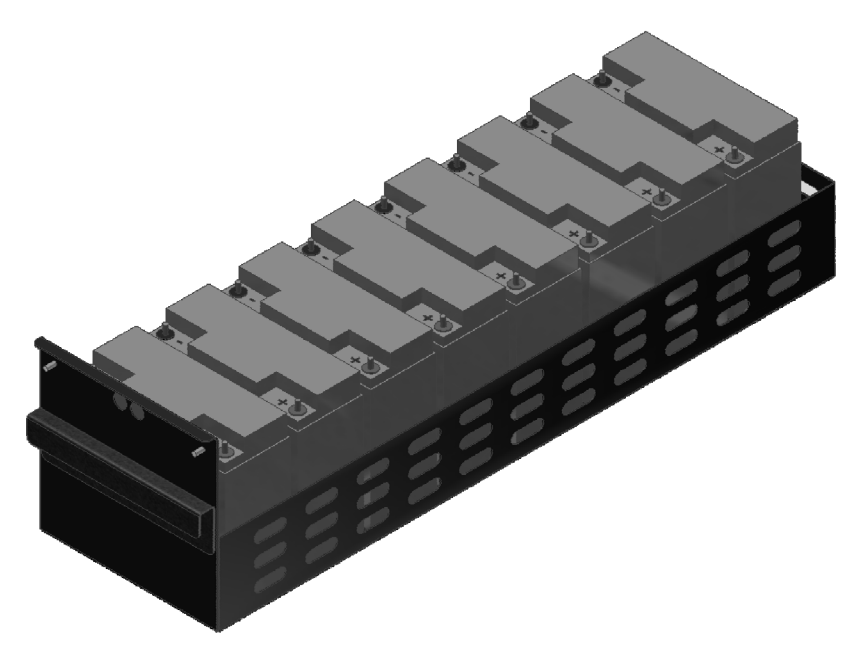

Figure 4: One battery drawer

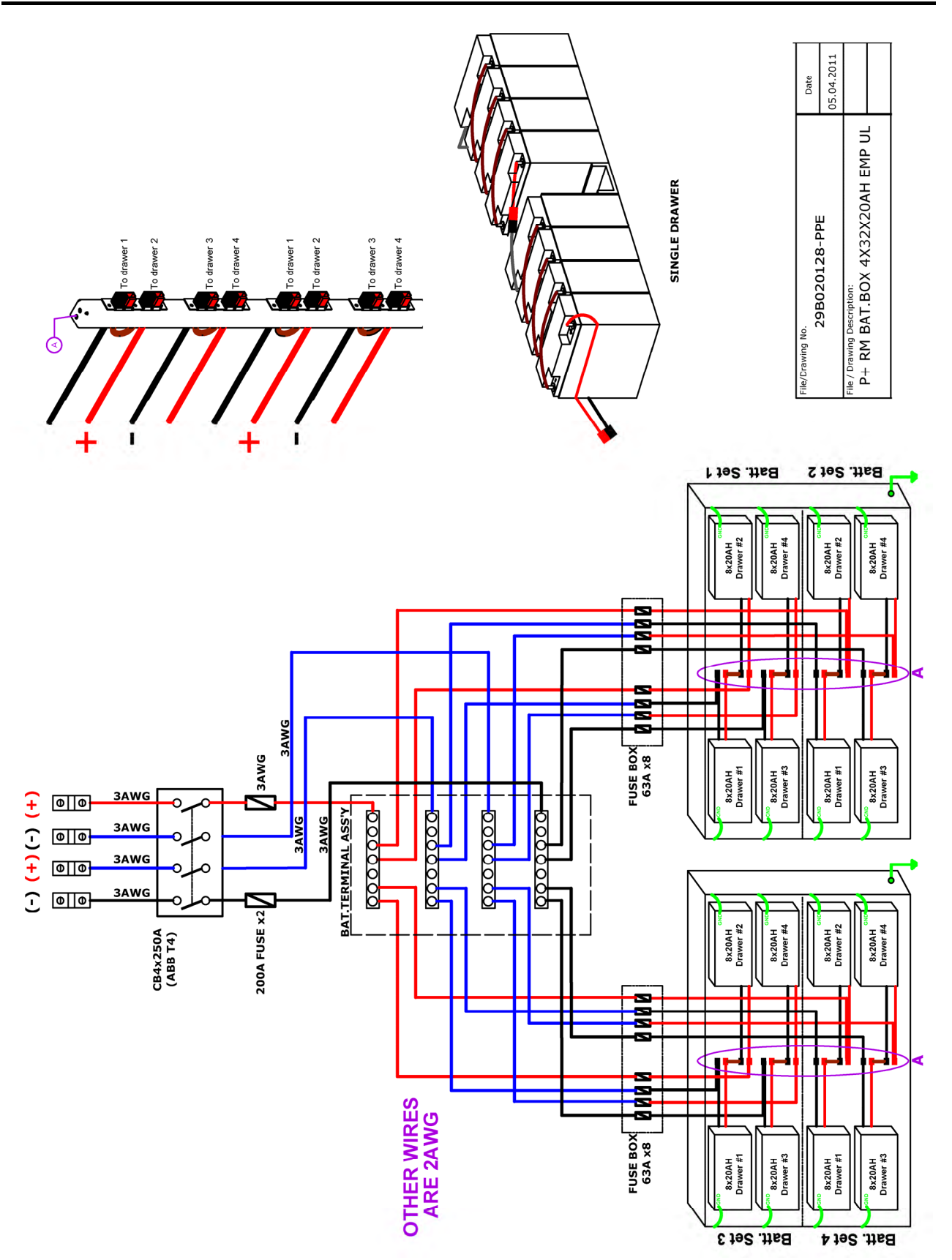

Figure 5: Battery cabinet wiring

#### 2.3 Battery replacement instructions

#### To replace the batteries in the battery cabinet (cat. no. 29B020128-PPE):

- 1. Turn off load devices (recommended).
- 2. Disconnect the ac input to the UPS (recommended).
- 3. On the rear of the battery cabinet, switch OFF the battery cabinet circuit breaker (see Figure 2).
- 4. Unlock and open the rear door of the battery cabinet.
- 5. On the battery cabinet, open all of the fuse holders (see Figure 2).
- 6. Unlock and open the front door of the battery cabinet.
- 7. Remove the two large protective plates covering the battery drawers.
- 8. You will see that each battery drawer is connected to the central column by a pair of thick cables with red and black connectors. For each battery drawer, disconnect the red and black connector from the central column.
- 9. Disconnect the green and yellow ground wire from each battery drawer.
- 10. To check the batteries to see which of them need to be replaced, you must remove each battery drawer one-by-one and test the batteries in each drawer. Replace the batteries that need replacing and reinsert the drawer.

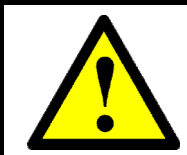

WARNING – THE BATTERY DRAWERS ARE VERY HEAVY! REMOVING A BATTERY DRAWER REQUIRES AT LEAST TWO PERSONS! DO NOT TRY TO REMOVE A BATTERY DRAWER ALONE!

- 11. After all of the batteries have been tested (and any that need replacing have been replaced), and the drawers have all been reinserted into the battery cabinet, reconnect the ground wire to each battery drawer.
- 12. Reconnect each drawer's red-and-black connector cable to the cabinet's central column.
- 13. Replace the large protective plates covering the battery drawers.
- 14. Lock the front door of the battery cabinet.
- 15. At the rear of the battery cabinet, close the fuse holders.
- Lock the battery cabinet's front door.
  You can now switch ON the battery cabinet circuit breaker.

# 3. **OPERATING MODES**

The **POWER+** UPS functions to supply ac electrical power to your load.

While using the **POWER+**, three modes of operation are possible:

- Normal operation
- Battery operation
- Bypass operation

All three operation modes are encountered during normal UPS use to constantly provide regulated voltage to the load.

In the normal operation mode, the UPS provides total power protection for the load.

In the battery operation mode, the load power is supplied by the battery.

In the bypass mode, power is transferred directly from the ac input to the load, bypassing the inverter. In this mode, there is no protection but it is useful for short-term operation. When power is restored, the UPS returns to normal operation.

In addition to the three operation modes that are set automatically by the UPS, two additional modes can only be invoked via manual intervention: by either the user or a technician:

- Maintenance bypass
- Emergency Power Off (EPO)

Details of each mode of operation are described in the sections below.

#### 3.1 Normal operation

The UPS is almost always in normal operation mode. The load receives its power from the inverters that supply stabilized voltage, protected from spikes and irregularities in the ac input. The ac input system feeds the charger which supplies dc power to the inverter, while concurrently charging the batteries.

#### 3.2 Battery operation

During battery operation, the load continues to receive power from the inverters, but the dc input to the inverter is taken from the batteries, instead of from the rectifier.

The batteries are galvanically connected by dc link to the inverter and the charger. The dc inherently remains constant when the ac input supply drops out, without any switching devices.

The duration of the battery operation is determined by the load demand and the battery capacity.

#### 3.3 Bypass operation

During bypass operation, the load receives power directly from the ac input via the static switch.

Whenever the inverters cannot provide power to the load, either due to an overload or a shortcircuit in the load, transfer to the ac input is automatic. As soon as the problem is corrected, the load is transferred back to the inverter.

#### 3.4 Maintenance bypass mode

In maintenance bypass mode, the UPS output terminals continue to supply power to the load, but the interior of the UPS is disconnected from the main power flow. This enables a maintenance technician to work safely on the UPS without any interruption of power to the load.

For more information on maintenance bypass mode, see section 13, Maintenance bypass mode, starting on page 162.

# 4. USER INTERFACE

This section describes the buttons and indicators used to operate the POWER+.

#### 4.1 Control Panel

The **POWER+** Control Panel, located on the front of the controller, provides the user with an interface to the **POWER+** system. It includes an LCD display, a keypad, buttons and indicators for monitoring and controlling the UPS configuration and functions. The control panel is aimed both at the end-user as well as the service engineer. All of the **POWER+** parameters can be viewed on the control panel.

Use of the **POWER+** Control Panel is described in detail in Chapter 7 beginning on page 61.

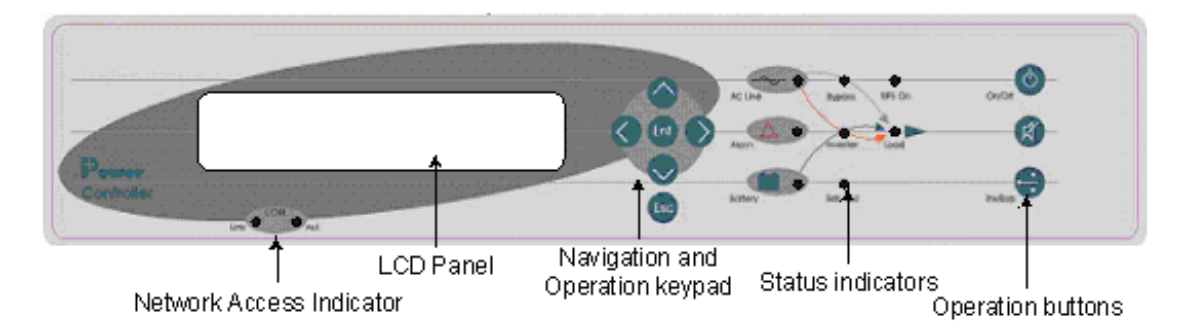

Figure 6: Control panel

## 4.2 UPS Module Panel

The UPS module panel, located on the front of each UPS module, provides the user with the status of that module

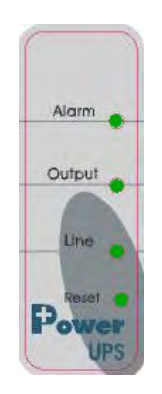

Figure 7: UPS module panel

# 4.3 Static Switch Panel

The static switch panel, located on the front of static switch module, provides the user with the status of the static switch module. All the functions and indications are available on the **POWER+** Control Panel.

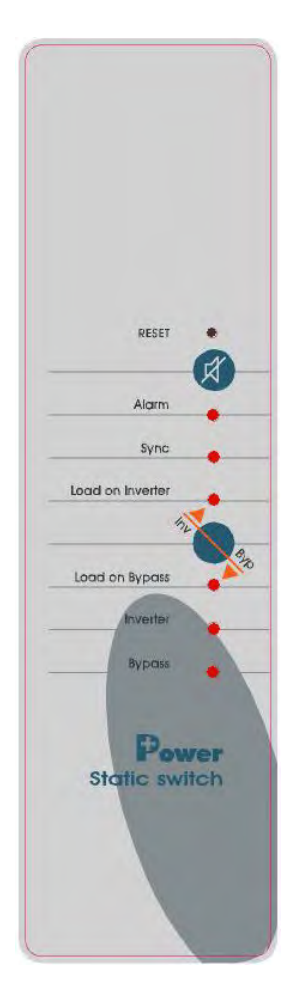

Figure 8: Static switch panel

#### 4.4 *POWER*+ control screen

The **POWER+** control screen is illustrated below. It is part of the control panel described on page 13.

How to read and understand the *POWER*<sup>+</sup> control screen is described in detail in Chapter 7, POWER<sup>+</sup> Control Panel, beginning on page 61

The control screen provides menus and displays all aspects of the **POWER+** systems input, output and static switch as well as operational details.

The figure below shows the **POWER+** 3-phase display.

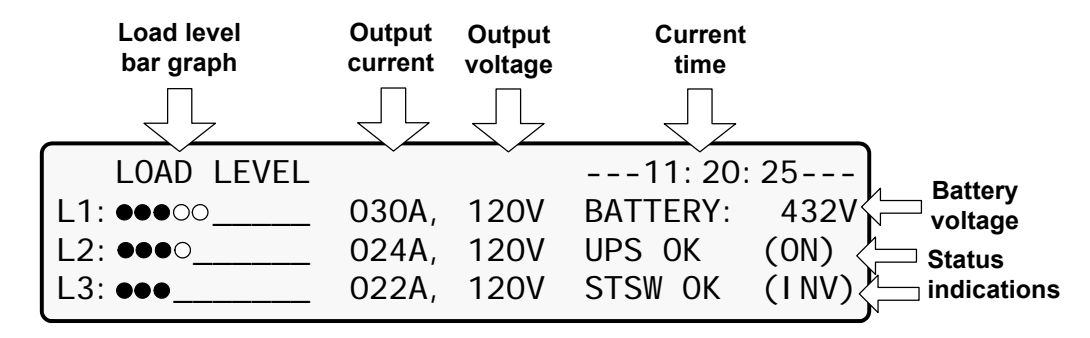

Figure 9: POWER+ control screen

This is how the control screen appears while the UPS is running normally.

#### 4.4.1 Load-level bar graph

The load-level bar graph on the default screen display illustrates the approximate load on each output phase of the UPS, as a percent of the maximum available output for each phase.

The load on each phase is represented by a series of from 1 to 10 dots. Each dot represents about 10 % of the maximum available output per phase.

The dots can be either filled in (black) or clear (white). The number of black dots represents kW, and the number of black and white dots together represents kVA.

For example, in Figure 9, the load on **Line 2** is 30 % (3 black dots) of the maximum in terms of kW, and 40 % (3 black dots plus 1 white dot) of the maximum in terms of kVA.

To compute the approximate value in kW or kVA of each dot:

- 2. Dividing the maximum load per phase by 10 gives you the value of 1 dot.

Example: Assume a system with 10 modules, 2 of which are redundant.

10 kVA / 3 x (10-2) = 3.33 x 8 = maximum load per phase = 26.67 kVA.

Thus, 26.67 / 10 = 2.67 kVA is the approximate value of each dot.

# 4.5 Navigation and Operation Keypad

The navigation and operation keypad works in conjunction with the control screen. It allows you to navigate through the available menus using the O O O O direction arrow buttons and the Enter O and Escape O buttons to select or quit, respectively.

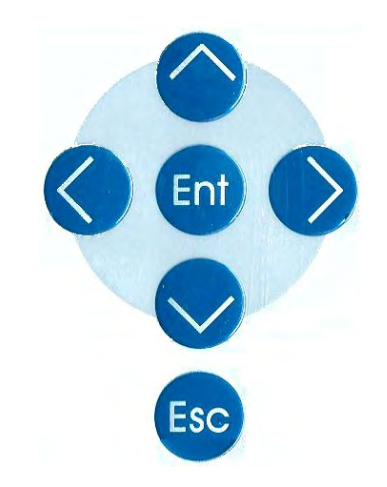

Figure 10: Navigation and operation keypad

#### 4.6 Status Indicators

The status indicators show precisely what is running and how the UPS is providing power to the load.

The diagram below shows the power source and destination routes in use for each of the 3 automated operation modes.

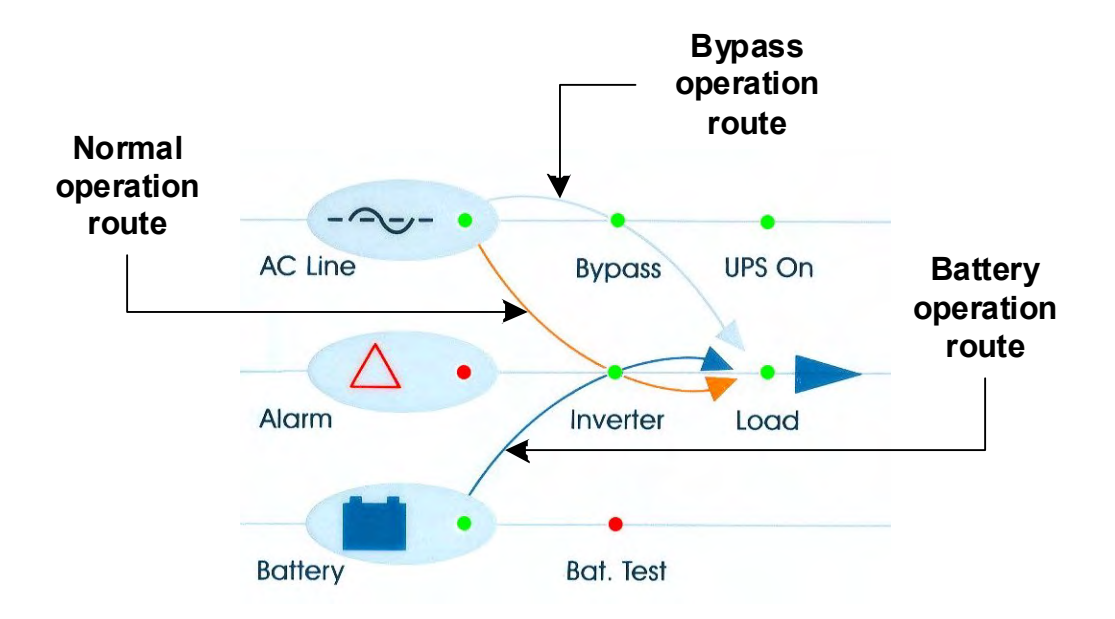

Figure 11: Status indicators

| Ac Line   | Green – Shows that the ac input is present and within range    |  |  |
|-----------|----------------------------------------------------------------|--|--|
| Alarm     | Red – Flashes to indicate general alarm condition              |  |  |
| Battery   | Green – Shows that the battery is in discharge mode            |  |  |
| Bypass    | Green – Shows that the load is supplied from the ac input      |  |  |
| Inverter  | Green - Shows that the inverter is supplying power to the load |  |  |
| Det Teet  | Blinking Red – Shows that a battery test is in progress        |  |  |
| Bat. Test | Steady Red – Battery test failure                              |  |  |
| UPS On    | Green – Indicates that the UPS is running                      |  |  |
| Load      | Green – Indicates that ac voltage is available at the output   |  |  |

|  | Table | 1: | Status | indicators |
|--|-------|----|--------|------------|
|--|-------|----|--------|------------|

## 4.7 Operation Buttons

The operation buttons illustrated below are "soft" switches.

- On/Off resets the entire UPS
- Alarm silence shuts the alarm sounder
- Inv/Byp allows the maintenance engineer to manually change the operation mode
  - •

Table 2: Operation buttons

| On/Off  | UPS ON/OFF switch                  |
|---------|------------------------------------|
| X       | Alarm silence                      |
| Inv/Byp | Inverter/Bypass manual switch over |

#### 4.8 Network Access Indicator

The network access indicator shows whether the network connection is available and whether it is active.

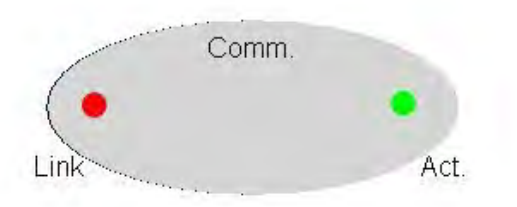

Figure 12: Network access indicator

| Table 3: | Network access | indication |
|----------|----------------|------------|
|----------|----------------|------------|

| Link | Red – Indicates the presence of a network connection link |  |
|------|-----------------------------------------------------------|--|
| Act  | Green – Indicates that the network is active              |  |

### 4.9 POWER+ Operation Modes

#### 4.9.1 Normal Operation

During normal operation, the UPS draws power from the ac line, feeds dc to the inverter, which provides ac to the load.

| LOAD LEVEL |       | 11: 20: 25         |
|------------|-------|--------------------|
| L1: ••••0  | 030A, | 120V BATTERY: 434V |
| L2: ••••   | 024A, | 120V UPS OK (ON)   |
| L3: •••    | 022A, | 120V STSW OK (INV) |

Figure 13: POWER+ control screen in normal operation

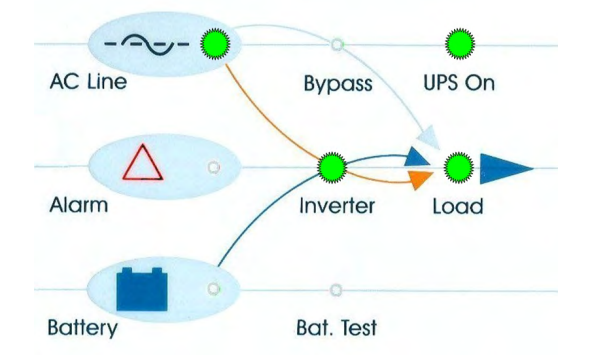

Figure 14: Normal operation indication

### 4.9.2 Battery Operation

During battery operation the battery supplies dc to the inverter, which then provides ac to the load.

The red alarm flashes to indicate the abnormal status.

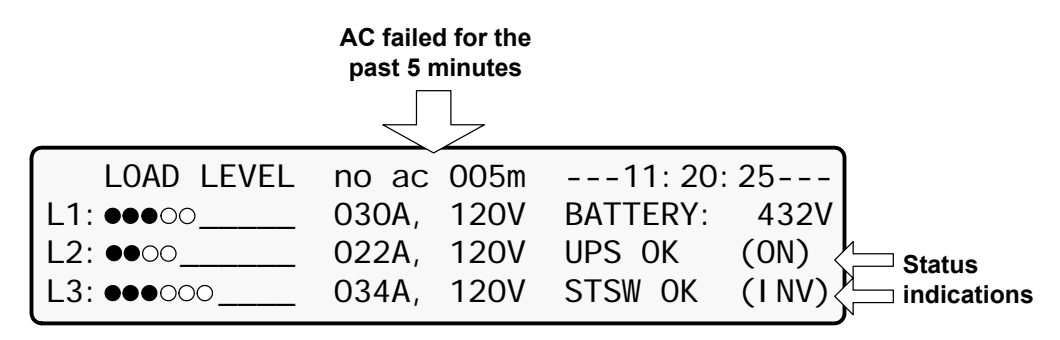

Figure 15: AC power failure

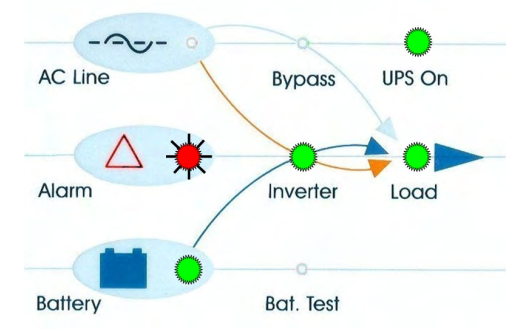

Figure 16: AC power failure indication

### 4.9.3 Bypass Operation (Automatic)

During Bypass operation, the ac feeds the load via the bypass static switch. The red alarm flashes to indicate abnormal status.

| LOAD LEVEL |       |      | 12:01    | : 11  |
|------------|-------|------|----------|-------|
| L1: •••00  | 030A, | 120V | BATTERY: | 432V  |
| L2: •••00  | 029A, | 120V | UPS OK   | (ON)  |
| L3: ●●○○   | 022A, | 120V | STSW OK  | (BYP) |

Figure 17: UPS in Bypass mode

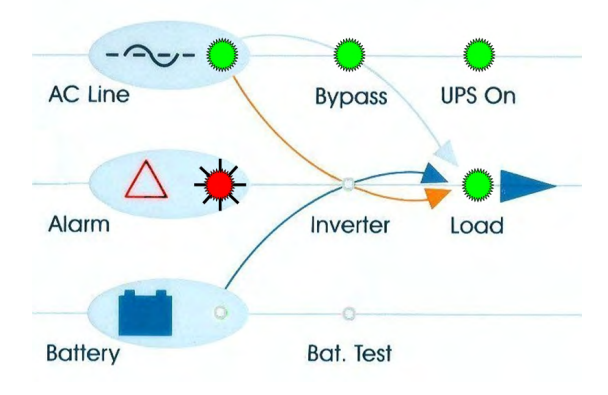

Figure 18: Red alarm flashing

# 4.9.4 Bypass Operation (Manual)

If the Power+ is manually switched to bypass operation by pressing the Inv/Byp button, the load is transferred to the mains ac input line. Transfer back to normal operation must be performed manually. The red alarm indicator flashes (Figure 18).
## 4.9.5 Emergency Power off – EPO (Manual)

The EPO button is for use by the user, in emergencies only. The EPO button cuts the supply to the load with immediate effect and cannot be reset. Once switched OFF by the EPO, the **POWER+** must be restarted manually.

See section 5.6 for more information on use of an EPO switch.

# 5. SYSTEM INSTALLATION

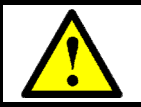

<u>WARNING</u>! This UPS is intended for installation in a temperature-controlled, indoor area that is free from conductive contaminants.

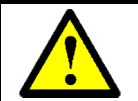

<u>ATTENTION!</u> Cet onduleur est conçu pour une installation dans une température contrôlée, espace intérieur qui est exempt de contaminants conducteurs.

# 5.1 Cabling

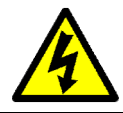

WARNING! RISK OF ELECTRICAL SHOCK OR INJURY! INSTALLATION MAY BE PERFORMED BY QUALIFIED TECHNICIAN ONLY!

USE REQUIRED WIRING SIZE ACCORDING TO THE NATIONAL ELECTRIC CODE, NSI/NFPA 70.

#### FOR SYSTEMS UP TO 100 KVA:

**Ac wiring:** 500 kcmils maximum, 600 V, 75 °C copper wire. Use a torque wrench to tighten the terminals to 270 lbs/inch (30.5 newton-meters). This wire-size recommendation is based on the maximum current for a 100 kVA system.

Choose the size of the protective circuit breakers according to the actual current as determined by the system capacity in kVA - See Table 6, page 33.

Battery cables: 300 kcmils maximum, 600 V, 75 °C copper wire.

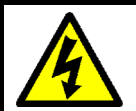

AVERTISSEMENT ! RISQUE DE CHOC ÉLECTRIQUE OU DE DOMMAGES ! L'INSTALLATION PEUT ÊTRE EFFECTUÉE PAR LE TECHNICIEN QUALIFIÉ SEULEMENT !

#### EMPLOYEZ LE CABLAGE REQUIS SELON LE CODE ÉLECTRIQUE NATIONAL, NSI/NFPA 70.

POUR LES SYSTÈMES À 100 KVA:

**Câblage ac:** 500 kcmils maximum, 600 V, 75 °C le fil de cuivre. Utilisez une clé dynamométrique pour serrer les bornes à 270 lb/po (30,5 newtons-mètres).

Cette recommendation fil-taille est basée sur le courant maximum pour un système de 100 kVA.

Choisissez la taille des disjoncteurs de protection en fonction de la valeur réelle du courant tel que déterminé par la capacité du système en kVA. – voir le Table 6, page 33.

**Câblage de batterie:** 300 kcmils maximum, 600 V, 75 °C le fil de cuivre. Utilisez une clé dynamométrique pour serrer les bornes à 270 lb/po (30,5 newtons-mètres).

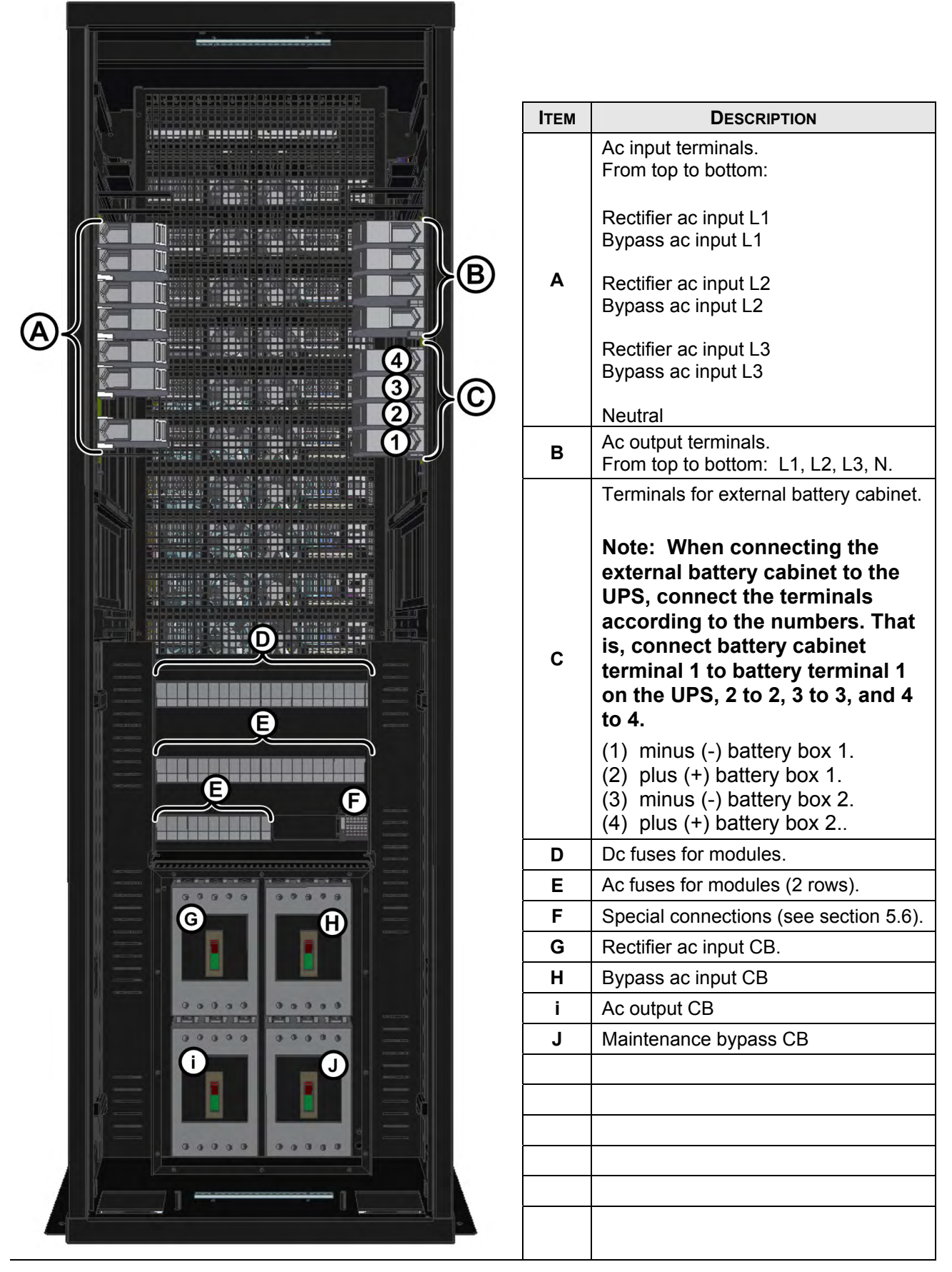

Figure 19: RM100 3x208 V, rear view

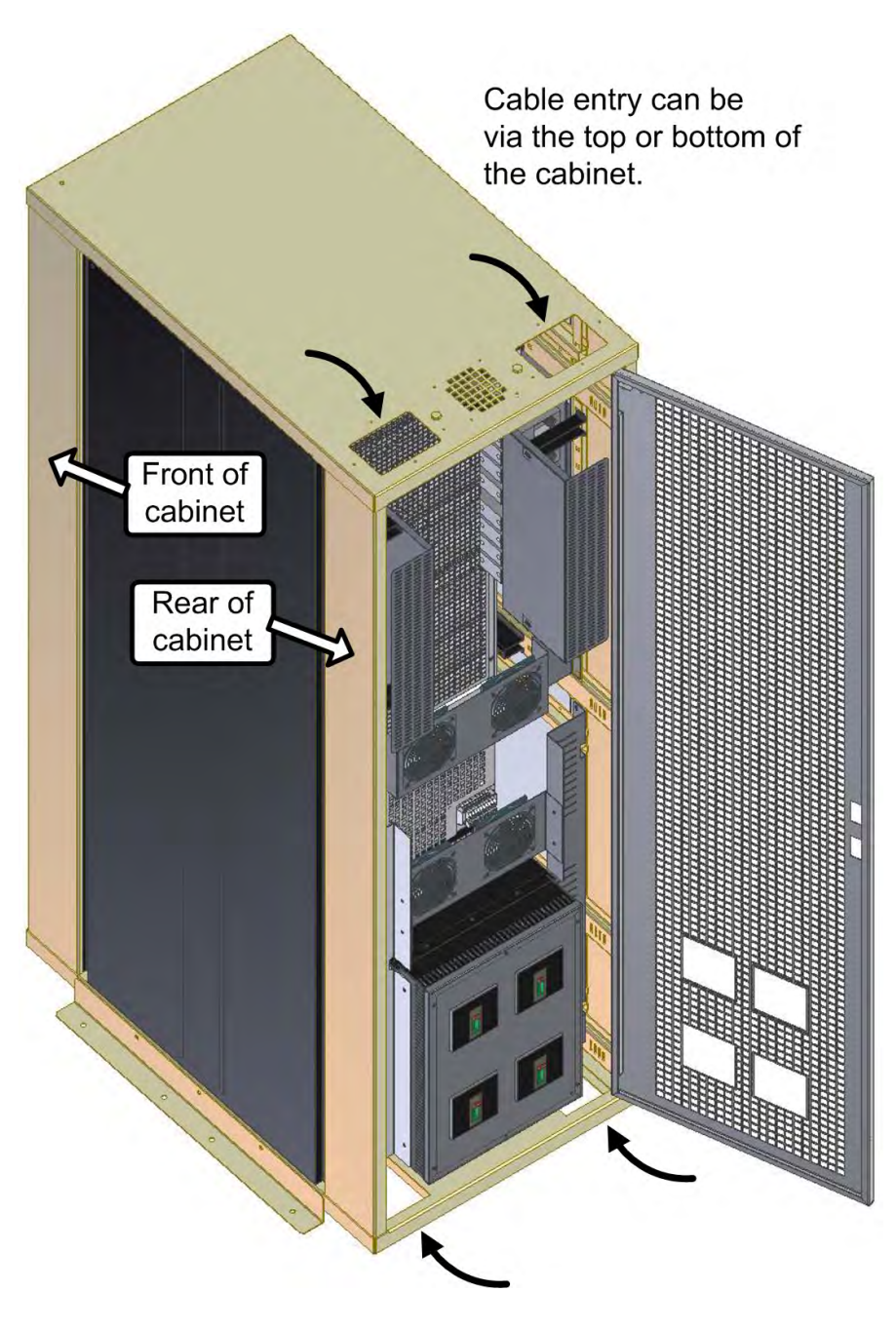

Figure 20: Cable entry from the top or bottom of UPS cabinet

Figure 21 (3-3 configuration) below illustrates the cabling of the POWER+ system to the mains electricity cabinet.

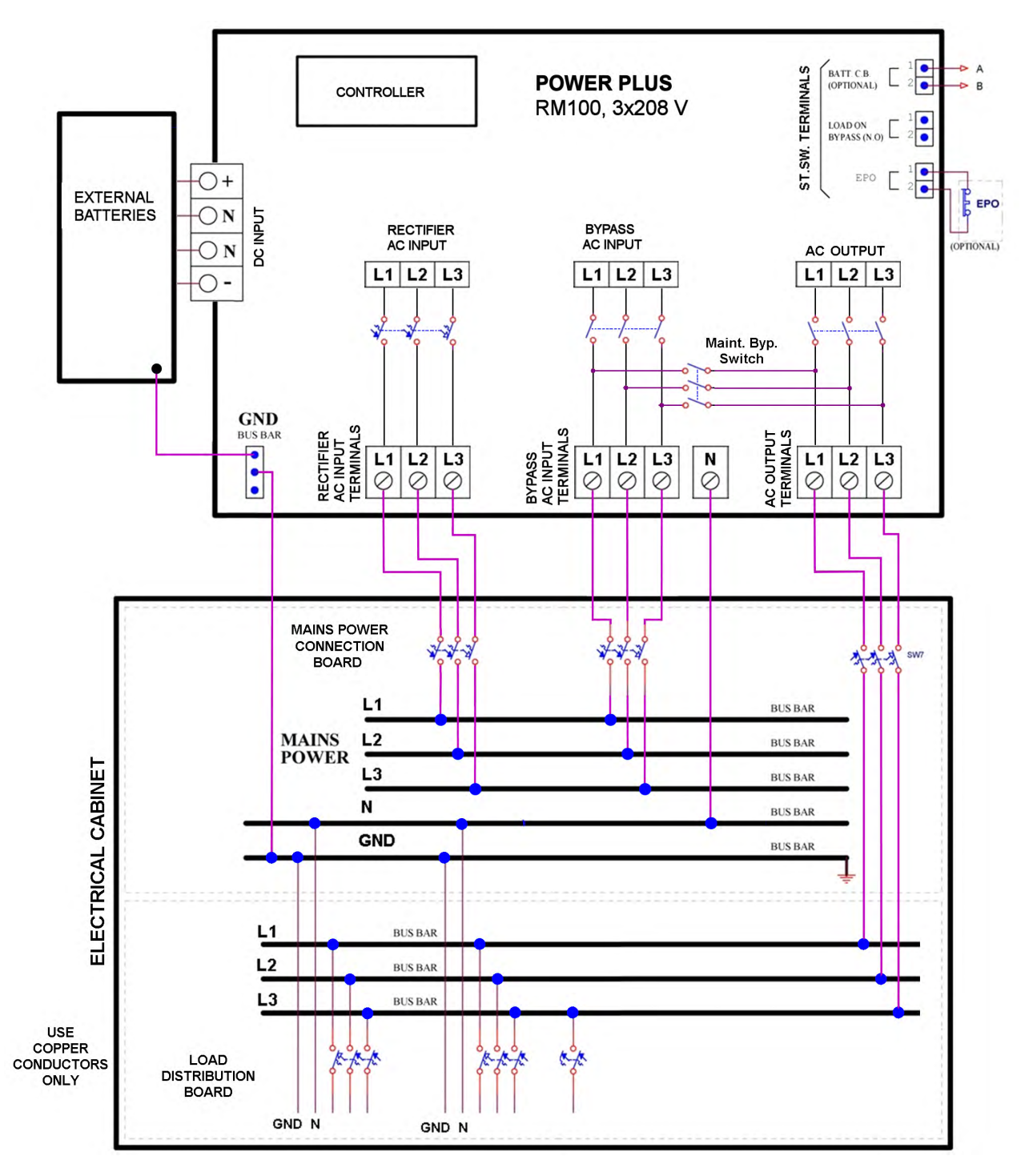

Figure 21: Connection diagram for 3-3 configuration

**Note**: If you intend to install the PowerPlus in a 2-2 configuration it is important that you first consult with Gamatronic's engineering department. The power output in the 2-2 configuration is limited to 50 kVA.

# 5.2 The Power+ always requires a neutral line

During both installation and operation of the Power +, a neutral line must always be connected to the UPS. This neutral line shall be connected during the entire period that the UPS is working, and shall not be disconnected at any time!

**Caution:** If at any time the neutral line becomes disconnected, there will be no input or output reference voltage, because the input neutral line and the output neutral line are physically linked together. That may result in system defining its own reference voltage, which will be set by the load distribution between the three phases. *This can result in serious damage to the UPS.* 

# 5.2.1 A 4-pole switch might disconnect the neutral line

**WARNING!** If you have a mains-to-generator **four-pole** switching system, you are in danger of having the **neutral line disconnected** when the four-pole switch is operated. This can result in the problems described above.

To avoid these problems, we strongly recommend that, if you use a four-pole mains-to-generator switching system, you install an isolation transformer that will constantly provide the UPS with a neutral line.

Figure 22 on page 27 illustrates the wrong way to connect the UPS with a grounded-neutral generator.

Figure 23 on page 28 illustrates an acceptable connection solution if you already have a grounded-neutral generator.

Figure 24 on page 29 shows the preferred generator (neutralized, not grounded) and the preferred connection (three-pole).

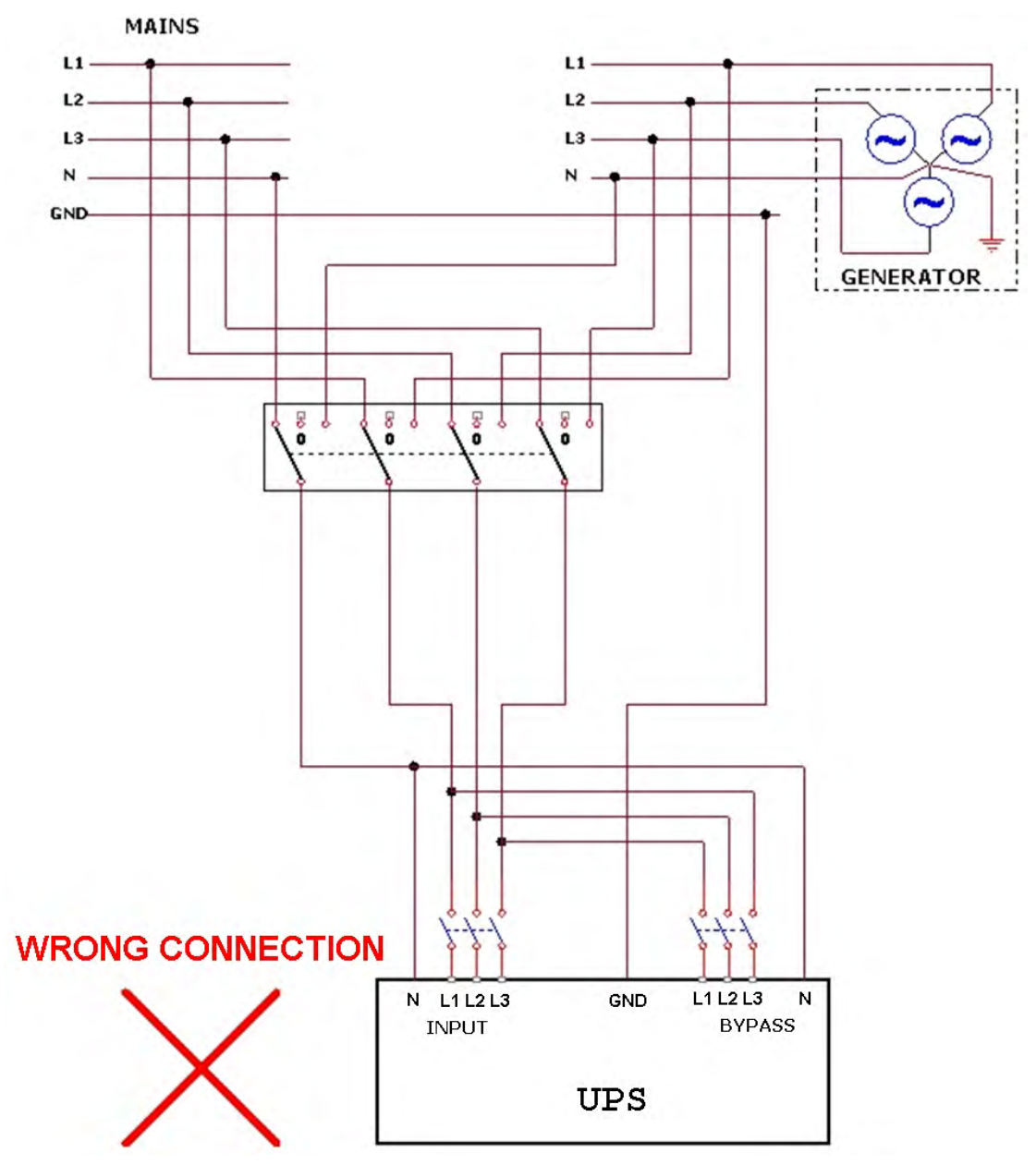

Figure 22: Wrong way to connect UPS with four-pole switch

# WARNING!

A 4-pole switch may disconnect the neutral line if improperly connected!

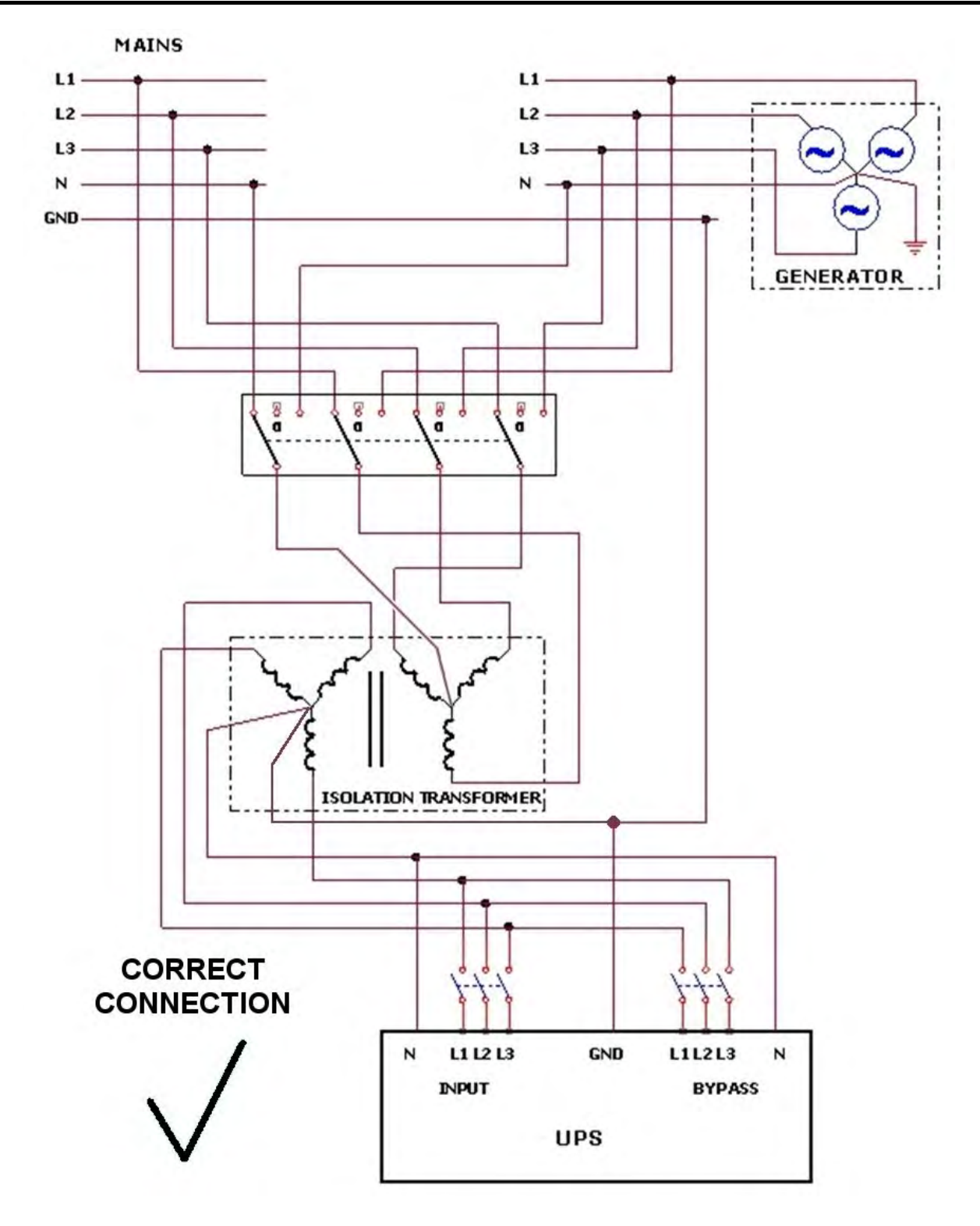

Figure 23: Acceptable connection for grounded generator and 4-pole switch

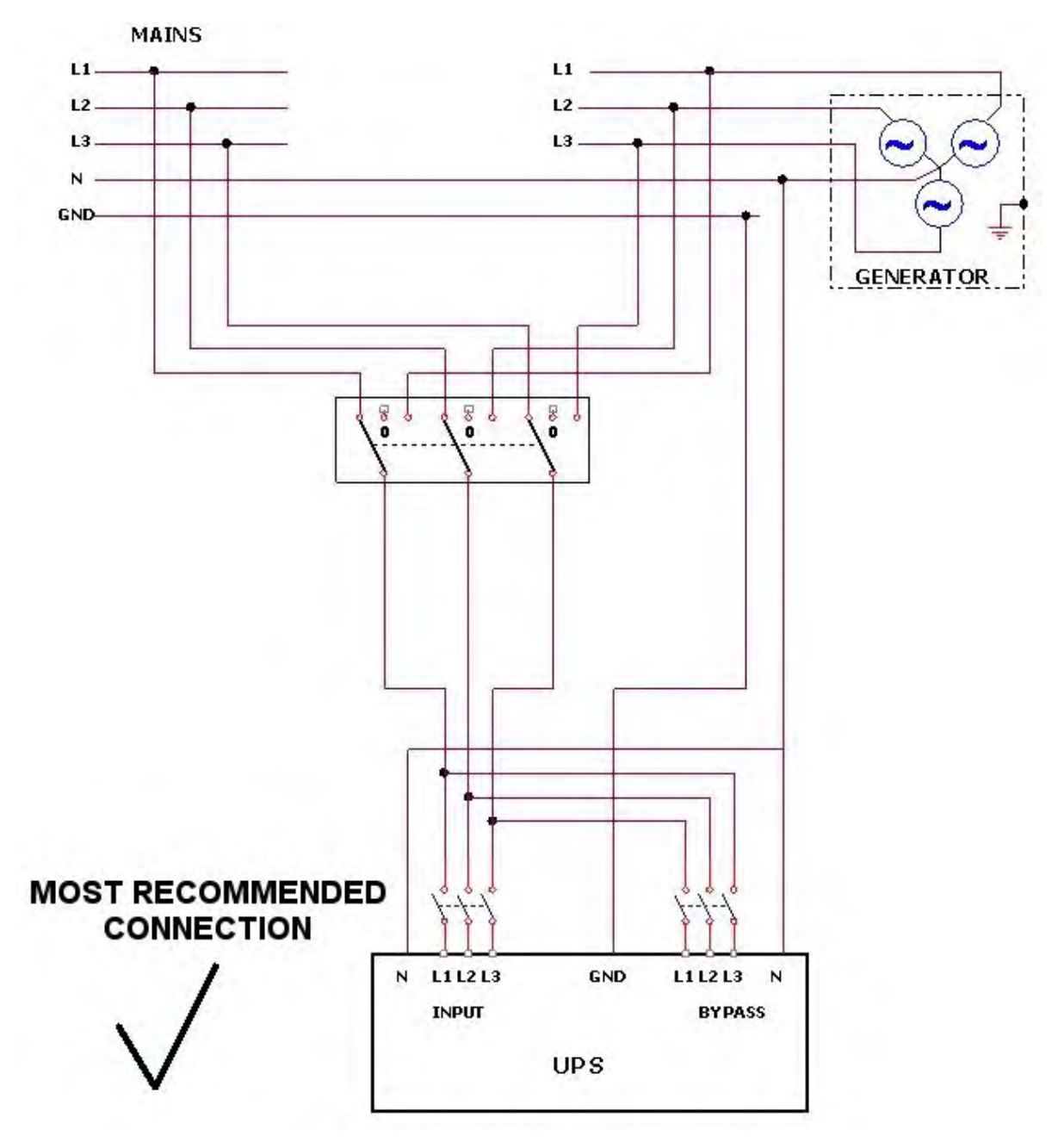

Figure 24: Preferred generator (neutralized) and connection (3-pole)

# 5.3 Ground connections

There are three ground connections that must be made:

- Between a ground stud on UPS cabinet and the building ground.
- Between a ground stud on UPS cabinet and the electrical board ground line (or the ground connection on the load device).
- Between a ground stud on the battery cabinet and the ground bus bar at the bottom rear of the UPS

These ground connections are detailed below.

The ground connections for the doors of the UPS and battery cabinet are already made for you.

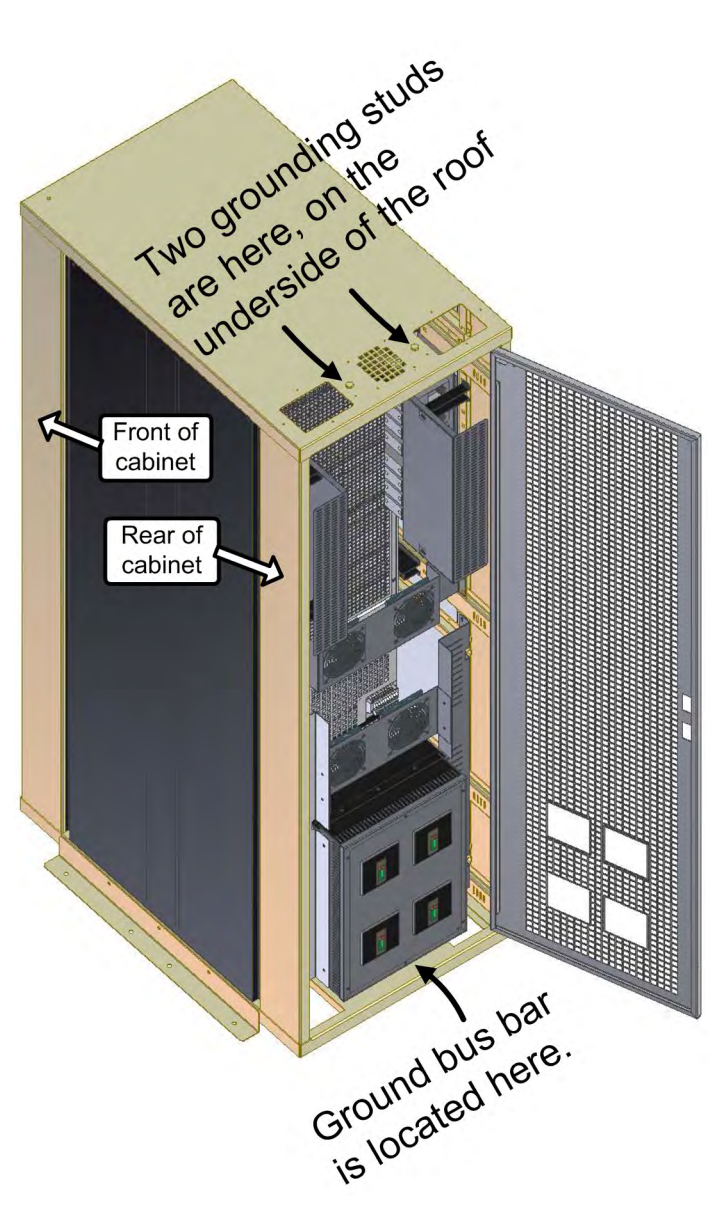

Figure 25: Ground connections on the UPS cabinet roof

Figure 27 through Figure 29 below, and Table 4 and Table 5, detail the ground connections for the UPS and battery cabinet. It is recommended that all ground cables discussed here be finished with crimp lug type cable shoes. For connections to the UPS and battery cabinets, the cable shoes must have a bolt hole (item 1 in Figure 26) suitable for stud of 10 mm diameter and a cable opening (item 2 in Figure 26) suitable for the cable sizes specified in Table 4 and Table 5.

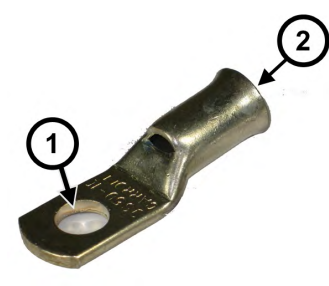

Figure 26: Crimp -type cable shoes recommended for all ground cables

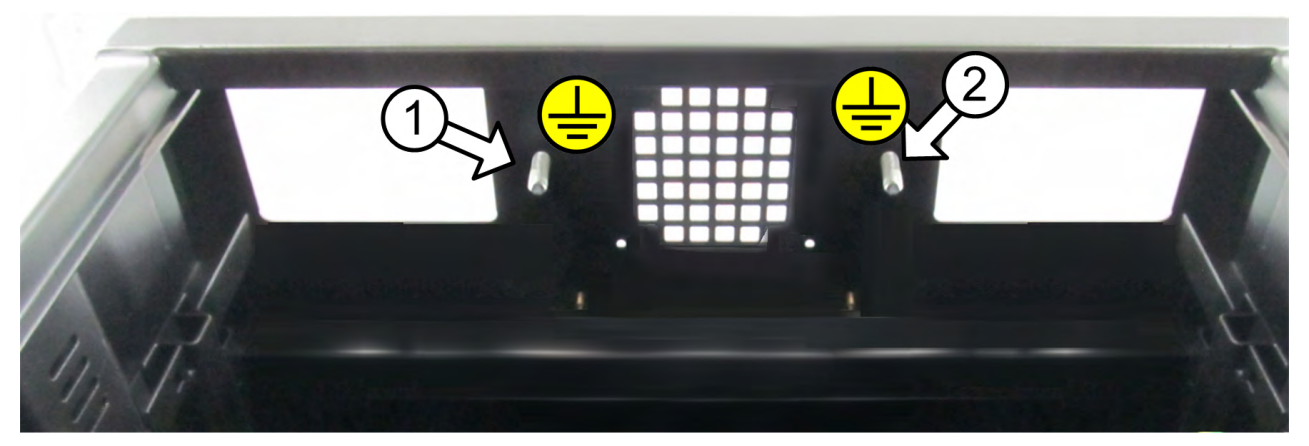

Figure 27: Ground studs on UPS cabinet roof, view from below

| Table 4:  | Kev to  | Figure 27   |
|-----------|---------|-------------|
| 1 4010 1. | 1.09.10 | i igai o Ei |

| Ітем<br># | GROUND NAME                    | INSTRUCTIONS                                                                                                    |
|-----------|--------------------------------|----------------------------------------------------------------------------------------------------|
| 1         | INPUT GROUND<br>CONNECTION     | Insert the building ground cable through the roof or floor of the UPS cabinet (Figure 20) and connect it to this stud (10 mm diam.). Use a cable of 250 kcmil, and a tightening torque of 325 pound-inches (36.7 N-m). Recommended cable shoe: mfr. Panduit, cat.no. S250-76R-5. |
| 2         | OUTPUT<br>GROUND<br>CONNECTION | Connect a cable between this ground stud (10 mm diam.) and the ground line on the electrical board. Use a cable of 250 kcmil, and a tightening torque of 325 pound-inches (36.7 N-m). Recommended cable shoe: mfr. Panduit, cat.no. S250-76R-5.                                  |

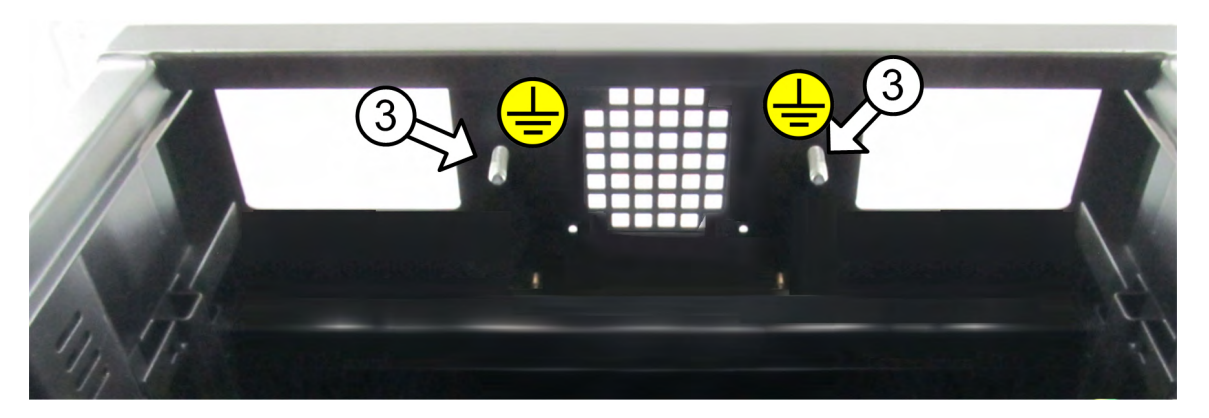

Figure 28: Ground studs on inside of batt. cabinet roof

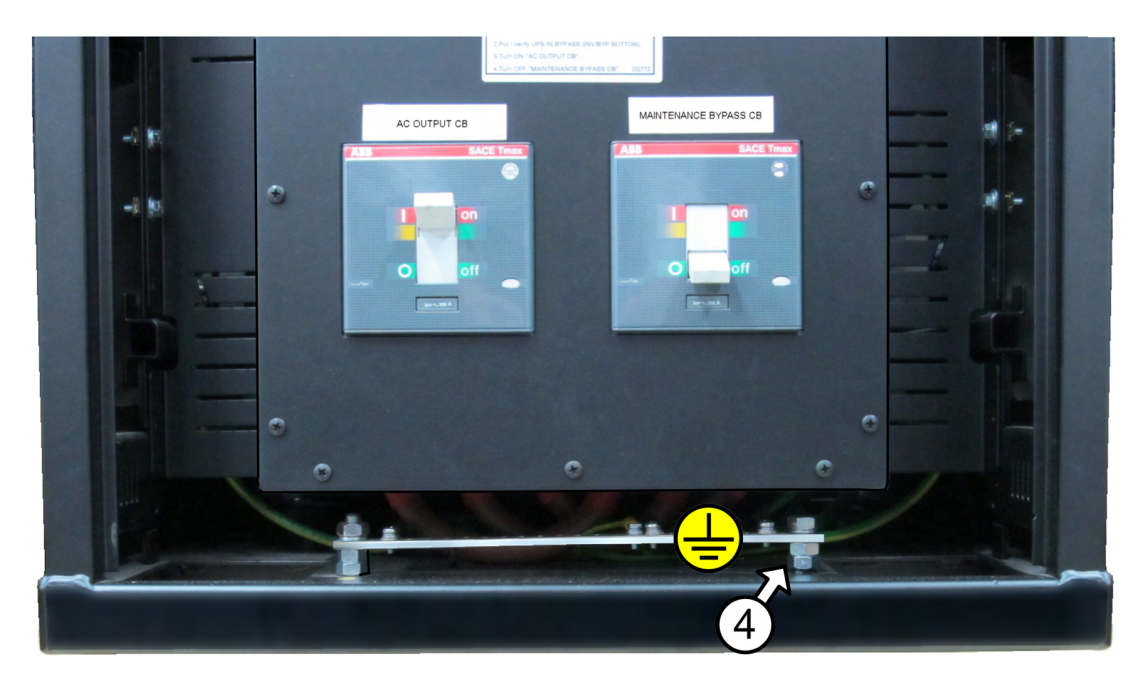

Figure 29: Ground bus bar at base of UPS rear

| Ітем<br># | GROUND<br>NAME                             | INSTRUCTIONS                                                                                                    |
|-----------|--------------------------------------------|----------------------------------------------------------------------------------------------------|
| 3         | BATTERY<br>CABINET<br>GROUND<br>CONNECTION | Connect a cable to either of the ground studs (10 mm diam.) in the roof of the battery cabinet Figure 28 and connect the other end of the cable to the ground bus bar at the bottom rear of the UPS. Use a cable of 3/0 AWG, and a tightening torque of 250 pound-inches (28.2 N-m) on both ends of the cable. Recommended cable shoe: mfr. Panduit, cat.no. S3/0-76R-5. |
| 4         | UPS GROUND<br>BUS BAR                      | On the UPS's ground bus bar (located at the bottom rear of the UPS) connect the ground cable from the battery cabinet to the ground bolt (10 mm diam.) indicated by item 4 in Figure 29. Open the ground bolt, slip on the cable shoe, and reclose the ground bolt. Recommended cable shoe: mfr. Panduit, cat.no. S3/0-76R-5.                                            |

Table 5: Key to Figure 28 and Figure 29 above

# 5.4 Over-Current Protection

#### CAUTION!

To reduce the risk of fire, connect the UPS only to a circuit provided with maximum branch circuit over-current protection as indicated in

Table 6, in accordance with the National Electric Code, NSI/NFPA 70.

#### ATTENTION !

Pour réduire le risque du feu, reliez l'onduleur seulement à un circuit équipé de protection maximum de surintensité de circuit de branche comme indiqué au

Table 6, selon le code électrique national, au NSI/NFPA 70.

### 5.4.1 Ac wiring

Ensure that the lines into and out of the UPS have protective circuit breakers installed in accordance with the ratings listed in Table 6 for your Power+ model.

The recommended wire size shown in Table 6 is based on a 100 kVA system. The required circuit breaker sizes in Table 6 are based on the actual maximum power of the system in kVA.

| UPS POWER CAPACITY | Line            | FIELD WIRE SIZE<br>AS PER UL * | REQUIRED EXTERNAL<br>CIRCUIT-BREAKER RATING |  |  |
|--------------------|-----------------|--------------------------------|---------------------------------------------|--|--|
|                    | Ac input        |                                |                                             |  |  |
| 10 kVA             | Ac input bypass |                                | 35 A                                        |  |  |
|                    | Load            |                                |                                             |  |  |
|                    | Ac input        |                                |                                             |  |  |
| 20 kVA             | Ac input bypass |                                | 70 A                                        |  |  |
|                    | Load            | 500 kcmils,<br>600 V           |                                             |  |  |
|                    | Ac input        | 75 °C copper wire              |                                             |  |  |
| 30 kVA             | Ac input bypass |                                | 110 A                                       |  |  |
|                    | Load            |                                |                                             |  |  |
|                    | Ac input        |                                |                                             |  |  |
| 40 kVA             | Ac input bypass |                                | 150 A                                       |  |  |
|                    | Load            |                                |                                             |  |  |

#### Table 6: Required over-current protection

|         | Ac input        |                      |       |  |  |
|---------|-----------------|----------------------|-------|--|--|
| 50 kVA  | Ac input bypass |                      | 175 A |  |  |
|         | Load            |                      |       |  |  |
|         | Ac input        |                      |       |  |  |
| 60 kVA  | Ac input bypass |                      | 225 A |  |  |
|         | Load            |                      |       |  |  |
|         | Ac input        |                      |       |  |  |
| 70 kVA  | Ac input bypass |                      | 250 A |  |  |
|         | Load            | 500 kcmils,<br>600 V |       |  |  |
|         | Ac input        | 75 °C copper wire    |       |  |  |
| 80 kVA  | Ac input bypass |                      | 300 A |  |  |
|         | Load            |                      |       |  |  |
|         | Ac input        |                      |       |  |  |
| 90 kVA  | Ac input bypass |                      | 350 A |  |  |
|         | Load            |                      |       |  |  |
|         | Ac input        |                      |       |  |  |
| 100 kVA | Ac input bypass |                      | 350 A |  |  |
|         | Load            |                      |       |  |  |

\* The recommended wire size is based on a 100 kVA system. The required circuit breaker size is based on the actual maximum power of the system in kVA.

# 5.4.2 Dc wiring

To connect the battery cabinet to the UPS, use wire size of 300 kcmils, rated for 600 V, 75  $^\circ\text{C}$  copper wire.

### 5.5 Fuses

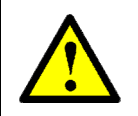

WARNING!

To reduce the risk of fire, replacement fuses must be of the same type and rating as the original.

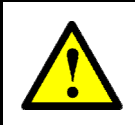

#### AVERTISSEMENT !

Pour réduire le risque du feu, les fusibles de rechange doivent être du mêmes type et estimation que l'original.

#### AC INPUT FUSES

Verify that the appropriate ac fuses are present.

In the ac distribution module, the input for each UPS module is protected by a 32A fuse for each phase, so that each module, including the controller, has 3 fuses (one each for the L1, L2, and L3 phases). Ten modules plus the controller would require 33 fuses, as illustrated in Figure 30. In the 100 kVA model the fuse receptacles are numbered from right to left.

|    | AC FUSES |    |    |     |    |     |     |    |     |     |    |         |    |    |         |    |    |         |    |    |
|----|----------|----|----|-----|----|-----|-----|----|-----|-----|----|---------|----|----|---------|----|----|---------|----|----|
| F  | loor     | 1  | F  | oor | 2  | F   | oor | 3  | F   | oor | 4  | Floor 5 |    |    | Floor 6 |    |    | Floor 7 |    |    |
| L1 | L2       | L3 | L1 | L2  | L3 | L1  | L2  | L3 | L1  | L2  | L3 | L1      | L2 | L3 | L1      | L2 | L3 | L1      | L2 | L3 |
| Θ  | 0        | 0  | 0  | O   | 0  | 0   | 0   | 0  | 0   | 0   | 0  | 0       | 0  | 0  | 0       | 0  | 0  | 0       | 0  | 0  |
|    |          |    |    |     |    |     |     |    |     |     |    |         |    |    |         |    |    |         |    |    |
| 0  | 0        | 0  | 0  | 0   | 0  | 0   | 0   | 0  | 0   | 0   | 0  | 0       | 0  | 0  | 0       | 0  | 0  | 0       | 0  | 0  |
| F  | loor     | 8  | F  | oor | 9  | FIC | oor | 10 | FIC | oor | 11 |         |    |    |         |    |    |         |    |    |
| L1 | L2       | L3 | L1 | L2  | L3 | L1  | L2  | L3 | L1  | L2  | L3 |         |    |    |         |    |    |         |    |    |
| 0  | 0        | 0  | 0  | 0   | 0  | 0   | 0   | 0  | 0   | 0   | 0  |         |    |    |         |    |    |         |    |    |
| 0  | 0        | 0  | 0  | 0   | 0  | 0   | 0   | 0  | 0   | 0   | 0  |         |    |    |         |    |    |         |    |    |

Figure 30: Ac input fuses (100 kVA model)

#### DC DISTRIBUTION FUSES

Verify that the appropriate dc fuses are present.

All dc fuses are located on the opposite side (the front side) of the dc distribution panel. There are two fuses for each power module and for the controller – one for the positive line and one for the negative line. Figure 31 shows the fuse assignments for the 100 kVA model.

|     | DC FUSES |     |          |     |          |     |          |     |          |          |          |     |          |          |          |     |          |          |          |          |          |
|-----|----------|-----|----------|-----|----------|-----|----------|-----|----------|----------|----------|-----|----------|----------|----------|-----|----------|----------|----------|----------|----------|
| Flo | oor<br>1 | Flo | por<br>2 | Flo | bor<br>3 | Flo | oor<br>4 | Flo | oor<br>5 | Flo<br>( | bor<br>S | Flo | bor<br>7 | Flc<br>{ | bor<br>3 | Flo | oor<br>Ə | Flo<br>1 | oor<br>0 | Flc<br>1 | oor<br>1 |
| 0   | 0        | 0   | 0        | 0   | 0        | 0   | 0        | 0   | 0        | 0        | 0        | 0   | 0        | 0        | 0        | 0   | 0        | 0        | 0        | 0        | 0        |
| 0   | 0        | 0   | 0        | 0   | 0        | 0   | 0        | 0   | 0        | 0        | 0        | 0   | 0        | 0        | 0        | 0   | 0        | 0        | 0        | 0        | 0        |

Figure 31: Dc distribution fuse assignment (100 kVA)

### 5.6 Special terminal connections

This section describes the special-purpose terminal connections of the POWER+.

The special-purpose terminal connections on the 100 kVA model are on the rear side of the UPS near the power terminals and can be seen in Figure 19 on page 23. Figure 32 shows the connections to external devices.

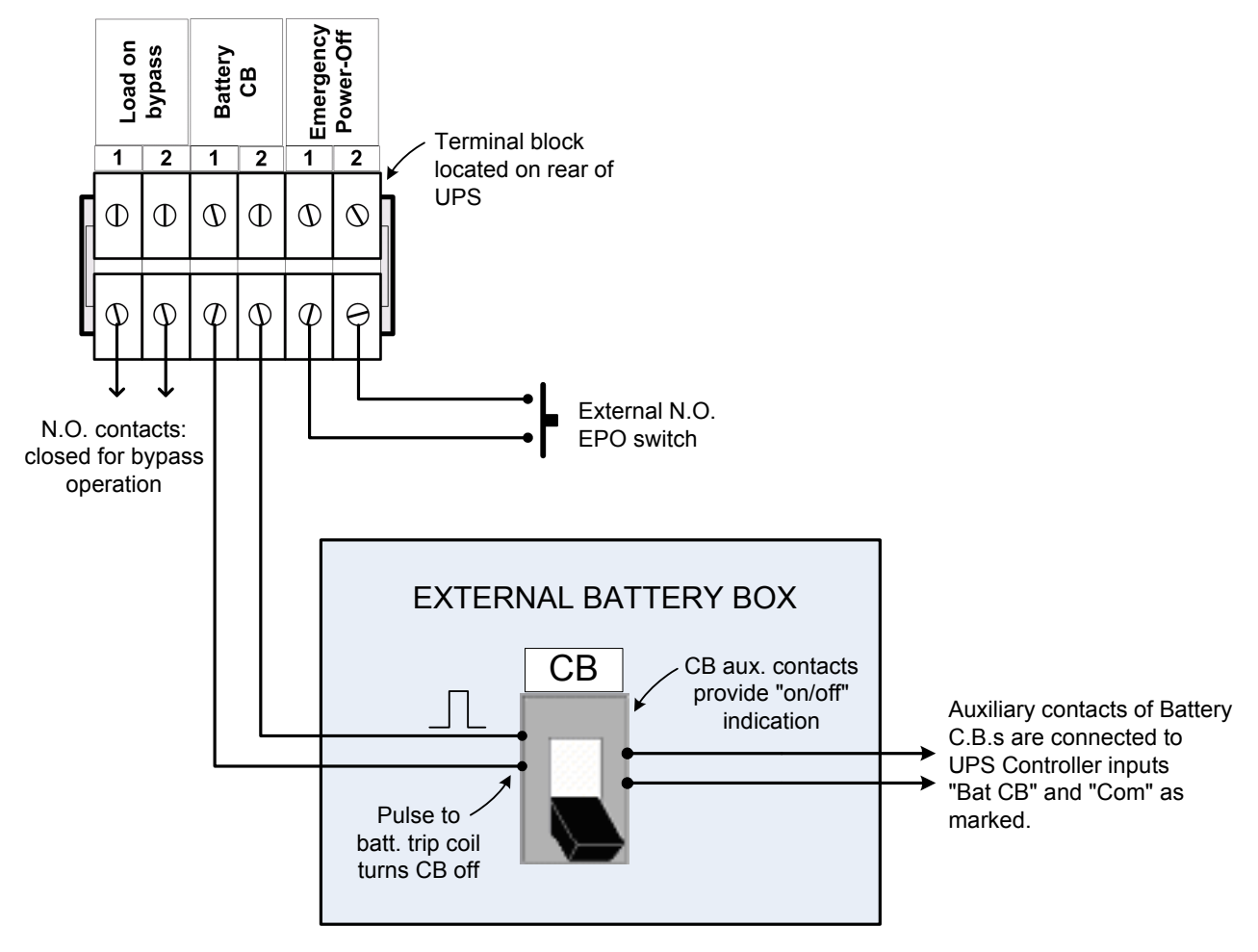

Figure 32: Special purpose terminal connections

There are also some special purpose connections on the rear of the controller module.

### 5.6.1 Load on bypass alarm

This output dry contact is Normally Open, and closes when the UPS transfers the load to bypass. The dry contact reopens again when the UPS returns to inverter mode.

# 5.6.2 Battery trip coil

The battery trip coil terminals are intended to be connected to the trip coil of the battery circuit breaker. If this is done and the EPO switch is activated, the POWER+ sends a pulse of 120 V to the battery circuit breaker trip coil, causing the battery circuit breaker to turn OFF.

Use of the battery trip coil means that not only will use of the EPO switch cut all ac output from the UPS, it will also turn off the battery circuit breaker.

### 5.6.3 Emergency power-off

An external Emergency Power-Off (EPO) switch can be installed by the customer to enable immediate shutdown of the UPS. Once switched off by the EPO, the POWER+ must be restarted manually.

The UPS has two terminals marked "EPO" for connection of an EPO switch (Figure 32). Use of a large mushroom-type N.O. (normally open) pushbutton rated for not less than 1 A / 24 Vdc is recommended. Verify continuity of the switch at its connection points before installing.

**In the event that the POWER+ UPS is used in a computer room**, installation of the EPO switch is mandatory. It is also **required** in this case that activating the EPO switch should disconnect the dc power supply from the batteries. The battery CB terminals on the POWER+ (Figure 19) must be connected to the trip coil terminals on the battery cabinet (Figure 32).

To restart the UPS following use of the EPO, turn off all input circuit breakers (rectifier ac input, bypass ac input, battery) and then start the POWER+ as normal (see section 6 on page 57).

# 5.7 Dry Contacts

On the uppermost green plug of the Controller module, on the right side of the plug, there are four alarm contacts. We describe them here, in right-to-left order.

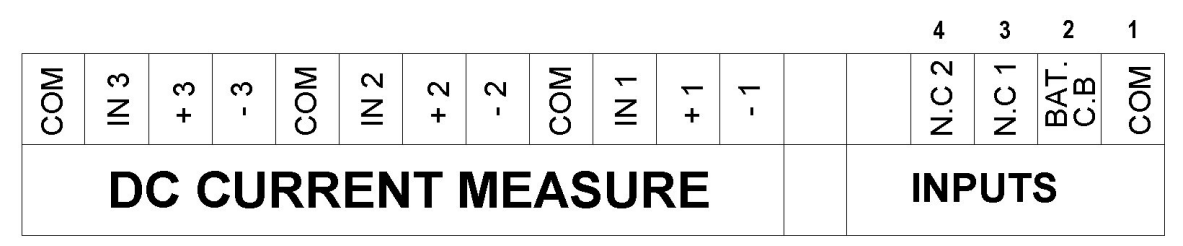

|  | Figure 33: | Dry contacts | on rear of | controller |
|--|------------|--------------|------------|------------|
|--|------------|--------------|------------|------------|

- 1. The first contact on the right is COM. It is used with several of the other contacts.
- 2. The second contact from the right informs on the status of the BATTERY circuit breaker. This contact is used together with the first COM contact. This contact is normally closed.

When the BATTERY circuit breaker is turned off (opened), the contact opens, and an alarm is generated.

The alarm is shown in the log display as "BATT CB", and is number 25 in the Power+'s list of alarms.

If this optional feature has been ordered, then in the factory, two BATT CB dry contacts are connected to the two special-purpose terminals labeled "Bat. CB".

To make use of this BATT CB alarm, the customer must connects the two special purpose terminals labeled "Bat. CB" to the auxiliary contacts of the circuit breaker or switch of his battery cabinet. The auxiliary contacts on his battery cabinet switch must be Normally Closed.

3. Contact "NC1", normally closed, is the third contact from the right on the green plug. This contact is used together with the first contact, COM, and reports the status of the lightning protection. When NC1 is closed, this means that the lightning protection is OK; when NC is open, the lightning protection is NOT OK.

When this contact opens, the event is listed in the alarm display as USER-1. This is alarm number 17 in Power+'s internal list of alarms.

4. The fourth contact from the right is NC2. NC2 is used with the first COM contact to report the status of the OUTPUT circuit breaker. When the OUTPUT circuit breaker is turned off (opened), the NC2 contact opens and an alarm is produced. The alarm appears in the system alarm display as USER-2.

# 5.8 Inspections to be performed prior to installation

|     | ТҮРЕ ОГ СНЕСК                                                        |                                                       | REQUIREMENT                                                                                                    | VALUE /<br>VERIFICATION |
|-----|----------------------------------------------------------------------|-------------------------------------------------------|----------------------------------------------------------------------------------------------------|-------------------------|
|     | Ambient temperatu                                                    | e in the                                              | Recommended: between +59 ° F and +77 ° F<br>(+15 °C and +25 °C)                                                                                            |                         |
| 1.  | immediate location                                                   | of the equipment                                      | Required:<br>+14 to +104 °F (-10 to +40 °C) for 10 to 80 kVA,<br>+14 to +86 °F (-10 to + <b>30</b> °C) for 90 & 100 kVA.                                   |                         |
| 2.  | Humidity and conde                                                   | ensation                                              | Verify that there is no water condensation or dampness within the installation site                                                                        |                         |
| 3.  | Ventilation                                                          |                                                       | Verify that sufficient airflow or forced ventilation is provided for battery cabinets location                                                             |                         |
| 4.  | Foundation and rou site                                              | te to installation                                    | Verification of adequate structure, space and clearance for dimensions and weights of the UPS units and their battery cabinets                             |                         |
| 5.  | When planning the UPS units, room for cabinets and electri critical. | location of the<br>access to battery<br>cal boards is | Verify 36 in. (91 cm) clearance at rear for access to cable connections and fuses, and 39 in. (100 cm) clearance at front for user access and service.     |                         |
| 6.  | Circuit breakers on<br>board supplying the                           | the electrical<br>system                              | Must be in accordance with Gamatronic system specifications and connection schematic.                                                                      |                         |
| 7.  | Diameter of input an<br>cable connections,<br>neutral lines.         | nd output power<br>PE (Gnd) and                       | Must comply with local and international codes, and<br>be appropriate for the circuit breakers protecting<br>them. Refer to connections schematic.         |                         |
| 8.  | Lightning / Voltage<br>on electrical board s<br>system.              | surge protection<br>supplying the                     | Voltage surge suppressors type B are recommended<br>to be installed between each phase and the neutral<br>line:<br>Ratings: 150 Vac for 110-120 Vac mains. |                         |
|     |                                                                      | 3-3                                                   | Phase-to-Phase: 3x208* Vac, +15 %, -25 %                                                                                                    | L1-L2<br>L2-L3<br>L3-L1 |
| 9.  | Ac input voltage                                                     | configuration                                         | Phase-to-Neutral: 120* Vac, +10 %, -15 %                                                                                                    | L1<br>L2<br>L3          |
|     |                                                                      | 2-2                                                   | Phase-to-Phase: 3x208* Vac Wye, +15 %, -25 %                                                                                                    | L1-L2                   |
|     |                                                                      | configuration                                         | Phase-to-Neutral: 120* Vac, +10 %, -15 %                                                                                                    | L1<br>L2                |
| 10. | Voltage between ne                                                   | eutral and ground                                     | 0 – 2 Vac                                                                                                    |                         |
| 11. | System installation                                                  | and start-up                                          | Must be performed only by authorized personnel in accordance with connection schematic, Gamatronic system specifications and this User Guide.              |                         |

Table 7: Pre-installation inspections

\* Or other, according to nominal voltage rating of local power mains.

# 5.9 Installation Procedure

| STEP | OPERATION                                                                                                    |
|------|----------------------------------------------------------------------------------------------------|
| 1    | Remove rear covers and connect ac input and output power cables to terminals according to markings as shown in this User Guide and according to connection schematic. <u>Verify correct phase sequence</u> between board and UPS.                                                                                                    |
| 2    | Consult the connection diagram - Figure 21 on page 25.                                                                                                    |
|      | See section 5.1 for recommended wire size and tightening torque.                                                                                                    |
|      | Connect ground lines to busses according to markings as shown in the connection diagram.                                                                                                    |
|      | Verify secure connections.                                                                                                    |
| 3    | Connect the dc power cables of the battery cabinets to the UPS terminals according to markings as shown in the connection diagram (see step 2 above). Connect neutral and ground lines to busses as per the connection diagram.                                                                                                    |
|      | If the UPS is delivered without batteries, Gamatronic is not responsible for any damage or malfunction due to incorrect wiring of the batteries.                                                                                                    |
|      | <u>Verify correct polarity of the connections (+ / N / -)</u> Between the Battery Cabinets C.B.s / Terminals and the UPS terminals. Auxiliary contacts of Battery C.B.s are connected to UPS Controller inputs "Bat CB" and "Com" as marked.                                                                                                    |
| 4    | If an external battery cabinet is being used, before turning on the battery cabinet circuit breaker perform the following two checks:                                                                                                    |
|      | Measure the voltage between the (+) and (–) terminals on the battery cabinet. The voltage must be within the range of 384–432 Vdc. If the voltage is not within this range, determine what the problem is and resolve it before continuing with system start-up.                                                                                           |
|      | b.) On the battery cabinet, measure the voltage between the (+) terminal and the Neutral terminal, and between the (-) terminal and the Neutral terminal. Both measurements should be within the range of 196–216 Vdc. If a reading outside of that range is obtained, determine what the problem is and resolve it before continuing with system startup. |
| 5    | An external N.O. EPO switch may be connected according to Figure 32 on page 37. EPO wiring and switch rating must be rated for at least 1A / 24 Vdc.                                                                                                    |
| 6    | Before connecting power to each system verify again that all connections are secure and are according to instructions and schematics.                                                                                                    |
| 7    | Follow the instructions in section 5.10 "First-time Startup" which begins on page 42.                                                                                                    |

#### Table 8: Installation procedure

#### 5.10 First-time Startup

This section describes the procedure for starting up the Power+ for the first time, after having completed the installation process described in the previous chapter.

- 1. Ensure that the maintenance bypass switch is set to NORMAL (OFF), and that no load devices are connected to the UPS.
- **Note**: When applying power to the **POWER+**, the system automatically runs the startup process without a need to press the On/Off button.
  - 2. Turn the ac input and ac bypass switch ON and wait (for about 2 minutes) for the **POWER+** to initialize.
  - 3. The start-up sequence will begin and the control panel will show the following sequence. (The details of the display may vary from what is shown in the illustrations below, depending on your system's particulars.)

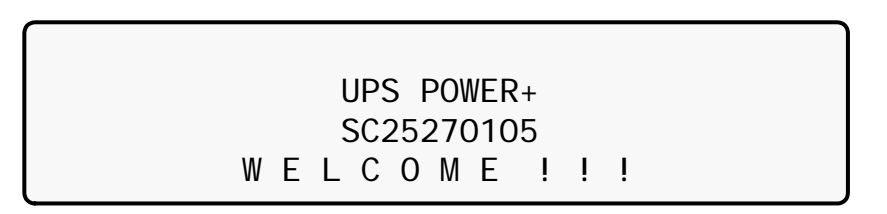

At start-up, the following screen sequence appears:

Figure 34: Start-up screen 1

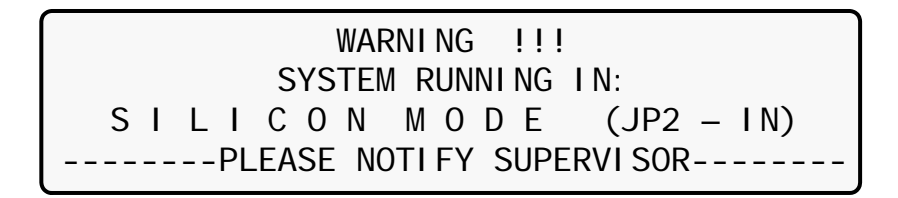

Figure 35: Start-up screen 2

In "SILICON MODE", commands issued through the Power+ Control Panel are executed immediately. Operators should exercise caution.

**Note**: In Figure 35, "Silicon mode" indicates that the configuration jumper is installed, thus allowing for modifications.

| WAIT FOR RESULTS |       |        |            |  |  |  |  |  |  |
|------------------|-------|--------|------------|--|--|--|--|--|--|
| STATIC RAM: PASS | ED R. | T CLO  | CK: PASSED |  |  |  |  |  |  |
| EEPROM - 1: PASS | ED    |        |            |  |  |  |  |  |  |
| EEPROM – 3: PASS | ED DC | SUPPLI | ES: PASSED |  |  |  |  |  |  |

Figure 36: Start-up screen 3

#### SYSTEM INITIALIZING SC25270105 PLEASE WAIT FOR COUNT DOWN TO FINISH 45 SECONDS LEFT

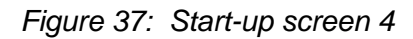

During this step, the LEDs are also checked sequentially.

- 4. Finally, the normal default screen is displayed. Verify that the correct number of phases is displayed:
  - a. For 3-3 configuration, under the LOAD LEVEL heading, you should see a line for L1, L2, and L3 as in Figure 38.
  - b. For 2-2 configuration, you should lines for L1 and L2 only, as in Figure 39.

| LOAD LEVEL |       |      | 11: 20:  | 25    |
|------------|-------|------|----------|-------|
| L1:        | 000A, | 120V | BATTERY: | 432V  |
| L2:        | 000A, | 120V | UPS OK   | (ON)  |
| L3:        | 000A, | 120V | STSW OK  | (INV) |

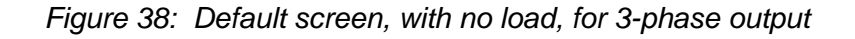

| LOAD LEVEL |       |      | 11: 20:  | : 25  |
|------------|-------|------|----------|-------|
| L1:        | 000A, | 120V | BATTERY: | 432V  |
| L2:        | 000A, | 120V | UPS OK   | (ON)  |
|            |       |      | STSW OK  | (INV) |

Figure 39: Default screen, with no load, for 2-phase output

- 5. Switch all battery switches "ON" on all battery cabinets.
- 6. You can now turn on the load devices.
- 7. After turning on the load devices, verify that you have a normal reading on the display screen.
  - a. For 3-3 configuration, the display shows readings for L1, L2, and L3 as in Figure 40 below, but of course your readings will be different.
  - b. For 2-2 configuration, the display shows readings for L1 and L2 only, as in Figure 41.

| LOAD LEVEL |       |      | 11: 20   | : 25  |
|------------|-------|------|----------|-------|
| L1: ●●●00  | 030A, | 120V | BATTERY: | 432V  |
| L2: •••0   | 024A, | 120V | UPS OK   | (ON)  |
| L3: •••    | 022A, | 120V | STSW OK  | (INV) |

Figure 40: Normal display, system under load (3-phase output)

| LOAD LEVEL |       |      | 11: 20:  | : 25  |
|------------|-------|------|----------|-------|
| L1: ●●●○○  | 030A, | 120V | BATTERY: | 432V  |
| L2: •••0   | 024A, | 120V | UPS OK   | (ON)  |
|            |       |      | STSW OK  | (INV) |

Figure 41: Normal display, system under load (2-phase output)

#### **IMPORTANT NOTE:** YOUR POWER+ SYSTEM HAS BEEN DELIVERED TO YOU WITH THE OUTPUT VOLTAGE AND FREQUENCY SET TO MATCH YOUR REQUIREMENTS. CHECK NOW TO VERIFY THAT THESE SETTINGS ARE CORRECT.

TO SET MODULE/S FREQUENCY, SEE SECTION 8.9.2 ON PAGE 92. TO SET MODULE/S VOLTAGE, SEE SECTION 8.9.3 ON PAGE 93.

(If the voltage and frequency settings are correct, continue with section 5.11 below.)

# 5.11 Checks to be performed following initial startup

|    | ТҮРЕ ОГ СНЕСК                                                                                              | REQUIREMENT                                                                         | RESULT            |                         |
|----|----------------------------------------------------------------------------------------------------|-------------------------------------------------------------------------------------|-------------------|-------------------------|
|    |                                                                                                    | Phase-to-phase:<br>Not less than 2 %<br>below no-load values<br>measured in item 5  | 3-3 configuration | L1-L2<br>L2-L3<br>L3-L1 |
|    | Ac input voltage during operation under load.                                                              | below.                                                                              | 2-2 configuration | L1-L2                   |
| 1. | 1. <u>Take measurements on the input terminals of</u><br><u>the system</u>                                 | Phase to Neutral:<br>Not less than 2 %<br>below no-load values                      | 3-3 configuration | L1<br>L2<br>L3          |
|    |                                                                                                    | measured in item 5<br>below.                                                        | 2-2 configuration | L1<br>L2                |
| 2. | With no load on the system, measure current circulation between the units.                                 | Irst should be <10 A                                                                |                   |                         |
| 3. | With no load on the system, measure the dc voltage of the system.                                          | Total dc voltage between + and –<br>terminals should be between 384 V and<br>432 V. |                   | (+) — (–)               |
| 4. | Voltage between neutral and ground during operation under load <u>On the input terminals of the system</u> | 0–2 Vac                                                                             |                   |                         |
| 5. | System output voltage                                                                                      | 120 V +/- 2 %<br>or other according to system specifications                        |                   |                         |
| 6. | Total system load / output current                                                                         | Verify that the system is not overloaded in relation to system specifications       |                   |                         |
| 7. | Correct and orderly operation                                                                              | Verify that the UPS is of accordance with this U alarms or fault indication         |                   |                         |

Table 9: Checks after initial startup

NOTE: It is the responsibility of the customer to notify Gamatronic Electronic Industries Ltd. and receive approval for any deviations from these requirements.

TO COMPLETE THE INSTALLATION CHECKLIST, PLEASE SKETCH ON THE FOLLOWING PAGE A DIAGRAM OF YOUR SYSTEM'S CONNECTIONS, OR INCLUDE A FORMAL CONNECTION SCHEMATIC, AND FAX PAGES **40**, **45**, AND **46** TO GAMATRONIC.

# 5.12 Connection diagram

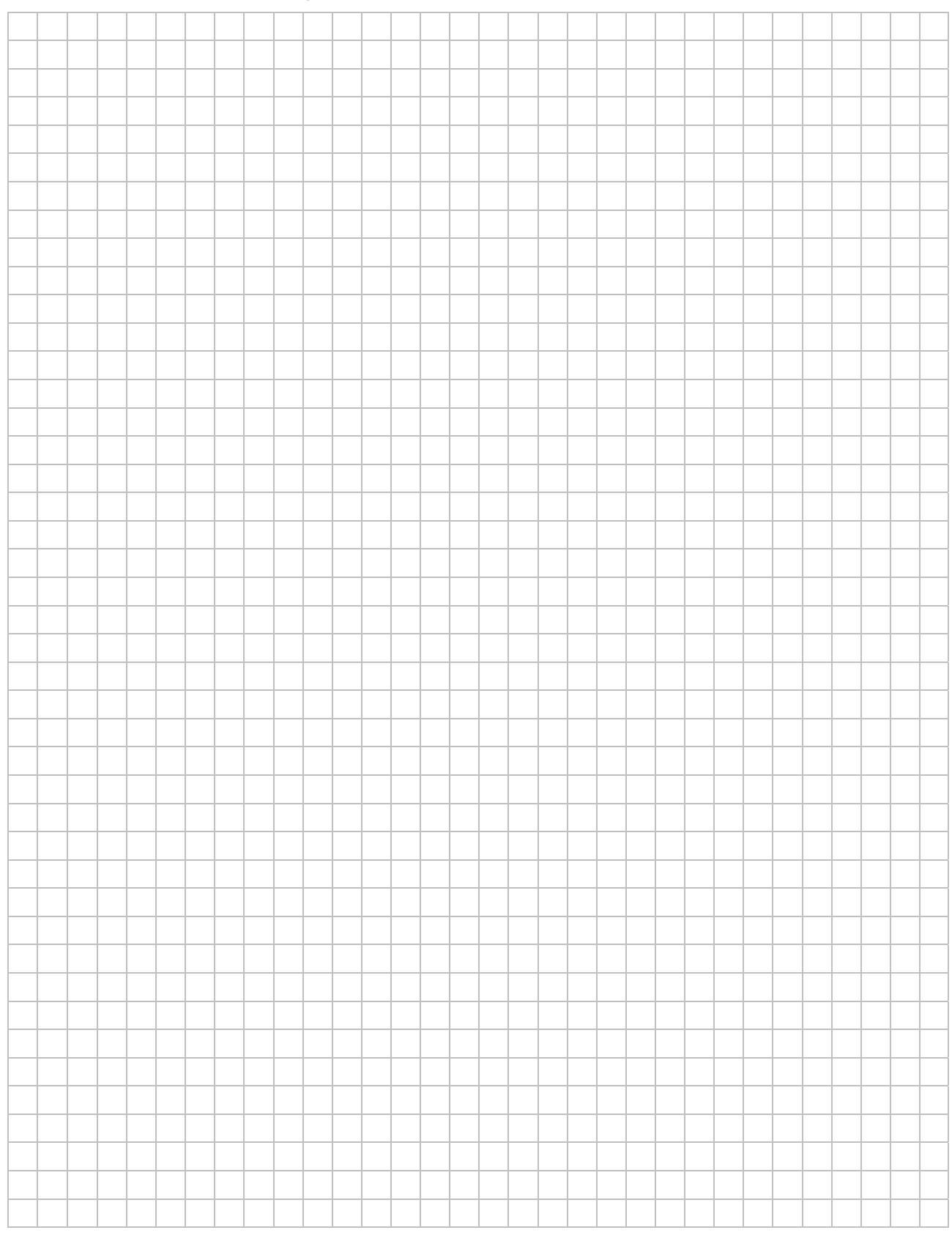

Figure 42: Connection diagram (for completion by the customer)

### 5.13 Configuration

Perform the following configuration steps from the Control Panel.

#### 5.13.1 Check Configured Modules

Verify that the number of configured modules matches the desired output power, and verify that the number of redundant modules is correct. Modify as needed.

1. Press **Ent** to reach the Main Menu.

| 1> SYSTEM                                                                         | 4> HI STORY 7>  | • SETUP         |
|-----------------------------------------------------------------------------------|-----------------|-----------------|
| 2> UPS MODULE                                                                     | 5> BATTERY 8>   | • STATIC SW     |
| 3> SELFTEST                                                                       | 6> ALARM 9>     | ·               |
| NAVI GATE: <up,< td=""><td>DOWN&gt; 1 SELECT:</td><td><enter></enter></td></up,<> | DOWN> 1 SELECT: | <enter></enter> |

Figure 43: Main Menu

2. From the Main Menu select option 7, Setup.

[Main Menu > SETUP]

POWER+ System Setup Type in Level-1 PASSWORD, THEN - ENTER Your privilege will expire after 15 min. PASSWORD:\_\_\_\_\_

Figure 44: Password access

- 3. When the Password access panel appears, enter the password and press **Ent**. The factory default password is to press the S key 8 times.
- **Note**: If the password has been changed and the system does not accept it, request from your system administrator the technician password, which cannot be changed, and use it to reset the user password.
  - 4. Select **Service**, option 8:

[Main Menu > SETUP > (password) > Ent]

| 1> | Alarm set    | 5> | Ti me    | 9> | Si I i con |
|----|--------------|----|----------|----|------------|
| 2> | Module conf. | 6> | Si te    |    |            |
| 3> | Battery      | 7> | Password | #1 |            |
| 4> | Charge       | 8> | Servi ce |    |            |

Figure 45: Setup menu

5. Select **Configure**, option 5, to configure the Power+ modules:

[Main Menu > SETUP > (password) > Ent > Service]

```
1> ----- 4> DryOut Test 7> -----
2> UPSs 5> Configure 8> Powr.Calib
3> ----- 6> En/Dis shar 9> SC2012..
Select, then Enter
```

Figure 46: Service menu

6. Select **# UPSs (total)**, option 2, to specify the total number of modules in the system:

[Main Menu > SETUP > (password) > Ent > Service > Configure]

| 1> | # 0F  | UPSs  | (redundancy) | 5>   | Dry, Alarms  |
|----|-------|-------|--------------|------|--------------|
| 2> | # OF  | UPSs  | (total)      | 6>   | Calibration  |
| 3> | # OF  | BATT  | 7> Paral     | l el | /StandAl one |
| 4> | Stati | c Swi | tch Setup    | 8>   | REM COMMAND  |

Figure 47: Configure menu

7. Use the arrow keys to specify the total number of modules installed in the Power+, and then press **Ent**:

[Main Menu > SETUP > (password) > Ent > Service > Configure > # OF UPSs (total)]

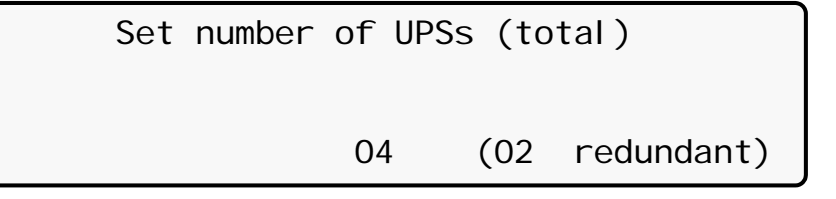

Figure 48: # of UPSs (Total)

8. Select 1, **# of UPSs (Redundancy)** in Figure 47 to specify the number of modules used for redundancy:

[Main Menu > SETUP > (password) > Ent > Service > Configure > # OF UPSs (redundancy)]

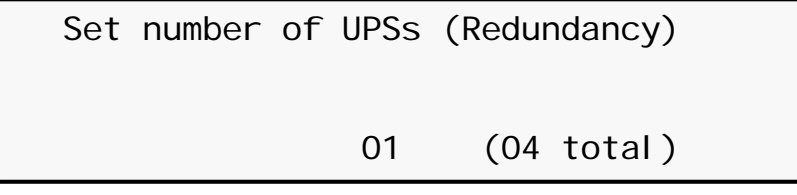

Figure 49: # of UPSs (Redundancy)

**Note**: The redundant modules are designated to replace other system modules when they stop working. For example, a 100 kVA system with 10 modules of which 2 are configured for redundancy can deliver a maximum of 80 kVA.

### 5.13.2 Check Total Ampere-Hours

This procedure is designed to ensure that the total capacity of the batteries attached to Power+ matches the definition of the total capacity in the System Controller.

- 1. Check the total capacity of the installed batteries attached to Power+.
- 2. Verify that the same value is specified in the System Controller. If not, modify the definition in the System Controller to match the capacity of the installed batteries.

To check the capacity defined in the System Controller:

1. From the Main Menu select option 5, **Battery**.

[Main Menu > BATTERY]

| Battery capacity: | 0020Ah   |
|-------------------|----------|
| Charge mode :     | Floating |
| Eq. running time: |          |
| Charge current :  | 053. OA  |

Figure 50: Battery status

The battery status panel displays the battery capacity defined in the System Controller.

To set the battery capacity in the System Controller to a different value:

1. Note the current value of battery capacity:

[Main Menu > BATTERY > ♥ > ♥ > ♥ > ♥ > ♥ ] 1> Battery#1: 020 Ah Total Cap.: 0020 Ah

Figure 51: Battery capacity

2. Adjust the battery capacity to correspond to that of the attached batteries, and press **Ent**:

[Main Menu > SETUP > (password) > Battery > Capacity 0020AH) > Set Capacity of Battery #1]

| Battery #01 | Capaci ty | setup |
|-------------|-----------|-------|
|             | 10        | -990  |
| Capaci ty   | : 020     | Ah    |

Figure 52: Set battery capacity

3. Repeat step 1 above to verify the set battery capacity.

# 5.13.3 Set Date and Time and Serial Number

To verify the date and time set in the System Controller and make sure that they are correct:

1. Use the S and S keys to select the year, month, day, hour, minute, or second you wish to modify, then use the S and S keys to set the correct value for the selected item. Press Ent:

| Main Menu > SETUP > (password) > Time] |             |           |            |            |           |  |
|----------------------------------------|-------------|-----------|------------|------------|-----------|--|
| Set real time                          |             |           |            |            |           |  |
|                                        |             |           |            |            |           |  |
| Year<br>2011                           | Month<br>09 | Day<br>30 | Hour<br>23 | Mi n<br>58 | Sec<br>00 |  |

Figure 53: Date and time

2. Enter the serial number of the Power+ system in the System Controller, and then press **Ent**:

[Main Menu > SETUP > (password) > Site]

```
Site number: 013271
```

Figure 54: Site number

**Note**: The serial number of Power+ is on a bar-code label at the bottom of the unit, on the left hand side.

### 5.13.4 Define the IP Address of the Power+

This procedure assigns the Power+ an address within the domain of the customer's computer network.

- 1. Obtain IP, gateway, and mask addresses from the system administrator of the organization for the Power+ system.
- 2. Select **Set IP ADDRESS** in the Network menu:

[Main Menu > SETUP > (password) > Ent > Service > SC2012 > Network]

| 1> | Set  | IP AI | DDRE | ESS  | 157.   | 211. 000. 253 |
|----|------|-------|------|------|--------|---------------|
| 2> | Set  | GATE  | VAY  |      | 157.   | 211. 000. 251 |
| 3> | Set  | MASK  |      |      | 255.   | 255.255.000   |
| 4> | Stor | ^e    | 5>   | SNMP | factor | Sel ect: 1    |

Figure 55: Network menu

3. Use the arrow keys to set the IP address, and then press Ent:

[Main Menu > SETUP > (password) > Ent > Service > SC2012 > Network > Set IP ADDRESS]

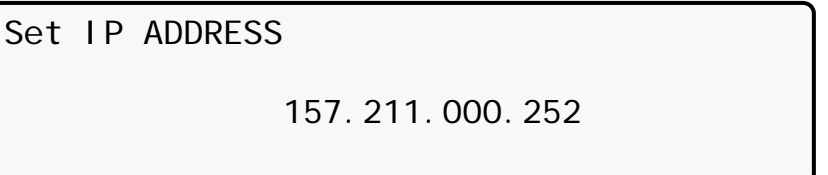

Figure 56: IP Address

4. Use the arrows keys to set the gateway and press **Ent**:

[Main Menu > SETUP > (password) > Ent > Service > SC2012 > Network > Set GATEWAY]

Set GATEWAY 157.211.000.251

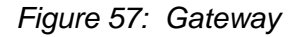

5. Select **Store**:

[Main Menu > SETUP > (password) > Ent > Service > SC2012 > Network]

| 1> | Set IP A | DDRE | ESS  | 157.   | 211. 000. 253 |
|----|----------|------|------|--------|---------------|
| 2> | Set GATE | VAY  |      | 157.2  | 211. 000. 251 |
| 3> | Set MASK |      |      | 255.2  | 255. 255. 000 |
| 4> | Store    | 5>   | SNMP | factor | Sel ect: 1    |

Figure 58: Network menu

Entered information is now stored in the controller.

### 5.14 Testing

Perform the following tests on the Power+ unit.

### 5.14.1 Blackout Test

This test is designed to verify the operation of Power+ in the event of a blackout, when no ac power is supplied to the UPS.

- 1. Turn all ac input to the system Off (turn Off ac input switches to both Bypass and Rectifier).
- 2. Measure the phase-to-neutral voltage for each output phase. The measurements should all be 120 V (or as specified).

# 5.14.2 Cold Start

This test is designed to verify the operation of the UPS after all input power (both mains and battery) has been shut off and the UPS is powered up with battery only and no ac input.

- 1. Turn all ac and dc input to the system Off, so that there are no voltages at any of the inputs to the UPS.
- 2. Turn On the switch to the dc input (from the batteries) only.
- 3. Wait approximately 2 minutes for Power+ to initialize (see Section 5.10, **First-time Startup**).
- 4. Measure the phase-to-neutral voltage for each output phase. The measurements should all be 120 V (or as specified).
- 5. Turn On the ac inputs to the system.

# 5.14.3 Test Under Load

This test is designed to verify the operation of Power+ under load.

- 1. Connect the load.
- 2. Measure the ac input voltage during operation under load. Take the measurements at the output terminals of Power+ (phase-to-phase between L1-L2, L2-L3, and L3-L1 and phase-to-neutral at L1, L2, and L3). Phase-to-phase and phase-to neutral voltage should be not less that 2% below no-load values.
- 3. Check and record the total system load (output current) and make sure that Power+ is not overloaded with respect to system specifications.
- 4. Ascertain correct and orderly operation. Verify that Power+ is operating normally and that no alarms or fault indications are present.

### 5.14.4 Check IP Communication with Controller

This test is designed to verify that the System Controller is properly configured for communication and that the Web server built-in into the System Controller is functioning properly.

- 1. Use an RJ45-to-RJ45 crossed cable to attach a laptop computer to the Ethernet (RJ45) port on the rear panel of the System Controller.
- 2. Configure the Network Connections of the laptop computer to make sure the computer is in the same domain as the UPS. (*Note: the details of the following configuration procedure are for the Windows XP operating system. The configuration procedure will differ for other operating systems.*)
  - a. Right click on the My Network Places icon on your desktop and select Properties.

| SNetwork Connections          |                                     |  |
|-------------------------------|-------------------------------------|--|
| Eile Edit View Favorites Id   | ools Adva <u>n</u> ced <u>H</u> elp |  |
| 🛛 🕞 Back 🗵 🌖 🛪 🏂 🔎            | Search 🜔 Folders                    |  |
| Address S Network Connections |                                     |  |
| Name                          | Туре                                |  |
| LAN or High-Speed Internet    |                                     |  |
| 🕹 1394 Connection             | LAN or High-Speed Inter             |  |
| 🕹 Local Area Connection       | ion LAN or High-Speed Inter         |  |
| Wizard                        |                                     |  |
| New Connection Wizard         | Wizard                              |  |
| 🔮 Network Setup Wizard        | Wizard                              |  |
|                               |                                     |  |

Figure 59: Network Connections screen

b. When the Network Connections screen appears, right-click on Local Area Connection and select Properties.

| Local Area Connection Properties                                                                                                 | <u>?</u> ×                           |
|----------------------------------------------------------------------------------------------------|--------------------------------------|
| General Authentication Advanced                                                                                                  |                                      |
| Connect using:                                                                                                    |                                      |
| 🕮 Marvell Yukon 88E8056 PCI-E Gigab                                                                                              | i <u>C</u> onfigure                  |
| This connection uses the following items:                                                                                        |                                      |
| RWLink NetBIOS                                                                                                    | <b>_</b>                             |
| ▼ <sup>™</sup> NWLink IPX/SPX/NetBIOS Comp                                                                                       | atible Transport Prot                |
| Internet Protocol (TCP/IP)                                                                                                    | -                                    |
| 4                                                                                                    |                                      |
| Install                                                                                                    | Properties                           |
| Description                                                                                                    |                                      |
| Transmission Control Protocol/Internet Pr<br>wide area network protocol that provides<br>across diverse interconnected networks. | otocol. The default<br>communication |
| Chaw icon in notification area when con                                                                                          | nected                               |
| <ul> <li>Show icon in notification area when con</li> <li>Notifu me when this connection has limit</li> </ul>                    | ed or no connectivitu                |
|                                                                                                    | od of the conflictating              |
|                                                                                                    |                                      |
|                                                                                                    | OK Cancel                            |
|                                                                                                    |                                      |

Figure 60: Local Area Connection Properties screen

c. When the Local Area Connection Properties screen appears, in the **This connection uses the following items** window scroll down **to Internet Protocol (TCP/IP)** and double click on it.

| Internet Protocol (TCP/IP) Prop                                                                           | erties                                                                         | ? ×  |
|----------------------------------------------------------------------------------------------------|--------------------------------------------------------------------------------|------|
| General                                                                                                   |                                                                                |      |
| You can get IP settings assigned a<br>this capability. Otherwise, you nee<br>the appropriate IP settings. | automatically if your network support<br>d to ask your network administrator f | or   |
| O <u>O</u> btain an IP address automa                                                                     | atically                                                                       |      |
| ─● Use the following IP address                                                                           | ;                                                                              |      |
| IP address:                                                                                               | 192 . 212 . 118 . 31                                                           |      |
| S <u>u</u> bnet mask:                                                                                     | 255 . 255 . 255 . 0                                                            |      |
| Default gateway:                                                                                          |                                                                                |      |
| C Obtain DNS server address                                                                               | automatically                                                                  |      |
| Use the following DNS serve                                                                               | er addresses:                                                                  |      |
| Preferred DNS server:                                                                                     |                                                                                |      |
| Alternate DNS server:                                                                                     |                                                                                |      |
|                                                                                                    | Advanced                                                                       |      |
|                                                                                                    | OK Ca                                                                          | ncel |

Figure 61: Internet Protocol (TCP/IP) Properties screen

- d. When the Internet Protocol (TCP/ITP Properties screen appears, click the **Use the following IP address** button and enter **IP address** and **Subnet mask** in the appropriate fields. Leave **Default gateway** blank. Make sure that the first three groups of numbers in the IP address (192.212.118 in the above example) are the same as those of the domain in which the UPS is installed, and that the last number (31 in the above example) is different (it can be any number from 0 to 255, other than the one already assigned to the UPS).
- e. Click **OK** twice to complete the network connection.
- 3. Open your browser on the laptop computer and enter the IP address of the System Controller in the browser's address field to verify that you can reach the Web server on the System Controller. The system displays the main GMaCi screen, similar to the one shown below.

| Main          | System Su                                | mmary: The nowe           | system working pro    | nerly        |
|---------------|------------------------------------------|---------------------------|-----------------------|--------------|
| Analysis      |                                          | in the power              | System Working pro    | peny         |
| Modules       |                                          |                           |                       |              |
| STSW          | The sys                                  | tem is operating properly |                       |              |
| Log           |                                          |                           |                       |              |
| Control       | 1.1.1.1.1.1.1.1.1.1.1.1.1.1.1.1.1.1.1.1. |                           |                       |              |
| SMS           | Voltages:                                | 120V, 120V, 120V          | Activo Load           | anaront load |
| Configuration | voltages.                                |                           | Level                 | Level        |
|               | Static Switch                            | : Load on inverter        |                       |              |
|               | Battery mod                              | e: Charging               |                       |              |
|               | Ø DC Voltage:                            | 432V                      | 0% 0% 0%              | 0% 0% 0%     |
|               | SW Rev: 13.11.                           | 08                        |                       |              |
| YI UK Orange  | Site: 534290                             | 01/06/2010 10:11:49       | Refresh: 30 seconds 💌 | 🥝 ОК         |

Figure 62: Main Screen of built-in web server

# 5.14.5 Test Wing Option

If Wing has been installed in the UPS, this test is designed to check that it is working properly by sending an SMS message through the Web interface of Wing to a specified phone number.

1. Click the **Send SMS** button on the left sidebar of the Main Screen of the built-in web server.

| Connect to 192                                                                                   | 2.168.0.253                                                                                                    | ? 🔀                                               |
|--------------------------------------------------------------------------------------------------|----------------------------------------------------------------------------------------------------|---------------------------------------------------|
| 1                                                                                                |                                                                                                    |                                                   |
| The server 192.1<br>username and pa<br>Warning: This ser<br>password be sent<br>without a secure | 68.0.253 at GMaCi Power-<br>ssword.<br>ver is requesting that your<br>: in an insecure manner (ba<br>connection). | requires a<br>rusername and<br>sic authentication |
| User name:                                                                                       | 2                                                                                                    | ~                                                 |
| Password:                                                                                        | 1                                                                                                    |                                                   |
|                                                                                                  | Remember my pas                                                                                                   | sword                                             |
|                                                                                                  |                                                                                                    |                                                   |
|                                                                                                  | ОК                                                                                                    | Cancel                                            |

Figure 63: Login screen of built-in web server

2. When the login screen appears, enter *admin* for both **User name** and **Password**, and click **OK**.

| Main          | SMS                                                      |
|---------------|----------------------------------------------------------|
| Analysis      | - Descived SMC                                           |
| Modules       | Entry From Message                                       |
| STSW          |                                                          |
| Log           |                                                          |
| Control       |                                                          |
| SMS           |                                                          |
| Configuration | Sent SMS<br>Entry To Message                             |
|               | Available SMS commands                                   |
| YI UK Orange  | Site: 534290 01/06/2010 10:24:58 Refresh: 3 seconds V OK |

Figure 64: SMS screen

3. A record of messages transmitted and received by the controller are recorded.

Note: Only the controller can send SMS messages or alarms.
## 6. **POWER+** ROUTINE START-UP

#### 6.1 Start-up after Shutdown

This section describes the start-up procedures for the operator after a *POWER*<sup>+</sup> shutdown. After shutdown, the *UPS on*, *Alarm* and *Load* indicators will flash.

After a normal POWER+ shutdown the display screen indicates a load of zero amps, the UPS status is "OK, OFF"; the Static Switch status is "OK, BYP".

| LOAD LEVEL |       |      | 22: 21:  | 18    |
|------------|-------|------|----------|-------|
| L1:        | 000A, | 120V | BATTERY: | 432V  |
| L2:        | 000A, | 120V | UPS OK   | (0FF) |
| L3:        | 000A, | 120V | STSW OK  | (BYP) |

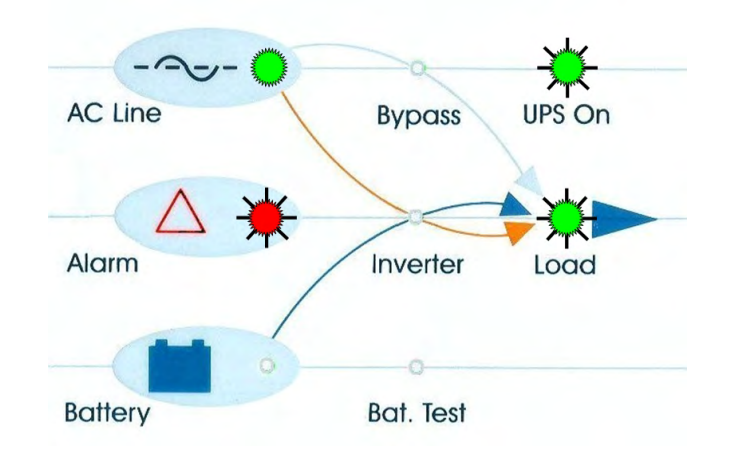

Figure 65: Main screen after a power shutdown

Figure 66: Main screen after a power shutdown indication

1. Press twice on the On/Off button on the upper right of the system controller panel.

Wait about 2 minutes for the **POWER+** to start up.

The following screen is displayed:

| LOAD LEVEL |       |      | 22: 21   | : 18   |                          |
|------------|-------|------|----------|--------|--------------------------|
| L1:        | 000A, | 120V | BATTERY: | 432V   |                          |
| L2:        | 000A, | 120V | UPS OK   | (ON) < | k Status                 |
| L3:        | 000A, | 120V | STSW OK  | (INV)< | <sup>⊭</sup> indications |

Figure 67: Main screen at power-up

Observe that UPS OK indication is now ON and the STSW OK now indicates INV.

If the display continues to indicate BYP, check on the Static Switch panel, that the inverter is running.

If the inverter indicator on the Static Switch panel is OFF:

- Press the Inv/Byp button on the static switch panel to switch the inverter ON and wait for the indicator to light.
- Press the Inv/Byp button on the lower right of the control panel.

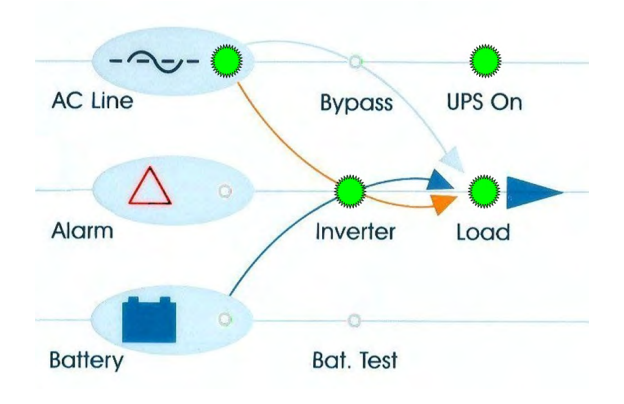

Figure 68: Normal operation indication

2. Connect the load and observe the results on the display.

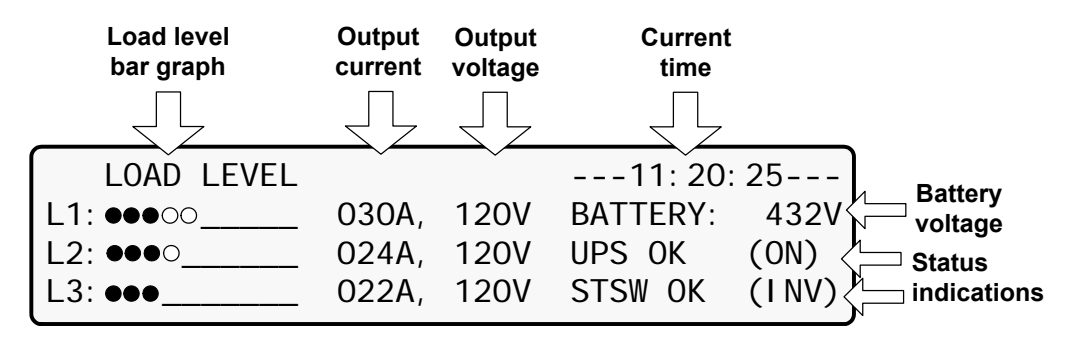

Figure 69: Main screen results

3. Observe that the "dot" bar graph now indicates the load presence and relative power consumption. The number of black dots represents kW, and the number of black and white dots together represents apparent power in kVA.

#### *POWER*+ start-up is now complete.

## 6.2 *POWER*+ Shutdown (Switching to Bypass)

- 1. Switch the load OFF.
- 2. Press twice on the On/Off button.
- Wait 2 minutes for the **POWER+** to shut down. The control screen will indicate UPS OK (OFF).

| LOAD LEVEL |       |      | 22: 21:  | 18    |
|------------|-------|------|----------|-------|
| L1:        | 000A, | 120V | BATTERY: | 432V  |
| L2:        | 000A, | 120V | UPS OK   | (0FF) |
| L3:        | 000A, | 120V | STSW OK  | (BYP) |

Figure 70: Main screen – switching to bypass

*Note:* This does NOT switch the entire **POWER+** OFF. Power is still delivered to the load but in bypass.

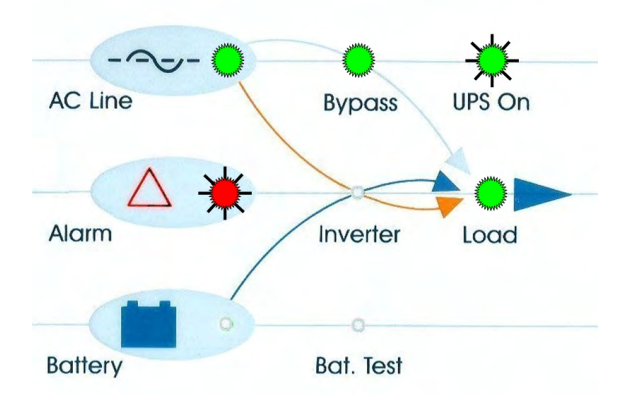

Figure 71: Bypass indication

## 6.3 *POWER*+ Total Shutdown (No Ac Output)

- 4. Switch the load OFF.
- 5. Press and hold the On/Off button for 10 seconds.
- 6. The control screen will indicate UPS OK (OFF).

| LOAD LEVEL |       |      | 23: 14:   | 40    |
|------------|-------|------|-----------|-------|
| L1:        | 000A, | 120V | BATTERY:  | 432V  |
| L2:        | 000A, | 120V | UPS OK    | (0FF) |
| L3:        | 000A, | 120V | STSW Warr | ning! |

Figure 72: Main screen - total shutdown

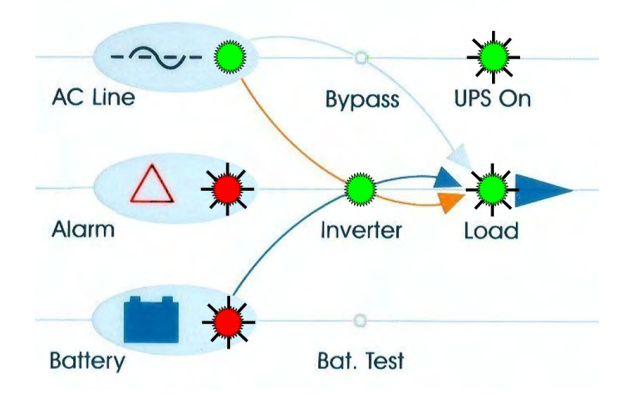

Figure 73: UPS off indication

# 7. POWER+ CONTROL PANEL

The **POWER+** system is equipped with an LCM (Liquid Crystal Monitor) and touch pad control panel that enables the user to effectively manage the UPS system. Once **POWER+** is installed, the control panel serves as the user's primary interface with the system. Messages, warnings, and error conditions are relayed to the user through the display, LEDs and audible alarms.

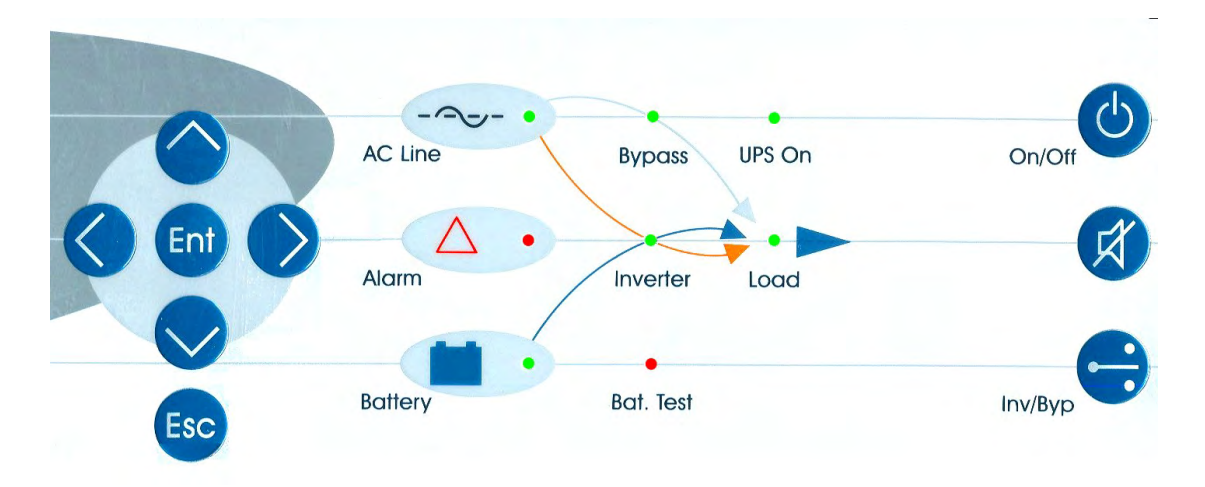

Figure 74: Control panel

The remainder of the current chapter contains a quick-reference summary of the functions available through the **POWER+** control menus.

Chapter 8, Power+ menu functions in detail, beginning on page 67 illustrates in detail the functions available through the *POWER*+ control menus.

## 7.1 Quick-reference summary of Power+ menu functions

The following flowcharts detail the structure of the PowerPlus menus.

The symbol *X.Y* directs you to a following chart. For example, *M.7.3* means "go to the diagram labeled M.7.3. Diagram M.7.3 illustrates sub-option 3 of Main Menu option 7.

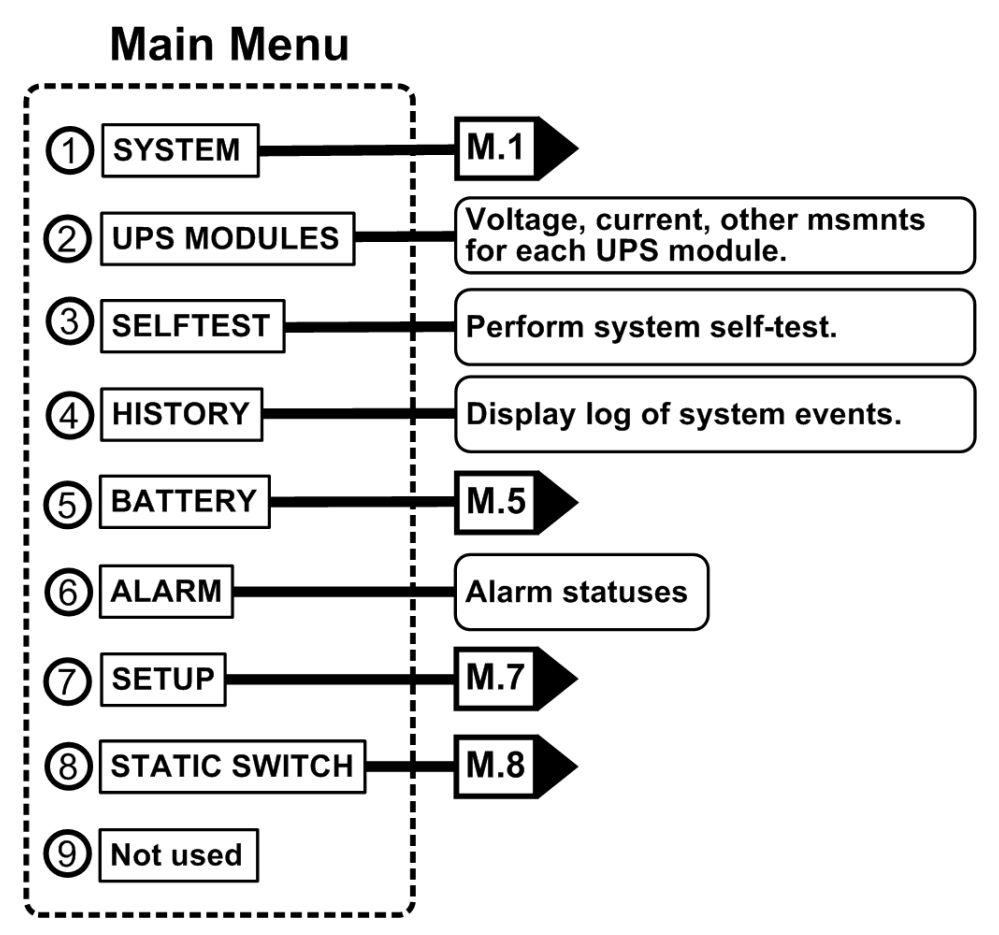

Figure 75: Main menu

Main Menu option 1, the "System" screen. Press the "up" or "down" keys to display various measurements.

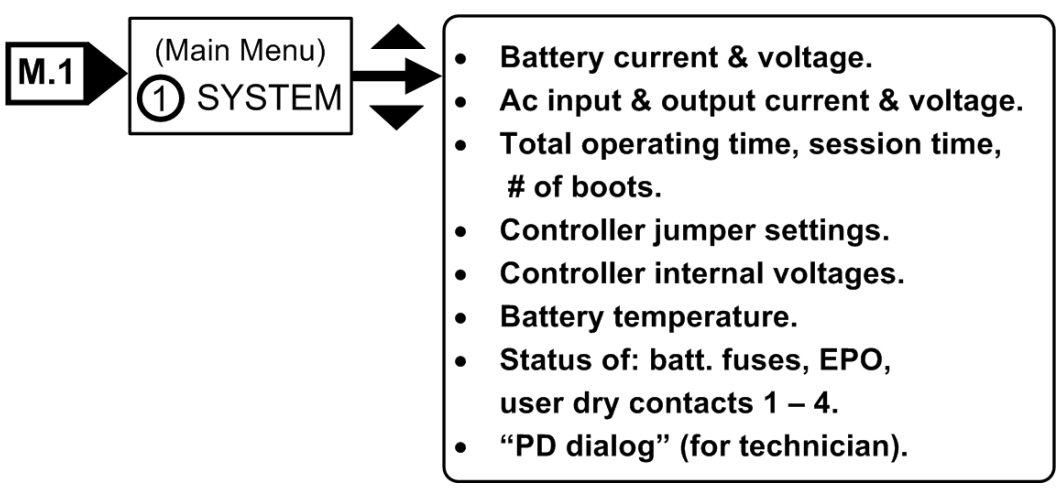

Figure 76: System menu

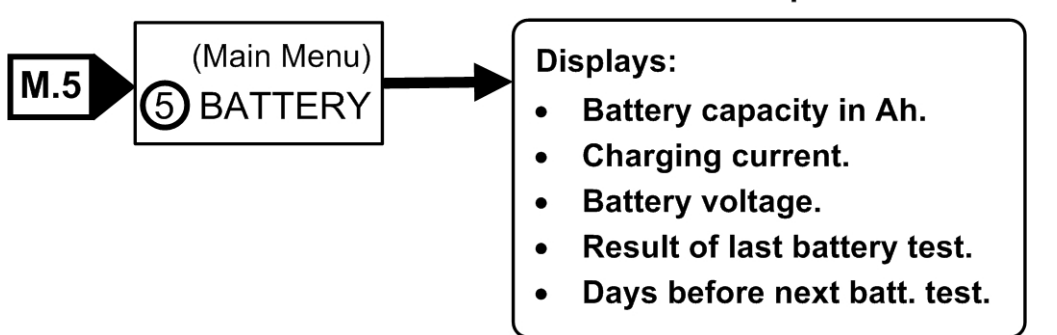

Main Menu option 5.

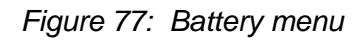

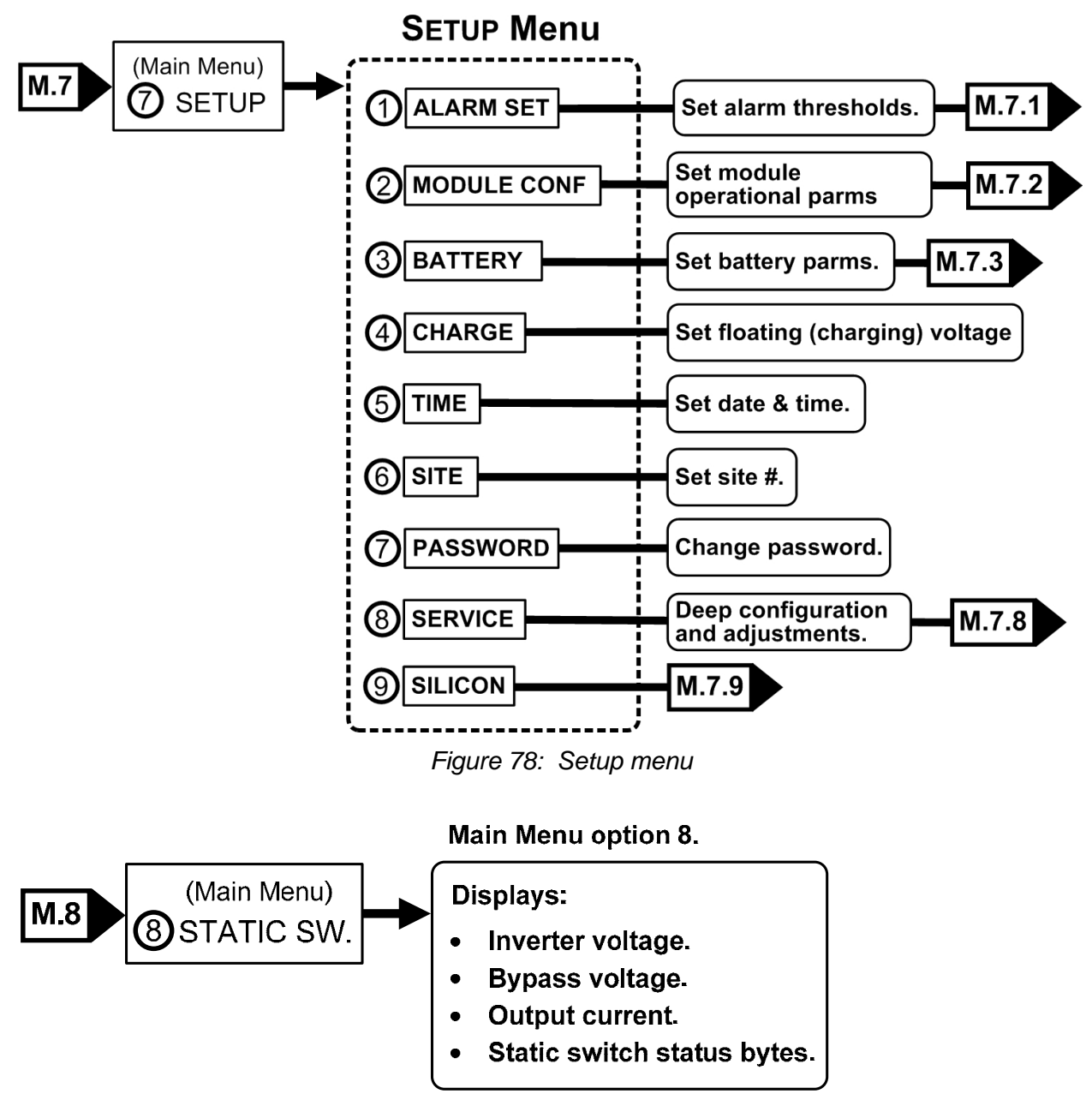

Figure 79: Static switch menu

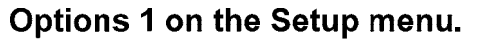

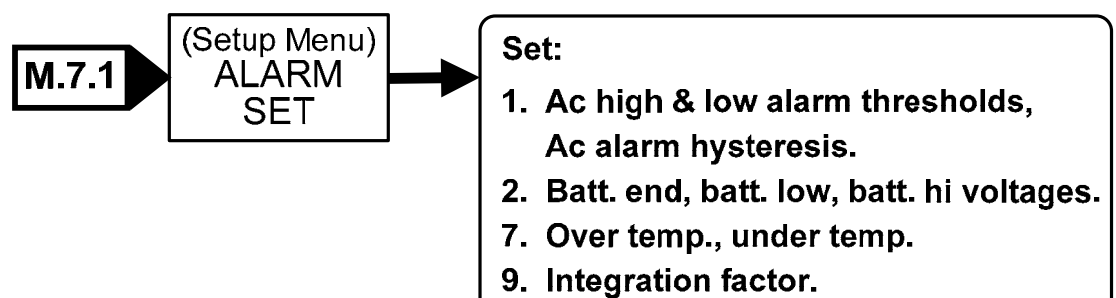

Figure 80: Alarm set sub-menu

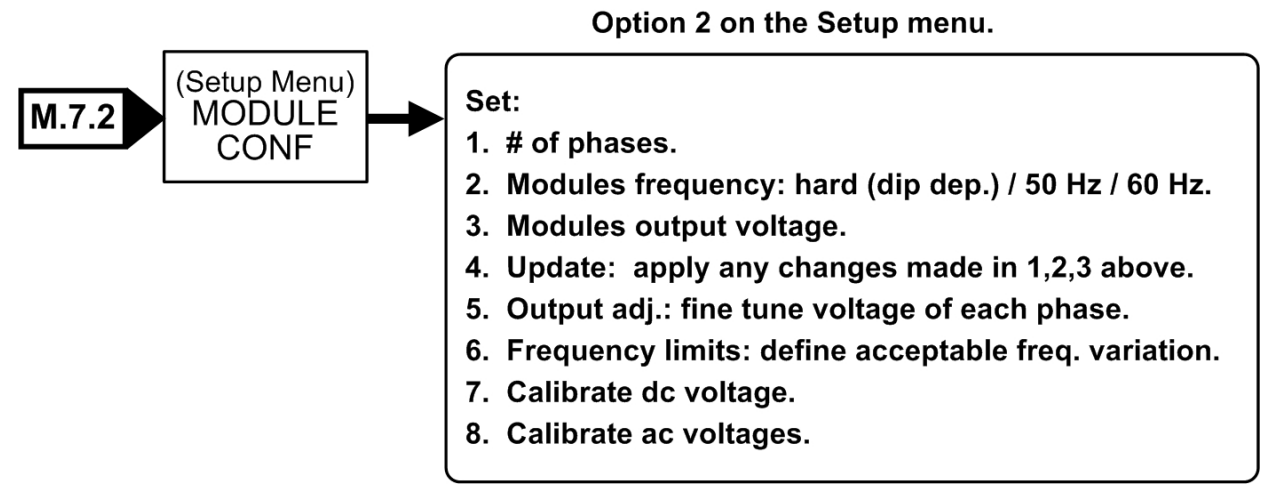

Figure 81: Module configuration sub-menu

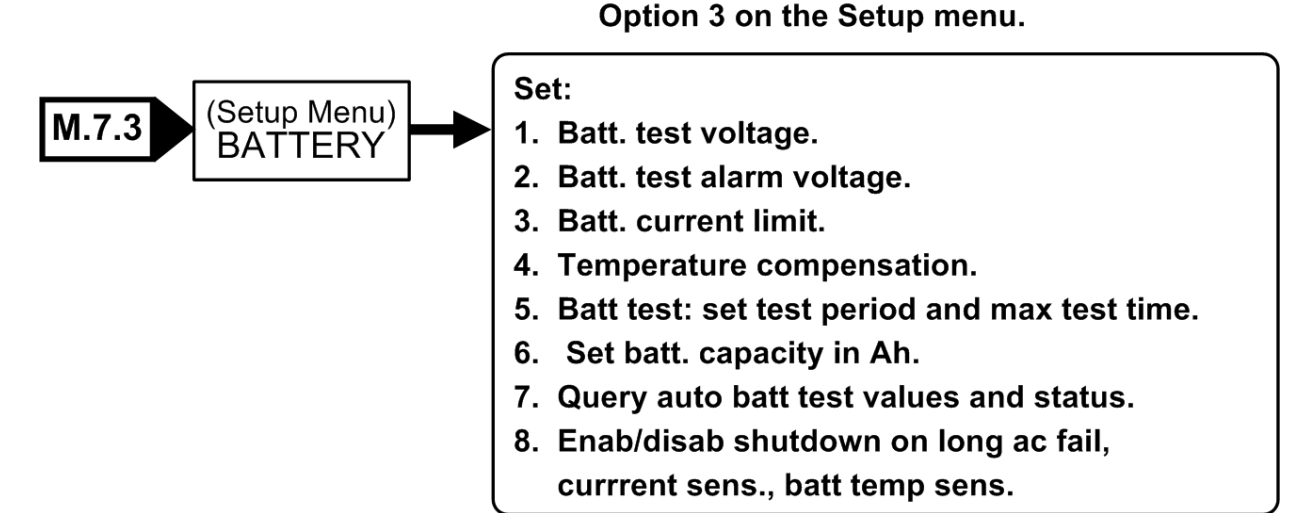

Figure 82: Battery menu

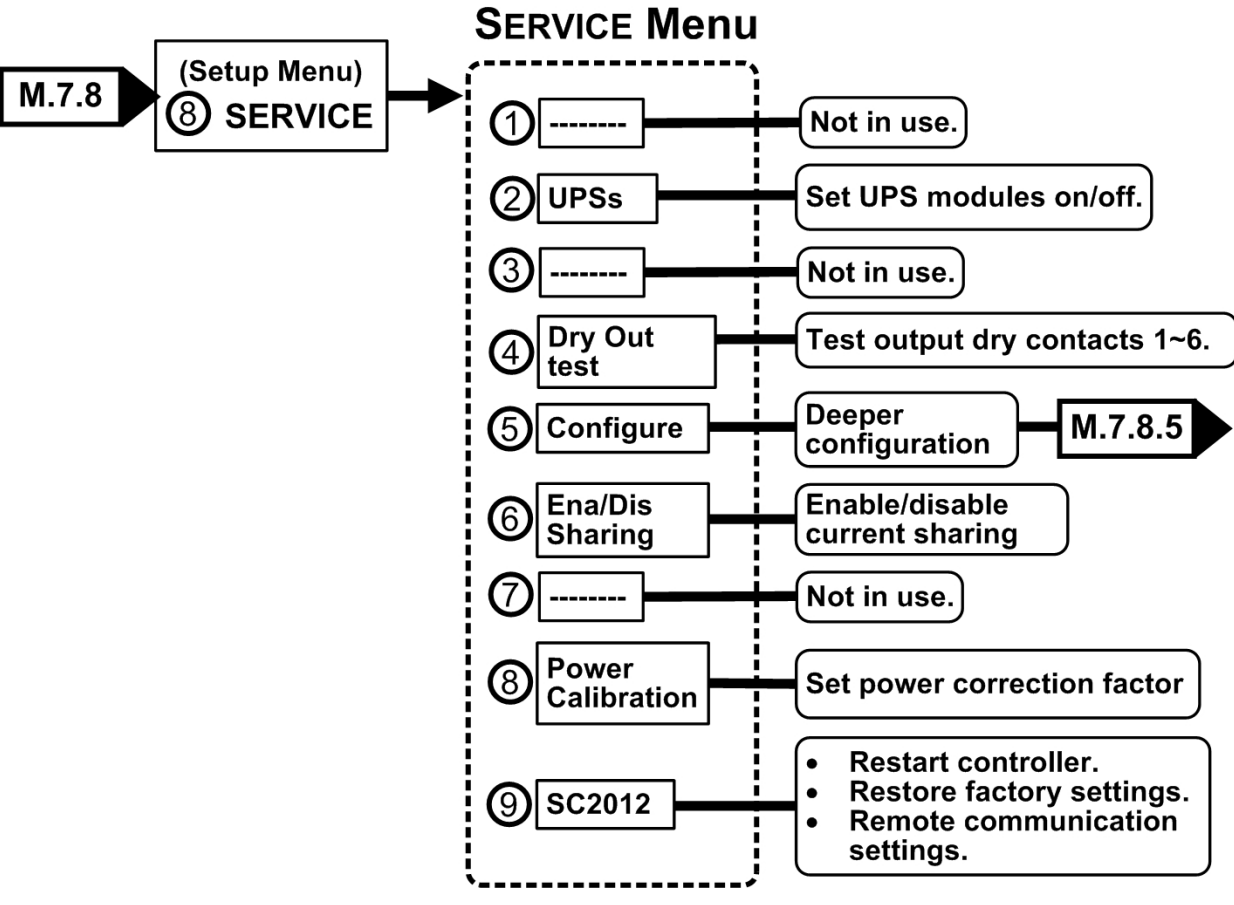

Figure 83: Service sub-menu

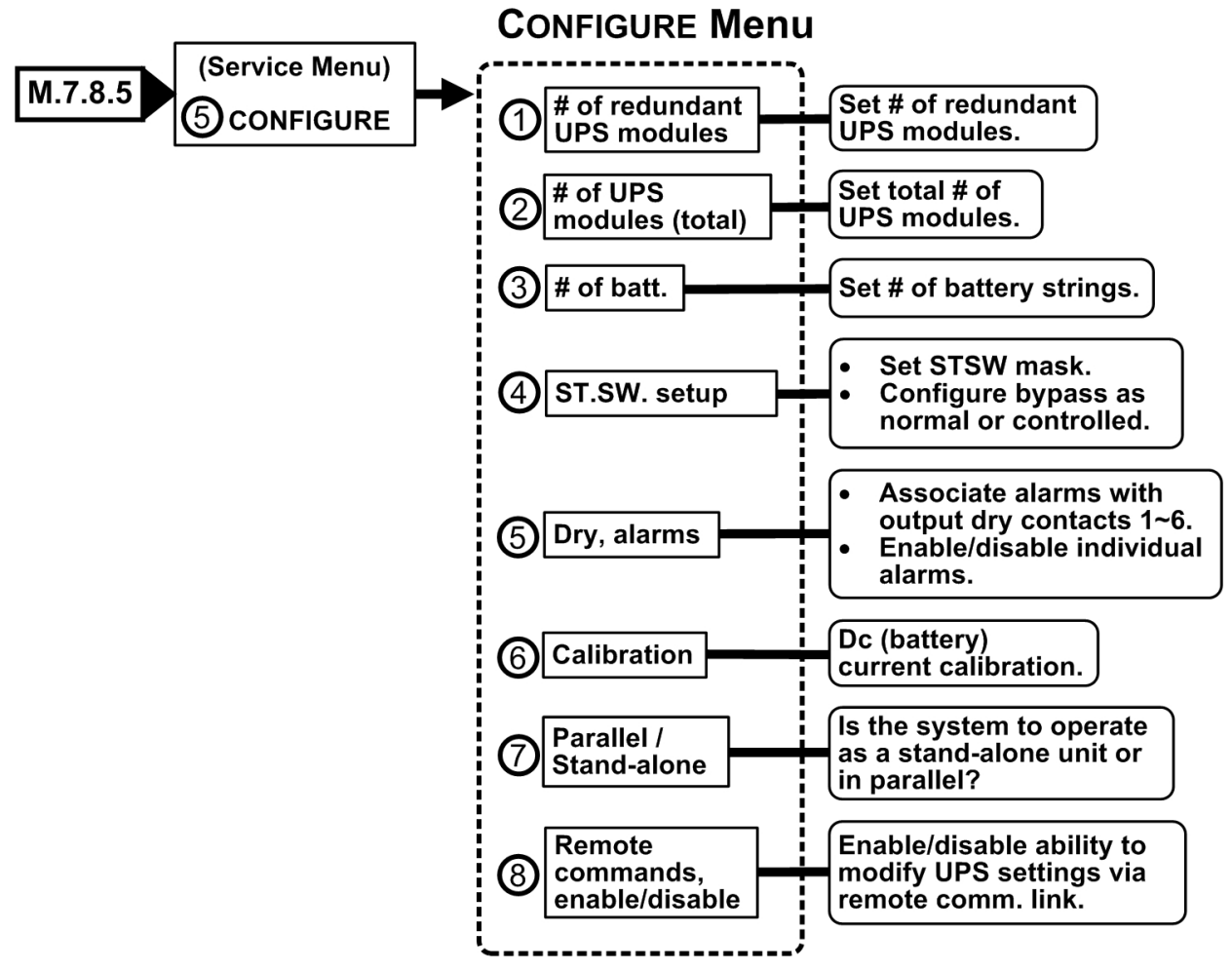

Figure 84: Configure sub-sub-menu

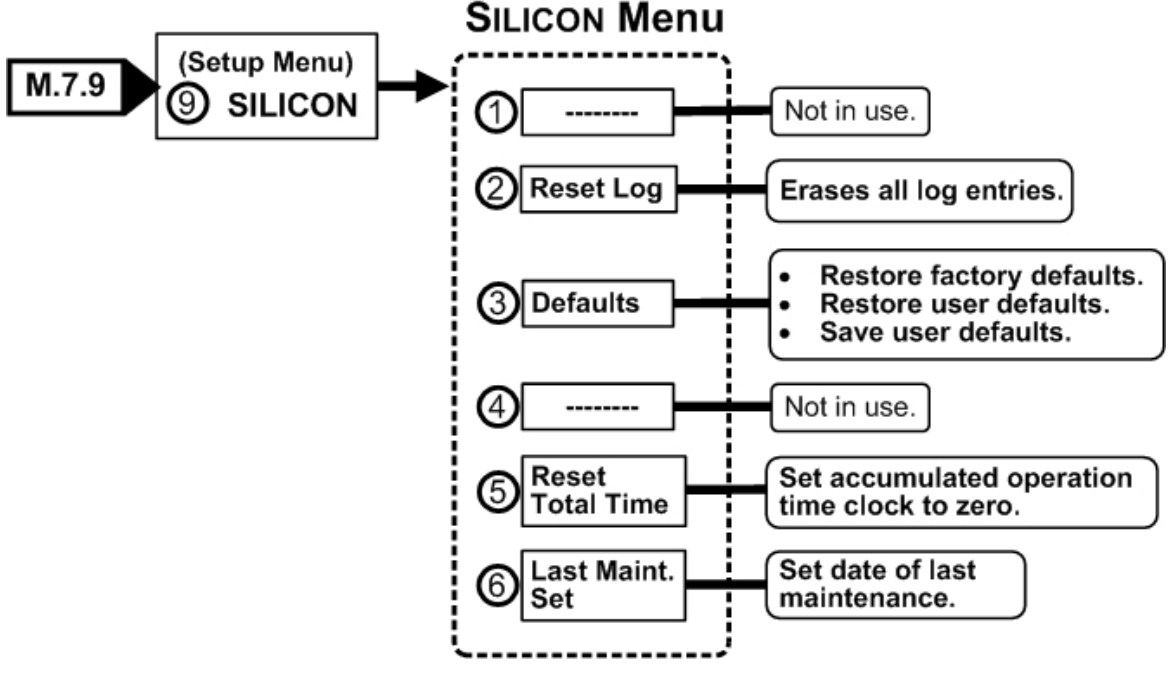

Figure 85: Silicon sub-menu

## 8. POWER+ MENU FUNCTIONS IN DETAIL

This chapter describes the functions available through the **POWER+** Main Menu and its submenus.

**Note**: If you are viewing this file in PDF format, it is possible to search for text in the displayed screens. This eases finding the desired screen.

#### 8.1 Main Menu

Press the Enter button (Ent) to display the main menu.

Note: To return to the main menu at any time, press the Escape button (Esc) and then Ent.

| 1> SYSTEM                                                                         | 4> HI STORY 7>  | SETUP           |
|-----------------------------------------------------------------------------------|-----------------|-----------------|
| 2> UPS MODULE                                                                     | 5> BATTERY 8>   | STATIC SW       |
| 3> SELFTEST                                                                       | 6> ALARM 9>     |                 |
| NAVI GATE: <up,< td=""><td>DOWN&gt; 1 SELECT:</td><td><enter></enter></td></up,<> | DOWN> 1 SELECT: | <enter></enter> |

Figure 86: Main menu

#### Table 10: Main Menu Options

| 1> | SYSTEM     | General information such as voltages, currents etc.                |
|----|------------|--------------------------------------------------------------------|
| 2> | UPS MODULE | Information for a specific UPS module                              |
| 3> | SELFTEST   | Self checking of the Controller's components (supply, RTC, memory) |
| 4> | HISTORY    | History log events (last 255 events, dated and timed)              |
| 5> | BATTERY    | Charging / discharging voltages and currents, battery test etc.    |
| 6> | ALARM      | Detailed alarm status                                              |
| 7> | SETUP      | Configuring the system (number of modules, alarm, time etc.)       |
| 8> | STATIC SW  | Static Switch data                                                 |

#### 8.2 "System" Option

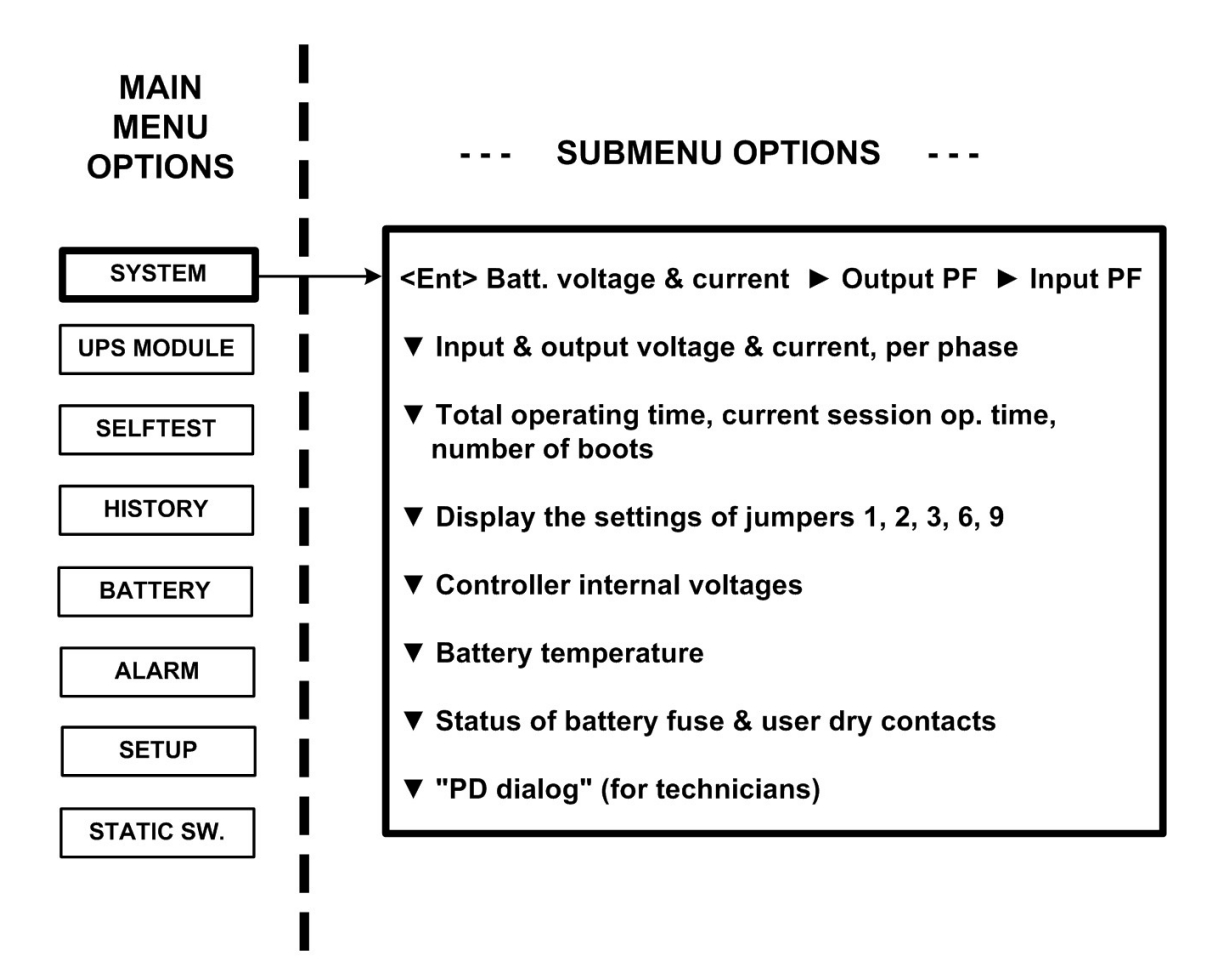

Figure 87: Main menu option 1 ("System")

1. The SYSTEM option (option 1) shows the dc voltages and current (positive, negative and summary):

[Main Menu > SYSTEM]

 BATT CURR:
 ---->
 TOTAL +053.0A

 BATT POS.:
 216V
 BATT +053.2A (0531)

 BATT NEG.:
 216V

 BATT VOLT:
 432V

Figure 88: System dc voltages

2. View the current output power factors<sup>2</sup>:

| OUTPUT | L1    | L2    | L3    | TOTAL |
|--------|-------|-------|-------|-------|
| KVA    | 000.4 | 000.2 | 000.2 | 000.8 |
| KW     | 000.0 | 000.0 | 000.0 | 000.0 |
| P. F.  | 0.00  | 0.00  | 0.00  | 0.00  |
| L      |       |       |       |       |

[Main Menu > SYSTEM > ►]

| Figure 89: | Output power factor | 1 |
|------------|---------------------|---|
|------------|---------------------|---|

3. View the current input power factor:

| [Main    | Menu > | SYS | TEM > | > ► | > | ▶1 |
|----------|--------|-----|-------|-----|---|----|
| liviairi | wenu - | 313 |       |     | - |    |

| L1    | L2                           | L3                                               | TOTAL                                                                |
|-------|------------------------------|--------------------------------------------------|----------------------------------------------------------------------|
| 001.5 | 001.5                        | 001.5                                            | 004.5                                                                |
| 000.0 | 000.0                        | 000.0                                            | 000.0                                                                |
| 1.00  | 1.00                         | 1.00                                             | 0.00                                                                 |
|       | L1<br>001.5<br>000.0<br>1.00 | L1 L2<br>001.5 001.5<br>000.0 000.0<br>1.00 1.00 | L1 L2 L3<br>001.5 001.5 001.5<br>000.0 000.0 000.0<br>1.00 1.00 1.00 |

Figure 90: Input power factor 1

4. View the three-phase input and output total voltage and current:

[Main Menu > SYSTEM > ▼]

| PHASE | Ξ: . | -L1- |        |     | -L2  | 2    |              | _     | -L3– |       |
|-------|------|------|--------|-----|------|------|--------------|-------|------|-------|
| IN:   | 121  | V/02 | 22. OA | 11  | 9V/( | )22. | OA           | 120\  | //02 | 1. OA |
| OUT:  | 120  | V/02 | 21. OA | 12  | 0V/0 | )21. | OA           | 120\  | //02 | 1. OA |
|       | - TO | TAL  | UPS    | IN/ | OUT  | MEA  | <b>\</b> SUF | REMEN | ITS  |       |

Figure 91: Overall phase voltages/currents

5. View the total time, current session time, and boots so far:

[Main Menu > SYSTEM > ▼ ▼]

| TOTAL  | TI ME:    | 19771 | HOURS |
|--------|-----------|-------|-------|
| CURREN | T SESS. : | 13075 | HOURS |
| BOOTS  | SO FAR:   | 00010 | TIMES |
|        |           |       |       |

<sup>&</sup>lt;sup>2</sup> 1KVA is 1000 VA. Apparent power is measured in VA which is a reactive (i.e. a mix of both capacitive and inductive) load's RMS voltage multiplied the RMS current. True power is VA multiplied by the power factor, and the power factor is the cosine of the phase angle between voltage and current. A reactive load that draws an apparent power of 1000 VA and has a 0.5 power factor is consuming 500 watts of power. If a device were purely inductive, it would have a power factor 0.

120V

6. View the system jumper settings without remote panel:

| I | Main Menu > S | SYSTEM           | / >   | <b>v v v</b> ] |      |      |     |     |      |
|---|---------------|------------------|-------|----------------|------|------|-----|-----|------|
|   | JMP:          | JMP <sup>2</sup> | 1, 、  | JMP2,          | JMP3 | , JI | MP6 | and | JMP9 |
|   | ●=I N         | 1. N             | TO    | HARD           | SILI | CON  |     |     |      |
|   | ○●○●●         | 2. 5             | SI LI | CON            | MODE | 6.   | NO  | RMT | PAN. |

3. CAPACITY LOW

Figure 93: Jumper settings WITHOUT remote panel

9. AC:

7. View the system jumper settings with remote panel:

[Main Menu > SYSTEM > ▼ ▼ ▼]

12369

| JMP:            | JMP | 1,   | JMP2,   | JMP   | 3, .  | JMP6 | and  | JMP9 |
|-----------------|-----|------|---------|-------|-------|------|------|------|
| $\bullet = I N$ | 1.  | NOT  | HAR     | ) SIL | I COI | N    |      |      |
| 0000            | 2.  | SI L | I CON   | MODE  | 6.    | Rer  | note | pan. |
| 12369           | 3.  | CAF  | יד וסאי | / LOW | 9.    | AC:  | -    | 120V |
|                 |     |      |         |       |       |      |      |      |

Figure 94: Jumper settings WITH remote panel

- Note: In Figure 93 and Figure 94, "Silicon mode" indicates that the configuration jumper is installed, thus allowing for modifications. "Hard Silicon" indicates that the factory defaults hard reset jumper is installed. This is required only at the factory or whenever software reset fails. Refer to section 8.15.9.3 for a detailed description of jumpers.
  - 8. View the internal controller voltages:

| [] | Main M | enu | > SYSTEM > ▼ ▼ | ▼ ▼]    |      |          |
|----|--------|-----|----------------|---------|------|----------|
| ſ  | 5VDC   | :   | 5. <b>19V</b>  | CONTRO  | LLER | INTERNAL |
|    | 12VD   | C:  | 12.01V         |         |      | VOLTAGES |
|    | 5VP    | :   | GOOD           |         |      |          |
|    | 5V2    | :   | GOOD           | -12VDC: | GOOI | )        |
| ι  |        |     |                |         |      |          |

Figure 95: Internal controller voltages

9. View battery parameters:

[Main Menu > SYSTEM > ▼ ▼ ▼ ▼ ▼]

| BATTERY CHARGE LEVEL: | 010Ah | 050%            |
|-----------------------|-------|-----------------|
| WHILE TOTAL CAPACITY: | 020Ah |                 |
| REMAINING BACKUP:     | 0010  | <b>MI NUTES</b> |
| BATTERY TEMPERATURE:  | 12°C  |                 |

Figure 96: Battery parameters

- **Note**: The data displayed in Figure 96 depends on the options installed and configured. See Figure 162 on page 96 and Figure 198 on page 107.
  - 10. View status of the fuses:

| Main Menu > SYSTEM > ▼ ▼ ▼ ▼ ▼ ▼ ▼ ▼ |      |            |      |  |  |  |  |  |
|--------------------------------------|------|------------|------|--|--|--|--|--|
| BATT FUSE:                           | BAD  | EMERGENCY: | OPEN |  |  |  |  |  |
| USER-1:                              | OPEN | USER-4:    | OPEN |  |  |  |  |  |
| USER-2:                              | OPEN | 7:         | OPEN |  |  |  |  |  |
| USER-3:                              | OPEN | 8:         | OPEN |  |  |  |  |  |
|                                      |      |            |      |  |  |  |  |  |

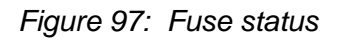

11. View communication with the converter in the transmit mode (for Technicians):

Figure 98: Communication with inverter - transmit

12. View communication with the converter in the receive mode (for Technicians):

 $[Main Menu > SYSTEM > \lor \lor \lor \lor \lor \lor \models]$ 

| 2 |
|---|
| 5 |

Figure 99: Communication with inverter - receive

13. Press Ent to return to the Main Menu (Figure 86 on page 67).

## 8.3 "UPS module" Option

To view voltage and current measurements and other information for each UPS module:

- 1. Use the ▼ and ▲ keys to scroll between UPS modules. The display shows the voltage and current measurements for each module (see Figure 102 on page 73.
- 2. Scroll ► and ◄ keys to view additional information for the specific module chosen.

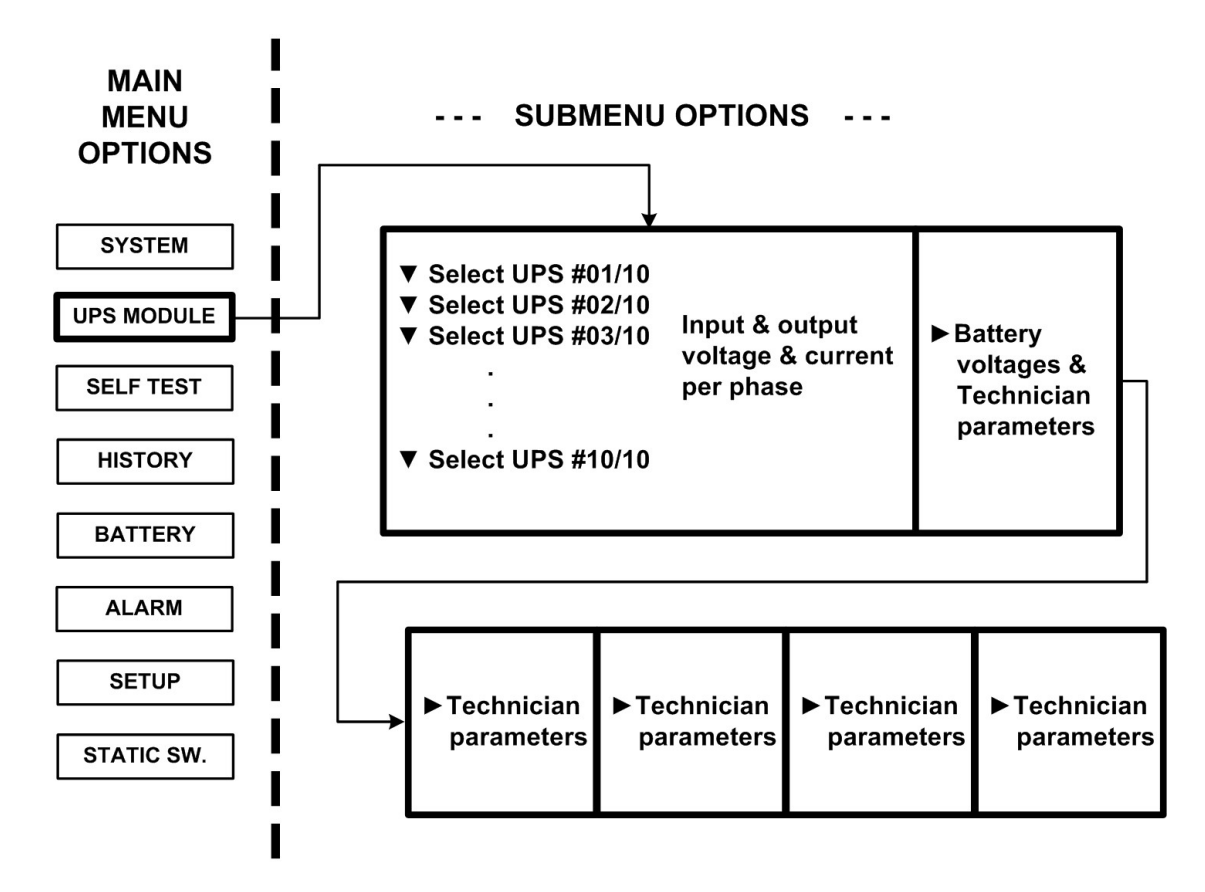

Figure 100: Main Menu option 2 ("UPS Module")

1. The first screen to appear after selecting the UPS Module:

[Main Menu > UPS MODULE]

Next screens show data on all UPSs. Use up, down arrow keys to select a UPS. Use left, right arrow keys to view different UPS parameters.

Figure 101: LCD Panel – select a UPS

2. View the input and output voltage and current for each phase of a particular UPS module. Scroll down ▼ to view other UPS modules.

[Main Menu > UPS MODULE > ▼]

| PHASI  | E: -L1       | -L2          | -L3–         |
|--------|--------------|--------------|--------------|
| IN:    | 000V/000. 0A | 000V/000. 0A | 000V/000. 0A |
| OUT:   | 000V/000. OA | 000V/000. 0A | 000V/000. 0A |
| UPS: 7 | # 01/04      |              |              |

Figure 102: Module phase voltages/currents

3. View the battery voltage for the selected UPS module (the parameters I-ACTIVE and I-BUS are for a technician only).

[Main Menu > UPS MODULE > ▼ > ▶]

| BATT    | VOLT  | I - A( | CTI VE | I - BUS |
|---------|-------|--------|--------|---------|
| BATT+:  | 216V  | L1     | 000    | L1 000  |
| BATT-:  | 216V  | L2     | 000    | L2 000  |
| UPS: #( | 01/04 | L3     | 000    | L3 000  |

| Figure 103: | Battery voltages & | & technician parameters |
|-------------|--------------------|-------------------------|
|             | , ,                | 1                       |

## 8.4 "Self-test" Option

You can run a self-test at any time without interfering in the normal operation of the **POWER+**. A self-test is also initiated by the **POWER+** itself each day at midnight.

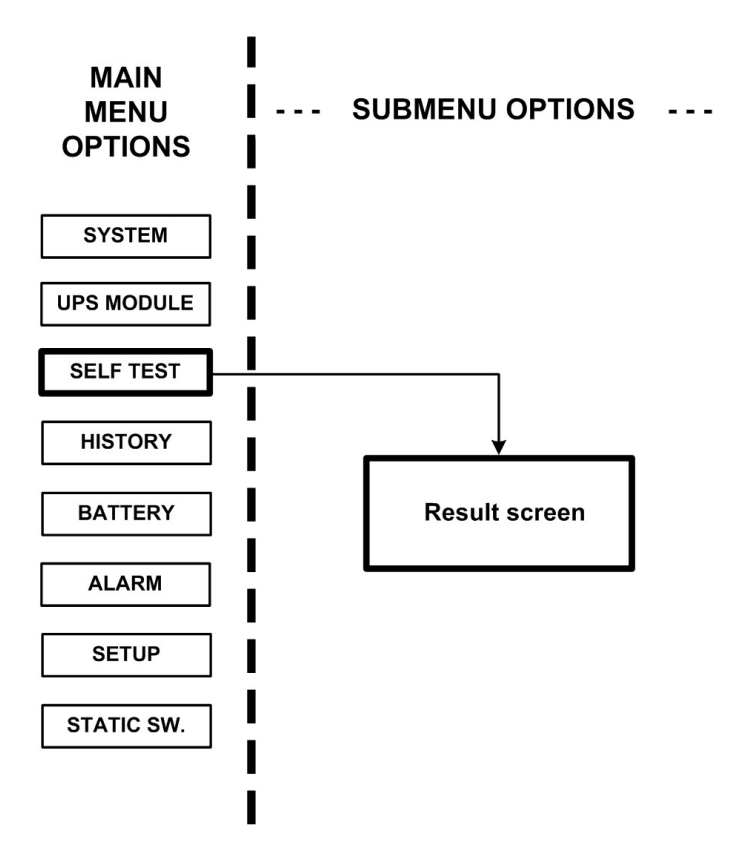

Figure 104: Main Menu option 3 ("Self Test")

The failure of a self-test sets on the self-test alarm. The self-test alarm can only be cleared by a subsequent successful self test, or it can be cleared manually by a maintenance technician. Powering the **POWER+** down and up, for example, does not clear the self-test alarm. This is because the failure of a self-test is considered a serious event that should not be "forgotten". A self-test failure is also recorded in the alarm log.

| Main Menu > SELFTEST] |              |        |  |  |  |  |  |
|-----------------------|--------------|--------|--|--|--|--|--|
| Wait for results      |              |        |  |  |  |  |  |
| STATIC RAM: PASSED    | R. T CLOCK:  | PASSED |  |  |  |  |  |
| EEPROM – 1: PASSED    |              |        |  |  |  |  |  |
| EEPROM – 3: PASSED    | DC SUPPLIES: | PASSED |  |  |  |  |  |
|                       |              |        |  |  |  |  |  |

Figure 105: Result screen from self-test

### 8.5 "History" (logs) Option

The last 255 events reserved in the LOG are displayed, as shown in Figure 107.

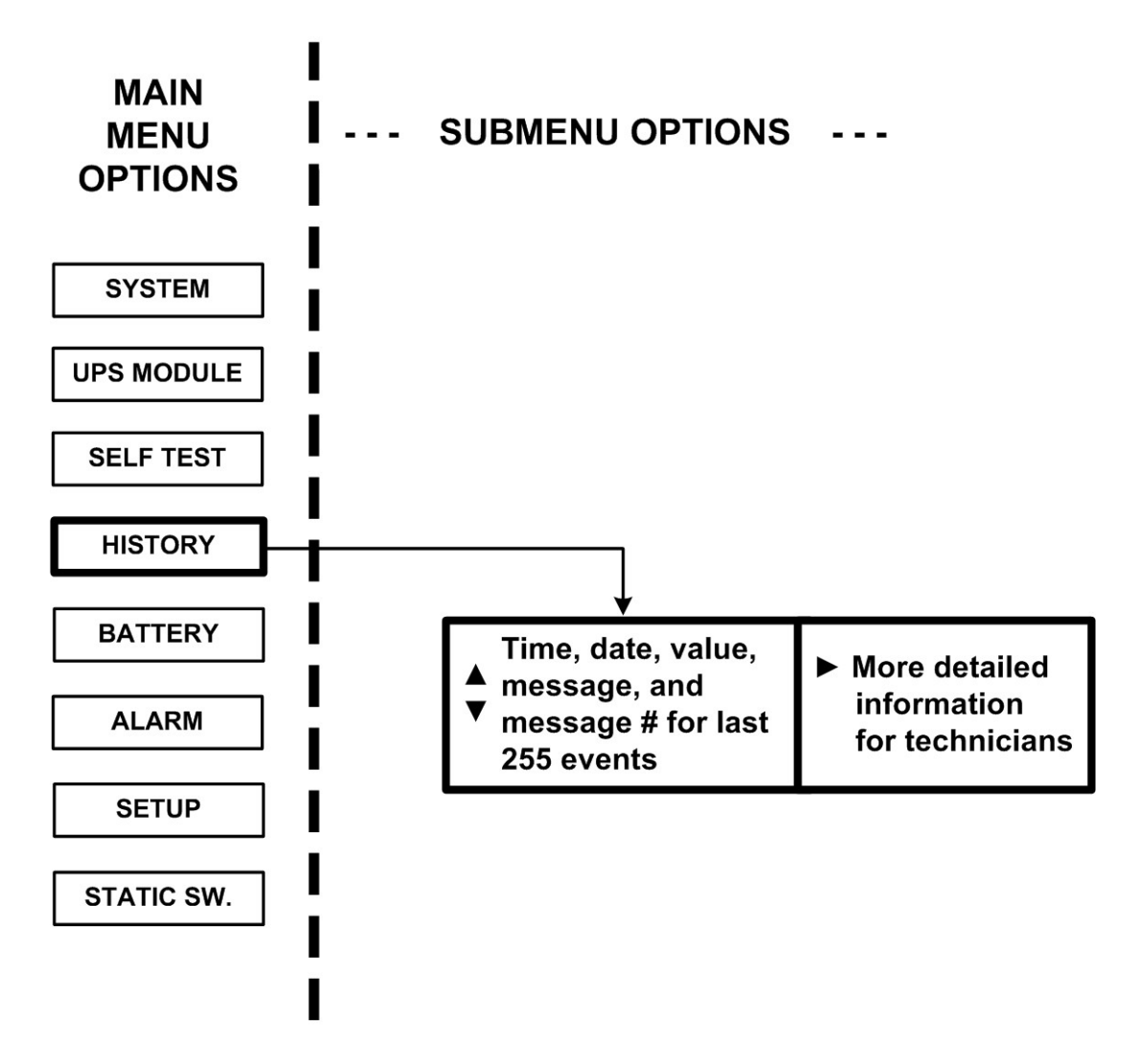

Figure 106: Main Menu option 4 ("History")

1. Navigate the LOG by scrolling using the  $\blacktriangle$  and  $\blacktriangledown$  keys.

[Main Menu > HISTORY]

| TIME       | DATE     | VALUE   | MESSAGE    | #   |
|------------|----------|---------|------------|-----|
| 14: 36: 16 | 28.06.07 | 099. 1V | IN->STSWCM | 254 |
| 14: 37: 01 | 28.06.07 | 502. OV | OUT>OVLOAD | 255 |
| 12: 27: 26 | 27.06.07 | 120. OV | IN->UPS-CM | 000 |

Figure 107: History logs

2. View more details by pressing the  $\blacktriangleright$  key.

[Main Menu > HISTORY > ►]

|            | -        |   |   |   |   |   |   |   |   |     |
|------------|----------|---|---|---|---|---|---|---|---|-----|
| TIME       | DATE     | 1 | 2 | 3 | 4 | 5 | 6 | 7 | 8 | #   |
| 14: 36: 16 | 28.02.10 | 0 | 0 | 0 | 0 | 0 | 0 | 0 | 0 | 254 |
| 14: 37: 01 | 28.02.10 | 0 | 0 | 0 | 0 | 0 | 0 | 0 | 0 | 255 |
| 12: 27: 26 | 27.02.10 | 0 | 0 | 0 | 0 | 0 | 0 | 0 | 0 | 000 |
|            |          |   |   |   |   |   |   |   |   |     |

Figure 108: History log scroll

Table 11 lists the log messages that can appear on the controller panel.

| • # | Message | Explanation                                                                                             |
|-----|---------|----------------------------------------------------------------------------------------------------|
| 01  | UPSMAJ  | More than 1 UPS Module is sending an alarm or fault warning                                             |
| 02  | UPSMIN  | Single UPS Module is sending an alarm or fault warning                                                  |
| 03  |         | N.A.                                                                                                    |
| 04  |         | N.A.                                                                                                    |
| 05  | LOADBP  | Load is now running on bypass. See Table 12 on page 78 to interpret the LOADBP value.                   |
| 06  | VIBRA_  | Alarm(s) vibrating. Alarm is frequently raised and lowered. Ignore to avoid loading the log filling up. |
| 07  | OVTEMP  | Excess temperature                                                                                      |
| 08  | OUTFLT  | No AC output to load                                                                                    |
| 09  | BAT-HI  | Excessive battery voltage                                                                               |
| 10  |         | N.A.                                                                                                    |
| 11  | BATEND  | End of battery backup. Battery is discharged to shutdown limit                                          |
| 12  | BATLOW  | Low battery voltage                                                                                     |
| 13  | STSWRN  | Static Switch Warning or alarm                                                                          |
| 14  | E.P.O.  | Emergency Power Off is active                                                                           |
| 15  | EQ-HST  | Battery is currently charging in equalizing mode, dc voltage is temporarily increased                   |
| 16  | BATFLT  | Batteries failed last test                                                                              |
| 17  | USER-1  | User 1 input open                                                                                       |
| 18  | USER-2  | User 2 input open                                                                                       |
| 19  | USER-3  | User 3 input open                                                                                       |
| 20  | AC-BRN  | Input AC supply Brown Out                                                                               |
| 21  | ACIN_H  | AC input excessive                                                                                      |
| 22  | ACFAIL  | AC input failure                                                                                        |
| 23  | STSWCM  | Static Switch does not respond                                                                          |
| 24  | SLFFLT  | Last controller self-test failed                                                                        |
| 25  | BAT-CB  | Battery Circuit Breaker Open                                                                            |
| 26  | CURSHR  | Current Sharing fault, load current is not equally divided between modules                              |
| 27  | UPSOUT  | Fault (no current) in 1 or more output stage                                                            |
| 28  | UPSHDN  | UPS shutdown by EPO, Battery Discharge, ON/OFF pressed                                                  |

Table 11: Log Messages

| • # | Message | Explanation                      |
|-----|---------|----------------------------------|
| 29  | OVLOAD  | Load current is high             |
| 30  | UPS-CM  | One or more UPS's not responding |
| 31  | STRTUP  | Startup time-stamp               |
| 32  |         | N.A.                             |

Each message is formatted as follows:

Time – HH:MM:SS

Date – YY:MM:DD

Data – DC voltage between + and – terminals for all events except LOADBP and STSW status for LOADBP events. (See below.)

Even start (IN) and end (OUT)

Description – (See Table 11 above)

Event number - 0 through 255, 255 being the most recent

Example:

11:23:56 10.01.28 865 IN -> E.P.O. 254

This message means that at 11:23:56 on January 28<sup>th</sup> 2010, Emergency Power Off alarm was registered as event 254; dc voltage at the time was 865 V being a sum of (V+ -N) and (V- -N).

Table 12: Interpreting the Static Switch transfer code (LOADBP)

| The STSW tra<br>Each compor                                                                                                    | The STSW transfer code, given as a decimal, is the sum of the eight components listed in this table. Each component has its own weight if detected, and a weight of zero if not detected. |  |  |  |
|----------------------------------------------------------------------------------------------------|----------------------------------------------------------------------------------------------------|--|--|--|
| Component<br>Weight                                                                                                    |                                                                                                    |  |  |  |
| 1                                                                                                    | Inverter voltage blackout for >3 ms.                                                                                                    |  |  |  |
| 2                                                                                                    | Inverter peak voltage low (brownout) (<185 V for 3x400 V, <92.5 V for 3x208 V).                                                                                                    |  |  |  |
| 4                                                                                                    | Inverter peak voltage high (>400 V for 3x400 V, >200 V for 3x208 V).                                                                                                    |  |  |  |
| 8                                                                                                    | Frequency beyond limits (45-65 Hz).                                                                                                    |  |  |  |
| 16                                                                                                    | Inverter average voltage low (<185 V for 3x400 V, <92.5 V for 3x208 V).                                                                                                    |  |  |  |
| 32                                                                                                    | Inverter average voltage high (>260 V for 3x400 V, >130 V for 3x208 V)                                                                                                    |  |  |  |
| 64                                                                                                    | 64 Load transfer command received from the controller (not manual).                                                                                                    |  |  |  |
| 128 Load transfer command received from the Static Switch (manual key press).                                                                                                    |                                                                                                    |  |  |  |
| <ul> <li>Example: If LOADBP data = 67 = (64+2+1), this means that three conditions were present:</li> <li>(64) Instruction to transfer the load was issued by the controller.</li> </ul> |                                                                                                    |  |  |  |

• (2) Low peak voltage detected.

• (1) Voltage blackout encountered.

#### 8.6 "Battery" Option

The battery option on the main menu displays information about battery capacity, battery voltage and current, and battery test.

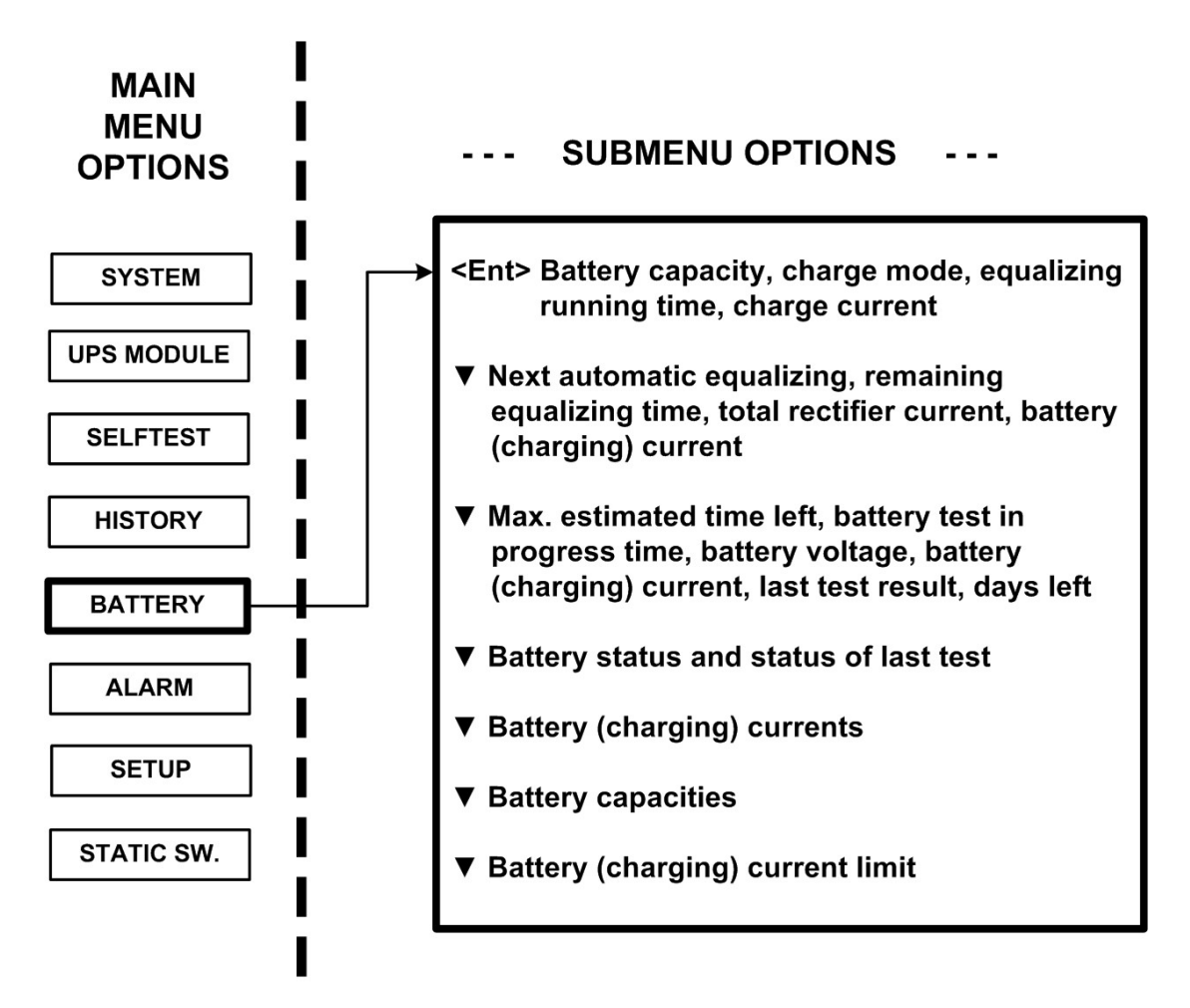

Figure 109: Main Menu option 5 ("Battery")

1. View the battery capacity, charge mode, equalizing running time, and charge current:

[Main Menu > BATTERY]

| 0020Ah   |
|----------|
| Floating |
|          |
| 053. OA  |
|          |

Figure 110: Battery status

2. View next automatic equalizing, remaining equalizing time, total rectifier current, and battery (charging) current:

[Main Menu > BATTERY > ▼]

| Next automatic equalizing: | 02 days              |
|----------------------------|----------------------|
| Remaining equalizing time: | <pre> mi nutes</pre> |
| Rectifiers total current : | 0050A                |
| Battery current :          | 053. OA              |

Figure 111: Battery equalizing

3. View the maximum estimated time left, battery test in progress time, battery voltage, battery (charging) current, last test result, and days left:

[Main Menu > BATTERY > ▼ > ▼]

Max/estim time left : 00:00:00 /--:--: Battery test in progress for: 00:00:00 Batt. volt: 400.0V Batt.current: 010 Last test: PASSED Days left: 027

Figure 112: Time left

4. View battery status and status of the last test:

 $[Main Menu > BATTERY > \lor > \lor > \lor]$ 

1> Battery#1: PASSED Last test: PASSED

Figure 113: Last test

5. View battery (charging) current:

[Main Menu > BATTERY > ♥ > ♥ > ♥ > ♥ ] Batt1 curr: 052.1A Batt curr: 052.1A

Figure 114: Battery current

6. View battery capacity:

[Main Menu > BATTERY >  $\mathbf{\nabla}$  >  $\mathbf{\nabla}$ 

1> Battery#1: 020 Ah Total Cap.: 0020 Ah

Figure 115: Battery capacity

- Note: Figure 113, Figure 114, and Figure 115 show the individual batteries on the left and the overall total on the right. In the examples shown above, only one battery is installed.
- 7. View battery (charging) current limit:

[Main Menu > BATTERY > ▼> ▼> ▼> ▼> ▼> ▼]

1> Battery#1: Current limit: 53A

Figure 116: Battery current limit

### 8.7 "Alarm" Option

Alarms are displayed—there are 32 in all. In addition, there are some screens for use by a technician.

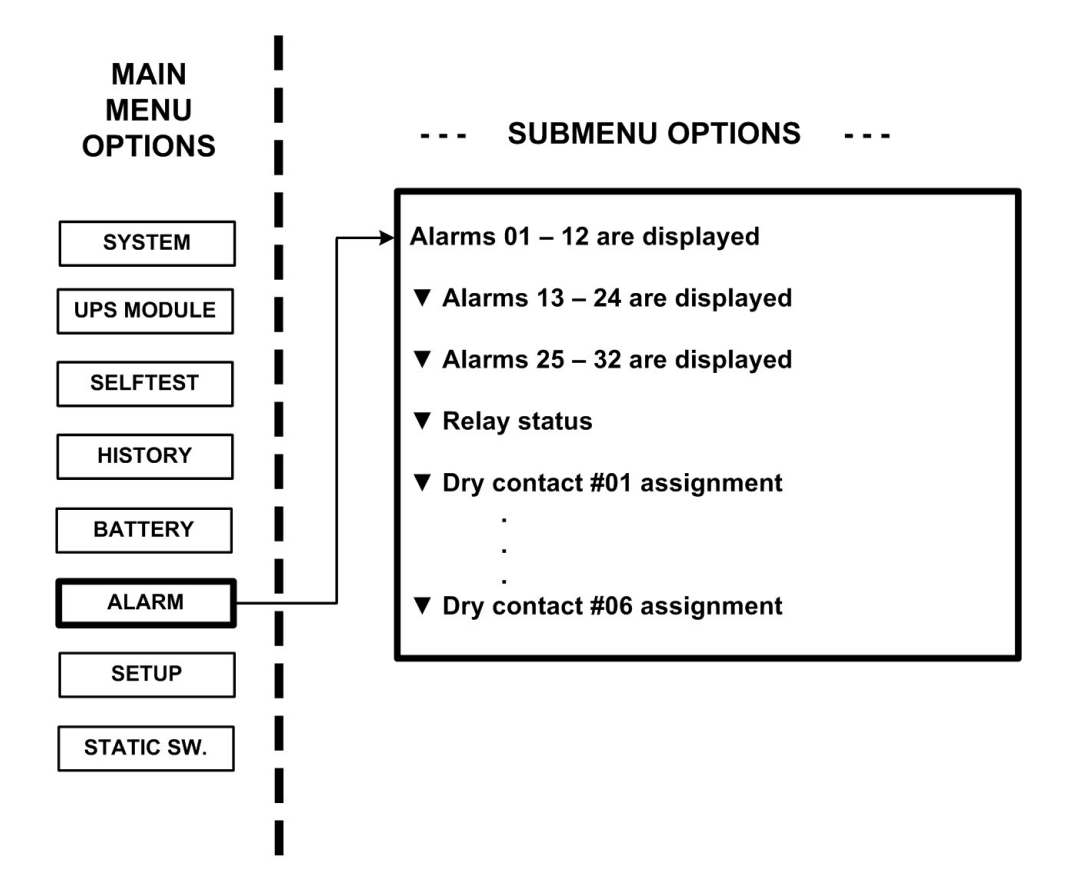

Figure 117: Main Menu option 6 ("Alarm")

1. View alarms 01-12:

A + or – before an alarm name indicates the alarm is enabled or disabled, respectively.

An asterisk (\*) after an alarm name indicates that the alarm is active.

[Main Menu > ALARM]

| -       |            |           |           |
|---------|------------|-----------|-----------|
| 01 – 03 | +UPSMAJ: * | +UPSMI N: | +MSTR>1:  |
| 04 – 06 | +DCRPCY:   | +LOADBP:  | -VI BRA-: |
| 07 – 09 | +OVTEMP:   | +OUTFLT:  | +BAT-HI : |
| 10 – 12 | +:         | +BATEND:  | +BATLOW:  |
|         |            |           |           |

Figure 118: Alarms 01-12

2. View alarms 13-24:

[Main Menu > ALARM > ▼]

| 13 - 15 | +STSWRN:   | +E. P. 0. : * | -EQ-HST:   |
|---------|------------|---------------|------------|
| 16 – 18 | +BATFLT: * | +USER-1:      | -USER-2:   |
| 19 – 21 | +USER-3:   | +AC-BRN:      | +ACI N-H:  |
| 22 – 24 | +ACFAI L:  | +STSWCM: *    | +SLFFLT: * |

Figure 119: Alarms 13-24

3. View alarms 25-32:

[Main Menu > ALARM >  $\mathbf{\nabla}$  >  $\mathbf{\nabla}$ ]

| 25 – 27 | +BAT-CB:   | +CURSHR: * | -UPSOUT: |
|---------|------------|------------|----------|
| 28 - 30 | +UPSHDN: * | +0VL0AD:   | -UPS-CM: |
| 31 – 32 | +STRTUP:   | +USER-4:   |          |
|         |            |            |          |

Figure 120: Alarms 25-32

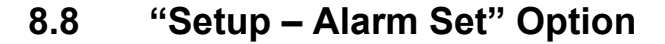

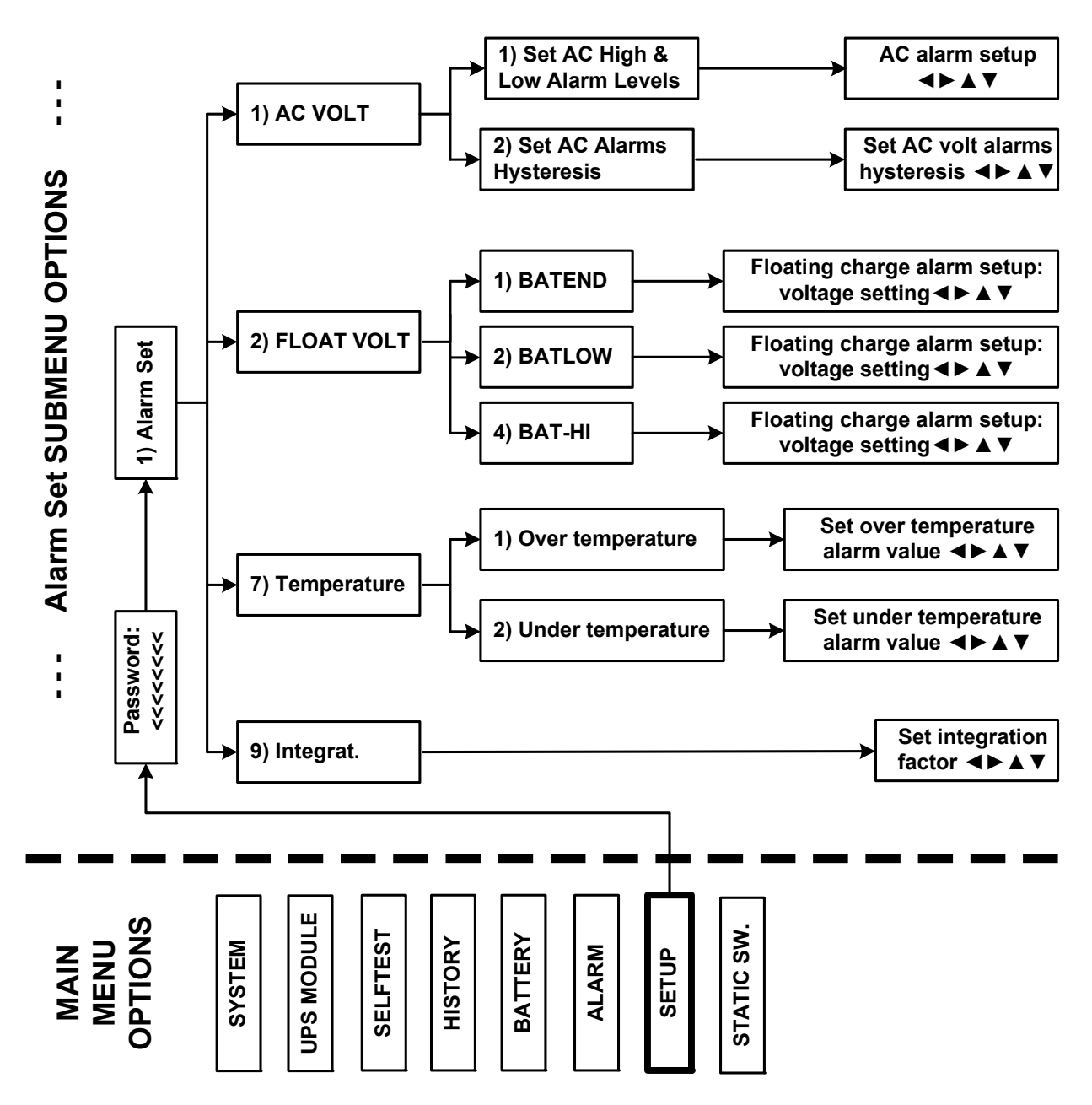

Figure 121: Main Menu option 7 ("Setup – Alarm Set")

1. To enter Setup, use the default password <<<<<< (left arrow key eight times).

[Main Menu > SETUP]

POWER+ System Setup Type in Level-1 PASSWORD, THEN - ENTER Your privilege will expire after 15 min. PASSWORD:\_\_\_\_\_

Figure 122: Level 1 password access

2. Select Alarm set:

|  | [Main   | Menu >  | > SET | UP >         | (password)      | ) >      | Ent1  |
|--|---------|---------|-------|--------------|-----------------|----------|-------|
|  | liniani | Wiena - |       | <b>U</b> 1 · | (pubbilition a) | <i>.</i> | Ling. |

| 1> | Alarm Set    | 5> | Time     | 9> | Silicon |
|----|--------------|----|----------|----|---------|
| 2> | Module Conf. | 6> | Si te    |    |         |
| 3> | Battery      | 7> | Password | #1 |         |
| 4> | Charge       | 8> | Servi ce |    | 1       |

Figure 123: Setup menu

#### 8.8.1 Setting Ac Voltage Alarms

1. Select **AC VOLT**:

```
[Main Menu > SETUP > (password) > ALARM SET]
```

| 1> AC VOLT    | 5> 9>I NTEGRAT. |
|---------------|-----------------|
| 2> FLOAT VOLT | 6>              |
| 3>            | 7> TEMPERATURE  |
| 4>            | 8>              |

Figure 124: Alarm setup menu

2. Select Set AC High & Low Alarm Levels:

[Main Menu > SETUP > Ent > (password) > Ent > ALARM SET > AC VOLT]

| 1>  | SET  | AC  | HI GH | &  | LOW | ALARM    | LEVELS |   |  |
|-----|------|-----|-------|----|-----|----------|--------|---|--|
| 2>  | SET  | AC  | ALAR  | IS | HYS | FERESI S | S      |   |  |
|     |      |     |       |    |     |          |        |   |  |
| PLE | EASE | SEL | ECT   |    |     |          |        | 1 |  |

Figure 125: Ac alarms menu

3. Use the arrow keys to update values and press Ent:

[Main Menu > SETUP > Ent > (password) > Ent > ALARM SET > AC VOLT > Set AC High & Low Alarm Levels]

AC VOLT SETUP: NOMINAL 110/120 VAC ---- AC ALARM SETUP ----AC-LOW AC-HIGH 090V 138V

4. Select Set AC Alarms Hysteresis:

[Main Menu > SETUP > Ent > (password) > Ent > ALARM SET > AC VOLT]

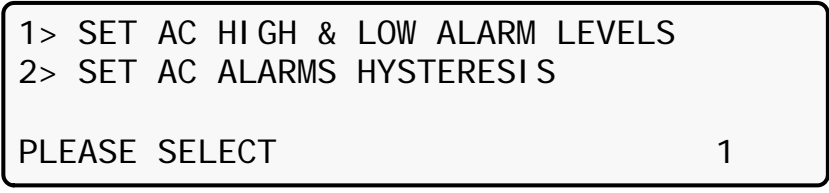

Figure 127: Ac alarms menu

5. Use the arrow keys to set value, press **Ent**, and then **Esc**:

```
[Main Menu > SETUP > Ent > (password) > Ent > ALARM SET > AC VOLT > Set AC Alarms
Hysteresis]
```

SET AC VOLT ALARMS HYSTERESIS VALUE (1 – 20) VOLT 05

Figure 128: Set ac voltage hysteresis

#### 8.8.2 Setting Battery Floating Voltage Alarm

1. Select **FLOAT VOLT**:

[Main Menu > SETUP > (password) > ALARM SET]

| 1> AC VOLT    | 5> 9>I NTEGRAT. |
|---------------|-----------------|
| 2> FLOAT VOLT | 6>              |
| 3>            | 7> TEMPERATURE  |
| 4>            | 8>              |
|               |                 |

Figure 129: Alarm set menu

2. Select **BATEND**:

| Main Menu > SETUP > | (password) > ALARM SET > FLOAT | VOLT] |
|---------------------|--------------------------------|-------|
|---------------------|--------------------------------|-------|

| 1> | BATEND |                 |
|----|--------|-----------------|
| 2> | BATLOW |                 |
| 3> |        |                 |
| 4> | BAT-HI | SELECT I TEM: 1 |

Figure 130: Battery floating charge alarm setup menu

3. Use the arrow keys to set **BATEND** and press **Ent**:

[Main Menu > SETUP > (password) > ALARM SET > FLOAT VOLT > BATEND]

FLOATING CHARGE SETUP

VOLTAGE SETTING: 170.0V

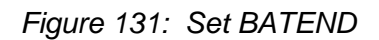

#### 4. Select **BATLOW**:

[Main Menu > SETUP > (password) > ALARM SET > FLOAT VOLT]

| 1> | BATEND |                 |
|----|--------|-----------------|
| 2> | BATLOW |                 |
| 3> |        |                 |
| 4> | BAT-HI | SELECT I TEM: 1 |
| 4> | DAT-TI | SELECT TIEW. I  |

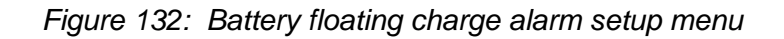

5. Use the arrow keys to set **BATLOW** and press **Ent**:

[Main Menu > SETUP > (password) > ALARM SET > FLOAT VOLT > BATLOW]

FLOATING CHARGE ALARM SETUP

VOLTAGE SETTING: 170.0V

Figure 133: Set BATLOW

6. Select **BAT-HI**:

[Main Menu > SETUP > (password) > ALARM SET > FLOAT VOLT]

| 1> BATEND |                |
|-----------|----------------|
| 2> BATLOW |                |
| 3>        |                |
| 4> BAT-HI | SELECT ITEM: 1 |

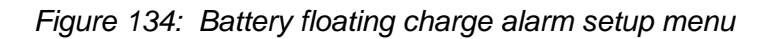

7. Use the arrow keys to set **BAT-HI**, press **Ent**, and then **Esc**:

[Main Menu > SETUP > (password) > ALARM SET > FLOAT VOLT > BAT-HI]

FLOATING CHARGE ALARM SETUP

VOLTAGE SETTING: 340. OV

Figure 135: Set BAT-HI

#### 8.8.3 Setting Battery Over/Under Temperature Alarms

#### 1. Select **TEMPERATURE**:

[Main Menu > SETUP > (password) > ALARM SET]

| 1> AC VOLT    | 5> 9>I NTEGRAT. |
|---------------|-----------------|
| 2> FLOAT VOLT | 6>              |
| 3>            | 7> TEMPERATURE  |
| 4>            | 8>              |

Figure 136: Alarm set menu

#### 2. Select OVER TEMPERATURE:

[Main Menu > SETUP > (password) > ALARM SET > Temperature]

1> OVER TEMPERATURE 2> UNDER TEMPERATURE

PLEASE SELECT

Figure 137: Over/Under temperature menu

3. Use the arrow keys to set the battery maximum temperature alarm value and press Ent:

[Main Menu > SETUP > (password) > ALARM SET > Temperature > OVER TEMPERATURE]

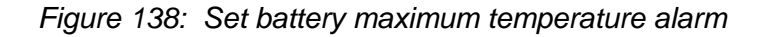

#### 4. Select UNDER TEMPERATURE:

[Main Menu > SETUP > (password) > ALARM SET > Temperature]

1> OVER TEMPERATURE2> UNDER TEMPERATUREPLEASE SELECT

Figure 139: Over/Under temperature menu

5. Use the arrow keys to set the battery minimum temperature alarm value, press **Ent**, and then **Esc**:

[Main Menu > SETUP > (password) > ALARM SET > Temperature > UNDER TEMPERATURE]

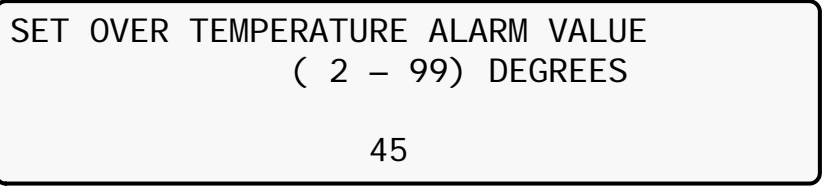

Figure 140: Set battery minimum temperature alarm

#### 8.8.4 Setting Battery Integration Alarm

The Alarm Integration Factor determines the number of times that the controller polls and retries to determine the UPS status before deciding on an error status. Setting the alarm integration factor too low will cause spurious alarms to be generated; conversely, setting the alarm integration factor too high may result in an alarm only being raised when it is already too late to take corrective action.

1. Select INTEGRAT.:

[Main Menu > SETUP > (password) > ALARM SET]

| 1> AC VOLT    | 5> 9>I NTEGRAT. |
|---------------|-----------------|
| 2> FLOAT VOLT | 6>              |
| 3>            | 7> TEMPERATURE  |
| 4>            | 8>              |

Figure 141: Alarm set menu

2. Use the arrow keys to set the integration factor alarm value—press **Ent** to accept or **Esc** to discard:

[Main Menu > SETUP > (password) > ALARM SET > INTEGRAT.]

| SET INTEGRATION FACTOR<br>(1 - 30) |    |                |  |  |  |
|------------------------------------|----|----------------|--|--|--|
| ENTER = ACCEPT                     | 05 | ESC = DI SCARD |  |  |  |

Figure 142: Set the integration factor alarm

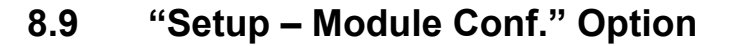

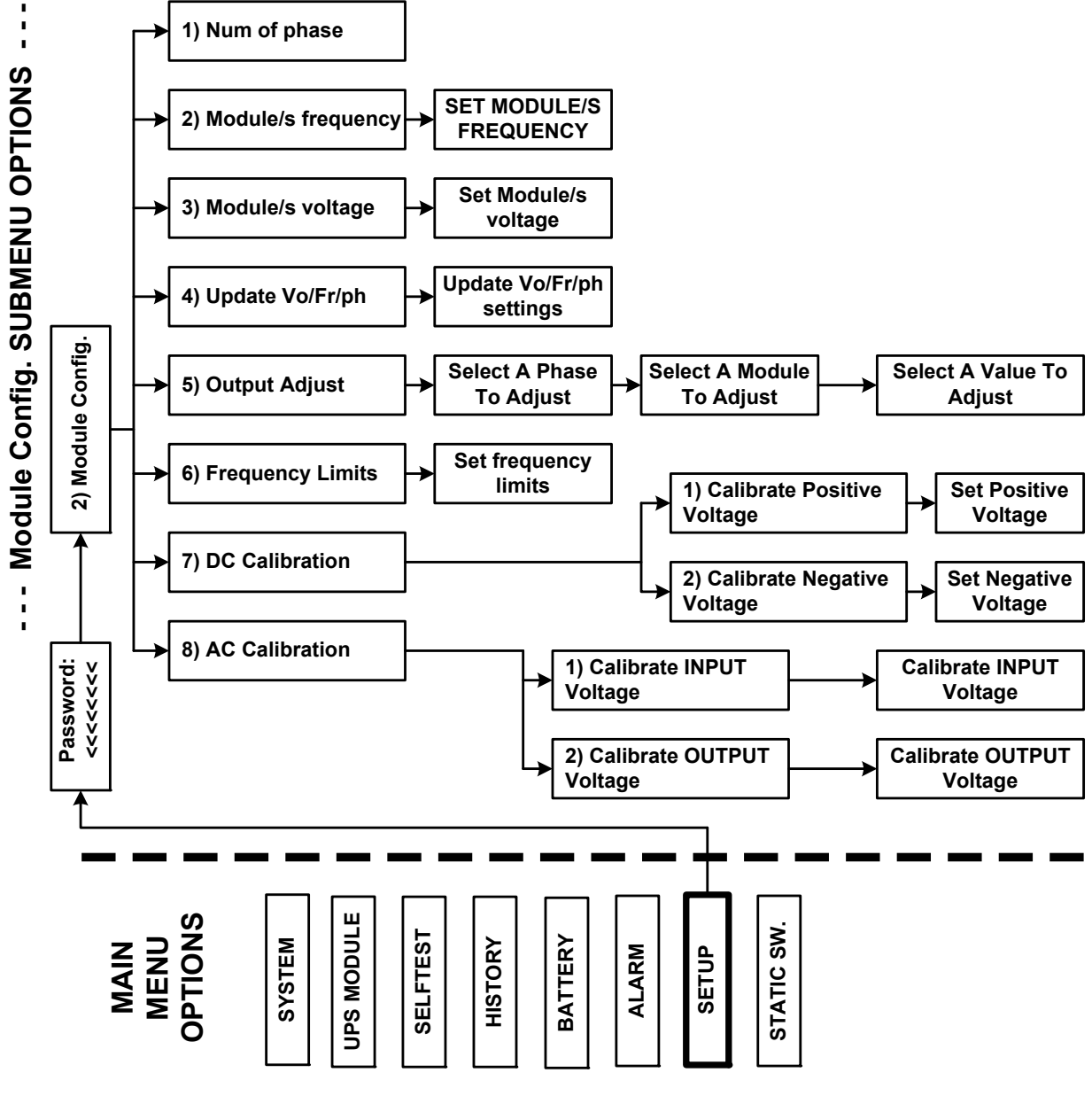

Figure 143: Main Menu option 7 ("Setup – Module Conf.")

1. To enter Setup, use the default password <<<<<< (left arrow key eight times).

[Main Menu > SETUP]

POWER+ System Setup Type in Level-1 PASSWORD, THEN - ENTER Your privilege will expire after 15 min. PASSWORD:\_\_\_\_\_

Figure 144: Level 1 password access

2. Select Module conf.:

[Main Menu > SETUP > (password) > Ent]

| 1> | Alarm set    | 5> | Time     | 9> | Silicon |
|----|--------------|----|----------|----|---------|
| 2> | Module conf. | 6> | Si te    |    |         |
| 3> | Battery      | 7> | Password | #1 |         |
| 4> | Charge       | 8> | Servi ce |    |         |
| 4> | Charge       | 8> | Servi ce | ΠΙ |         |

Figure 145: Setup menu

#### 8.9.1 Setting Number of Phases

1. Select **Num of phase**:

[Main Menu > SETUP > (password) > Module conf.]

| 1. | Num of phase        | 5.Output Adjust     |
|----|---------------------|---------------------|
| 2. | Modul e/s frequency | 6. Frequency Limits |
| 3. | Module/s voltage    | 7.DC Calibration    |
| 4. | Update Vo/Fr/ph     | 8.AC Calibration    |

Figure 146: Module Config. setup menu

#### 8.9.2 Setting Module/s Frequency

#### 1. Select Module/s frequency:

[Main Menu > SETUP > (password) > Module conf.]

| 1. | Num of phase        | 5. Output Adjust    |
|----|---------------------|---------------------|
| 2. | Modul e/s frequency | 6. Frequency Limits |
| 3. | Module/s voltage    | 7.DC Calibration    |
| 4. | Update Vo/Fr/ph     | 8.AC Calibration    |

Figure 147: Module Config. setup menu

2. Use the  $\blacktriangle$  varrow keys to set the module/s frequency, press **Ent**, and then **Esc**:

[Main Menu > SETUP > (password) > Module conf. > Module/s frequency]

|          | SET MODULE/S FREQUEN | CY         |
|----------|----------------------|------------|
| SELECT - | 1 HARD (DIP DEPEND.) |            |
| SELECT - | 2 SET 50HZ           | (SELECTED) |
| SELECT - | 3 SET 60HZ           |            |

Figure 148: Setting the Module/s frequency
## 8.9.3 Setting Module/s Voltage

#### 1. Select Module/s voltage:

[Main Menu > SETUP > (password) > Module conf.]

| 1. | Num of phase        | 5.Output Adjust     |
|----|---------------------|---------------------|
| 2. | Modul e/s frequency | 6. Frequency Limits |
| 3. | Module/s voltage    | 7.DC Calibration    |
| 4. | Update Vo/Fr/ph     | 8.AC Calibration    |

| Figure 149: | Module | Config. | setup | menu |
|-------------|--------|---------|-------|------|
|-------------|--------|---------|-------|------|

2. Use the  $\blacktriangle$  varrow keys to set the module/s voltage, press **Ent**, and then **Esc**:

| [Main Menu >   | SETUP > | (password) | > Module c | conf. > | Module/s       | voltage]   |
|----------------|---------|------------|------------|---------|----------------|------------|
| Lingui inconta | 02.0.   | (pacono.a) | iniouano e |         | 1110 a a a o o | , our agol |

| Mod | dul e/s | vol tage    | 4: | 118V |
|-----|---------|-------------|----|------|
| 1:  | 110V    |             | 5: | 120V |
| 2:  | 113V    |             | 6: | 125V |
| 3:  | 115V    | (sel ected) | 5: | 130V |

Figure 150: Setting the Module/s voltage

# 8.9.4 Update Voltage/Frequency/Phase

## 1. Select Update Vo/Fr/ph:

[Main Menu > SETUP > (password) > Module conf.]

| 1. | Num of phase        | 5.Output Adjust     |
|----|---------------------|---------------------|
| 2. | Modul e/s frequency | 6. Frequency Limits |
| 3. | Module/s voltage    | 7.DC Calibration    |
| 4. | Update Vo/Fr/ph     | 8.AC Calibration    |

Figure 151: Module Config. setup menu

2. Press Ent to update, and then Esc:

[Main Menu > SETUP > (password) > Module conf. > Update Vo/Fr/ph]

Nominal Voltage & Frequency have been sent to all modules. Please verify all modules were updated! Exit this mode by pressing Esc.

Figure 152: Updating the Module/s voltage/frequency/phase

# 8.9.5 Output Adjustment

## 1. Select **Output Adjust**:

[Main Menu > SETUP > (password) > Module conf.]

| 1. | Num of phase        | 5. Output Adjust    |
|----|---------------------|---------------------|
| 2. | Modul e/s frequency | 6. Frequency Limits |
| 3. | Module/s voltage    | 7.DC Calibration    |
| 4. | Update Vo/Fr/ph     | 8.AC Calibration    |

| Figure 153: | Module | Config. | setup | menu |
|-------------|--------|---------|-------|------|
|-------------|--------|---------|-------|------|

2. Select a phase to adjust and press Ent:

```
[Main Menu > SETUP > (password) > Module conf. > Output Adjust]
```

|         | Sele | ect | а | phase | to | adj ust |  |
|---------|------|-----|---|-------|----|---------|--|
| Sel ect | - 1: | L1  |   |       |    |         |  |
| Sel ect | - 2: | L2  |   |       |    |         |  |
| Sel ect | - 3: | L3  |   |       |    |         |  |

Figure 154: Select a phase to adjust

3. Using the  $\blacktriangle \lor$  keys, select a module to adjust, and then **Ent**:

[Main Menu > SETUP > (password) > Module conf. > Output Adjust > Ent]

01 ---- Use Up/Down, Enter, or Esc. ----

Figure 155: Select a module to adjust

4. Using the  $\blacktriangle \lor$  keys select a value to adjust, and then press **Ent**:

```
[Main Menu > SETUP > (password) > Module conf. > Output Adjust > Ent > Ent]
----- Set a value to adjust -----
Phase: 1
00 Module: 01
---- Use Up/Down, Enter, or Esc. ----
```

Figure 156: Select a value to adjust

## 8.9.6 Setting Frequency Limits

### 1. Select Frequency Limits:

[Main Menu > SETUP > (password) > Module conf.]

| 1. | Num of phase        | 5. Output Adjust    |
|----|---------------------|---------------------|
| 2. | Modul e/s frequency | 6. Frequency Limits |
| 3. | Module/s voltage    | 7.DC Calibration    |
| 4. | Update Vo/Fr/ph     | 8.AC Calibration    |

| Figure 157: | Module | Config. | setup | menu |
|-------------|--------|---------|-------|------|
|-------------|--------|---------|-------|------|

2. Using the  $\blacktriangle \lor$  keys set the frequency limits, press **Ent**, and then **Esc**:

```
[Main Menu > SETUP > (password) > Module conf. > Frequency Limits]
```

|    |     | Set    | frequer | псу | limi | ts     |  |
|----|-----|--------|---------|-----|------|--------|--|
| 1: | No  | Change |         | 4:  | +/-  | 3Hz    |  |
| 2: | +/- | 1Hz    | (slctd) | 5:  | +/-  | 4Hz    |  |
| 3: | +/- | 2Hz    |         | 6:  | +/-  | 0. 5Hz |  |

Figure 158: Select the frequency limits

## 8.9.7 Calibrating DC Voltage

## 1. Select **DC Calibration**:

[Main Menu > SETUP > (password) > Module conf.]

| 1. | Num of phase        | 5.Output Adjust     |
|----|---------------------|---------------------|
| 2. | Modul e/s frequency | 6. Frequency Limits |
| 3. | Module/s voltage    | 7.DC Calibration    |
| 4. | Update Vo/Fr/ph     | 8.AC Calibration    |
| L  |                     |                     |

Figure 159: Module Config. setup menu

2. Select either Calibrate Positive Voltage or Calibrate Negative Voltage and then press Ent:

[Main Menu > SETUP > (password) > Module conf. > DC Calibration]

--- MODULES DC VOLTAGE CALIBRATION ---SELECT - 1: Calibrate Positive Voltage SELECT - 2: Calibrate Negative Voltage Then press ENTER to continue

Figure 160: Calibrate Positive or Negative Voltage

3. Adjust the measured value using the arrow keys, and press Ent to update:

[Main Menu > SETUP > (password) > Module conf. > DC Calibration > Ent]

MODULE V. CALIB – 15 Sec to expire ####### Press ENTER To UPDATE ###### MEASURED VALUE: 216.0V

Figure 161: Enter measured value

## 8.9.8 Calibrating AC Voltage

### 1. Select **AC Calibration**:

[Main Menu > SETUP > (password) > Module conf.]

| 1. | Num of phase        | 5. Output Adjust    |
|----|---------------------|---------------------|
| 2. | Modul e/s frequency | 6. Frequency Limits |
| 3. | Module/s voltage    | 7.DC Calibration    |
| 4. | Update Vo/Fr/ph     | 8.AC Calibration    |

Figure 162: Module Config. setup menu

#### 2. Select either Calibrate INPUT Voltage or Calibrate OUTPUT Voltage and then press Ent:

[Main Menu > SETUP > (password) > Module conf. > AC Calibration]

--- MODULES AC VOLTAGE CALIBRATION ---SELECT - 1: Calibrate INPUT Voltage SELECT - 2: Calibrate OUTPUT Voltage Then press ENTER to continue

3. Adjust the measured value using the arrow keys, and press **Ent** to update:

[Main Menu > SETUP > (password) > Module conf. > AC Calibration > Ent]

MODULE V. CALIB – 15 Sec to expire ####### Press ENTER To UPDATE ###### MEASURED VALUE: 120.0V

Figure 164: Enter measured value

Figure 163: Calibrate INPUT or OUTPUT Voltage

# 8.10 "Setup – Battery" Option

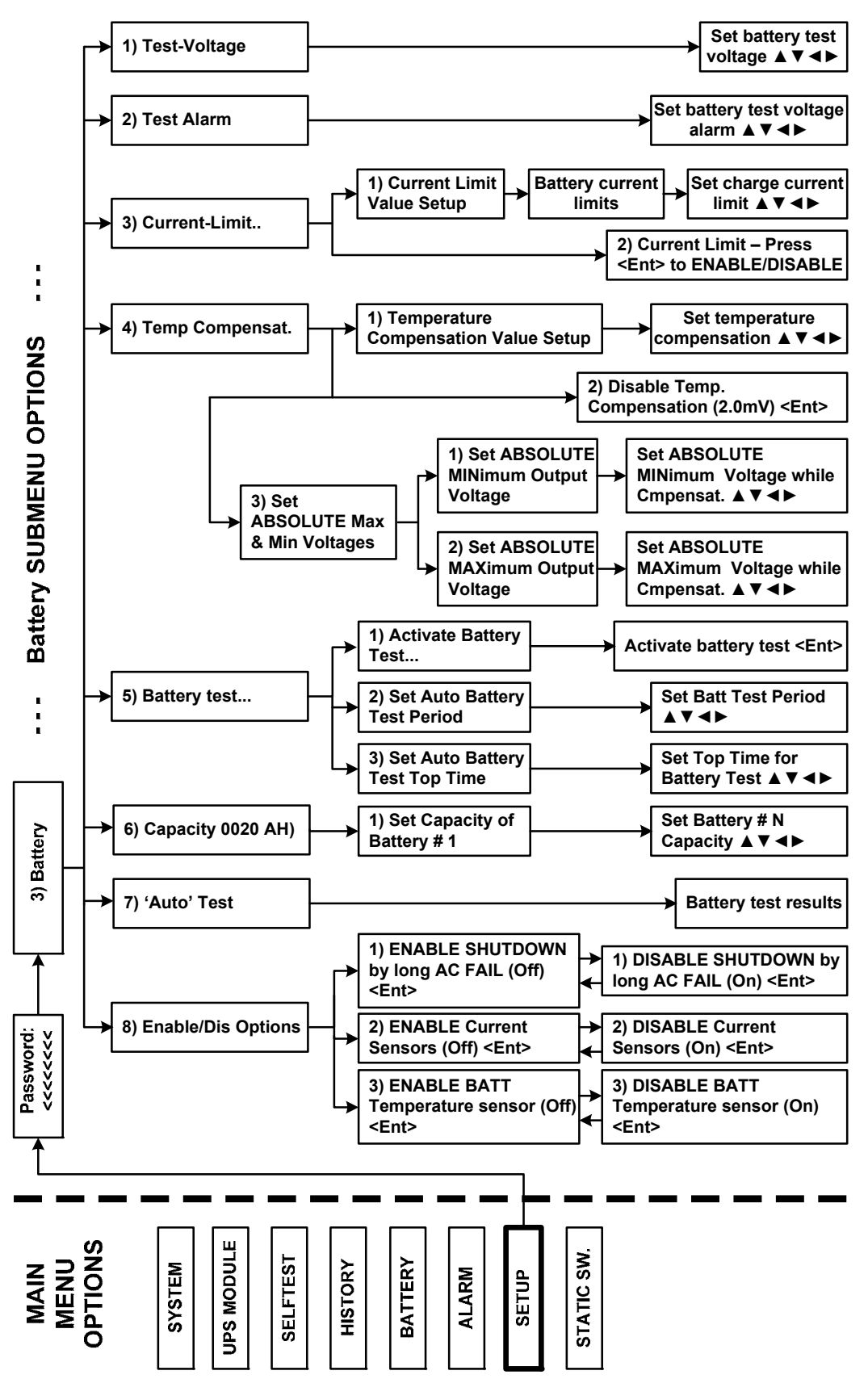

Figure 165: Main Menu option 7 ("Setup – Battery")

1. To enter Setup, use the default password <<<<<< (left arrow key eight times).

[Main Menu > SETUP]

POWER+ System Setup Type in Level-1 PASSWORD, THEN – ENTER Your privilege will expire after 15 min. PASSWORD: \_\_\_\_\_

Figure 166: Level 1 password access

2. Select Battery:

[Main Menu > SETUP > (password) > Ent]

| 1> | Alarm set    | 5> | Time     | 9> | Silicon |
|----|--------------|----|----------|----|---------|
| 2> | Module conf. | 6> | Si te    |    |         |
| 3> | Battery      | 7> | Password | #1 |         |
| 4> | Charge       | 8> | Servi ce |    |         |

Figure 167: Setup menu

## 8.10.1 Setting Battery Test Voltage

### 1. Select **Test-Voltage**:

[Main Menu > SETUP > (password) > Battery]

| 1> | Test-Vol tage   | 5> | Battery test       |
|----|-----------------|----|--------------------|
| 2> | Test Alarm      | 6> | Capacity 0020 AH)  |
| 3> | Current-Limit   | 7> | 'AuTo' Test        |
| 4> | Temp Compensat. | 8> | Enable/Dis Options |

Figure 168: Battery setup menu

2. Using the arrow keys, set the battery test voltage and press Ent:

[Main Menu > SETUP > (password) > Battery > Test Voltage]

BATTERY (TEST) VOLTAGE SETUP

VOLTAGE SETTING: 176.0V

Figure 169: Set battery test voltage

# 8.10.2 Setting Battery Test Voltage Alarm

### 1. Select **Test Alarm**:

[Main Menu > SETUP > (password) > Battery]

Test-Voltage
 Test-Voltage
 Test Alarm
 Current-Limit..
 Temp Compensat.
 Battery test...
 Battery test...
 Capacity 0020 AH)
 Current-Limit..
 AuTo' Test
 Enable/Dis Options

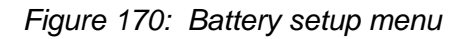

2. Using the arrow keys, set the battery test voltage alarm and press Ent:

[Main Menu > SETUP > (password) > Battery > Test Alarm]

Figure 171: Set battery test voltage alarm

# 8.10.3 Setting Battery Current Limit

## 1. Select **Current-Limit..**:

[Main Menu > SETUP > (password) > Battery]

1> Test-Voltage5> Battery test...2> Test Alarm6> Capacity 0020 AH)3> Current-Limit..7> 'AuTo' Test4> Temp Compensat.8> Enable/Dis Options

Figure 172: Battery setup menu

2. Select Current Limit Value Setup and press Ent:

[Main Menu > SETUP > (password) > Battery > Current Limit]

1> Current Limit Value Setup 2> Current Limit - Press to ENABLE 1 Press '2' to Toggle Enable / Disable

Figure 173: Current Limit setup menu

3. Select the current limit for each battery and press **Ent**:

[Main Menu > SETUP > (password) > Battery > Current Limit >Ent]

1> Set C. Limit of Battery #1 (99A)

Figure 174: Current limit indication for (each) battery

4. Using the arrow keys, set the current limit for each battery. After the current limit is set for all batteries, press **Esc**.

[Main Menu > SETUP > (password) > Battery > Current Limit >Ent > Ent]

CHARGE CURRENT LIMIT SETUP CURRENT LIMIT: 99A

Figure 175: Set Current limit for (each) battery

# 8.10.4 Enable/Disable Battery Current Limit

## 1. Select Current-Limit..:

[Main Menu > SETUP > (password) > Battery]

1> Test-Voltage5> Battery test...2> Test Alarm6> Capacity 0020 AH)3> Current-Limit..7> 'AuTo' Test4> Temp Compensat.8> Enable/Dis Options

Figure 176: Battery setup menu

2. Select Current Limit Value Setup and press Ent:

[Main Menu > SETUP > (password) > Battery > Current Limit]

Figure 177: Current Limit setup menu

3. Select Current Limit – Press to ENABLE and press Ent to toggle ENABLE/DISABLE:

[Main Menu > SETUP > (password) > Battery > Current Limit]

| <pre>1&gt; Current Limit Value Setup 2&gt; Current Limit - Press to ENABLE 1</pre>  |  |
|-------------------------------------------------------------------------------------|--|
| Press '2' to Toggle Enable / Disable                                                |  |
|                                                                                     |  |
| <pre>1&gt; Current Limit Value Setup 2&gt; Current Limit - Press to DISABLE 1</pre> |  |

Figure 178: Enable/Disable current limit

# 8.10.5 Setting Temperature Compensation

## 1. Select Temp Compensat.:

[Main Menu > SETUP > (password) > Battery]

Test-Voltage
 Test-Voltage
 Test Alarm
 Current-Limit..
 Temp Compensat.
 Battery test...
 Battery test...
 Capacity 0020 AH)
 Current-Limit..
 AuTo' Test
 Enable/Dis Options

Figure 179: Battery setup menu

## 2. Select **Temperature compensation Value Setup** and press Ent:

[Main Menu > SETUP > (password) > Battery > Temp Compensat.]

1> Temperature Compensation Value Setup
2> Disable Temp. Compensation (2.0 mV)
3> Set ABSOLUTE Max & Min Voltages 1
Press '2' to toggle enable / disable

| Figure 180: | Temperature | compensation | setup menu |
|-------------|-------------|--------------|------------|
|-------------|-------------|--------------|------------|

3. User the arrow keys to set the temperature compensation and press Ent:

[Main Menu > SETUP > (password) > Battery > Temp Compensat. >Ent]

Temperature Compensation Setup2.0 - 4.0Compensate: 2.0 mV/°C (Per Cell)

Figure 181: Set temperature compensation

# 8.10.6 Setting Disable Temperature Compensation

## 1. Select Temp Compensat.:

[Main Menu > SETUP > (password) > Battery]

Test-Voltage 5> Battery test...
 Test Alarm 6> Capacity 0020 AH)
 Current-Limit.. 7> 'AuTo' Test
 Temp Compensat. 8> Enable/Dis Options

Figure 182: Battery setup menu

2. Select **Enable Temp. Compensation** and press **Ent** to toggle enable/disable:

[Main Menu > SETUP > (password) > Battery > Temp.Compensat.]

| <pre>1&gt; Temperature Compensation Value Setup<br/>2&gt; Enable Temp. Compensation ( OFF)<br/>3&gt; Set ABSOLUTE Max &amp; Min Voltages 1<br/>Press '2' to toggle enable / disable</pre>    |
|----------------------------------------------------------------------------------------------------|
| <pre>1&gt; Temperature Compensation Value Setup<br/>2&gt; Disable Temp. Compensation (2.0 mV)<br/>3&gt; Set ABSOLUTE Max &amp; Min Voltages 1<br/>Press '2' to toggle enable / disable</pre> |

Figure 183: Enable/Disable temperature compensation

# 8.10.7 Setting Absolute Maximum and Minimum Voltages

## 1. Select Set ABSOLUTE Max & Min Voltages:

[Main Menu > SETUP > (password) > Battery > Temp. Compensat.]

1> Temperature Compensation Value Setup
2> Enable Temp. Compensation ( OFF)
3> Set ABSOLUTE Max & Min Voltages 1
Press '2' to toggle enable / disable

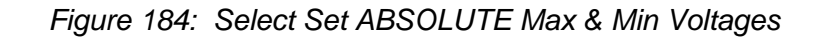

2. Select Set absolute minimum output voltage:

[Main Menu > SETUP > (password) > Battery > Temp. Compensat. > Set ABSOLUTE Max & Min Voltages]

1> Set absolute minimum output voltage
2> Set absolute maximum output voltage
--== Active in floating mode only ==-Please select. 1

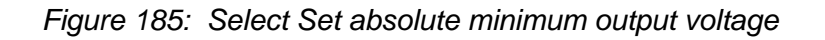

3. Using the arrow keys, set the absolute minimum voltage when compensating and then press **Ent**:

[Main Menu > SETUP > (password) > Battery > Temp. Compensat. > Set ABSOLUTE Max & Min Voltages > Absolute MINimum Voltage While Cmpensat.]

Absolute minimum voltage while cmpensat.

Voltage setting: 400.0V

Figure 186: Set absolute minimum output voltage when compensating

## 4. Select Set absolute maximum output voltage:

[Main Menu > SETUP > (password) > Battery > Temp. Compensat. > Set ABSOLUTE Max & Min Voltages]

```
1> Set absolute minimum output voltage
2> Set absolute maximum output voltage
--== Active in floating mode only ==--
Please select.
```

5. Using the arrow keys, set the absolute maximum voltage when compensating, press **Ent**, and then **Esc**:

[Main Menu > SETUP > (password) > Battery > Temp. Compensat. > Set ABSOLUTE Max & Min Voltages > Absolute MAXimum Voltage While Cmpensat.]

Absolute maximum voltage while cmpensat.

Voltage setting: 460.0V

Figure 188: Set absolute maximum output voltage when compensating

Figure 187: Select Set absolute maximum output voltage

## 8.10.8 Activating the Battery Test

### 1. Select Battery test...:

[Main Menu > SETUP > (password) > Battery]

1> Test-Voltage5> Battery test...2> Test Alarm6> Capacity 0020 AH)3> Current-Limit..7> 'AuTo' Test4> Temp Compensat.8> Enable/Dis Options

Figure 189: Battery setup menu

2. Select Activate Battery Test... and press Ent:

[Main Menu > SETUP > (password) > Battery > Battery test...]

1> Activate battery test...
2> Set auto battery test period
3> Set auto battery test top time
1

Figure 190: Select Activate Battery Test...

3. Press Ent to start/stop test, and then press Esc:

[Main Menu > SETUP > (password) > Battery > Battery test...]

Max/estim. Time left: 05:27:00 /--:--Battery test in progress for: 00:00:00 Batt. volt: 432V Batt. Current: ---Press 'Enter' to start.

Figure 191: Activate battery test

## 8.10.9 Setting the Automatic Battery Test Period

1. Select Battery test...:

[Main Menu > SETUP > (password) > Battery]

| 1> | Test-Vol tage   | 5> | Battery test       |
|----|-----------------|----|--------------------|
| 2> | Test Alarm      | 6> | Capacity 0020 AH)  |
| 3> | Current-Limit   | 7> | 'AuTo' Test        |
| 4> | Temp Compensat. | 8> | Enable/Dis Options |

Figure 192: Battery setup menu

2. Select **Set Auto Battery Test Period** and then press **Ent**:

[Main Menu > SETUP > (password) > Battery > Battery test...]

```
1> Activate battery test...
2> Set auto battery test period
3> Set auto battery test top time
1
```

Figure 193: Select Set auto battery test period

3. Using the arrow keys, set the battery test period and then press **Ent**:

[Main Menu > SETUP > (password) > Battery > Battery test...> Set Auto Battery Test Period]

Set batt test period (1 - 50) weeks

Figure 194: Set battery test period

# 8.10.10 Setting the Automatic Battery Test Top Time

1. Select Battery test...:

[Main Menu > SETUP > (password) > Battery]

Test-Voltage
 Test-Voltage
 Test Alarm
 Current-Limit...
 Temp Compensat.
 Enable/Dis Options

Figure 195: Battery setup menu

2. Select Set Auto Battery Test Top Time and then press Ent:

[Main Menu > SETUP > (password) > Battery > Battery test...]

| 1> | Acti | vate | battery | test. |      |      |   |  |
|----|------|------|---------|-------|------|------|---|--|
| 2> | Set  | auto | battery | test  | peri | od   |   |  |
| 3> | Set  | auto | battery | test  | top  | time |   |  |
|    |      |      |         |       |      |      | 1 |  |

Figure 196: Select Set auto battery test top time

3. Using the arrow keys, set the battery test top time, and then press **Ent**:

[Main Menu > SETUP > (password) > Battery > Battery test...> Set Auto Battery Test Top Time]

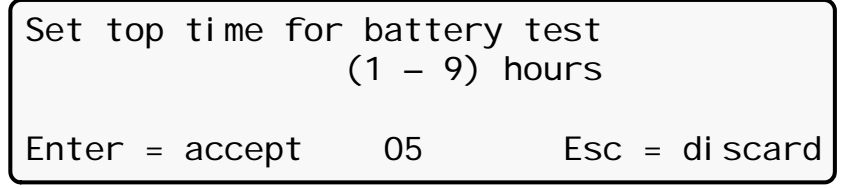

Figure 197: Set battery test top time

# 8.10.11 Setting the N<sup>th</sup> Battery Capacity

1. Select Capacity 0020AH):

[Main Menu > SETUP > (password) > Battery]

| -  |                 |    |                    |
|----|-----------------|----|--------------------|
| 1> | Test-Vol tage   | 5> | Battery test       |
| 2> | Test Alarm      | 6> | Capacity 0020 AH)  |
| 3> | Current-Limit   | 7> | 'AuTo' Test        |
| 4> | Temp Compensat. | 8> | Enable/Dis Options |

Figure 198: Battery setup menu

2. Select Set Capacity of Battery #1 and then press Ent:

[Main Menu > SETUP > (password) > Battery > Capacity 00020AH)]

```
1> Set capacity of battery #1 (020 Ah)
```

Figure 199: Select Set capacity of battery #1

3. Using the arrow keys, set the battery capacity, press **Ent**, and then set the capacity for the next battery, if any:

[Main Menu > SETUP > (password) > Battery > Capacity 00020AH) > Set Capacity of Battery #1]

| Battery #01 | Capaci ty | setup |
|-------------|-----------|-------|
|             | 10        | -990  |
| Capaci ty   | : 020     | Ah    |

Figure 200: Set battery capacity

Press **Esc** after setting all battery capacities.

# 8.10.12 Activating 'Auto' Test

## 1. Select 'AuTo' Test:

[Main Menu > SETUP > (password) > Battery]

Test-Voltage
 Test Alarm
 Current-Limit..
 Temp Compensat.
 Battery test...
 Battery test...
 Capacity 0020 AH)
 AuTo' Test
 Enable/Dis Options

Figure 201: Battery setup menu

2. The test is performed. Press **Ent** when done.

[Main Menu > SETUP > (password) > Battery > 'Auto' Test]

Max/estim time left : 00:00:00 /--:--Battery test in progress for: 00:00:00 Batt. volt: 400.0V Batt.current: 010 Last test: PASSED Days left: 027

Figure 202: Activated 'Auto' test

# 8.10.13 Enabling/Disabling Options

## 1. Select Enable/Dis Options:

[Main Menu > SETUP > (password) > Battery]

| 1> | Test-Vol tage   | 5> | Battery test       |
|----|-----------------|----|--------------------|
| 2> | Test Alarm      | 6> | Capacity 0020 AH)  |
| 3> | Current-Limit   | 7> | 'AuTo' Test        |
| 4> | Temp Compensat. | 8> | Enable/Dis Options |

Figure 203: Battery setup menu

2. Select **ENABLE SHUTDOWN by long AC FAIL (Off)** and press **Ent** to toggle enable/disable:

[Main Menu > SETUP > (password) > Battery > Enable/Dis Options]

| <ol> <li>1&gt; ENABLE SHUTDOWN by long AC FAIL</li> <li>2&gt; ENABLE Current Sensors</li> <li>3&gt; ENABLE BATT Temperature sensor</li> <li>Select &amp; Press To toggle Enable/Dist</li> </ol> | (Off)<br>(Off)<br>(Off)<br>sabl e |
|----------------------------------------------------------------------------------------------------|-----------------------------------|
| <ol> <li>DI SABLE SHUTDOWN by Long AC FAIL</li> <li>ENABLE Current Sensors</li> <li>ENABLE BATT Temperature sensor</li> <li>Select &amp; Press To toggle Enable/Dis</li> </ol>                  | (On )<br>(Off)<br>(Off)<br>sabl e |

Figure 204: Enable/Disable shutdown by long AC failure

**Note**: Option 1 in Figure 204 allows the user to enforce shutdown after a given length of input ac failure, even when the batteries are still fully charged.

Item 2, **ENABLE Current Sensors (Off)** and item 3, **ENABLE BATT Temperature sensor (Off)** in the screens shown in Figure 204 toggle between enable/disable in the same manner as item 1, **ENABLE SHUTDOWN by long AC FAIL (Off)**.

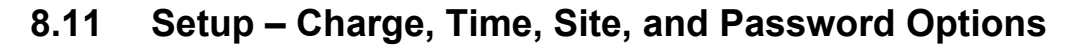

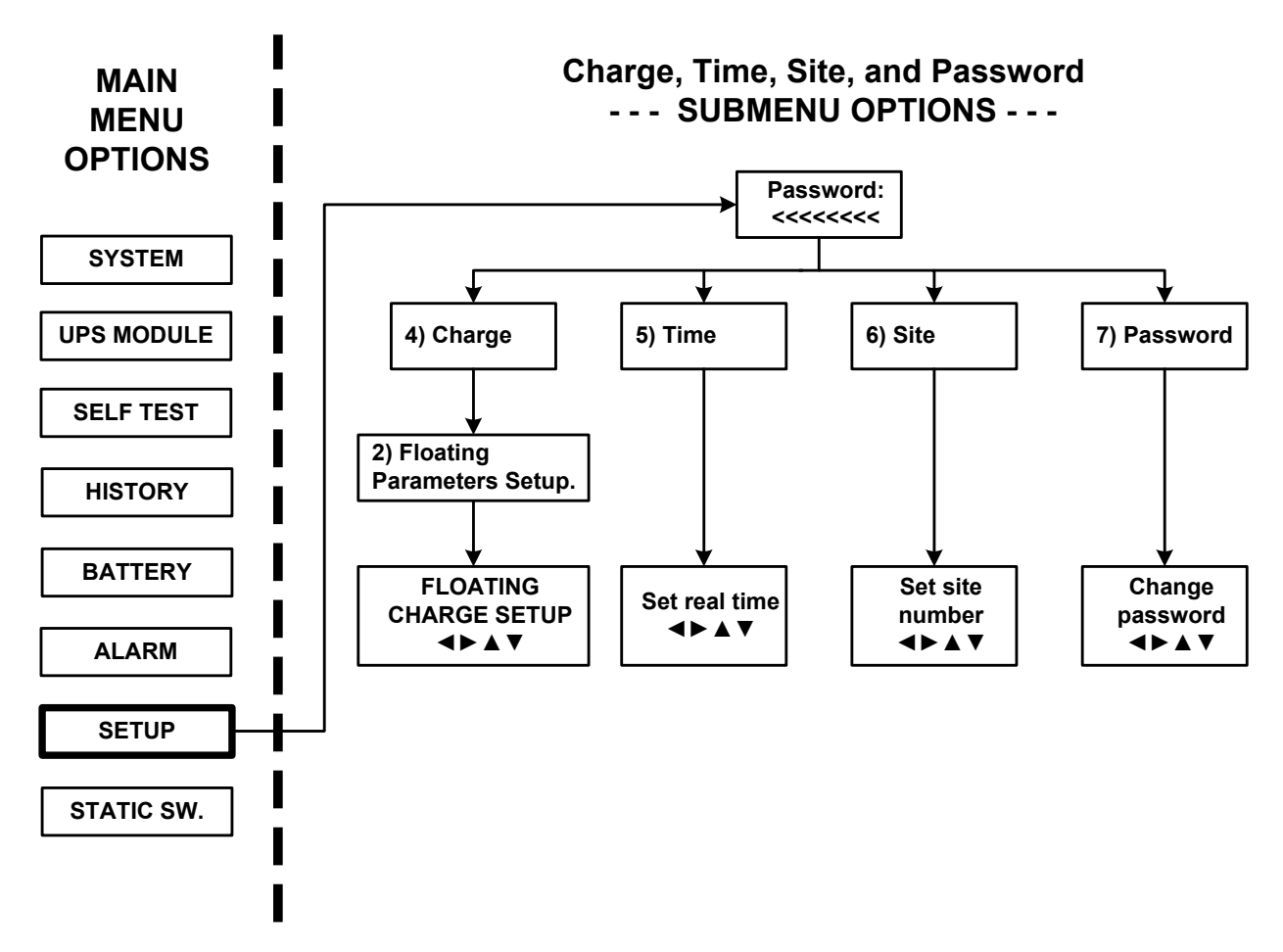

Figure 205: Main Menu option 7 ("Setup – Charge, Time, Site, & Password")

1. To enter Setup, use the default password <<<<<< (left arrow key eight times).

[Main Menu > SETUP]

POWER+ System Setup Type in Level-1 PASSWORD, THEN - ENTER Your privilege will expire after 15 min. PASSWORD: \_\_\_\_\_

Figure 206: Level 1 password access

# 8.11.1 Setting the Floating Charge

1. Select Charge:

[Main Menu > SETUP > (password) > Ent]

| 1> | Alarm set    | 5> | Time     | 9> | Silicon |
|----|--------------|----|----------|----|---------|
| 2> | Module conf. | 6> | Si te    |    |         |
| 3> | Battery      | 7> | Password | #1 |         |
| 4> | Charge       | 8> | Servi ce |    |         |

Figure 207: Setup menu

### 2. Select Floating parameters setup.:

[Main Menu > SETUP > (password) > Charge]

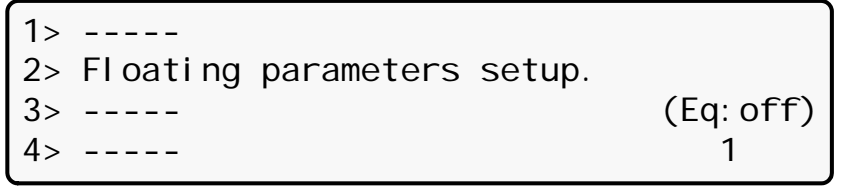

Figure 208: Charge setup menu

3. Using the arrow keys, set the floating charge, press **Ent**, and then press **Esc**:

[Main Menu > SETUP > (password) > Charge > Floating parameters setup.]

Floating charge setup

Voltage setting: 432.0V

Figure 209: Set floating charge

# 8.11.2 Setting the Time

## 1. Select Time:

[Main Menu > SETUP > (password) > Ent]

| 1> | Alarm set    | 5> | Time     | 9> | Silicon |
|----|--------------|----|----------|----|---------|
| 2> | Module conf. | 6> | Si te    |    |         |
| 3> | Battery      | 7> | Password | #1 |         |
| 4> | Charge       | 8> | Servi ce |    |         |

| rigule 210. Setup mer | menu |
|-----------------------|------|
|-----------------------|------|

2. Using the arrow keys, set the date and time, and then press **Ent**:

[Main Menu > SETUP > (password) > Time]

| Set rea | Set real time |     |      |      |     |  |  |  |  |  |  |  |  |
|---------|---------------|-----|------|------|-----|--|--|--|--|--|--|--|--|
| Year    | Month         | Day | Hour | Mi n | Sec |  |  |  |  |  |  |  |  |
| 2011    | 09            | 30  | 23   | 58   | 00  |  |  |  |  |  |  |  |  |

Figure 211: Set date and time

# 8.11.3 Setting the Site Number

1. Select Site:

[Main Menu > SETUP > (password) > Ent]

| 1> | Alarm set    | 5> | Time     | 9> | Silicon |
|----|--------------|----|----------|----|---------|
| 2> | Module conf. | 6> | Si te    |    |         |
| 3> | Battery      | 7> | Password | #1 |         |
| 4> | Charge       | 8> | Servi ce |    |         |

Figure 212: Setup menu

2. Use the arrow keys to set the site number, and then press Ent:

[Main Menu > SETUP > (password) > Site]

Site number: 013271

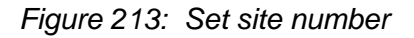

**Note**: The serial number of Power+ is on a bar-code label at the bottom of the unit, on the left hand side.

# 8.11.4 Changing the Password

1. Select **Password #1**:

[Main Menu > SETUP > (password) > Ent]

| 1> | Alarm set    | 5> | Time     | 9> | Silicon |
|----|--------------|----|----------|----|---------|
| 2> | Module conf. | 6> | Si te    |    |         |
| 3> | Battery      | 7> | Password | #1 |         |
| 4> | Charge       | 8> | Servi ce |    |         |

Figure 214: Setup menu

2. Use the arrow keys to change the password and press **Ent**, or press **Esc** to abort:

[Main Menu > SETUP > (password) > Password #1]

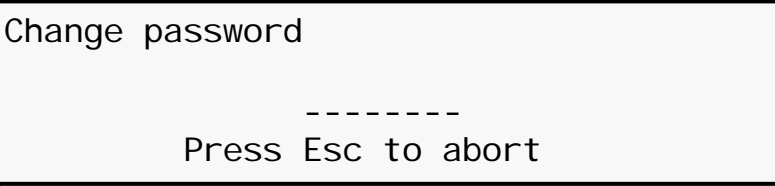

Figure 215: Change password

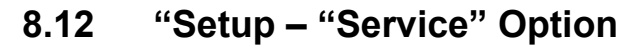

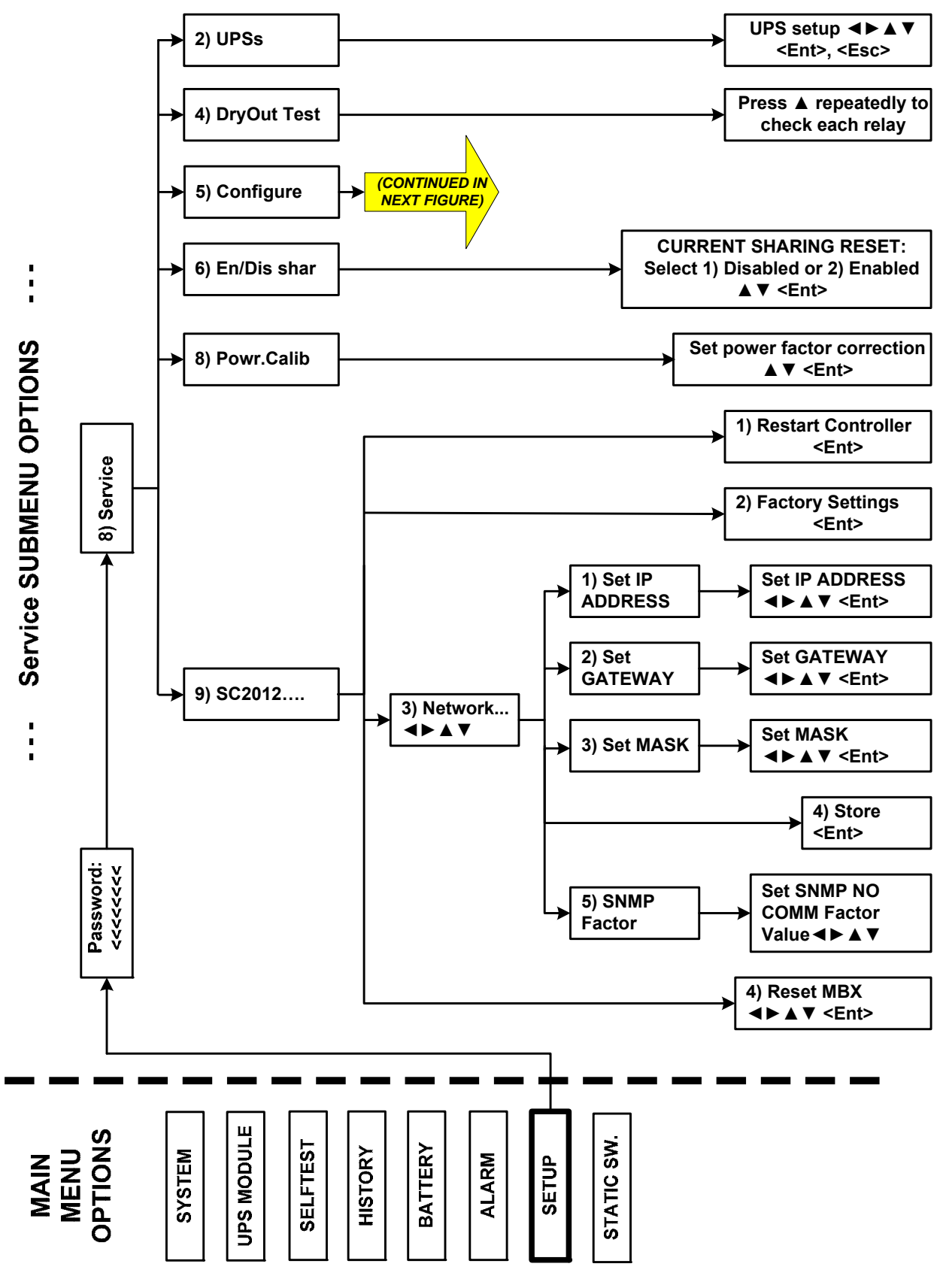

Figure 216: Main Menu option 7 ("Setup - Service") 1/2

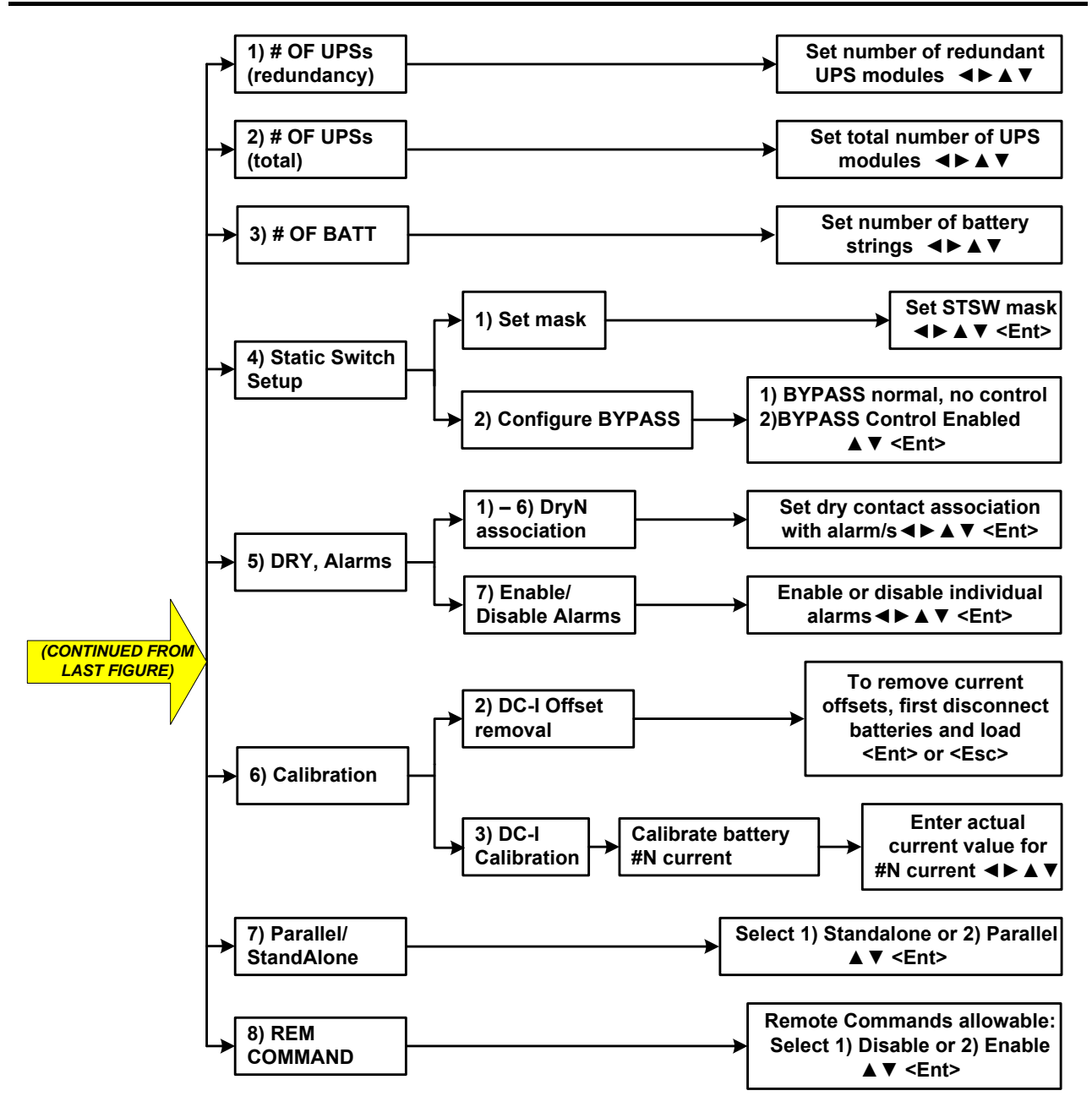

Figure 217: Main Menu option 7 ("Setup – Service") 2/2

1. To enter Setup, use the default password <<<<<< (left arrow key eight times).

[Main Menu > SETUP]

```
POWER+ System Setup
Type in Level-1 PASSWORD, THEN - ENTER
Your privilege will expire after 15 min.
PASSWORD: _____
```

Figure 218: Level 1 password access

2. Select Service:

[Main Menu > SETUP > (password) > Ent]

| Silicon |
|---------|
|         |
|         |
|         |
|         |

Figure 219: Setup menu

## 8.12.1 Setting UPSs

1. Select UPSs:

[Main Menu > SETUP > (password) > Ent > Service]

| 1>  |          | 4>   | DryOut   | Test | 7> |            |
|-----|----------|------|----------|------|----|------------|
| 2>  | UPSs     | 5>   | Confi gu | ire  | 8> | Powr.Calib |
| 3>  |          | 6>   | En/Dis   | shar | 9> | SC2012     |
| Sel | ect, the | en E | Enter    |      |    |            |

Figure 220: Service menu

2. Use the arrow keys to set UPSs, and press **Esc** when finished:

[Main Menu > SETUP > (password) > Ent > Service > UPSs]

1234 ++++ SET UPSs (UP= ON<+>, DOWN= OFF<->) Enter = Execute Esc= Go back

Figure 221: Set UPSs

# 8.12.2 Testing Dry Output Relays

1. Select DryOut Test:

[Main Menu > SETUP > (password) > Ent > Service]

1> ----- 4> DryOut Test 7> -----2> UPSs 5> Configure 8> Powr.Calib 3> ----- 6> En/Dis shar 9> SC2012.. Select, then Enter

Figure 222: Service menu

2. Press  $\blacktriangle$  slowly to test each relay, and press **Esc** when finished:

[Main Menu > SETUP > (password) > Ent > Service > DryOut Test]

| Relay statu | JS: |        |     |        |          |
|-------------|-----|--------|-----|--------|----------|
| Press 'UP'  | and | repeat | for | rel ay | test(04) |
| 123456      |     | -      |     | Conta  | acts 1-6 |
| 00000       |     |        |     | ●=0N,  | ⊖=0FF    |

Figure 223: Set UPSs

# 8.12.3 Configuring the UPS

1. Select Configure:

```
[Main Menu > SETUP > (password) > Ent > Service]
```

```
1> ----- 4> DryOut Test 7> -----
2> UPSs 5> Configure 8> Powr.Calib
3> ----- 6> En/Dis shar 9> SC2012..
Select, then Enter
```

Figure 224: Service menu

## 8.12.3.1 Number of Redundant UPSs

## 1. Select # OF UPSs (redundancy):

[Main Menu > SETUP > (password) > Ent > Service > Configure]

| 1> | # 0F | UPSs  | (redu | indancy) | 5>   | Dry,  | Alarms    |
|----|------|-------|-------|----------|------|-------|-----------|
| 2> | # 0F | UPSs  | (tota | I)       | 6>   | Cal i | brati on  |
| 3> | # 0F | BATT  |       | 7> Paral | l el | /Sta  | IndAl one |
| 4> | Stat | ic Sw | tch S | etup     | 8>   | REM   | COMMAND   |

Figure 225: Service > Configure menu

2. Use the arrow keys to set the number of redundant UPSs and then press Ent:

[Main Menu > SETUP > (password) > Ent > Service > Configure > # OF UPSs (redundancy)]

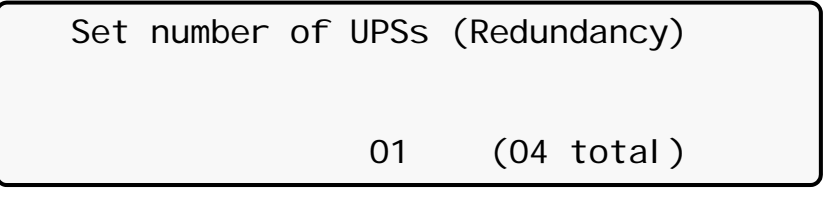

Figure 226: Set number of redundant UPSs

## 8.12.3.2 Total Number of UPSs

## 1. Select **# OF UPSs (total)**:

[Main Menu > SETUP > (password) > Ent > Service > Configure]

| 1> | #  | 0F  | UPS | Ss  | (rec | lunda | ancy) | 5>   | Dry,  | Alarms    |
|----|----|-----|-----|-----|------|-------|-------|------|-------|-----------|
| 2> | #  | OF  | UPS | Ss  | (tot | al)   |       | 6>   | Cal i | brati on  |
| 3> | #  | OF  | BAT | ΓT  |      | 7>    | Paral | l el | /Sta  | andAl one |
| 4> | St | ati | c S | Swi | tch  | Setu  | ıp    | 8>   | REM   | COMMAND   |

Figure 227: Service > Configure menu

2. Use the arrow keys to set the total number of UPSs and then press Ent:

[Main Menu > SETUP > (password) > Ent > Service > Configure > # OF UPSs (total)]

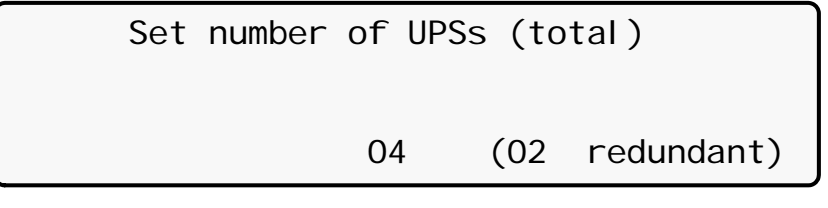

Figure 228: Set total number of UPSs

## 8.12.3.3 Total Number of Batteries

## 1. Select **# OF BATT**:

[Main Menu > SETUP > (password) > Ent > Service > Configure]

| 1> | # C | Fι  | JPSs  | (red | dunda | ancy) | 5>   | Dry,  | Alarms    |
|----|-----|-----|-------|------|-------|-------|------|-------|-----------|
| 2> | # C | Fι  | JPSs  | (tot | :al)  |       | 6>   | Cal i | brati on  |
| 3> | # C | FE  | BATT  |      | 7>    | Paral | l el | /Sta  | andAl one |
| 4> | Sta | tio | c Swi | tch  | Setu  | q     | 8>   | REM   | COMMAND   |

Figure 229: Service > Configure menu

2. Use the arrow keys to set the total number of batteries and then press Ent:

[Main Menu > SETUP > (password) > Ent > Service > Configure > # OF BATT]

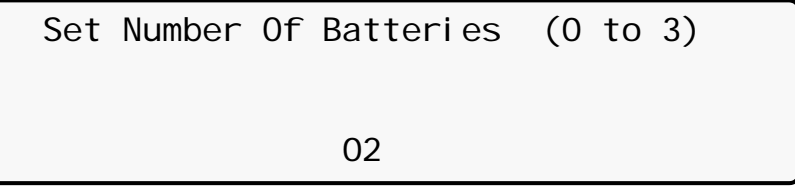

Figure 230: Set total number of batteries

## 8.12.3.4 Setting up the Static Switch

## 1. Select Static Switch Setup:

[Main Menu > SETUP > (password) > Ent > Service > Configure]

| 1> | # 0F  | UPSs  | (redundancy) | 5>   | Dry, Alarms  |
|----|-------|-------|--------------|------|--------------|
| 2> | # OF  | UPSs  | (total)      | 6>   | Calibration  |
| 3> | # OF  | BATT  | 7> Paral     | l el | /StandAl one |
| 4> | Stati | c Swi | tch Setup    | 8>   | REM COMMAND  |

Figure 231: Service > Configure menu

#### 2. Select **Set mask**:

[Main Menu > SETUP > (password) > Ent > Service > Configure > Static Switch Setup]

- 1. Set mask
- 2. Configure BYPASS

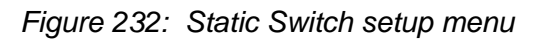

3. Use arrow keys to set the mask, and then press Ent:

[Main Menu > SETUP > (password) > Ent > Service > Configure > Static Switch Setup > Set mask]

Set mask

01

Figure 233: Set the mask

## 4. Select **Configure BYPASS**:

[Main Menu > SETUP > (password) > Ent > Service > Configure > Static Switch Setup]

- 1. Set mask
- 2. Configure BYPASS

Figure 234: Static Switch setup menu

## 8.12.3.5 Setting up the Dry Alarms

### 1. Select Dry, Alarms:

[Main Menu > SETUP > (password) > Ent > Service > Configure]

| 1> # OF | UPSs   | (redundancy) | 5>   | Dry, Alarms  |
|---------|--------|--------------|------|--------------|
| 2> # OF | UPSs   | (total)      | 6>   | Calibration  |
| 3> # OF | BATT   | 7> Paral     | l el | /StandAl one |
| 4> Stat | ic Swi | tch Setup    | 8>   | REM COMMAND  |

Figure 235: Service > Configure menu

2. Select DryN Association:

[Main Menu > SETUP > (password) > Ent > Service > Configure > DRY, Alarms]

1> dry1 association 4> dry4 association 2> dry2 association 5> dry5 association 3> dry3 association 6> dry6 association 7> enable / disable alarms

Figure 236: Dry relay menu

3. Use arrow keys to set associations between dry contacts and alarms, and then press **Ent**:

[Main Menu > SETUP > (password) > Ent > Service > Configure > DRY, Alarms > dry1 association]

| Assoc | iate dr | y con | tact | #01 | wi th | al arm/s |
|-------|---------|-------|------|-----|-------|----------|
| 0 0   | 1       | 1     | 2    | 2   | 33    | 0=del    |
| 1 5   | 0       | 5     | 0    | 5   | 0. 2  | 1=add    |
|       |         | •-    |      | •   |       | alm#01   |

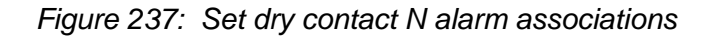

4. Use arrow keys to enable or disable alarms, and then press Ent:

[Main Menu > SETUP > (password) > Ent > Service > Configure > DRY, Alarms > enable / disable alarms]

| ENABLE OR |     | D   | I SABL  | E | ALARMS/s |             |        |
|-----------|-----|-----|---------|---|----------|-------------|--------|
| 0         | 0   | 1   | 1       | 2 | 2        | 33          | 0-Dis  |
| 1         | . 5 | . 0 | . 5     | 0 | 5        | 0. 2        | 1-Ena  |
| -••       |     |     | • - • - |   |          | - • • • • - | ALM#01 |

Figure 238: Enable / disable alarms

#### 8.12.3.6 Calibrating DC Currents

### 1. Select Calibration:

[Main Menu > SETUP > (password) > Ent > Service > Configure]

| 1> | # ( | )F  | UPSs | (red  | dunda | ancy) | 5>   | Dry,  | Alarms    |
|----|-----|-----|------|-------|-------|-------|------|-------|-----------|
| 2> | # ( | )F  | UPSs | (to   | tal)  |       | 6>   | Cal i | brati on  |
| 3> | # ( | )F  | BATT |       | 7>    | Paral | l el | /Sta  | andAl one |
| 4> | Sta | ati | c Sw | i tch | Setu  | q     | 8>   | REM   | COMMAND   |

*Figure 239:* Service > Configure menu

2. Select DC-I Offset removal:

[Main Menu > SETUP > (password) > Ent > Service > Configure > Calibration]

 1> ---- 5> ---- 

 2> DC-I Offset removal
 6> ---- 

 3> DC-I Calibration
 7> ---- 

 4> ---- Select

Figure 240: DC-I menu

3. Follow screen instructions:

[Main Menu > SETUP > (password) > Ent > Service > Configure > Calibration > DC-I Offset removal]

| To re  | move  | cur          | rent   | off | fsets | 5,    |        |       |
|--------|-------|--------------|--------|-----|-------|-------|--------|-------|
| DI SCO | NNECT | Γ B <i>l</i> | ATTERI | ES  | and   | LOAD  | fi rst | t,    |
| Then,  | pres  | ss E         | ENTER. |     |       |       |        |       |
| El se, | pres  | ss F         | Esc.   |     | (     | (0516 | 0517   | 0517) |

Figure 241: Remove current offsets

4. Select DC-I Calibration:

[Main Menu > SETUP > (password) > Ent > Service > Configure > Calibration]

 1> ---- 5> ---- 

 2> DC-I Offset removal
 6> ---- 

 3> DC-I Calibration
 7> ---- 

 4> ---- Select

Figure 242: DC-I menu

5. Press **Ent** to continue:

```
[Main Menu > SETUP > (password) > Ent > Service > Configure > Calibration > DC-I
Calibration]
```

```
1> Calibrate Battery #1 Current
```

Figure 243: Calibrating DC current

6. Using the arrow keys, set the actual current and then press **Ent**:

```
[Main Menu > SETUP > (password) > Ent > Service > Configure > Calibration > DC-I Calibration > Ent]
```

CURRENT METER #01 CALIBRATION Enter the value of the actual current:

02000 (X0.1)A

Figure 244: Entering actual current

## 8.12.3.7 Selecting Standalone or Parallel Operation

1. Select Parallel/StandAlone:

[Main Menu > SETUP > (password) > Ent > Service > Configure]

| 1> | # 0F  | UPSs  | (red | dunda | ancy) | 5>   | Dry,  | Alarms    |
|----|-------|-------|------|-------|-------|------|-------|-----------|
| 2> | # OF  | UPSs  | (tot | tal)  |       | 6>   | Cal i | brati on  |
| 3> | # 0F  | BATT  |      | 7>    | Paral | l el | /Sta  | andAl one |
| 4> | Stati | c Swi | tch  | Setu  | ıp    | 8>   | REM   | COMMAND   |

Figure 245: Service > Configure menu

2. Select **Stand Alone** or **Parallel** by using the ▲ ▼arrow keys and **Ent**:

[Main Menu > SETUP > (password) > Ent > Service > Configure > Parallel/StandAlone]

```
--- Parallel / Stand-Alone Setup ---
SELECT - 1: Stand Alone (selected)
SELECT - 2: Parallel
```

```
Figure 246: Setting standalone or parallel operation
```

#### 8.12.3.8 Enabling/Disabling Remote Commands

#### 1. Select **REM COMMAND**:

[Main Menu > SETUP > (password) > Ent > Service > Configure]

| 1> | # 0F  | UPSs  | (redundancy) | 5>   | Dry, Alarms  |
|----|-------|-------|--------------|------|--------------|
| 2> | # OF  | UPSs  | (total)      | 6>   | Calibration  |
| 3> | # OF  | BATT  | 7> Paral     | l el | /StandAl one |
| 4> | Stati | c Swi | tch Setup    | 8>   | REM COMMAND  |

*Figure 247:* Service > Configure menu

2. Enable or disable remote commands by using the ▲ ▼arrow keys and Ent::

[Main Menu > SETUP > (password) > Ent > Service > Configure > REM COMMAND]

```
--- REMOTE COMMANDS EN / DIS ---
SELECT - 1: Disable (selected)
SELECT - 2: Enable
```

```
Figure 248: Enabling/disabling remote commands
```

## 8.12.4 Enabling/Disabling Current Sharing

1. Select **En/Dis shar**:

[Main Menu > SETUP > (password) > Ent > Service]

1> ----- 4> DryOut Test 7> -----2> UPSs 5> Configure 8> Powr.Calib 3> ----- 6> En/Dis shar 9> SC2012.. Select, then Enter

Figure 249: Service menu

2. Enable or disable current sharing by using the ▲ ▼arrow keys and Ent::

[Main Menu > SETUP > (password) > Ent > Service > Configure > En/Dis shar]

SELECT 1: RST CURRSHAR DISBLD: (selected) SELECT 2: RST CURRSHAR ENBLD: --- CURRENT SHARIN RESET EN / DIS ---

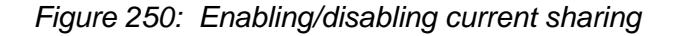

# 8.12.5 Setting Power Factor Correction

```
1. Select Powr.Calib:
```

[Main Menu > SETUP > (password) > Ent > Service]

1> ----- 4> DryOut Test 7> -----2> UPSs 5> Configure 8> Powr.Calib 3> ----- 6> En/Dis shar 9> SC2012.. Select, then Enter

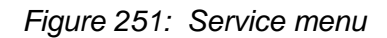

2. Enable or disable power factor correction by using the ▲ ▼arrow keys and Ent::

```
[Main Menu > SETUP > (password) > Ent > Service > Configure > Powr.Calib]
```

-- Set power correction factor value --Current Value: 01% Value to modify: 02% ----- Use Up/down, Enter Or Esc -----

| Figure 252: | Enabling/disabling | power factor | correction |
|-------------|--------------------|--------------|------------|
|             | <u> </u>           |              |            |

# 8.12.6 Setting the SC2012

1. Select **SC2012**:

[Main Menu > SETUP > (password) > Ent > Service]

```
1> ----- 4> DryOut Test 7> -----
2> UPSs 5> Configure 8> Powr.Calib
3> ----- 6> En/Dis shar 9> SC2012..
Select, then Enter
```

Figure 253: Service menu

2. Select **Restart controller**:

[Main Menu > SETUP > (password) > Ent > Service > SC2012]

1> Restart controller 3> Network... 2> Factory settings 4> Reset MBX Your selection: 1 5> -----Enter if you are sure (else press Esc.!)

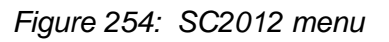

A confirmation screen appears briefly and the controller restarts.

3. Select Factory settings:

[Main Menu > SETUP > (password) > Ent > Service > SC2012]

```
1> Restart controller 3> Network...
2> Factory settings 4> Reset MBX
Your selection: 1 5> -----
Enter if you are sure (else press Esc.!)
```

Figure 255: SC2012 menu

Default settings are implemented, a confirmation screen appears briefly and then the controller restarts.

4. Select Network:

[Main Menu > SETUP > (password) > Ent > Service > SC2012]

| 1> Restart controller | 3>  | Network                    |
|-----------------------|-----|----------------------------|
| 2> Factory settings   | 4>  | Reset MBX                  |
| Your selection: 1     | 5>  |                            |
| Enter if you are sure | (el | <pre>se press Esc.!)</pre> |

Figure 256: SC2012 menu

## 5. Select Set IP ADDRESS:

[Main Menu > SETUP > (password) > Ent > Service > SC2012 > Network]

| 1> | Set  |       | DDRE | ESS  | 157. 211. 000. 253 |               |  |
|----|------|-------|------|------|--------------------|---------------|--|
| 2> | Set  | GATEV | VAY  |      | 157.               | 211. 000. 251 |  |
| 3> | Set  | MASK  |      |      | 255.               | 255. 255. 000 |  |
| 4> | Stor | ⁻e    | 5>   | SNMP | factor             | Sel ect: 1    |  |

Figure 257: Network menu

6. Use the arrows keys to set an IP address and press Ent:

[Main Menu > SETUP > (password) > Ent > Service > SC2012 > Network > Set IP ADDRESS]

Set IP ADDRESS

157. 211. 000. 252

Figure 258: Setting an IP address

7. Select **GATEWAY**:

|                 |         | (          |           |           | 000040   | N a true a la T |
|-----------------|---------|------------|-----------|-----------|----------|-----------------|
| iviain ivienu > | SEIUP > | (password) | ) > Ent > | Service > | 502012 > | Network         |

| 1> Set IP  | ADDRESS | 157. 211. 000. 253 |  |  |
|------------|---------|--------------------|--|--|
| 2> Set GAT | EWAY    | 157. 211. 000. 251 |  |  |
| 3> Set MAS | δK      | 255. 255. 255. 000 |  |  |
| 4> Store   | 5> SNMP | factor Sel ect: 1  |  |  |

Figure 259: Network menu

8. Use the arrows keys to set the gateway and press **Ent**:

[Main Menu > SETUP > (password) > Ent > Service > SC2012 > Network > Set GATEWAY]

Set GATEWAY 157.211.000.251

Figure 260: Setting the gateway

9. Select MASK:

[Main Menu > SETUP > (password) > Ent > Service > SC2012 > Network]

| 1> | Set IP ADDRESS |       |     | ESS  | 157. 211. 000. 253 |               |  |
|----|----------------|-------|-----|------|--------------------|---------------|--|
| 2> | Set            | GATEV | VAY |      | 157.               | 211. 000. 251 |  |
| 3> | Set            | MASK  |     |      | 255.               | 255. 255. 000 |  |
| 4> | Stor           | -е    | 5>  | SNMP | factor             | Sel ect: 1    |  |

Figure 261: Network menu

10. Use the arrows keys to set the mask and press Ent:

[Main Menu > SETUP > (password) > Ent > Service > SC2012 > Network > Set MASK]

Set MASK

255. 255. 255. 000

Figure 262: Setting the mask

11. Select **Store**:

[Main Menu > SETUP > (password) > Ent > Service > SC2012 > Network]

| 1> Set IP AD | DRESS     | 157. 211. 000. 253 |  |  |
|--------------|-----------|--------------------|--|--|
| 2> Set GATEV | VAY       | 157. 211. 000. 251 |  |  |
| 3> Set MASK  |           | 255. 255. 255. 000 |  |  |
| 4> Store     | 5> SNMP 1 | factor Sel ect: 1  |  |  |

Figure 263: Network menu

Entered information is stored.

12. Select SNMP factor:

[Main Menu > SETUP > (password) > Ent > Service > SC2012 > Network]

| 3      |
|--------|
| 1      |
| С      |
|        |
| 1<br>ጋ |

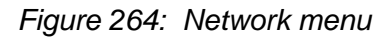

13. Use the arrows keys to set the SNMP NO COMM Factor, press Ent and then Esc:

[Main Menu > SETUP > (password) > Ent > Service > SC2012 > Network > SNMP factor]

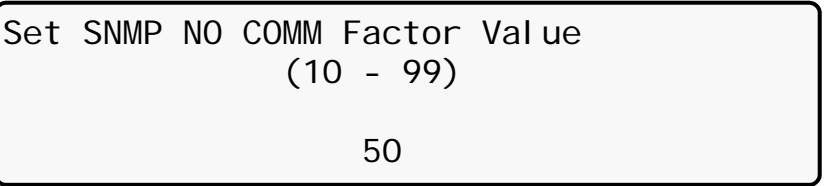

Figure 265 : Setting the SNMP NO COMM factor

#### 14. Select **Reset MBX**:

[Main Menu > SETUP > (password) > Ent > Service > SC2012 > Reset MBX]

| 1> Restart controller             | 3> Network         |
|-----------------------------------|--------------------|
| <pre>2&gt; Factory settings</pre> | 4> Reset MBX       |
| Your selection: 1                 | 5>                 |
| Enter if you are sure             | (else press Esc.!) |

Figure 266: SC2012 menu

The MBX is reset.

# 8.13 "Setup – "Silicon" Option

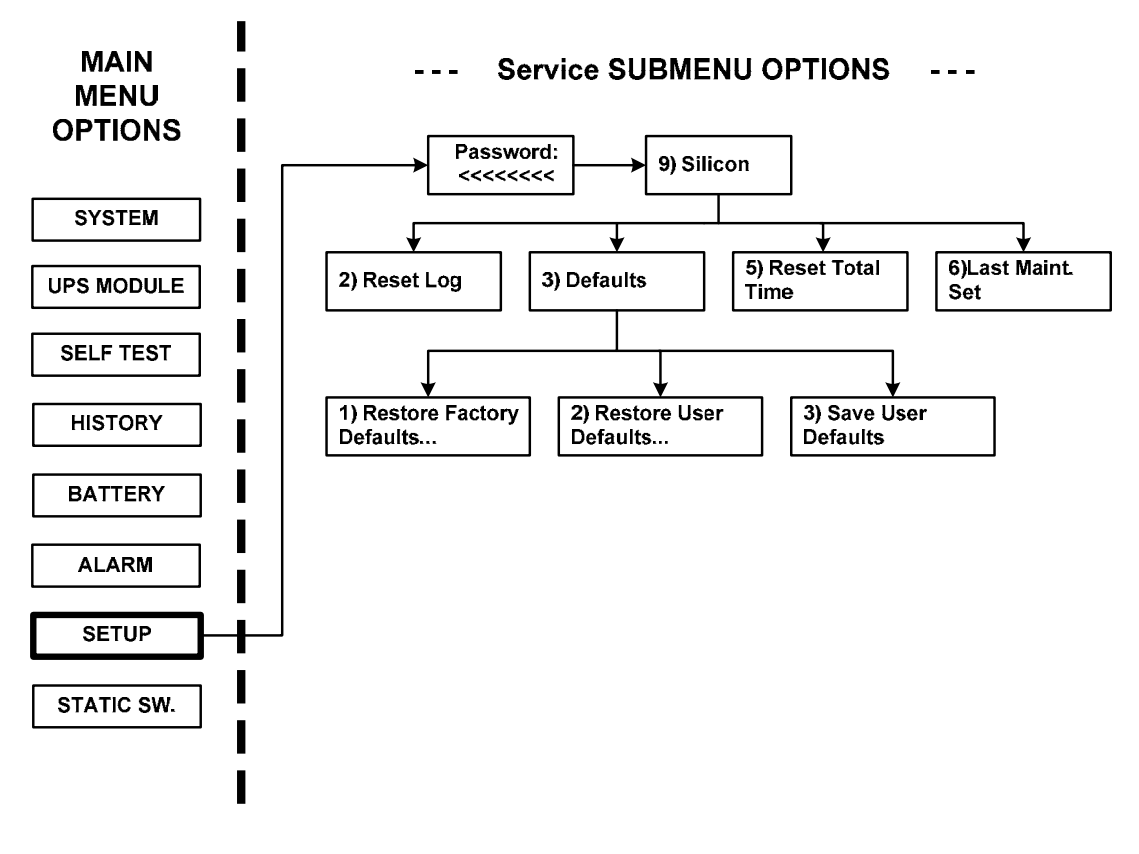

Figure 267 :Main Menu option 7 ("Setup – Static Switch")

1. To enter Setup, use the default password <<<<<< (left arrow key eight times).

[Main Menu > SETUP]

```
POWER+ System Setup
Type in Level-1 PASSWORD, THEN - ENTER
Your privilege will expire after 15 min.
PASSWORD:_____
```

Figure 268: Level 1 password access

2. Select Silicon:

[Main Menu > SETUP > (password) > Ent]

| 1> | Alarm set    | 5> | Ti me    | 9> | Silicon |
|----|--------------|----|----------|----|---------|
| 2> | Module conf. | 6> | Si te    |    |         |
| 3> | Battery      | 7> | Password | #1 |         |
| 4> | Charge       | 8> | Servi ce |    |         |

Figure 269: Setup menu
3. Select **Reset Log** and then **Ent** to clear the log:

[Main Menu > SETUP > (password) > Ent > Silicon]

| 1> |           | 5> | Reset | : Total | Ti me |
|----|-----------|----|-------|---------|-------|
| 2> | Reset Log | 6> | Last  | Maint.  | Set   |
| 3> | Defaul ts |    |       |         |       |
| 4> |           |    |       |         |       |
| l  |           |    |       |         |       |

Figure 270: Silicon menu

4. Select Defaults...:

[Main Menu > SETUP > (password) > Ent > Silicon]

| 1> |           | 5> | Reset | : Total | Ti me |
|----|-----------|----|-------|---------|-------|
| 2> | Reset Log | 6> | Last  | Maint.  | Set   |
| 3> | Defaul ts |    |       |         |       |
| 4> |           |    |       |         |       |
|    |           |    |       |         |       |

Figure 271: Silicon menu

# 5. Select Restore Factory Defaults..., Restore User Defaults..., or Save User Defaults...;

[Main Menu > SETUP > (password) > Ent > Silicon > Defaults...]

| 1>  | Restore Factory Defaults |   |
|-----|--------------------------|---|
| 2>  | Restore User Defaults    |   |
| 3>  | Save User Defaults       |   |
| Υοι | ur Selection             | 3 |

Figure 272: Silicon defaults

A confirmation screen appears with the option to go back:

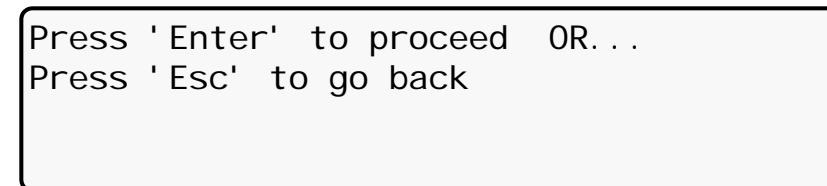

Figure 273: Confirmation screen

6. Select Reset Total Time or Last Maint. Set if needed:

[Main Menu > SETUP > (password) > Ent > Silicon]

| 1>           | 5> Reset Total Time |
|--------------|---------------------|
| 2> Reset Log | 6> Last Maint. Set  |
| 3> Defaults  |                     |
| 4>           |                     |

Figure 274: Silicon menu

## 8.14 "Static Switch" option

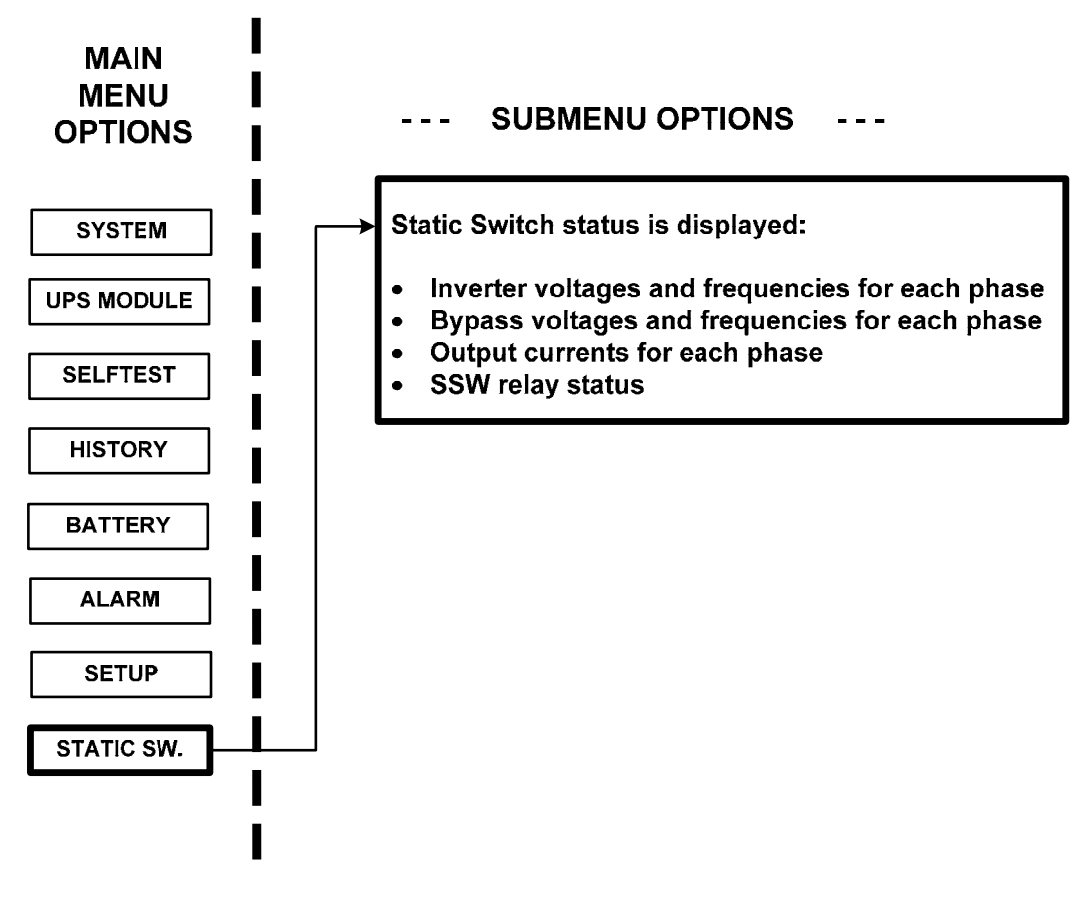

Figure 275: Static switch option

1. View the static switch voltage and frequency:

[Main Menu > STATIC SW]

| SSW        | VOLTAGE    |         |         | FRE | 20 |
|------------|------------|---------|---------|-----|----|
| I NVERTER: | L1-120V, L | 2-120V, | L3-120V | 60  | Hz |
| BYPASS:    | L1-120V, L | 2-120V, | L3-120V | 60  | Hz |
| I OUT:     | 050        | 050     | 050     |     |    |

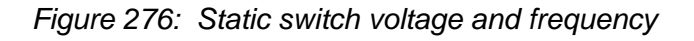

2. Press ► to view the current messaging status:

[Main Menu > STATIC SW > ►]

| M <b3>L</b3> |    |   |     |     | Μ | M<>L |   |   |   |   |    |    |    |    |    |    |
|--------------|----|---|-----|-----|---|------|---|---|---|---|----|----|----|----|----|----|
| 1            | 2  | 3 | 4   | 5   | 6 | 7    | 8 | 9 | 1 | 0 | 11 | 12 | 13 | 14 | 15 | 16 |
| 0            | 0  | 0 | 0   | 0   | 0 | 0    | 0 | 0 |   | 0 | 0  | 0  | 0  | 0  | 0  | 0  |
| SS           | SW | S | ۲A٦ | rus | 5 |      |   |   |   |   |    |    |    |    |    |    |

Figure 277: Static switch messaging status

## 8.15 System Controller Setup Verification

The screens described below are useful for verifying system operation after replacing a controller module(s). Especially important are the screens shown under the General section, as shown in Figure 278. This verification procedure is available for software versions beginning from 050106.

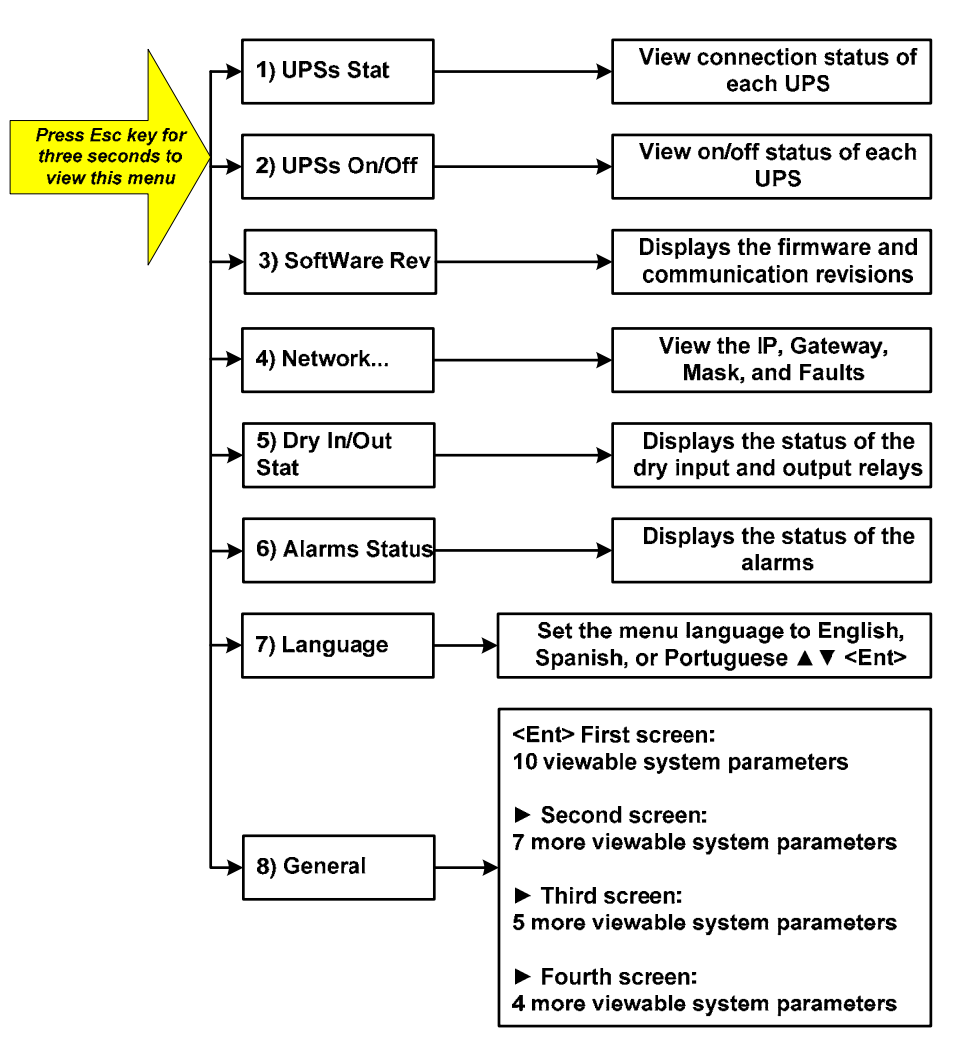

Figure 278: Setup verification screens

### 8.15.1 Setup Verification Menu

All of the functions listed below are for monitoring purposes only, except for setting the menu language.

| [3-second Esc] |                    |  |  |  |  |  |  |
|----------------|--------------------|--|--|--|--|--|--|
|                | 5> Dry In/Out Stat |  |  |  |  |  |  |
|                | 6> Alarms Status   |  |  |  |  |  |  |
|                | 7> Language        |  |  |  |  |  |  |
| 1              | 8> General         |  |  |  |  |  |  |
|                | 1                  |  |  |  |  |  |  |

Figure 279: Setup verification menu

## 8.15.2 Connection Status of UPSs

In the screen shown in Figure 280, UPSs 1 and 2 are connected and UPSs 3 and 4 are not connected. UPSs 5 – 9 are non-existent.

[3-second Esc > UPSs Stat] Stat: 123456789 UPS : ●●○○

| Figure 280: | Connection | status | of | UPSs |
|-------------|------------|--------|----|------|
|-------------|------------|--------|----|------|

### 8.15.3 On/Off Status of UPSs

In the screen shown in Figure 281, UPSs 1 – 3 are on, UPS 4 is off, and UPSs 5 – 9 are non-existent.

[3-second Esc > UPSs On/Off]

Stat: 123456789 UPS :+++-

Figure 281: On/Off status of UPSs

### 8.15.4 Software and Communication Revision

The firmware revision refers to the firmware located on the main Power+ board. The communication revision refers to the communication board revision.

| 3-second Esc > SoftWare Rev] |            |  |  |
|------------------------------|------------|--|--|
| FIRMWARE REV:                | SC25011208 |  |  |
| COMM REV:                    | 254. 102   |  |  |

Figure 282: Software and communication revision

# 8.15.5 Network Parameters

The network parameters shown below define a specific Power+ unit.

| 3-second Esc > Network] |                    |  |  |  |  |
|-------------------------|--------------------|--|--|--|--|
| IP                      | 157. 211. 000. 253 |  |  |  |  |
| Gateway:                | 157. 211. 000. 251 |  |  |  |  |
| Mask:                   | 255. 255. 255. 000 |  |  |  |  |
| Faul ts:                | 090, 073           |  |  |  |  |
|                         |                    |  |  |  |  |

Figure 283: Network parameters

# 8.15.6 Dry Input and Output Relay Contact Status

The input and output contacts for the Power+ are displayed in Figure 284: input relay contacts 1 and 3 are closed and all other contacts are open. The output contacts are generally used to provide external alarms.

[3-second Esc > Dry In/Out Stat] Dry : 12345678 I n : ••••••••• Out : •••••

Figure 284: Dry input and output relay contact status

## 8.15.7 Alarms Status

Alarms shown as solid circles are active:

[3-second Esc > Alarms Status] -----System Al arm Status-----1 •0000000000 ••00000••0 32

Figure 285: Alarms status

## 8.15.8 Setting the Menu Language

Select the desired menu language using the ▲ ▼ keys and press Ent:

| l | [3-second Esc > Language] |                |             |  |  |  |
|---|---------------------------|----------------|-------------|--|--|--|
|   |                           | LANGUAGE SETUP |             |  |  |  |
|   | SELECT - 1:               | Engl i sh      | (sel ected) |  |  |  |
|   | SELECT - 2:               | Spani sh       |             |  |  |  |
|   | SELECT - 3:               | Portuguese     |             |  |  |  |

Figure 286: Set menu language

# 8.15.9 System Parameter Settings

User the arrow keys  $\blacktriangle \lor$  to select General, and then press **Ent**:

| 3-second Esc]   |   |                    |  |  |  |  |  |
|-----------------|---|--------------------|--|--|--|--|--|
| 1> UPSs Stat    |   | 5> Dry In/Out Stat |  |  |  |  |  |
| 2> UPSs On/Off  |   | 6> Alarms Status   |  |  |  |  |  |
| 3> SoftWare Rev |   | 7> Language        |  |  |  |  |  |
| 4> Network      | 1 | 8> General         |  |  |  |  |  |
|                 |   |                    |  |  |  |  |  |

Figure 287: Select General

#### 8.15.9.1 First General Screen

A description of the various system parameters shown in screen 1 are listed below.

| 3-second Esc > GENERAL] |          |        |                          |
|-------------------------|----------|--------|--------------------------|
| ACV: 120 ALM: 242       | 2/185    | TEMP.  | ALARM: 450               |
| MODULES: 07/02          | C.LIM=   | off, 1 | Γ. C= 2. Om <sup>v</sup> |
| DCV: 216 ALM: 475       | 5/360/34 | 10     |                          |
| BATT TEST: 04/05        | 5/360/35 | 52 CAF | P: 0010 Al               |
|                         |          |        |                          |

Figure 288: General (Screen 1)

- a. **ACV**: nominal value of the input/output ac voltage (220 for 2x32 batteries; 110 for 2x16 batteries).
- b. **ALM**: input ac voltage alarm HIGH/LOW.
- c. **TEMP. ALARM**: high temperature limit for an external temperature sensor.
- d. MODULES: QUANTITY/REDUNDANCY: 07/02 in the screen means that 7 modules are presented in the system, 2 modules are reserve (full load is 10 kVA\*(7-2)=50 kVA / 40 kW).

- e. **C.LIM.=off (VALUE)**: battery current limit function is de-activated (off) or maximum battery current value in Amps. If C.LIM is activated, the system must be equipped with an optional battery current sensor.
- f. T.C. = 2.0mV: negative temperature coefficient of the battery dc voltage in mV per °C per battery cell. Nominal temperature is 25 °C. For dc nominal voltage 432 V , temperature 35 °C, 32 batteries of 6 cells, T.C.=2 mV, the voltage is 432- 2\*6\*32\*(35-25)~=428 V. NOTE. For most applications, T.C. must be 0 (off).
- g. **DCV**: Dc nominal voltage for both positive and negative battery sets. For 32 batteries in the set DCV=432 V, for 16 batteries 216 V.
- h. **DCV** ...**ALM**: Dc voltage alarms HIGH/LOW/SHUTDOWN. SHUTDOWN alarm is dc voltage value when the unit is stopped due to battery discharge.
- i. BATT....TEST: PERIOD IN WEEKS/MAX.DURATION IN HOURS/ALARM VOLTAGE/CHARGER DERATED VOLTAGE. In the screen: the test is performed automatically once per 4 weeks, max. test duration is 5 Hours, if battery voltage drops below 360 V alarm Battery Low is produced, and the chargers for the modules continue to supply a voltage of 352 V to prevent shutdown if battery is faulty.
- j. **CAP**: CAPACITY in Amp-Hours. Used to calculate estimated back-up time of the system and battery test duration.

#### 8.15.9.2 Second General Screen

From the screen shown in the previous section, press  $\blacktriangleright$  to view screen 2:

[3-second Esc > GENERAL > ▶]

| CURRSHARE RST: DIS | #OF PHASE: AUTO     |
|--------------------|---------------------|
| REV : SC25230909   | LVD BY AC FAIL: DIS |
| MAINT: 2010.05.12  | TEMP. SENSOR: DIS   |
| SITE : 000001      | CURR. SENSOR: DI S  |

Figure 289: General (Screen 2)

A description of the various system parameters shown in screen 2 are listed below.

- a. **CURRSHARE RST**: displays the status of the current sharing—either enabled or disabled (EN or DIS).
- b. **#OF PHASE**: FORCE 3 for 3-phase output, FORCE 1 for single-phase output or AUTO when the mode is defined by DIP SWITCH of the modules.
- c. **REV**: revision of the system controller (SC) software.
- d. **LVD BY AC FAIL**: DIS (disabled) or EN (enabled). This function, if enabled, performs system shutdown after 3 hours of ac failure to prevent deep battery discharge by low current. For most applications, the function must be disabled.
- e. **MAINT**: YEAR.MONTH.DAY: date of last maintenance.
- f. **TEMP. SENSOR**: DIS or EN. External temperature sensor is disabled/ enabled. In most applications, it must be disabled.
- g. SITE: the site identification number is used in network applications.

h. **CURR.SENSOR**: DIS or EN. Optional battery current sensor is disabled/ enabled. In most applications, it must be disabled.

#### 8.15.9.3 Third General Screen

From the screen shown in the previous section, press  $\blacktriangleright$  to view screen 3:

| 6. No Rmt Pan. |
|----------------|
| 9. AC: 120V    |
|                |

Figure 290: General (Screen 3)

A description of the various system parameters shown in screen 3 are listed below:

- a. **Not HARD Silicon**: Must be HARD only initially, during first activation of non-configured controller. After production, it should be **Not HARD Silicon**.
- b. **Silicon Mode**: Regular mode allowing setup change. The setups are saved in an EEPROM chip.
- c. **CAPACITY HI (LO)**: High/low battery capacity mode when battery capacity is more/less than 100 Ah to achieve optimal resolution of the displayed value of battery current.
- d. **No/Yes Rmt Pan**: Outputs of system controller are not configured or configured for an optional remote panel connection.
- e. AC: 220 V: Nominal ac input voltage: 220 V for 2x32 batteries, 110 V for 2x16 batteries in series.

#### 8.15.9.4 Fourth General Screen

From the screen shown in the previous section, press  $\blacktriangleright$  to view screen 4.

[3-second Esc > GENERAL >  $\triangleright$  >  $\triangleright$  >  $\triangleright$ ]

| SYSTEM OPERATION:  | STANDALONE MODE |
|--------------------|-----------------|
| REMOTE COMMANDS:   | DI SABLE        |
| BYPASS CONTROL:    | DI SABLE        |
| LINE FREQ. /RANGE: | AutoHz / 2Hz    |

Figure 291: General (Screen 4)

A description of the various system parameters shown in screen 4 are listed below.

- a. **SYSTEM OPERATION**: Indicates either standalone or parallel mode.
- b. **REMOTE COMMANDS**: These commands can be enable or disabled.
- c. **BYPASS CONTROL**: This command can be enabled or disabled.
- d. LINE FREQ./RANGE: The line frequency control and its variation range is indicated.

# 9. THE POWER+ BUILT-IN WEB INTERFACE

The Power+ built-in Web interface enables you to monitor and control the Power+ from a distance, using a PC over an Ethernet network. All that is required is an HTML browser such as Microsoft's Internet Explorer.

## 9.1 Preliminaries to use of the Web interface

To enable the Power+ Web interface:

- 1. Consult with your Network Administrator to obtain an IP address for your Power+, and the appropriate mask and gateway address.
- 2. Configure the Power+ with the IP address. This is done from the Power+ main menu as follows:
  - a. Setup > (enter your password, then press Ent; default password is 8 left arrows) > Service > SC2012 > Network.
  - b. From the Network menu, choose **IP Address** and enter the assigned IP address.
  - c. From the Network menu, choose **Gateway** and enter the assigned Gateway address.
  - d. From the Network menu, choose **Mask** and set the assigned subnet mask.
  - e. From the Network menu, choose Store to save the information just entered.
- 3. Connect the Power+ to the local Ethernet network using the Ethernet (RJ45) port on the rear panel of the Power+ controller. This is the port labeled "TCP/IP Port" on the left side of the controller rear panel in Figure 292 below.

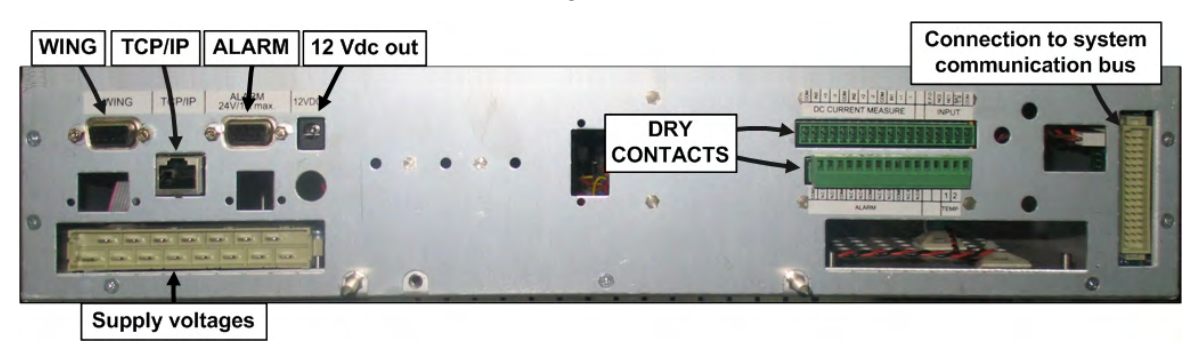

Figure 292: Power+ controller rear panel

4. On a computer terminal that has connectivity to the Power+ IP address, open a Web browser and enter the Power+ IP address in the URL bar. For example, type //154.102.2.130 and press Enter. You should see the Web interface main screen (see Figure 293 below).

| Main          | System Su                                                                                             | mmary: The power                          | system working      | properly     |
|---------------|----------------------------------------------------------------------------------------------------|-------------------------------------------|---------------------|--------------|
| Analysis      | <i>b</i> , <i>b</i> , <i>b</i> , <i>b</i> , <i>b</i> , <i>b</i> , <i>b</i> , <i>b</i> ,               | initial yr the power                      | System working      | property     |
| Modules       |                                                                                                    | and a strain of the                       |                     |              |
| STSW          | The syst                                                                                              | tem is operating properly                 |                     |              |
| Log           |                                                                                                    |                                           |                     |              |
| Control       |                                                                                                    |                                           |                     |              |
| SMS           | Input<br>Voltages:                                                                                    | 120V, 120V, 120V                          | Active Load         | ApparentLoad |
| Configuration | <ul> <li>Static Switch</li> <li>Battery mode</li> <li>DC Voltage:</li> <li>SW Rev: 13.11.0</li> </ul> | : Load on inverter<br>e: Charging<br>432V | Level               | Level        |
| YI UK Orange  | Site: 534290                                                                                          | 01/06/2010 10:11:49                       | Refresh: 30 seconds | ✓ Ø OK       |

Figure 293: Main Screen of the Power+ Web interface

### 9.2 Main Screen

The Main Screen (see Figure 293 above) is the first screen you see when connecting to the GMaCi software.

The column on the left side of the screen is the Main Menu. The Main The first option in the Main Menu brings you to the Main Screen when you are not already there.

The items in the rest of the Main Screen are described in Table 13.

| Ітем                                                                            | ITEM DESCRIPTION                                       |                                                                                                    |                                      |                                                                                     |  |
|---------------------------------------------------------------------------------|--------------------------------------------------------|----------------------------------------------------------------------------------------------------|--------------------------------------|-------------------------------------------------------------------------------------|--|
| System Summa                                                                    | ary:                                                   | Informs you if atten                                                                                                    | tion is required or not.             |                                                                                     |  |
| GSM module s                                                                    | tatus                                                  | Cellular (GSM) communication is Available / Not available.<br>A signal-strength indicator is displayed along with the service provider<br>name. Cellular communication requires the Wing module. |                                      |                                                                                     |  |
| Site number:                                                                    | nber: The site number is identified.                   |                                                                                                    |                                      |                                                                                     |  |
| Date and time                                                                   | Date and time The current date and time are displayed. |                                                                                                    |                                      |                                                                                     |  |
| <b>Refresh:</b> The time interval at which the display is periodically updated. |                                                        |                                                                                                    | dically updated.                     |                                                                                     |  |
| Ітем                                                                            | DESCRIPTION                                            |                                                                                                    |                                      | ×                                                                                   |  |
| UPS image                                                                       |                                                        | -                                                                                                    | No active alarms at this time.       | One or more alarms are active.                                                      |  |
| Input<br>voltages                                                               | The voltage of each input phase is listed.             |                                                                                                    | All input voltages are within range. | One or more of the input<br>phases has a voltage outside<br>of the permitted range. |  |
| Static Switch                                                                   | Load on: Inverter (checkmark) /<br>Bypass ("x")        |                                                                                                    | Load on inverter.                    | Load on bypass.                                                                     |  |
| Battery<br>mode:                                                                | Charging (ch<br>Discharging                            | eckmark) /<br>("x")                                                                                                    | Battery charged or charging.         | Battery discharging or discharged.                                                  |  |
| Dc voltage                                                                      | Current batte<br>voltage (Vdc)                         | ry / charging<br>).                                                                                                    | Battery voltage in range.            | Battery voltage out of range.                                                       |  |

| Table 13: | Main Screen | features |
|-----------|-------------|----------|
|-----------|-------------|----------|

## 9.3 The Main Menu and its options

The Main Menu of Power+'s built-in remote management software consists of a column of option buttons on the left side of the Main Screen (see Figure 293 on page 139).

Table 1 lists the options in the Main Menu column on the Main Screen, and describes each option briefly. Each option is described in greater detail in the subsequent sections.

| MENU OPTION   | DESCRIPTION                                                                                                    |
|---------------|----------------------------------------------------------------------------------------------------|
| Main          | Displays a condensed system status: Alarm status and basic readings.                                                                                                    |
| Analysis      | Shows real-time readings for each input and output phase: voltage, current, kVA, kW, and power factor.                                                                                                    |
| Modules       | Displays status of individual UPS modules, shows input and output ac voltages and currents, dc voltage, and active alarms if any.                                                                                                    |
| STSW          | Displays status of Static Switch, including inverter output voltages and frequency, bypass voltages and frequency, and active alarms if any.                                                                                                    |
| Log           | Displays system log; data can be printed or exported to an Excel file.                                                                                                    |
| Control       | From this screen, the following system commands can be executed: Move load to bypass, move load to inverter, start battery test, abort battery test, LEDs test, shutdown, startup, restart, simulate load on battery condition, simulate battery status is low. |
| Control       | Use of this option is disabled by factory default. To enable (or disable), from the Power+ console main menu choose the following:<br>(7) Setup > (8) Service > (5) Config > (8) Rem Command                                                                    |
| SMS           | View received or sent SMS Messages in this screen from this screen (Wing module must be present). Click <b>Available SMS commands</b> to send an SMS message.                                                                                                   |
| Configuration | Configure the settings of the remote management software.                                                                                                    |

Table 14: Main Menu options

The Main Menu options are described in more detail below.

# 9.3.1 "Analysis" main menu option

The main menu's "Analysis" option lists current values for voltage, current, apparent power (kVA), active power (kW), and power factor, for each input and output phase.

| Main          | Input  |         |         |                |              |      |
|---------------|--------|---------|---------|----------------|--------------|------|
| Analysis      |        | Voltage | Current | Apparent Power | Active Power | Pf   |
| Modules       | Line 1 | 121V    | 2A      | 0.2KVA         | 0.2KW        | 1.00 |
| STSW          | Line 2 | 123V    | 2A      | 0.2KVA         | 0.2KW        | 1.00 |
| Log           | Line 3 | 122V    | 2A      | 0.2KVA         | 0.2KW        | 1.00 |
| Control       | Summar | ry      |         | 0.6KVA         | 0.6KW        |      |
| SMS           | Output |         |         |                |              |      |
| Configuration | Output | Voltage | Current | Apparent Power | Active Power | Pf   |
|               | Line 1 | 120V    | 4A      | 0.4KVA         | 0.0KW        | 0.00 |
|               | Line 2 | 120V    | 2A      | 0.2KVA         | 0.0KW        | 0.00 |
|               | Line 3 | 120V    | 0A      | 0.0KVA         | 0.0KW        | 0.00 |
|               |        |         |         | O GUVA         | O OKW        |      |

Figure 294: Analysis of system input and output voltages and power

## 9.3.2 "Modules" main menu option

The "Modules" main menu option enables you to see readings for an individual UPS module. To see the readings for a particular module, click on the correspondingly numbered image of the UPS module.

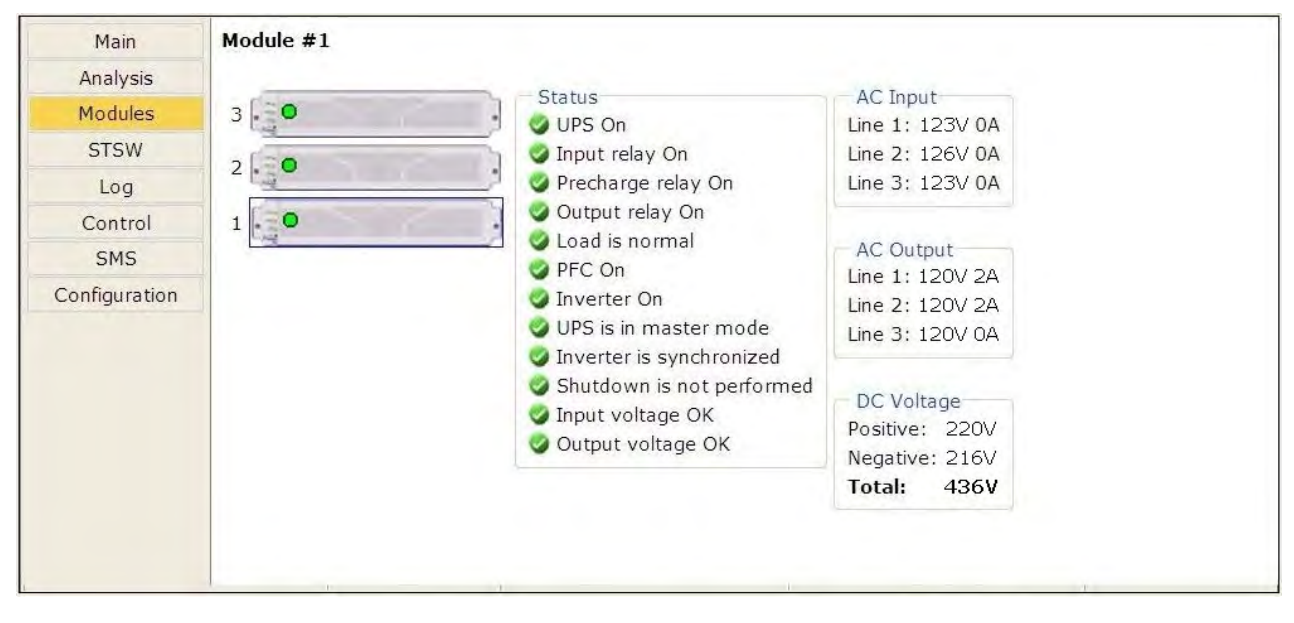

Figure 295: Modules measurements and status display

# 9.3.3 "STSW" (Static Switch) main menu option

The "STSW" (Static Switch) option on the main menu displays the real-time voltage and frequency measurements for the inverter output voltage and the bypass voltage. This screen also displays a wealth of additional information about the status of the Static Switch, as can be seen in Figure 296.

| Main          | Status                                 | Inverter  |               |
|---------------|----------------------------------------|-----------|---------------|
| Analysis      | 🥥 Load on inverter                     | Line 1    | Voltage: 123V |
| Modules       | 🥥 Inverter is synchronized with bypass | Line 2    | Voltage: 126V |
| Hoduics       | 🥥 Load is connected                    | Line 3    | Voltage: 123V |
| STSW          | 🥥 Load is normal                       | Frequence | cy: 60.32Hz   |
| Log           | 🥥 Inverter OK                          |           |               |
| Control       | 🥥 Inverter frequency is normal         | Bypass    |               |
| SMS           | Bypass frequency is normal             | Line 1    | Voltage: 126V |
| Configuration | Load transferring is possible          | Line 2    | Voltage: 125V |
| Conngulation  | 🥥 Bypass OK                            | Line 3    | Voltage: 127V |
|               |                                        | Frequenc  | y: 60.29Hz    |

Figure 296: Static Switch data and status display

| 9.3.4 "Log' | ' main menu | option |
|-------------|-------------|--------|
|-------------|-------------|--------|

|               | Id  | In/Out | Entry               | Alarm  | Description                     | VDC   |
|---------------|-----|--------|---------------------|--------|---------------------------------|-------|
| Analysis      | 1   | In     | 25/04/2010 12:58:44 | BAT-CB | Battery Circuit Breaker is open | 432   |
| Modules       | 2   | In     | 25/04/2010 12:57:52 | STRTUP | Startup time-stamp              | 0     |
| STSW          | 3   | In     | 15/04/2010 09:41:18 | BAT-CB | Battery Circuit Breaker is open | 433   |
| log           | 4   | In     | 15/04/2010 09:40:20 | STRTUP | Startup time-stamp              | 0     |
| Control       | 5   | Out    | 14/04/2010 15:05:10 | LOADBP | Load on BYPASS                  | 0     |
| CONTO         | 6   | Out    | 14/04/2010 15:04:40 | UPSMAJ | UPS modules Warning!            | 0     |
| 51415         | 7   | Out    | 14/04/2010 15:04:36 | STSWRN | Static Switch Warning           | 433   |
| Configuration | 8   | Out    | 14/04/2010 15:04:22 | UPSHDN | UPS Shut Down                   | 435   |
|               | 9   | In     | 14/04/2010 14:59:58 | STSWRN | Static Switch Warning           | 434   |
|               | 10  | In     | 14/04/2010 14:59:56 | UPSMAJ | UPS modules Warning!            | 1     |
|               | 11  | In     | 14/04/2010 14:59:26 | LOADBP | Load on BYPASS                  | 64    |
|               | 1.7 | +      | ++/04/2010 ++-50-22 | UBCUDN | TIDE Child Dame                 | laca. |

Figure 297: Listing the log entries

| Table   | 15: | Data | items | on the  | event  | loa | screen |
|---------|-----|------|-------|---------|--------|-----|--------|
| 1 0.010 |     | Data |       | 011 010 | 010/10 | 109 | 00.00  |

| MENU OPTION | DESCRIPTION                                                                                       |
|-------------|---------------------------------------------------------------------------------------------------|
| ID          | This is simply a line number.                                                                     |
| In / Out    | "In" indicates the start of an alarm condition.<br>"Out" indicates the end of an alarm condition. |
| Entry       | Timestamp in the format dd/mm/yyyy hh/mm/ss                                                       |
| Alarm       | Alarm code.                                                                                       |
| Description | Alarm message. See Table 16.                                                                      |
| VDC         | Battery voltage.                                                                                  |

| LOG MESSAGES, IN ALPHABETICAL ORDER | ALARM |
|-------------------------------------|-------|
| NAC Input Failure"                  | 22    |
| "AC Input high"                     | 22    |
| "An alarm/s is vibrating"           | 6     |
| "Battery Circuit Breaker is open"   | 25    |
| "Communication lost"                | 0     |
| "Communication lost"                | 32    |
| "Emergency Power Off Activated"     | 14    |
| "End of Backup"                     | 11    |
| "Equalizing mode"                   | 15    |
| "HIGH Battery voltage"              | 9     |
| "Input Brownout"                    | 20    |
| "Last battery test"                 | 16    |
| "Last self test fail"               | 24    |
| "Load current high"                 | 29    |
| "Load on BYPASS"                    | 5     |
| "Low Battery voltage"               | 12    |
| "N.A."                              | 3     |
| "N.A."                              | 4     |
| "N.A."                              | 10    |
| "No AC output to load"              | 8     |
| "One UPS module Warning!"           | 2     |
| "Over temperature"                  | 7     |
| "Startup time-stamp"                | 31    |
| "Static Switch Warning"             | 13    |
| "STSW Not responding"               | 23    |
| "Suspect a fault output stage"      | 27    |
| "Suspect fault current sharing"     | 26    |
| "UPS modules Warning!"              | 1     |
| "UPS or more not responding"        | 30    |
| "UPS Shut Down"                     | 28    |
| "User 1 input open"                 | 17    |
| "User 2 input open"                 | 18    |
| "User 3 input open"                 | 19    |

| Table 16: | Alarm | message | text in | Web | interface | log | display |
|-----------|-------|---------|---------|-----|-----------|-----|---------|
|-----------|-------|---------|---------|-----|-----------|-----|---------|

(Use the alarm number in this table to reference Table 11 on page 77 for a fuller explanation of the alarm condition )

# 9.3.5 "Control" main menu option

The "Control" main menu option enables the user to initiate any of a number of UPS processes. The commands available are described in Table 17 below .

| In Gart       | Load on bypass     |  |
|---------------|--------------------|--|
| Analysis      | Load on inverter   |  |
| Modules       | Start battery test |  |
| STSW          | Abort battery test |  |
| Log           | LED test           |  |
| Control       | Shutdown           |  |
| SMS           | Startup            |  |
| 0110          | Restart            |  |
| Configuration | ncontr             |  |

Figure 298: The "Control" main menu option screen

| MENU OPTION        | DESCRIPTION                                                                                                    |
|--------------------|----------------------------------------------------------------------------------------------------|
| Load on bypass     | Transfers the load to the bypass voltage.                                                                                                    |
| Load on inverter   | Transfers the load to the inverter.                                                                                                    |
| Start battery test | Initiates a battery test. <b>Note</b> : it is recommended that a battery test not be initiated when the when the UPS is operating near 100 % capacity and at the same time the battery is known to be not fully charged or not connected or otherwise faulty. |
| Abort battery test | Stop a battery test immediately.                                                                                                    |
| LED test           | The UPS beeps briefly and all of the LEDs on the control panel light up, to reveal any faulty LEDs.                                                                                                    |
| Shutdown           | Shuts down the Power+. Power will continue to be available to the loads from the bypass voltage.                                                                                                    |
| Startup            | Starts up the Power+ when it is in an "OFF" condition.                                                                                                    |
| Restart            | When the Power+ is "ON", this command initiates a shutdown of the Power+ followed by a startup.                                                                                                    |

| Table 17: | Commands | available o | on the | "Control" | screen |
|-----------|----------|-------------|--------|-----------|--------|
|           |          |             |        |           |        |

At the bottom of the "Control" screen are two links:

**Simulate UPS output source on battery:** clicking on this link simulates the conditions in effect during an ac power failure –a signal is sent via SNMP to any connected computers informing them of an ac power failure (in actuality, the load continues to be supplied from the inverter). If the computers are configured for automatic shutdown on ac power failure, they begin their shutdown countdown. This option is useful for testing the auto-shutdown configuration on a computer. The simulation can be ended by the user at will. If the countdown continues to completion, the designated shutdown targets (see section 9.3.7.6 on page 151) **will be shut down!** 

**Simulate UPS battery status is low:** clicking on this link simulates the conditions in effect after an extended ac power failure –a signal is sent via SNMP to any connected computers informing them of a "low battery condition" (actually non-existent). If the computers are configured for automatic shutdown on low battery, they begin their shutdown countdown. This option is useful for testing the auto-shutdown configuration on a computer. The simulation can be ended by the user at will.

**Warning:** The low-battery countdown is configured in seconds, so computer shutdown will occur relatively quickly.

### 9.3.6 "SMS" main menu option

On Power+ units equipped with the optional GSM cellular communications module, the "SMS" main menu option enables the controller to send an SMS message to any cellular telephone, and review all received or sent SMS messages. Messages are automatic; they cannot be created by the user.

| Main          | SMS                                                                                                    |
|---------------|----------------------------------------------------------------------------------------------------|
| Analysis      | - Descived SMC                                                                                                    |
| Modules       | Entry From Message                                                                                                    |
| STSW          |                                                                                                    |
| Log           |                                                                                                    |
| Control       |                                                                                                    |
| SMS           |                                                                                                    |
| Configuration | Sent SMS                                                                                                    |
|               | Entry To Message                                                                                                    |
|               | Available SMS commands                                                                                                    |
| YIUK Orange   | Site: 534290         01/06/2010 10:24:58         Refresh: 3 seconds         Image: Control of the second second s |

Figure 299: "SMS" screen

# 9.3.7 "Configuration" main menu option

Choosing the "Configuration" option on the Web interface's main menu displays the Configuration (sub) menu. Through this menu, various important UPS settings can be modified. The options in the Configuration menu are described below.

| Main          | Configuration                                      |  |  |  |  |  |  |
|---------------|----------------------------------------------------|--|--|--|--|--|--|
| Analysis      |                                                    |  |  |  |  |  |  |
| Modules       | Network configuration     Date and time            |  |  |  |  |  |  |
| STSW          | Set user name and password                         |  |  |  |  |  |  |
| Log           | SNMP security     SNMP trap targets                |  |  |  |  |  |  |
| Control       | Shutdown Targets                                   |  |  |  |  |  |  |
| SMS           | E-mail notifications     SMS notifications         |  |  |  |  |  |  |
| Configuration |                                                    |  |  |  |  |  |  |
|               | Network Card Reboot Network Card Hardware Defaults |  |  |  |  |  |  |
|               |                                                    |  |  |  |  |  |  |

Figure 300: Configuration menu

Selecting any of the options in the Configuration menu causes the Web interface to prompt for a user-ID and password. The factory default user-ID is *admin*, and the factory-default password is also *admin*. These default values for the user-ID and password can be changed, as is explained below in section 9.3.7.3 on page 149.

After entering the correct user-ID and password and then pressing Enter, the requested screen is displayed.

The user-ID and password are only requested once per session, on the first entry into any of the Configuration menu options.

Warning: When an IP address or addresses are specified for a given community, only the specified addresses have access to the community. All other users will be shut out from the defined community.

#### 9.3.7.1 Network configuration

The "Network configuration" option on the Configuration menu is equivalent to navigating to **Setup > Service > SC2012 > Network** on the Power+ physical control panel. Here you define the parameters needed to communicate with the Power+ over an intranet or over the Internet. Consult your local network administrator for the proper IP address, subnet mask, and Gateway address.

| Main          | Network configuration                                                                                                    |
|---------------|----------------------------------------------------------------------------------------------------|
| Analysis      |                                                                                                    |
| Modules       | Default IP address                                                                                                    |
| STSW          | IP address: 142.186.0.153                                                                                                    |
| Log           | Subnet mask: 255.255.255.0                                                                                                    |
| Control       | Default gateway: 142.186.0.153                                                                                                    |
| SMS           |                                                                                                    |
| Configuration | Apply Reset Back                                                                                                    |
|               | Changing any of the above parameters will result in loss of<br>connection to the Web Server. After submitting your changes,<br>wait for a few seconds and then reconnect to the card using the<br>newly configured parameters. |
|               |                                                                                                    |

Figure 301: Configuring network communication parameters

#### 9.3.7.2 "Date and time" – setting the calendar and clock

The "Date and time" option on the Configuration submenu is used to set the date and time of the Power+ internal calendar and clock. The date and time settings are important, for they are used to timestamp entries in the Power+ log.

The date and time are kept current by the Power+, including when the system is in the "off" state.

Click the Back button to return to the Configuration menu.

| Main          | Real T   | ime ( | lock  |      |              |
|---------------|----------|-------|-------|------|--------------|
| Analysis      |          |       |       |      |              |
| Modules       | Date:    | 25    | 04    | 2010 | (dd:mm:yyyy) |
| STSW          | Time:    | 14    | 26    | 48   | (hh:mm:ss)   |
| Log           | Time Zon | ne:   |       |      | ×            |
| Control       |          |       | _     |      |              |
| SMS           | Apply I  | Reset | Today | Back |              |
| Configuration |          |       |       |      |              |
|               |          |       |       |      |              |
|               |          |       |       |      |              |
|               |          |       |       |      |              |
|               |          |       |       |      |              |
|               |          |       |       |      |              |
|               |          |       |       |      |              |
| 1             |          | -     |       |      |              |

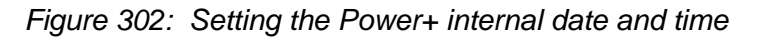

#### 9.3.7.3 Set user name and password

The "Set user name and password" on the Configuration submenu enables you to change the user-ID and password used for entry into the options on the Web interface's Configuration submenu.

The factory default user-ID and password are *admin* and *admin*. The new user-ID and password must each have a minimum of four characters and up to a maximum of nine characters. If entered, the new user-ID and password are effective immediately.

| Main          | User name and password |                                           |
|---------------|------------------------|-------------------------------------------|
| Analysis      |                        |                                           |
| Modules       | New user name:         |                                           |
| STSW          | New password:          |                                           |
| Log           | Confirm new password:  |                                           |
| Control       |                        | User name and nassword must be at least 4 |
| SMS           | Apply Reset Back       | and up to 9 characters.                   |
| Configuration |                        |                                           |
|               |                        |                                           |
|               |                        |                                           |
|               |                        |                                           |
|               |                        |                                           |

Click the Back button to return to the Configuration submenu.

Figure 303: Changing username and password of the Web interface

#### 9.3.7.4 SNMP security

The SNMP security screen is where you define the SNMP communities that will have access to the Power+, and whether that access will be "read only" (requests for data – a "read-only") or "read-write" (includes the ability to modify G4 settings).

You also have the capability of limiting the IP addresses from which the G4 will accept SNMP packets. If the IP address has 4 segments of zero (0.0.0.0), this means that all users in the community will have the designated access.

| Main          | Accepted community names                 |
|---------------|------------------------------------------|
| Analysis      | Community Rights                         |
| Modules       | READ ONLY 🔽 Add                          |
| STSW          | public READ ONLY <u>remove</u>           |
| Log           | private READ WRITE <u>remove</u>         |
| Control       |                                          |
| SMS           | Accept SNMP packets from any host Submit |
| Configuration |                                          |
|               | Accept SNMP packets from these hosts Add |

Figure 304: Define SNMP permissions

#### 9.3.7.5 SNMP trap targets

An SNMP trap is a destination to which the G4 will send alarm notifications using the SNMP protocol. For each destination, an IP address and a port must be specified.

| Main          | SNMP trap rec      | ipients |  |
|---------------|--------------------|---------|--|
| Analysis      |                    |         |  |
| Modules       | Targets IP address |         |  |
| STSW          | IP address         | Port    |  |
| Log           |                    | 162     |  |
| Control       |                    | 162     |  |
| SMS           |                    | 162     |  |
| Configuration |                    | 162     |  |
|               |                    | 162     |  |
|               |                    | 162     |  |
|               |                    | 162     |  |
|               |                    | 162     |  |
|               |                    | 162     |  |
|               |                    | 162     |  |

Figure 305: Defining SNMP trap targets

#### 9.3.7.6 Shutdown Targets

The "Shutdown Targets" option of the Configuration menu is where you record the IP address of the computers that you want to have an orderly shutdown performed in the event of an ac mains power outage.

To use this option, the computer in question must have a Shutdown Agent installed on it. The Shutdown Agent is available as a self-installing "setup.exe" file intended to be run on the target computer. The install file can be downloaded from the Internet by clicking on the "Shutdown Agent" link in the bottom right of the screen as shown in Figure 306.

**Note**: The built-in Web interface supports a maximum of 15 shutdown targets. Customers requiring a larger number of shutdown targets should inquire about the PSM-AC for Power+ software product (see section 10 on page 155).

| Main          | Address          | AC Fail | Low Battery                                                   |
|---------------|------------------|---------|---------------------------------------------------------------|
| Analysis      |                  |         | 20                                                            |
| Modules       |                  |         | 30                                                            |
| STSW          |                  | 5       | 30                                                            |
| Log           |                  | 5       | 30                                                            |
| Control       |                  | 5       | 30                                                            |
| SMS           |                  | 5       | 30                                                            |
| Configuration |                  | 5       | 30                                                            |
|               |                  | 5       | 30                                                            |
|               |                  | 5       | 30                                                            |
|               |                  | 5       | 30                                                            |
|               |                  | 5       | 30                                                            |
|               | Apply Reset Back |         | You need to run <u>Shutdown Agent</u> on destination machine. |

Figure 306: Define computers for auto-shutdown

| FIELD                          | DESCRIPTION                                                                               |
|--------------------------------|-------------------------------------------------------------------------------------------|
| Address                        | IP address of the computer to be automatically shut down in the event of a power failure. |
| Ac Fail delay<br>(minutes)     | Delay in minutes between ac failure and initiation of the automatic shutdown.             |
| Low Battery delay<br>(seconds) | Delay in seconds between low-battery alarm and initiation of the automatic shutdown.      |

| Table 18: | Defining con | nputers for | auto-shutdown |
|-----------|--------------|-------------|---------------|
|-----------|--------------|-------------|---------------|

#### HOW AUTO-SHUTDOWN WORKS:

In the event of an ac power mains failure, the Power+ sends a notification to the IP addresses defined in the PC notification and shutdown screen. This generates a pop-up message on the computer screen advising of the ac fail condition, and starts a countdown. The countdown for each computer lasts for the number of minutes specified in the "Ac fail delay" field. If this countdown is exhausted before ac power returns, the Shutdown Agent saves and closes any open datasets on the computer and then shuts the computer down.

If during the countdown, the Power+ battery falls below a preset voltage (the low-battery voltage threshold, defined via the Power+ controller), the Power+ notifies the defined computers of the low-battery condition. This starts another countdown, that lasts for the number of seconds defined in the "Low battery delay" field and also cancels any other active shutdown countdown. When this latest countdown is exhausted, the Shutdown Agent saves and closes any open datasets on the computer and then shuts the computer down. This takes place even if the "Ac fail delay" countdown was not yet finished.

#### 9.3.7.7 Defining email notification targets

The Web interface enables you to have notifications of system alarm conditions sent by email. To use this feature, the outgoing email server must be defined in the "E-mail notifications screen", accessible from the Configuration menu.

| Main          | SMTP server                                                            |
|---------------|------------------------------------------------------------------------|
| Analysis      | SMTP server address:                                                   |
| Modules       | SMTP port: 25                                                          |
| STSW          | Send as:                                                               |
| Log           | Recipients                                                             |
| Control       |                                                                        |
| SMS           |                                                                        |
| Configuration | Apply     Apply and send test e-mails     Reset     Clear all     Back |

Figure 307: Defining email notification targets

| FIELD                  | DESCRIPTION                                                                                                    |
|------------------------|----------------------------------------------------------------------------------------------------|
| SMTP server<br>address | DNS name or IP address of the outgoing email server. The Power+ must be defined to the email server as NOT requiring a login.                                                                                                    |
| SMTP port              | Predefined SMTP port for the notification messages                                                                                                    |
| Send as:               | The "from" address in the outgoing email. <b>Note</b> : some email servers have an anti-spam feature that requires the "from" address to be a valid, existing address.                                                                                    |
| Recipients             | In each line under the "Recipients" header a single email address can be<br>entered in standard format. For example:<br>"PeterSmyth@networx.com" (without the quotes).<br>A single email address representing a list of addresses can also be<br>entered. |

#### 9.3.7.8 Defining SMS notifications

The "SMS notifications" option of the configuration menu enables you to define telephone numbers that are to receive notification via SMS in the event of specific alarm conditions on the Power+.

| SMS recipie              | nts |
|--------------------------|-----|
| Analysis                 |     |
| Modules Recipients phone | es  |
| STSW                     |     |
| Log                      |     |
| Control                  |     |
| SMS                      |     |
| Configuration            |     |
|                          | -   |
|                          |     |
|                          | _   |
|                          | _   |
|                          |     |
|                          |     |

Figure 308: Defining SMS recipients

| FIELD        | DESCRIPTION                                                                                                    |
|--------------|----------------------------------------------------------------------------------------------------|
| Phone number | Specify the phone number to which the SMS notification will be sent. The notification includes an indication of the type of alarm. |

# 10. SNMP AGENT

The Power+ controller includes an SNMP<sup>3</sup> agent that enables remote monitoring and control of the Power+, and automatic orderly shutdown of any servers powered by the UPS. The SNMP agent provides connectivity between the UPS and external UPS management software such as Gamatronic's **PSM-AC Power+**.

The SNMP agent provides information on request about present operating conditions, including real-time measurements such as input and output voltages, currents, and frequencies. In the event of a power outage, the SNMP agent can perform an automatic, orderly shutdown of Windows computer systems before the UPS batteries run out. (A small shutdown client must be installed on each target computer).

The SNMP agent also provides real-time notification of UPS events in several modalities; for example, via email or SMS (with the optional WING component connected to the system controller).

The SNMP agent is intended for use with a UPS management software application such as **PSM-AC Power+**, a sophisticated software suite for managing multiple power supplies and UPS systems. **PSM-AC Power+** is compatible with Windows, Unix, Linux, and Netware servers. The systems can be controlled both locally and remotely.

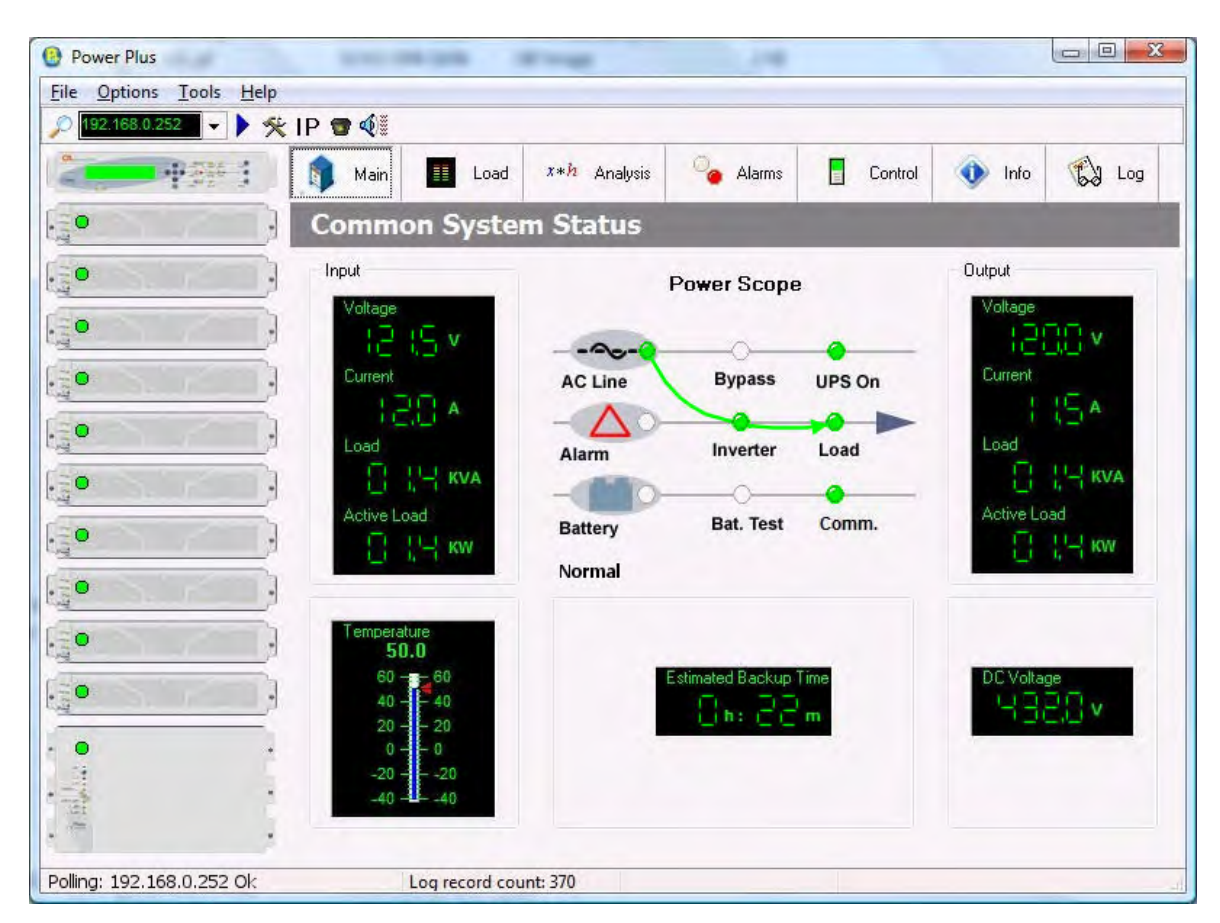

Figure 309: **POWER+ PSM-AC** lets you monitor and control your **POWER+** UPS

<sup>&</sup>lt;sup>3</sup> Simple Network Management Protocol

# 11. WING: WIRELESS CONTROL (OPTION)

The *POWER*+ system includes an option for wireless control and management, using Gamatronic's **Wing**.

The **Wing** allows real-time detection of power system faults and immediately notifies selected recipients (control center, technician, etc.) detailing the faults.

The Wing consists of:

- Wing board.
- SIM board.
- Antenna.
- D9-D9 cable (for RS232 between the Power+ and the Wing).
- Dc power cable (banana plugs on both ends).

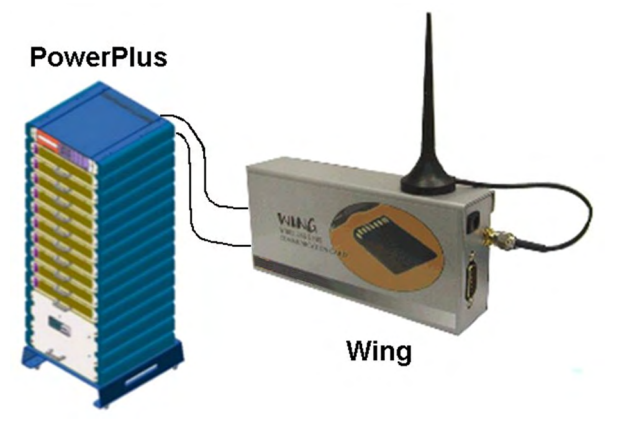

Figure 310: A Wing unit connected to the PowerPlus

## 11.1 Installing the Wing

Note: The instructions in this section are for a Wing unit that has been ordered specifically for use with a Power+ system. If your Wing was ordered for use with another type of system, it does not contain the appropriate software for use with a Power+ system and you should contact your Gamatronic representative if you wish to convert it for Power+ use.

To install a Wing unit for use with a Power+ system:

- 1. Take the Wing and press the button on the left side of the SIM slot to unlock the SIM cardholder; remove the SIM cardholder from the Wing.
- 2. Place your SIM card (which you obtained from your cellular service provider) in the SIM cardholder and slide the SIM cardholder gently and firmly back into the Wing.
- 3. Attach the supplied cellular antenna to the Wing.
- 4. Connect the Wing to the D9 socket labeled "Wing" on the left rear side of the controller using the supplied D9-D9 cable.

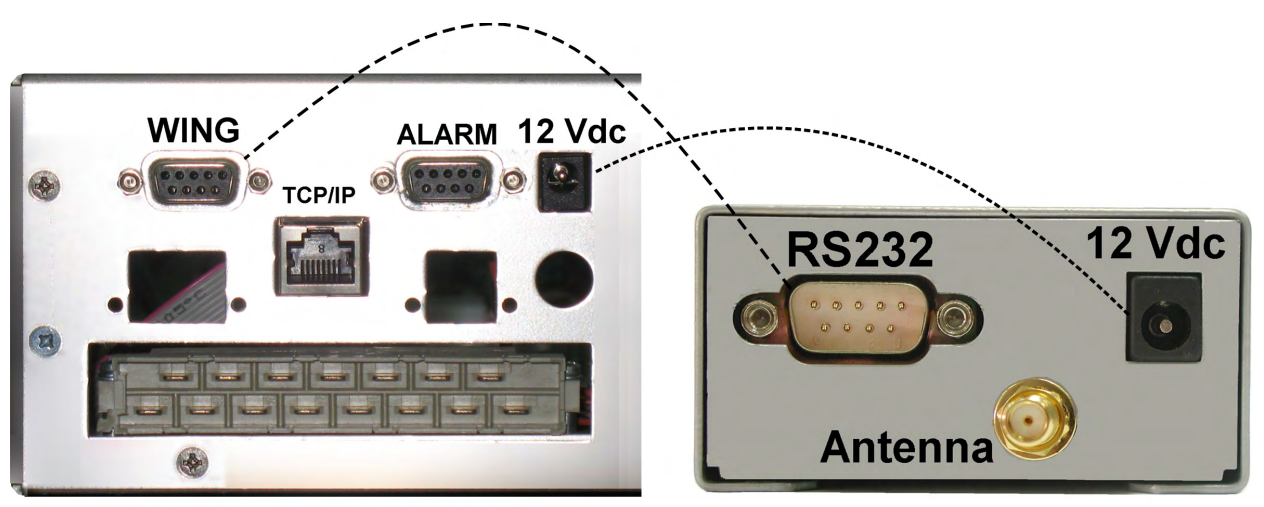

#### Left side of PowerPlus controller rear panel

Wing rear panel

Figure 311: Connections between the Power+ controller and the Wing

- 5. Connect the supplied power cable between the 12 Vdc socket on the left side of the controller rear panel and the Wing.
- 6. On a computer that is connected to the same network as the Power+, open a web browser, type the IP address of the Power+ into the URL bar, and press Enter. The home page of the Power+ web interface is displayed.

(If you do not know the Power+'s IP address, you can see it by pressing and holding the Esc button for 2 or 3 seconds and then choosing "Network" on the displayed menu.)

Verify that an antenna symbol resembling a trident appears in the lower left corner of the browser window. This indicates that the Wing has a cellular connection.

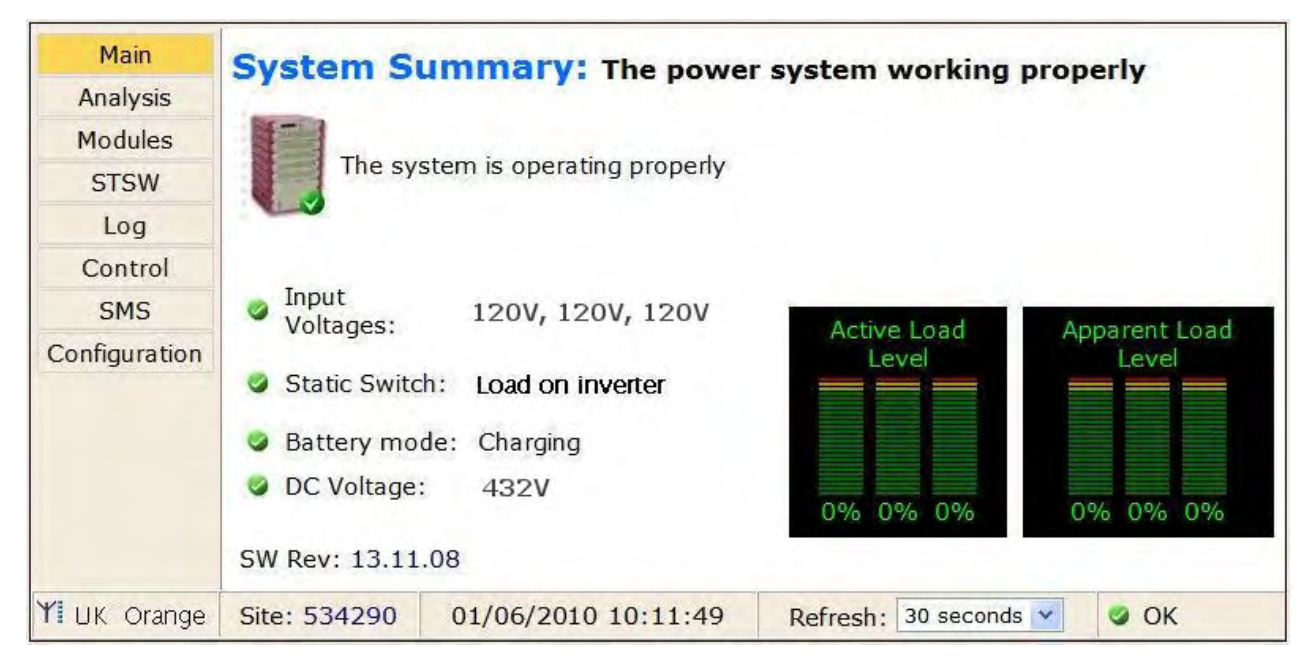

Figure 312: Home screen of the Power+ web interface

- 7. From the Wing home page, navigate to **Configuration > SMS notifications**.
- 8. Enter the telephone numbers to which you want to have alarm notifications sent.
- 9. Commands and queries can be sent to the Wing from any cellular telephone.

To see a log of the incoming and outgoing SMS messages, choose **SMS** in the menu column at the left side of the web page.

To see a list of the available SMS commands, on the SMS screen select the "Available SMS commands" link at the bottom of the SMS notifications screen. The available SMS commands are also listed here in continuation.

| Main          | SMS                                                        |
|---------------|------------------------------------------------------------|
| Analysis      | Bessived SMS                                               |
| Modules       | Entry From Message                                         |
| STSW          |                                                            |
| Log           |                                                            |
| Control       |                                                            |
| SMS           |                                                            |
| Configuration | Sent SMS                                                   |
|               | Entry To Message                                           |
|               | Available SMS commands                                     |
| YI UK Orange  | Site: 534290 01/06/2009 10:24:58 Refresh: 3 seconds V Ø OK |

Figure 313: The SMS screen on the Power+ web interface

| Command | Description                                                                                          |  |  |
|---------|----------------------------------------------------------------------------------------------------|--|--|
| ?       | Commands are:<br>?<br>help<br>alarms<br>status<br>target<br>pass<br>reboot                           |  |  |
| help    | Commands are:<br>?<br>help<br>alarms<br>status<br>target<br>pass<br>reboot                           |  |  |
| alarms  | Get all active alarms                                                                                |  |  |
| status  | Get the system real time values                                                                      |  |  |
| target  | USAGE:<br>target (index) (phone) () (password)<br>Example:<br>sms 1 +7123456789 admin                |  |  |
| pass    | USAGE:<br>pass (new password) (old password)<br>Example:<br>pass abcd admin                          |  |  |
| reboot  | Restart the system and network controller<br>USAGE:<br>reboot (password)<br>Example:<br>reboot admin |  |  |

Table 21: List of SMS commands

# **12. RELATED PRODUCTS**

## 12.1 G4

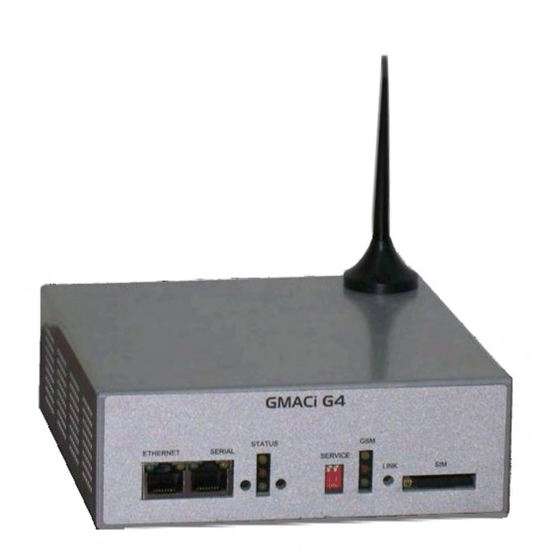

#### Figure 314: GMACi G4

The G4 adds value to your Power+:

- Option to connect external temperatures sensors.
- Input dry contacts available for on/off external sensors.
- Output dry contacts for control of external devices.
- Supports TCP/IP and SNMPv2.
- Controlled shutdown of servers on ac mains power failure, with user-defined timedelay. (\*)
- Auto-wake-up of servers on restoration of ac power, after user-defined time-delay.
   (\*),(\*\*)
- Include internal GSM modem (quad-band) for an additional remote control and management link without LAN dependency.
- Bi-directional control via simple SMS commands.
- Automatic response to sensed events. For example, the G4 can be programmed to turn on an air conditioner when it senses that the room temperature has exceeded a user-defined level.
- Notifies designated targets of alarm conditions via email, SMS, and SNMP traps.
- Quick installation.

(\*) Not all operating systems supported.

(\*\*) Auto-wake-up requires "wake-on-LAN" BIOS feature on target computers. Not all operating systems supported.

**Note**: G4 requires disconnection of the Power+ internal network card. Consult Gamatronic's support team before ordering.

## 12.2 G-Eye

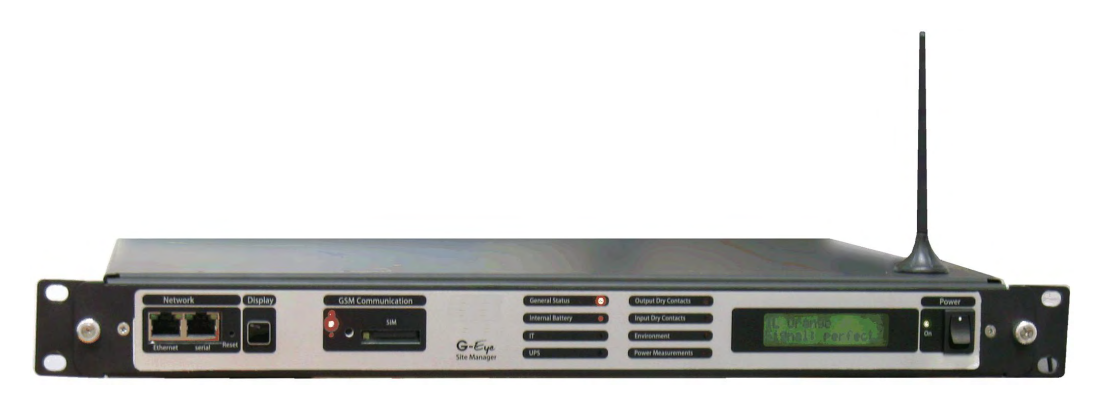

#### Figure 315: G-Eye

G-Eye adds value to your Power+:

- Option to connect external temperatures sensors, humidity sensors, and frequency sensors.
- Inputs for ac/dc current and voltage measurements through Gamatronic sensors.
- When the measured value moves outside a user-defined range, G-Eye immediately informs pre-selected targets of the alarm condition.
- One 4-20 mA input.
- Input dry contacts available for on/off external sensors.
- Output dry contacts for control of external devices.
- Supports TCP/IP and SNMPv2.
- Controlled shutdown of servers on ac mains power failure, with user-defined timedelay. (\*)
- Auto-wake-up of servers on restoration of ac power, after user-defined time-delay.
   (\*), (\*\*)
- Include internal GSM modem (quad-band) for additional backup/control/management without LAN dependency.
- Bi-directional control via simple SMS commands.
- Automatic response to sensed events. For example, the G4 can be programmed to turn on an air conditioner when it senses that the room temperature has exceeded a user-defined level.
- Notifies designated targets of alarm conditions via email, SMS, and SNMP traps.
- Double power feed for reliability.
- Internal battery backup.
- Quick installation.

(\*) Not all operating systems supported.

(\*\*) Auto-wake-up requires "wake-on\_LAN" BIOS feature on target computers. Not all operating systems supported.

**Note**: G-Eye requires disconnection of the Power+ internal network card. Consult Gamatronic's support team before ordering.

# **13.** MAINTENANCE BYPASS MODE

In maintenance bypass mode, the UPS output terminals continue to supply power to the load, but the interior of the UPS is isolated from the main power flows. This enables a technician to work safely on the UPS (after turning off the battery circuit breaker) without any interruption of power to the load.

## 13.1 Putting the UPS in maintenance bypass mode

In normal operation, the UPS's ac circuit breakers are positioned as shown in Table 22.

| RECTIFIER | BYPASS   | Ас оитрит | MAINTENANCE |
|-----------|----------|-----------|-------------|
| AC INPUT  | AC INPUT |           | BYPASS      |
| ON        | ON       | ON        | OFF         |

Table 22: Normal operating position of the ac circuit breakers

#### To put the system in maintenance bypass mode:

- 1. Verify that the bypass indicator is lit on the Static Switch. (If it is not lit, the UPS cannot go into bypass mode.)
- 2. On the Controller front panel, press the INV/BYP button twice to put the UPS in bypass mode.
- 3. Verify that the bypass indicator is lit on the controller.

Then, operate the UPS's ac circuit breakers as follows:

- 4. Switch ON the MAINTENANCE BYPASS circuit breaker.
- 5. Switch OFF the AC OUTPUT circuit breaker.
- 6. Switch OFF the RECTIFIER AC INPUT circuit breaker.
- 7. Switch OFF the BYPASS AC INPTU circuit breaker.

The ac circuit breakers are now positioned as ac OUTPUT switch (the right-side switch).

8. Switch OFF the rectifier INPUT switch (the left-side switch).

The switches are now positioned as shown in Table 23.

| RECTIFIER<br>AC INPUT | BYPASS<br>AC INPUT | Ас оитрит | MAINTENANCE<br>BYPASS |
|-----------------------|--------------------|-----------|-----------------------|
| OFF                   | OFF                | OFF       | ON                    |

9. Switch OFF the BATTERY circuit breaker on the UPS rear panel.

The system is now in maintenance bypass mode.

### 13.2 Returning the UPS to normal operation

#### To move the system from maintenance bypass mode to normal operation mode:

- 1. Switch ON the BATTERY circuit breaker.
- 2. Switch ON the RECTIFIER AC INPUT circuit breaker.
- 3. Switch ON the BYPASS AC INPUT circuit breaker.
- 4. Switch ON the UPS (refer to section 6.1, Start-up after Shutdown, on page 57).
- 5. Press the INV/BYP button twice to put the UPS into bypass mode.
- 6. Verify that the bypass indicator is lit on the controller.
- 7. Switch ON the AC OUTPUT circuit breaker.
- 8. Switch OFF the MAINTENANCE BYPASS circuit breaker.
- 9. On the controller front panel, press the INV/BYP button twice to put the UPS in inverter (normal) mode.
- 10. Verify that the green INV indicator is lit on the controller front panel.

The loads are now supplied by the UPS.

# 14. PREVENTIVE MAINTENANCE

Technologically advanced electronic systems are the heart of every Gamatronic UPS. These electronic systems are sensitive to environmental conditions. It is important that the operating and storage environments of the UPS be clean and dust-free, free of dampness and excess humidity.

The system's batteries provide back-up power to the UPS when needed. An environmental temperature of 20 °C (68 °F) is ideal for the batteries. Significantly higher temperatures shorten the batteries' lifespan.

The UPS and its batteries both require periodic preventive maintenance inspections. At the least, these inspections should include a visual inspection of the UPS and its batteries, and the tightening of any screws and bolts that have over time become loosened. The owner of the UPS is responsible for ensuring that the preventive maintenance inspections take place. This is done by contacting Gamatronic's service department and arranging a mutually convenient time for a technician to perform the inspection.

It is important that the UPS owner continue to arrange regular preventive maintenance inspections even after the expiration of the initial warrantee period.

Gamatronic bears no liability for damage caused to the UPS due to improper maintenance by third parties, in particular after the expiration of the warrantee or service agreement.

It is the responsibility of the UPS owner to uphold his responsibilities according to the warrantee or service agreement. This includes ensuring that the UPS's environment meets requirements.

# **15.** SERVICE AND REPAIRS

Gamatronic maintains a team of service technicians, repair laboratories, and an ample inventory of spare parts, dedicated to the service and repair of our products. When service is required, it will be performed either at the customer's site or in one of our laboratories, according to the judgment of our technician and the specifics of the service agreement between the customer and Gamatronic.

In regards to service, oral agreements have no standing. Service shall be provided gratis during the warrantee period, on the condition that the UPS has been properly maintained and a written record has been kept of any maintenance performed on the system.

The initial warrantee period can be extended by a written service agreement between Gamatronic and the customer. Without a written agreement, Gamatronic is under no obligation to provide service after expiration of the initial warrantee period.

Gamatronic will not be responsible for maintenance or changes to the UPS that are performed by an agent without written authorization from Gamatronic.
## **16. TECHNICAL SPECIFICATIONS**

| POWER <sup>+</sup> TECHNICAL DATA       |                                                          |  |  |  |  |
|-----------------------------------------|----------------------------------------------------------|--|--|--|--|
| Topology                                | True On-line Battery, Double Conversion, VFI             |  |  |  |  |
| Construction                            | Modular parallel hot-plugged modules                     |  |  |  |  |
| Operation                               | Continuous                                               |  |  |  |  |
| Input                                   |                                                          |  |  |  |  |
| Voltage                                 | 3 × 208 Vac + N (3 x 120 Vac, N = Neutral)               |  |  |  |  |
| Voltage range                           | +15 % and -25 %                                          |  |  |  |  |
| Current                                 | 28 A per module – no inrush current at startup           |  |  |  |  |
| Frequency                               | 47 Hz–63 Hz                                              |  |  |  |  |
| Power walk-in                           | > 60 sec.                                                |  |  |  |  |
| Power Factor                            | 0.99                                                     |  |  |  |  |
| THDI                                    | 5 %                                                      |  |  |  |  |
| Output                                  |                                                          |  |  |  |  |
| Rated power for 3-3 configuration:      | 10 kVA / 8 kW to 100 kVA / 80 kW                         |  |  |  |  |
| Frequency tracking range                | ±2 Hz                                                    |  |  |  |  |
| Slew rate                               | 1 Hz / sec.                                              |  |  |  |  |
| Voltage                                 | 3 × 208 Vac + N (3 x 120 Vac, N = Neutral)               |  |  |  |  |
| Static Regulation                       | ±1 %                                                     |  |  |  |  |
| Regulation for unbalanced load          | ±1 % for 100% unbalanced load                            |  |  |  |  |
| Dynamic resp. to 100% load step         | ±2 %                                                     |  |  |  |  |
| Overload                                | 110 % for 10 min., 125 % for 60 sec., 1000 % for 1 cycle |  |  |  |  |
| Waveform                                | Sinusoidal                                               |  |  |  |  |
| THD                                     | Less than 2 % for linear load                            |  |  |  |  |
| Load CF                                 | 4:1                                                      |  |  |  |  |
| Ac-Ac efficiency (nominal)              | Up to 94 % at full load                                  |  |  |  |  |
| Dc-Ac efficiency (nominal)              | Up to 97 % at full load                                  |  |  |  |  |
| Batteries                               |                                                          |  |  |  |  |
| Dc-Link Voltage                         | ±160 to ±216 Vdc                                         |  |  |  |  |
| Quantity (in optional external cabinet) | 2 x 32 x 12 Vdc (40 Ah)                                  |  |  |  |  |
| Туре                                    | Sealed, lead acid, rechargeable                          |  |  |  |  |
| General                                 |                                                          |  |  |  |  |
| Maximum power dissipation (Po=8 kW)     | N*510 W (N*998 BTU), where N = $\#$ modules              |  |  |  |  |
| Ambient temperature                     |                                                          |  |  |  |  |
| operation (up to 80 kVA):               | +14 to +104 °F (-10 to +40 °C)                           |  |  |  |  |
| operation (90 and 100 kVA)              | +14 to +86 °F (-10 to +30 °C)                            |  |  |  |  |
| Storage:                                | -4 to +140 °F (-20 to +60 °C)                            |  |  |  |  |
|                                         | 95 % max., non-condensing                                |  |  |  |  |
|                                         |                                                          |  |  |  |  |
|                                         | IF20<br>Multi Fan with speed control (forced)            |  |  |  |  |
| Cooling system                          |                                                          |  |  |  |  |
|                                         | IEC 62040 2 updar EMC 2004/408/EC                        |  |  |  |  |
|                                         |                                                          |  |  |  |  |
| Design                                  | IEC 62040-3                                              |  |  |  |  |
| Safety                                  | IEC 62040-1, under LVD 2006/95/EC                        |  |  |  |  |
| I ow magnetic field radiation           | EME as per ICNIRP                                        |  |  |  |  |

Table 24: Technical specifications for the RM100 3x208 Vac

All specifications are subject to change without notice.

| DIMENSIONS                                           |                                            |       |       |       |       |       |       |       |       |           |
|------------------------------------------------------|--------------------------------------------|-------|-------|-------|-------|-------|-------|-------|-------|-----------|
| Cabinet exterior dimensions (U.S.)                   | H = 80 in. (42U), W = 24 in., D = 39.4 in. |       |       |       |       |       |       |       |       |           |
| Cabinet exterior<br>dimensions<br>(metric)           | H = 2020 mm (42U), W = 600 mm, D = 1000 mm |       |       |       |       |       |       |       |       |           |
| UPS CAPACITY<br>(KVA)                                | 10                                         | 20    | 30    | 40    | 50    | 60    | 70    | 80    | 90    | 90<br>N+1 |
| Weight (lbs)                                         | 424                                        | 446   | 469   | 491   | 514   | 536   | 559   | 581   | 604   | 626       |
| Weight (kg)                                          | 192.2                                      | 202.4 | 212.6 | 222.8 | 233.0 | 243.2 | 253.4 | 263.6 | 273.7 | 284.0     |
| Weights do not include batteries or battery cabinet. |                                            |       |       |       |       |       |       |       |       |           |
| Acoustic Noise                                       |                                            |       |       |       |       |       |       |       |       |           |
| Noise (dBA)<br>with half load                        | 48                                         | 52    | 53    | 54    | 55    | 55.8  | 56.4  | 57    | 57.5  | 58        |
| Noise (dBA) with full load                           | 51                                         | 54    | 55    | 57    | 58    | 58.8  | 59.4  | 60    | 60.5  | 61        |

| SYSTEM CONTROLLER – TECHNICAL DATA              |                                                                           |  |  |  |  |
|-------------------------------------------------|---------------------------------------------------------------------------|--|--|--|--|
| Microcontroller core                            | 16 bit                                                                    |  |  |  |  |
| Display                                         | 4 × 40 characters LCD with backlight                                      |  |  |  |  |
| Other indicators                                | 8 LEDs, buzzer                                                            |  |  |  |  |
| Analog input channels                           | 3 for battery current measurement<br>1 for temperature measurement        |  |  |  |  |
| Voltage-free user input channels (dry contacts) | 8                                                                         |  |  |  |  |
| Real Time Clock (RTC)                           | Yes (operates for 2 weeks without power)                                  |  |  |  |  |
| Power meter                                     | kVA, kW, PF                                                               |  |  |  |  |
| Volt-free outputs (dry contacts)                | 6 outputs, rated 50V/1A                                                   |  |  |  |  |
| RS232 user port                                 | Yes, isolated                                                             |  |  |  |  |
| Optional communication                          | TCP/IP, GPRS/SMS wireless communications (optional)                       |  |  |  |  |
| Communications with system modules              | Serial, isolated                                                          |  |  |  |  |
| Events log                                      | 255 events                                                                |  |  |  |  |
| System operation without controller             | Unchanged                                                                 |  |  |  |  |
| On screen parameters                            | Load bar-graph<br>3-phase voltages<br>3-phase currents<br>Battery voltage |  |  |  |  |
|                                                 | Status of each UPS module                                                 |  |  |  |  |
|                                                 | Static-switch parameters and status                                       |  |  |  |  |
|                                                 | Battery sensor temperature                                                |  |  |  |  |
| Alarms                                          | Ac failure<br>Dc failure<br>UPS module(s) failure                         |  |  |  |  |
| (floating output relay contacts,                | Load on bypass                                                            |  |  |  |  |
| each rated for max. 48 Vdc 1 A)                 | Battery test failure                                                      |  |  |  |  |
|                                                 | Overload                                                                  |  |  |  |  |
| Power requirements                              | 3 × 208 Vac / +216 Vdc 15 W                                               |  |  |  |  |
|                                                 |                                                                           |  |  |  |  |

For a full company profile, please visit our website at <u>www.gamatronic.com</u>.

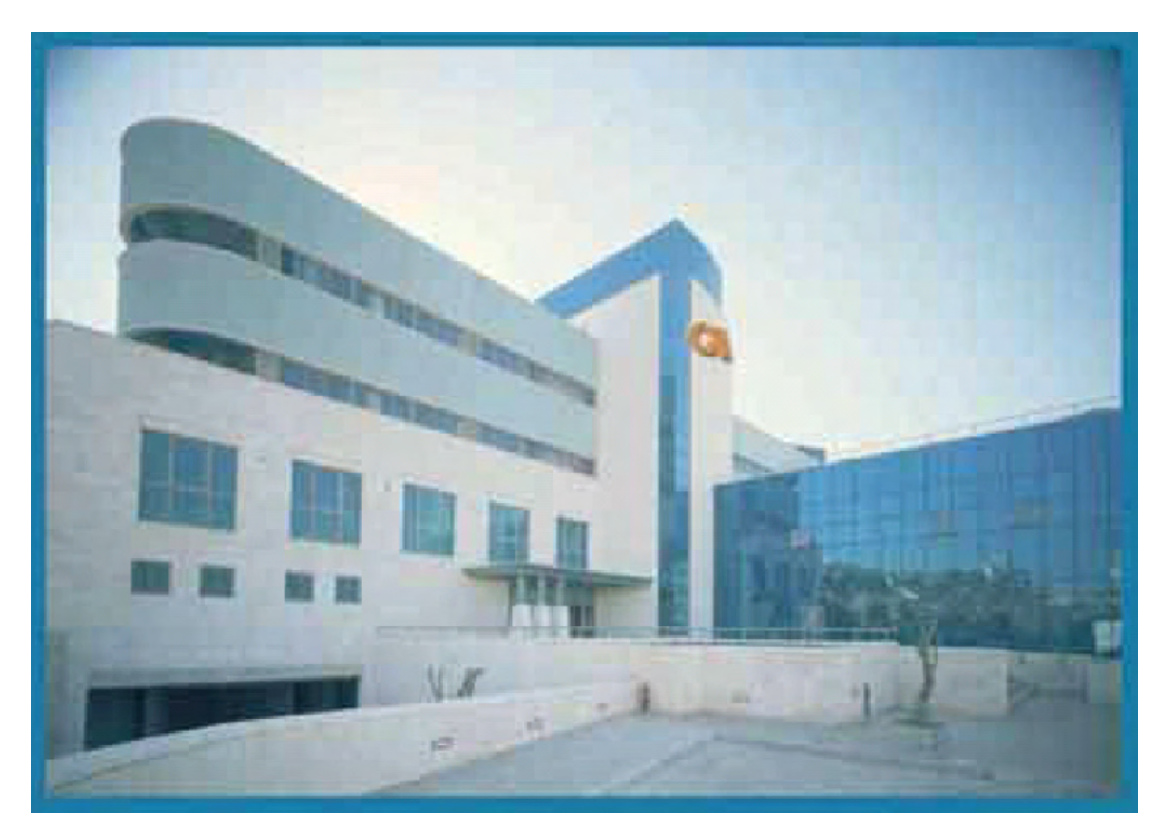

Gamatronic Building, Jerusalem, Israel

## Gamatronic's product range:

- UPS Systems
- Power systems for Telecom
- DC-to-AC Inverters
- DC-to-DC Converters
- Frequency Changers
- Battery Chargers
- Power Management Solutions

**Headquarters and Factory** 14 Hartom Street, Har Hotzvim Industries Park, POB 45029, Jerusalem 91450, Israel Tel: +972-2-588-8222 Fax: +972-2-582-8875

Gamatronic Singapore Sales Office email: singapore@gamatronic.co.il

**Gamatronic (UK) Ltd.** 15 Chester Road, Eaton Socon, St. Neots, Cambridgeshire PE19 8YT, United Kingdom Tel: +44 (0)1480.479.889 Fax: +44 (0)1480.407.865 email: <u>info@gamatronic.net</u>